MELSOFT

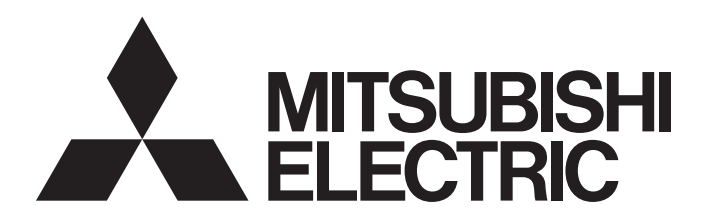

# **Engineering Software**

# MELSOFT MX OPC Server UA Version 3 Operating Manual

-SW3DND-OPCUAS-E

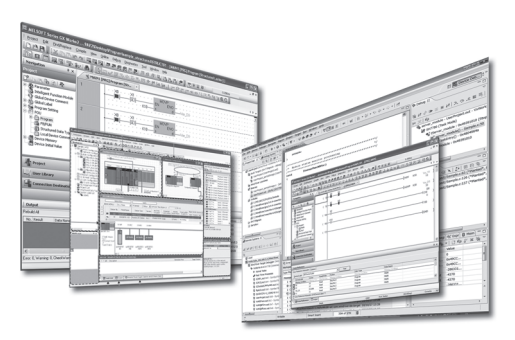

# SAFETY PRECAUTIONS

(Read these precautions before using this product.)

Before using this product, please read this manual carefully and pay full attention to safety to handle the product correctly. The precautions given in this manual are concerned with this product only. For the safety precautions for the programmable controller system, refer to the user's manual for the module used and MELSEC iQ-R Module Configuration Manual. In this manual, the safety precautions are classified into two levels: " MARNING" and " CAUTION".

| Indicates that incorrect handling may cause hazardous conditions, resulting in death or severe injury.                      |
|----------------------------------------------------------------------------------------------------|
|                                                                                                    |
| Indicates that incorrect handling may cause hazardous conditions, resulting in minor or moderate injury or property damage. |

Under some circumstances, failure to observe the precautions given under " A CAUTION" may lead to serious consequences.

Observe the precautions of both levels because they are important for personal and system safety. Make sure that the end users read this manual and then keep the manual in a safe place for future reference.

### [Design Precautions]

### 

When data change or mode change is performed from a personal computer to a running module, create an interlock circuit outside the programmable controller, motion system, GOT, and robot to ensure that the whole system always operates safely.

Furthermore, for the online operations performed from a personal computer to a module, the corrective actions against a communication error due to such as a cable connection fault should be predetermined as a system.

### [Startup and Maintenance Precautions]

### 

The online operations performed from a personal computer to a running programmable controller CPU, motion CPU, and GOT (program change while a CPU module is in RUN state, operating status change such as RUN-STOP switching, and remote control operation) have to be executed after the manual has been carefully read and the safety has been ensured.

# **CONDITIONS OF USE FOR THE PRODUCT**

(1) Mitsubishi programmable controller ("the PRODUCT") shall be used in conditions;

i) where any problem, fault or failure occurring in the PRODUCT, if any, shall not lead to any major or serious accident; and

ii) where the backup and fail-safe function are systematically or automatically provided outside of the PRODUCT for the case of any problem, fault or failure occurring in the PRODUCT.

(2) The PRODUCT has been designed and manufactured for the purpose of being used in general industries. MITSUBISHI SHALL HAVE NO RESPONSIBILITY OR LIABILITY (INCLUDING, BUT NOT LIMITED TO ANY AND ALL RESPONSIBILITY OR LIABILITY BASED ON CONTRACT, WARRANTY, TORT, PRODUCT LIABILITY) FOR ANY INJURY OR DEATH TO PERSONS OR LOSS OR DAMAGE TO PROPERTY CAUSED BY the PRODUCT THAT ARE OPERATED OR USED IN APPLICATION NOT INTENDED OR EXCLUDED BY INSTRUCTIONS, PRECAUTIONS, OR WARNING CONTAINED IN MITSUBISHI'S USER, INSTRUCTION AND/OR SAFETY MANUALS, TECHNICAL BULLETINS AND GUIDELINES FOR the PRODUCT.

("Prohibited Application")

Prohibited Applications include, but not limited to, the use of the PRODUCT in;

- Nuclear Power Plants and any other power plants operated by Power companies, and/or any other cases in which the public could be affected if any problem or fault occurs in the PRODUCT.
- Railway companies or Public service purposes, and/or any other cases in which establishment of a special quality assurance system is required by the Purchaser or End User.
- Aircraft or Aerospace, Medical applications, Train equipment, transport equipment such as Elevator and Escalator, Incineration and Fuel devices, Vehicles, Manned transportation, Equipment for Recreation and Amusement, and Safety devices, handling of Nuclear or Hazardous Materials or Chemicals, Mining and Drilling, and/or other applications where there is a significant risk of injury to the public or property.

Notwithstanding the above, restrictions Mitsubishi may in its sole discretion, authorize use of the PRODUCT in one or more of the Prohibited Applications, provided that the usage of the PRODUCT is limited only for the specific applications agreed to by Mitsubishi and provided further that no special quality assurance or fail-safe, redundant or other safety features which exceed the general specifications of the PRODUCTs are required. For details, please contact the Mitsubishi representative in your region.

# INTRODUCTION

Thank you for purchasing the engineering software, MELSOFT series.

This manual describes the functions provided by MELSOFT MX OPC Server UA.

Before using MELSOFT MX OPC Server UA, please read this manual carefully, and develop familiarity with the functions and performance of this product to handle correctly.

# CONTENTS

| SAFETY PRECAUTIONS                | 1 |
|-----------------------------------|---|
| CONDITIONS OF USE FOR THE PRODUCT | 2 |
|                                   | 3 |
| RELEVANT MANUALS                  | 8 |
| TERMS                             | 9 |

### PART 1 FUNDAMENTALS OF MX OPC Server UA

| CHAPTER 1 | FEATURES OF MX OPC Server UA        | 12 |
|-----------|-------------------------------------|----|
| CHAPTER 2 | SPECIFICATIONS OF MX OPC Server UA  | 14 |
| CHAPTER 3 | FUNCTION LIST OF MX OPC UA Server   | 16 |
| CHAPTER 4 | FUNCTION LIST OF CONFIGURATION TOOL | 18 |
| CHAPTER 5 | OPERATING PROCEDURE                 | 20 |
|           |                                     |    |

### PART 2 SERVER FUNCTIONS

| СНА | PTER 6      | START AND END                 | 24 |
|-----|-------------|-------------------------------|----|
| СНА | PTER 7      | SECURITY OF MX OPC Server UA  | 26 |
| 7.1 | Certificate | e Management                  |    |
| 7.2 | Client Cer  | rtificate                     |    |
| 7.3 | Server Ce   | rtificate                     |    |
| 7.4 | Security S  | Setting for MX OPC UA Server  |    |
| СНА | PTER 8      | SYSTEM CONFIGURATION          | 31 |
| СНА | PTER 9      | COMMUNICATION FUNCTION        | 33 |
| 9.1 | Communi     | ication with Devices and Tags |    |
|     | Enabling c  | communication with a device   |    |
|     | Enabling c  | communication with a tag      |    |
| 9.2 | Starting o  | r Stopping Polling            |    |
|     | Start       |                               |    |
|     | Stop        |                               | 35 |

### PART 3 CONFIGURATION TOOL FUNCTIONS

| СНА  | CHAPTER 10 SCREEN CONFIGURATION AND BASIC OPERATIONS |    |
|------|------------------------------------------------------|----|
| 10.1 | Start and End                                        | 38 |
| 10.2 | Screen Configuration                                 | 39 |
|      | Main frame.                                          | 39 |
| 10.3 | Menu List                                            | 40 |
| 10.4 | Unavailable Characters                               | 44 |

| 10.5 | Cut, Copy, and Paste                                        |    |
|------|-------------------------------------------------------------|----|
| 10.6 | Option Settings                                             |    |
|      | General settings                                            |    |
|      | Logging                                                     |    |
|      | Server settings.                                            |    |
|      | Firewall                                                    |    |
| 10.7 | Learning Operation Methods of Configuration Tool            |    |
|      | Displaying Help                                             |    |
|      | Checking the version of Configuration Tool                  |    |
| СНА  | APTER 11 SERVER CONNECTION                                  | 55 |
| 11.1 | Configuration File Management.                              |    |
|      | Configuration file extension and Configuration Tool version |    |
|      | File management method and Configuration Tool status        |    |
|      | Creating new configuration files                            |    |
|      | Opening configuration files                                 |    |
|      | Saving configuration files.                                 |    |
|      |                                                             |    |

11.2 

#### **CHAPTER 12 DEVICE SETTING**

| 12.1 | Address Space (Access Target Device) Setting                       |     |
|------|--------------------------------------------------------------------|-----|
|      | Newly adding or editing an MX device                               | 64  |
|      | Newly adding or editing a Modbus device                            |     |
|      | Deleting an MX device or Modbus device                             |     |
| 12.2 | Setting Connection Destinations                                    |     |
|      | Connection destination setting for an MX device                    |     |
|      | Communication setting wizard screen operation                      |     |
|      | Configuring the settings on the personal computer side             |     |
|      | Configuring the settings on the connection destination device side |     |
|      | Network station number type setting                                |     |
|      | Settings for other stations                                        |     |
|      | Entering a comment                                                 |     |
|      | Remote access password                                             |     |
|      | Multiple CPU system                                                |     |
|      | Restrictions on C Controller module connection                     |     |
| СНА  | PTER 13 TAG SETTING AND MONITORING                                 | 137 |
| 13.1 | Address Space (Tag) Setting                                        |     |
|      | Newly adding or editing MX device tags                             |     |
|      | Details of address specification                                   |     |
|      | Newly adding or editing Modbus device tags                         |     |

|      | Newly adding or editing Modbus device tags |  |
|------|--------------------------------------------|--|
|      | Deleting tags                              |  |
| 13.2 | Group                                      |  |
|      | Newly adding or editing groups             |  |
|      | Deleting groups                            |  |
| 13.3 | Structure Labels                           |  |
|      | Newly adding or editing structure labels   |  |

# CONTENTS

| СНА  | PTER 14 DISPLAY OF STATISTICS INFORMATION | 164 |
|------|-------------------------------------------|-----|
| 13.5 | Writing Values to Tags                    |     |
| 13.4 | Monitoring                                |     |
|      | Deleting structure labels                 |     |
|      | Structure label definition screen setting |     |

| СНА  | PTER 14 DISPLAY OF STATISTICS INFORMATION | 164   |
|------|-------------------------------------------|-------|
| 14.1 | Display Method                            | . 164 |

# CHAPTER 15 VARIOUS DEFINITIONS (ALARM, CONVERSION, POLLING, STRUCTURE)

|      | STRUCTURE)                                        | 166 |
|------|---------------------------------------------------|-----|
| 15.1 | Setting Alarm Definitions                         |     |
|      | Newly adding or editing limit alarm definitions.  |     |
|      | Newly adding or editing digital alarm definitions |     |
|      | Associating alarm definitions with tags           |     |
|      | Deleting alarm definitions                        |     |
| 15.2 | Setting Conversion Definitions                    |     |
|      | Newly adding or editing conversion definitions    |     |
|      | Associating conversion definitions with tags      |     |
|      | Deleting conversion definitions                   |     |
| 15.3 | Setting Polling Definitions                       |     |
|      | Newly adding or editing polling definitions.      |     |
|      | Associating polling definitions with tags         |     |
|      | Deleting polling definitions                      |     |
| 15.4 | Setting Structure Definitions                     |     |
|      | Newly adding or editing structure definitions     |     |
|      | Deleting structure definitions                    |     |
| СНА  | PTER 16 SIMULATION                                | 179 |
| 16.1 | Setting Simulation Signal Definitions             |     |

|                                                        | 119                                                                                                    |
|--------------------------------------------------------|----------------------------------------------------------------------------------------------------|
| Newly adding or editing a simulation signal definition | .179                                                                                                    |
| Associating a simulation signal definition with a tag  | .181                                                                                                    |
| Deleting a simulation signal definition                | .181                                                                                                    |
|                                                        | Newly adding or editing a simulation signal definition         Associating a simulation signal definition with a tag         Deleting a simulation signal definition |

| СНА   | PTER 17 INTERACTION WITH iQ Works                                                                 | 182     |
|-------|---------------------------------------------------------------------------------------------------|---------|
| 17.1  | Procedure for Registering System Labels for the First Time                                        |         |
|       | When linking with an MX device in Configuration Tool based on a GX Works2 or GX Works3 projection | ect 183 |
|       | When linking with a GX Works2 or GX Works3 project based on an MX device in Configuration To      | ool 183 |
| 17.2  | Connection to a Workspace                                                                         |         |
|       | Connection to a workspace on a local computer                                                     |         |
|       | Connection to a workspace on a remote computer                                                    |         |
| 17.3  | Disconnection from a Workspace                                                                    |         |
| 17.4  | Import                                                                                            |         |
| 17.5  | Export                                                                                            |         |
| 17.6  | Checking for the Change of a System Label                                                         |         |
| 17.7  | System Label Synchronization                                                                      |         |
| 17.8  | Unlinking of an MX Device                                                                         |         |
| 17.9  | Import of MXCSV Files                                                                             |         |
| 17.10 | MX OPC Server UA Project Deletion                                                                 |         |
|       | Connected project deletion                                                                        |         |
|       | Unused project deletion.                                                                          |         |

| CHA  | PTER 18 IMPORT OF EcoWebServer III CONFIGURATION FILES     | 193 |
|------|------------------------------------------------------------|-----|
| 18.1 | Automatic Generation of EcoWebServer III Tags              |     |
| 18.2 | Settings for Connecting to EcoWebServer III                |     |
| 18.3 | Tags for Demand Measurement Point                          |     |
| СНА  | PTER 19 IMPORT OF CSP+ FOR MACHINE                         | 200 |
| 19.1 | Automatic Generation of Tags by Importing CSP+ for Machine |     |
| 19.2 | Import CSP+ for Machine Screen                             |     |
| СНА  | PTER 20 IMPORT OF MX OPC Server DA SETTINGS                | 204 |
| 20.1 | Using Server Settings of MX OPC Server DA                  |     |
| СНА  | PTER 21 IMPORT OF GLOBAL LABELS                            | 206 |
| 21.1 | Automatic Generation of Tags by Importing Global Labels    |     |
| 21.2 | Import GX Works3 Global Label Screen                       |     |
|      | Global labels to be imported                               |     |
| СНА  | PTER 22 IMPORT/EXPORT IN A CSV FILE                        | 215 |
| 22.1 | Importing Settings                                         |     |
| 22.2 | Exporting Settings                                         |     |
| PA   | RT 4 TROUBLESHOOTING                                       |     |

| СНА  | CHAPTER 24 ERROR CODES 22                      |  |  |
|------|------------------------------------------------|--|--|
| 24.1 | Server Error Codes                             |  |  |
|      | HRESULT error codes                            |  |  |
|      | Server error codes                             |  |  |
|      | Error codes in a connection destination device |  |  |

| ΔΡ | PF | NΓ | אור |
|----|----|----|-----|
|    |    |    |     |

| APPENDIX                                                | 247 |  |
|---------------------------------------------------------|-----|--|
| Appendix 1 Additions and Changes from Previous Version  |     |  |
| Appendix 2 Version Compatibility                        |     |  |
| Appendix 3 Differences from MX OPC Server DA            |     |  |
| Appendix 4 Restart of Service                           |     |  |
| Appendix 5 USB Driver Installation Procedure            |     |  |
| Appendix 6 Accessible Ranges When Using CC-Link IE TSN  |     |  |
| Appendix 7 Supported Versions of Local Discovery Server |     |  |
| REVISIONS                                               |     |  |
| TRADEMARKS                                              |     |  |

# **RELEVANT MANUALS**

| Manual name [manual number]                                                            | Description                                                                                       | Available form  |
|----------------------------------------------------------------------------------------|---------------------------------------------------------------------------------------------------|-----------------|
| MELSOFT MX OPC Server UA Version 3 Operating<br>Manual<br>[SH-081859ENG] (this manual) | Explains the system configurations, function descriptions, and usage of MELSOFT MX OPC Server UA. | e-Manual<br>PDF |

Point P

e-Manual refers to the Mitsubishi Electric FA electronic book manuals that can be browsed using a dedicated tool.

e-Manual has the following features:

- Required information can be cross-searched in multiple manuals.
- Other manuals can be accessed from the links in the manual.
- Hardware specifications of each part can be found from the product figures.
- Pages that users often browse can be bookmarked.
- Sample programs can be copied to an engineering tool.

# TERMS

Unless otherwise specified, this manual uses the following terms.

| Term                                           | Description                                                                                                    |  |
|------------------------------------------------|----------------------------------------------------------------------------------------------------|--|
| Address space                                  | Data that contains information of an access target device, a group, and a tag.                                                                                                    |  |
| cfg                                            | The extension of a configuration file created in MX OPC Server UA Configuration Tool (version 2.04 or earlier).                                                                                              |  |
| cfg3                                           | The extension of a configuration file created in MX OPC Server UA Configuration Tool (version 3.00 or later).                                                                                                |  |
| Clamping                                       | Controlling values in the range of set upper and lower limit values.                                                                                                    |  |
| Configuration Tool                             | An abbreviation for MELSOFT MX OPC Server UA Configuration Tool.                                                                                                    |  |
| CPU module                                     | A generic term for RCPUs, FX5CPUs, QCPUs, LCPUs, and FXCPUs.                                                                                                    |  |
| CSP+ for machine                               | Data that stores information of devices.                                                                                                    |  |
| Discovery Server                               | Server that manages the endpoint of each piece of MX OPC UA Server on a network.                                                                                                    |  |
| EcoWebServer III                               | Refers to Energy Saving Data Collecting Server.                                                                                                    |  |
| Endpoint                                       | MX OPC UA Server installed on a personal computer connected at the end of network.                                                                                                    |  |
| FXCPU                                          | A generic term for MELSEC-F series CPU modules.                                                                                                    |  |
| GOT                                            | A generic term for Mitsubishi Graphic Operation Terminal GOT1000 series and GOT2000 series.                                                                                                    |  |
| GX Works2                                      | A generic product name for SWnDNC-GXW2 and SWnDND-GXW2. ('n' indicates its version.)                                                                                                    |  |
| GX Works3                                      | A generic product name for SWnDND-GXW3. ('n' indicates its version.)                                                                                                    |  |
| LCPU                                           | A generic term for MELSEC-L series CPU modules.                                                                                                    |  |
| MELSOFT MX OPC Server UA<br>Configuration Tool | The setting part of MX OPC Server UA.                                                                                                    |  |
| Modbus device                                  | A device connected by using the Modbus protocol.                                                                                                    |  |
| Motion CPU                                     | A generic term for R Motions and Q Motions.                                                                                                    |  |
| MX device                                      | A generic term for Mitsubishi FA devices (such as programmable controllers, NC devices) and MELSOFT simulator.                                                                                               |  |
| MX OPC Server UA                               | A product name for SW3DND-OPCUAS.                                                                                                    |  |
| MX OPC UA Server                               | The communication part of MX OPC Server UA.                                                                                                    |  |
| NCCPU                                          | A generic term for M850WCPU, M830WCPU, M850SCPU, M830SCPU, M80CPU, and M80WCPU.                                                                                                    |  |
| OPC                                            | An abbreviation for OLE for Process Control.<br>An interoperability standard for the secure and reliable exchange of data in an industrial automation field and in other<br>industries.                      |  |
| OPC UA                                         | An abbreviation for OPC Unified Architecture.<br>Platform independent service-oriented architecture that integrates all the functionality of each OPC Classic specification<br>into an extensible framework. |  |
| Q Motion                                       | A generic term for Q172CPU, Q173CPU, Q172HCPU, Q173HCPU, Q172DCPU, Q173DCPU, Q172DSCPU, and Q173DSCPU.                                                                                                    |  |
| QCPU                                           | A generic term for MELSEC-Q series CPU modules.                                                                                                    |  |
| R Motion                                       | A generic term for R16MTCPU, R32MTCPU, and R64MTCPU.                                                                                                    |  |
| R Safety                                       | A generic term for R08SFCPU, R16SFCPU, R32SFCPU, and R120SFCPU.                                                                                                    |  |
| RCPU                                           | A generic term for MELSEC iQ-R series CPU modules.                                                                                                    |  |
| Server                                         | An abbreviation for MX OPC UA Server.                                                                                                    |  |
| Тад                                            | Information used for accessing device data of a CPU module on the host station or on a network from an OPC UA client application.                                                                            |  |

# PART 1

# FUNDAMENTALS OF MX OPC Server UA

This part explains the overview of MX OPC Server UA.

1 FEATURES OF MX OPC Server UA

2 SPECIFICATIONS OF MX OPC Server UA

3 FUNCTION LIST OF MX OPC UA Server

**4 FUNCTION LIST OF CONFIGURATION TOOL** 

**5 OPERATING PROCEDURE** 

# **1** FEATURES OF MX OPC Server UA

MX OPC Server UA consists of the following components:

- MX OPC UA Server
- MELSOFT MX OPC Server UA Configuration Tool

#### Features of MX OPC Server UA

MX OPC Server UA has the following features:

#### Connection with various SLMP-supported Mitsubishi FA devices is available

MX OPC Server UA employs Mitsubishi EZ socket for communication. This allows data communication among various Mitsubishi FA devices such as programmable controllers, NC devices, and EcoWebServerIII.

#### Connection with Mitsubishi simulator is available

Mitsubishi MELSOFT simulators (programmable controllers) can be connected.

By using 3D simulator and MELSOFT simulator together, devices can be verified without having an actual system.

#### ■Tag setting effort can be reduced

By reading CSP+ for machine in Configuration Tool, tag information required for accessing device information from an upper application can easily be set.

# **2** SPECIFICATIONS OF MX OPC Server UA

| Item                             |                        | Description              | Description                                        |  |  |
|----------------------------------|------------------------|--------------------------|----------------------------------------------------|--|--|
| Start as a process               |                        | Available                |                                                    |  |  |
| Start as a service               |                        | Available                |                                                    |  |  |
| Maximum number of c              | onnectable devices     | 10                       |                                                    |  |  |
| Maximum number of ta             | ags                    | 100000                   |                                                    |  |  |
| OPC UA                           | URL (discovery Server) | opc.tcp://localhost:4840 |                                                    |  |  |
|                                  | Protocol               | TCP                      |                                                    |  |  |
| Data type                        |                        | BOOL                     | Digital, 1-bit                                     |  |  |
|                                  |                        | INT                      | Signed 16-bit integer                              |  |  |
|                                  |                        | UINT                     | Unsigned 16-bit integer                            |  |  |
|                                  |                        | WORD                     |                                                    |  |  |
|                                  |                        | UCOUNTER <sup>*1</sup>   |                                                    |  |  |
|                                  |                        | UTIMER <sup>*1</sup>     |                                                    |  |  |
|                                  |                        | URTIMER <sup>*1</sup>    |                                                    |  |  |
|                                  |                        | UDINT                    | Unsigned 32-bit integer                            |  |  |
|                                  |                        | DWORD                    |                                                    |  |  |
|                                  |                        | LCOUNTER <sup>*1</sup>   |                                                    |  |  |
|                                  |                        | LTIMER <sup>*1</sup>     |                                                    |  |  |
|                                  |                        | LRTIMER <sup>*1</sup>    |                                                    |  |  |
|                                  |                        | DINT                     | Signed 32-bit integer                              |  |  |
|                                  |                        | LINT                     | Signed 64-bit integer                              |  |  |
|                                  |                        | ULINT                    | Unsigned 64-bit integer                            |  |  |
|                                  |                        | REAL                     | 32-bit floating-point real number (IEEE 754)       |  |  |
|                                  |                        | LREAL                    | 64-bit floating-point real number (IEEE 754)       |  |  |
|                                  |                        | Structure                | Structure definition defined by a user             |  |  |
| Advanced data type <sup>*2</sup> |                        | BOOL array               | Digital, 1-bit array                               |  |  |
|                                  |                        | INT array                | Signed 16-bit integer array                        |  |  |
|                                  |                        | UINT array               | Unsigned 16-bit integer array                      |  |  |
|                                  |                        | WORD array               |                                                    |  |  |
|                                  |                        | UDINT array              | Unsigned 32-bit integer array                      |  |  |
|                                  |                        | DWORD array              |                                                    |  |  |
|                                  |                        | DINT array               | Signed 32-bit integer array                        |  |  |
|                                  |                        | LINT array               | Signed 64-bit integer array                        |  |  |
|                                  |                        | ULINT array              | Unsigned 64-bit integer array                      |  |  |
|                                  |                        | REAL array               | 32-bit floating-point real number (IEEE 754) array |  |  |
|                                  |                        | LREAL array              | 64-bit floating-point real number (IEEE 754) array |  |  |
|                                  |                        | STRING                   | String                                             |  |  |
|                                  |                        | WSTRING                  | String [Unicode]                                   |  |  |

\*1 Can be used when assigning the device as follows: ·UCOUNTER: CN ·LCOUNTER: LCN ·UTIMER: TN ·LTIMER: LTN ·URTIMER: STN ·LRTIMER: LSTN

\*2 Up to 65536 elements can be communicated for each data array (excluding STRING and WSTRING).

| Supported modules                                                            | 5                        |                                                                                                    |  |
|------------------------------------------------------------------------------|--------------------------|----------------------------------------------------------------------------------------------------|--|
| The following table shows the list of modules supported by MX OPC Server UA. |                          |                                                                                                    |  |
| Series                                                                       |                          | Model name                                                                                                    |  |
| MELSEC iQ-R series                                                           | RCPU                     | R00CPU, R01CPU, R02CPU, R04CPU, R08CPU, R16CPU,<br>R32CPU, R120CPU, R04ENCPU, R08ENCPU, R16ENCPU,<br>R32ENCPU, R120ENCPU, R08SFCPU, R16SFCPU, R32SFCPU,<br>R120SFCPU, R08PCPU, R16PCPU, R32PCPU, R120PCPU,<br>R08PSFCPU <sup>*1</sup> , R16PSFCPU <sup>*1</sup> , R32PSFCPU <sup>*1</sup> , R120PSFCPU <sup>*1</sup>                                                                                                    |  |
|                                                                              | Motion CPU               | R16MTCPU, R32MTCPU, R64MTCPU                                                                                                    |  |
|                                                                              | C Controller module      | R12CCPU-V                                                                                                    |  |
| MELSEC iQ-F series                                                           | FX5CPU                   | FX5UCPU, FX5UCCPU                                                                                                    |  |
| Q series                                                                     | QCPU (Q mode)            | Q00JCPU, Q00CPU, Q01CPU, Q02CPU, Q02HCPU, Q06HCPU           Q12HCPU, Q25HCPU, Q00UJCPU, Q00UCPU, Q01UCPU,           Q02UCPU, Q03UDCPU, Q03UDECPU, Q04UDHCPU,           Q04UDEHCPU, Q06UDHCPU, Q06UDEHCPU, Q10UDHCPU,           Q10UDEHCPU, Q13UDHCPU, Q13UDEHCPU, Q20UDHCPU,           Q20UDEHCPU, Q26UDHCPU, Q26UDEHCPU, Q20UDEHCPU,           Q100UDEHCPU, Q26UDHCPU, Q26UDEHCPU, Q50UDEHCPU,           Q13UDVCPU, Q03UDVCPU, Q04UDVCPU, Q06UDVCPU,           Q13UDVCPU, Q26UDVCPU, Q02PHCPU, Q06PHCPU,           Q12PHCPU, Q25PHCPU, Q12PRHCPU, Q25PRHCPU,           Q04UDPVCPU, Q06UDPVCPU, Q13UDPVCPU, Q26UDPVCPU |  |
|                                                                              | C Controller CPU         | Q12DCCPU-V, Q24DHCCPU-V                                                                                                    |  |
|                                                                              | Motion CPU               | Q172CPU, Q173CPU, Q172HCPU, Q173HCPU, Q172DCPU, Q173DCPU, Q172DSCPU, Q173DSCPU                                                                                                    |  |
| FX series                                                                    | FX3CPU                   | FX3GCPU, FX3GCCPU, FX3GECPU, FX3SCPU, FX3UCPU, FX3UCCPU                                                                                                    |  |
|                                                                              | Ethernet interface block | FX3U-ENET, FX3U-ENET-ADP                                                                                                    |  |
| L series                                                                     | LCPU                     | L02CPU, L02CPU-P, L06CPU, L06CPU-P, L26CPU, L26CPU-P, L26CPU-BT, L26CPU-PBT, L02SCPU, L02SCPU-P                                                                                                    |  |
| Computerized Numerical Controlle                                             | er (CNC)                 | M850W, M830W, M850S, M830S, M80 TypeA, M80 TypeB, M80W                                                                                                    |  |
| Energy Saving Data Collecting Server                                         |                          | MES3-255C-EN, MES3-255C-DM-EN, MES3-255C-CN, MES3-<br>255C-DM-CN                                                                                                    |  |

#### \*1 Only for the redundant mode

Restriction 🕐

If a remote password is set, the connection with MX OPC UA Server cannot be established.

# **3** FUNCTION LIST OF MX OPC UA Server

#### This chapter shows the function list of MX OPC UA Server.

| Function                                               |                                     | Description                                                                                                    | Reference                                        |
|--------------------------------------------------------|-------------------------------------|----------------------------------------------------------------------------------------------------|--------------------------------------------------|
| Security Certificate To manage management applications |                                     | To manage certificates necessary for communication with OPC UA client applications.                                                                                                    | Page 26 Certificate<br>Management                |
|                                                        | Security setting                    | To prevent MX OPC UA Server from being stolen, falsified, operated incorrectly, and executed improperly due to unauthorized access from a third party.                                                                                                    | Page 30 Security Setting for<br>MX OPC UA Server |
| Data access                                            | Communication with devices and tags | To communicate with devices and tags.<br>It can be selected whether to communicate with some devices and tags, or all<br>devices and tags.<br>Devices and tags to communicate with can be set in Configuration Tool. (FP Page<br>137 TAG SETTING AND MONITORING)                                                                       | Page 33 Communication with<br>Devices and Tags   |
| Polling                                                |                                     | To poll data based on a polling cycle.<br>Polling cycles can be set in Configuration Tool. ( Page 174 Setting Polling Definitions)                                                                                                    | Page 35 Starting or Stopping<br>Polling          |
|                                                        | Communication with a backup device  | To acquire data from a backup device if data cannot be acquired from a primary device when communicating with an MX device.<br>Communication is not performed for a primary device that failed to acquire data.<br>This improves communication efficiency.<br>A backup device can be set in Configuration Tool. (Ist Page 67 Advanced) | _                                                |
|                                                        | Conversion                          | To convert device values and values in the engineering unit.<br>Device values and values in the engineering unit are converted by specifying their ranges.<br>Conversion definitions can be set in Configuration Tool. (CP Page 172 Setting Conversion Definitions)                                                                    | _                                                |

**4** FUNCTION LIST OF CONFIGURATION TOOL

#### This chapter shows the function list of Configuration Tool.

| Function                                                          | Description                                                                                                    | Reference                                                                  |
|-------------------------------------------------------------------|----------------------------------------------------------------------------------------------------|----------------------------------------------------------------------------|
| Configuration file management                                     | To manage settings of MX OPC UA Server.                                                                                                    | Page 55 Configuration File Management                                      |
| Connection setting with<br>Server, and status check               | <ul> <li>To set the settings for MX OPC UA Server to connect to.</li> <li>The following statuses can be checked.</li> <li>Operating status of MX OPC UA Server</li> <li>Communication status between MX OPC UA Server and a connection destination device</li> </ul> | Page 61 Connection Setting with Server                                     |
| Device setting                                                    | To set devices accessed by MX OPC UA Server.                                                                                                    | Page 64 DEVICE SETTING                                                     |
| Tag setting                                                       | To set tags accessed by MX OPC UA Server.                                                                                                    | Page 137 TAG SETTING AND                                                   |
| Tag monitoring                                                    | To monitor tag values set in Configuration Tool in the list view.                                                                                                    | MONITORING                                                                 |
| Display of statistics information                                 | To display statistics information of data in running MX OPC UA Server.                                                                                                    | Page 164 DISPLAY OF STATISTICS<br>INFORMATION                              |
| Various definitions (alarm,<br>conversion, polling,<br>structure) | To set alarm definitions, conversion definitions, polling definitions, and structure definitions.                                                                                                    | Page 166 VARIOUS DEFINITIONS<br>(ALARM, CONVERSION, POLLING,<br>STRUCTURE) |
| Simulation                                                        | To simulate tag values in a personal computer without actually communicating with devices.<br>Simulation signal definitions can be set.                                                                                                    | Page 179 SIMULATION                                                        |
| Interaction with iQ Works                                         | To connect with a workspace of MELSOFT iQ Works to link a tag registered in Configuration Tool with a system label registered in a workspace. When either of them is changed, one notifies the other of the change to synchronize.                                   | Page 182 INTERACTION WITH iQ Works                                         |
| Import of EcoWebServer III configuration files                    | To import EcoWebServer III configuration files to generate tags automatically.                                                                                                    | Page 193 IMPORT OF EcoWebServer III<br>CONFIGURATION FILES                 |
| Import of CSP+ for machine                                        | To import CSP+ for machine to generate tags automatically.                                                                                                    | Page 200 IMPORT OF CSP+ FOR<br>MACHINE                                     |
| Import of MX OPC Server DA settings                               | To import MX OPC Server DA settings to use them for MX OPC Server UA.                                                                                                    | Page 204 IMPORT OF MX OPC Server<br>DA SETTINGS                            |
| Import of global labels                                           | To import global labels of GX Works3 to generate tags automatically.                                                                                                    | Page 206 IMPORT OF GLOBAL LABELS                                           |
| Import/export in a CSV file                                       | To export server settings of MX OPC Server UA to a CSV file.<br>Server settings of MX OPC Server UA can be used in the same version of MX<br>OPC Server UA by importing them from a CSV file.                                                                        | Page 215 IMPORT/EXPORT IN A CSV<br>FILE                                    |

# **5** OPERATING PROCEDURE

This chapter shows the operating procedure for starting MX OPC Server UA. Start ₽ Installing MX OPC Server UA P Starting MX OPC UA Server \*1 🖙 Page 24 START AND END P Starting Configuration Tool Page 38 Start and End  $\mathbf{r}$ Creating a certificate of Configuration Tool \*2 Page 27 Client Certificate  $\mathbf{r}$ Creating a new MX OPC UA Server setting Page 56 Creating new configuration files  $\nabla$ Configuring device settings Create a device. Set a connection destination. \*4 Perform a communication test to check the connection setting. Set the device. \*3 Page 64 Newly adding or editing an MX device Page 71 Newly adding or editing a Modbus device Page 78 Setting Connection Destinations Page 65 MX device screen setting  $\nabla$ 

| Configuring device tag settings |  |  |  |  |
|---------------------------------|--|--|--|--|
| Set an alarm definition. *3     |  |  |  |  |
| Set a conversion definition. *3 |  |  |  |  |
| Set a polling definition. *3    |  |  |  |  |
| Set a group. *3                 |  |  |  |  |
| Create a device tag.            |  |  |  |  |
| Set the device tag.             |  |  |  |  |

Page 166 Setting Alarm Definitions

Page 172 Setting Conversion Definitions

Page 174 Setting Polling Definitions

Page 151 Newly adding or editing groups

Page 137 Address Space (Tag) Setting

₽

| Setting structure labels *3 |
|-----------------------------|
| Set a structure definition. |
| Create structure labels.    |

Page 176 Setting Structure Definitions

Page 153 Newly adding or editing structure labels

 $\mathbf{r}$ 

Saving settings to MX OPC UA Server

Page 59 Saving to a file in Server

P

Checking the operation Check the operation by monitoring the device.

Page 162 Monitoring

 $\Delta$ 

Running the system

\*1 When MX OPC Server UA is not installed as a service, start it manually.

\*2 Only when starting Configuration Tool for the first time or the certificate is expired.

\*3 Only when necessary.

\*4 Only for an MX device.

# PART 2 SERVER FUNCTIONS

This part explains the functions of MX OPC UA Server.

#### 6 START AND END

7 SECURITY OF MX OPC Server UA

**8 SYSTEM CONFIGURATION** 

9 COMMUNICATION FUNCTION

# 6 START AND END

This chapter shows the operating procedures to start and end MX OPC UA Server as a process. When installing MX OPC UA Server as a service, these operations are not required.

#### Start

#### Operating procedure

Select [MELSOFT]  $\Rightarrow$  [MX OPC UA]<sup>\*2</sup>  $\Rightarrow$  [MELSOFT MX OPC Server UA]<sup>\*3</sup> from Windows<sup>®</sup> Start<sup>\*1</sup>.

When Server is started, an icon (m) is displayed on the task tray.

- \*1 Select [All apps] in the Start screen or [Start]  $\Rightarrow$  [All Programs]/[All apps].
- \*2 Does not appear in Windows  $^{\ensuremath{\mathbb{R}}}$  8 or later.
- \*3 MELSOFT MX OPC Server UA is automatically added to the start menu after installed.

#### Precautions

When Windows<sup>®</sup> on which MX OPC UA Server is running is in any of the following states, an OPC UA client application cannot be connected to the Server.

If the personal computer has already been connected to Server, the connection will be disconnected.

- Sleep
- Hibernate
- Shutdown

A guest user cannot start it. Only a user with standard or higher authority can start it.

#### End

#### Operating procedure

Right-click the icon (m) on the task tray, and select "Close MELSOFT MX OPC Server UA".

6

# **7** SECURITY OF MX OPC Server UA

This chapter explains communication using certificates to prevent MX OPC UA Server from being stolen, falsified, operated incorrectly, and executed improperly due to unauthorized access from a third party.

# 7.1 Certificate Management

When performing communication using certificates, a certificate issued by an OPC UA client application must be recognized by MX OPC UA Server.

The following tables show the path and the name of a folder in which certificates are stored.

| OS type     | Path                                                                                                |
|-------------|----------------------------------------------------------------------------------------------------|
| 32 bit      | C:\Program Files\MELSOFT\MX OPC Server UA\PKI\CA                                                    |
| 64 bit      | C:\Program Files (x86)\MELSOFT\MX OPC Server UA\PKI\CA                                              |
| Folder name | File to be stored                                                                                   |
| certs       | A public key certificate authenticated by MX OPC UA Server                                          |
| crl         | Certificate revocation list                                                                         |
| rejected    | A public key certificate of an unknown OPC UA client application to which connection is not allowed |

#### **Certificate recognition**

The following shows the procedure for enabling MX OPC UA Server to recognize a certificate of an OPC UA client application.

**1.** Connect to MX OPC UA Server from an OPC UA client application according to the connection setting for the MX OPC UA Server. (See Page 61 Connection Setting with Server)

The connection fails because the certificate of the OPC UA client application is not recognized by the MX OPC UA Server. The certificate (.der) of the OPC UA client application is stored in the 'rejected' folder of the MX OPC Server UA.

2. Move the stored certificate (.der) to the 'certs' folder.

If another certificate with the same content exists, delete the older version of certificate.

Point P

File name of a certificate can be changed.

**3.** Connect to the MX OPC UA Server from the OPC UA client application again.

The certificate issued by the OPC UA client application is recognized by the MX OPC UA Server, and the connection succeeds.

# 7.2 Client Certificate

A client certificate is generated when starting Configuration Tool for the first time. Set necessary items in the following screen that appears when generating a certificate.

#### Window

| New Application     | n Instance Certificate |                                 | ×    |
|---------------------|------------------------|---------------------------------|------|
| Subject:            |                        |                                 |      |
| Common Name:        | MXOPCUAConfigura       | ationTool                       | 1    |
| Organization:       | Mitsubishi             |                                 | 1    |
| Organization Unit:  |                        |                                 | **   |
| Locality:           |                        |                                 | *    |
| State:              |                        |                                 | *    |
| Country:            |                        |                                 | *    |
|                     | (Two letter code e.g.  | JP, US, DE,)                    |      |
| OPC UA Informati    | on                     |                                 |      |
| Application URI:    |                        | ubishi:MXOPCUAConfigurationTool | 1    |
| Domain Name:        |                        |                                 | 1    |
| IP Address (only i  | f no DN is available)  |                                 | ≋    |
| Certificate Setting | s                      |                                 |      |
| RSA Key Strength    | : 1024 bits 🔻 Cert     | tificate Validity: 1 Year 💌     |      |
| Password prot       | ect private key        |                                 |      |
| Password:           |                        |                                 | ≋    |
| Password (repeat)   |                        |                                 | \$\$ |
|                     |                        |                                 |      |
|                     |                        |                                 |      |
|                     |                        | OK Canc                         | el   |

#### **Displayed** items

| Item        |                              | Description                                                                                                    |  |  |  |  |
|-------------|------------------------------|----------------------------------------------------------------------------------------------------|--|--|--|--|
| Subject     | Common Name                  | Set the name of MX OPC UA Server.                                                                                                    |  |  |  |  |
|             | Organization                 | Set the name of organization or company. (Example: Mitsubishi Electric)                                                                                                    |  |  |  |  |
|             | Organization Unit            | Set the unit/department within the organization or company. (Example: Planning dept)                                                                                                    |  |  |  |  |
|             | Locality                     | Set the town or city where the company is located.                                                                                                    |  |  |  |  |
|             | State                        | Set the prefecture/state where the company is located.                                                                                                    |  |  |  |  |
|             | Country                      | Set the two-letter ISO 3166-1 code of the country where MX OPC UA Server is used.<br>Example: Japan 'JP', United States 'US', United Kingdom 'GB', China 'CN', Germany 'DE', Italy 'IT' |  |  |  |  |
| OPC UA      | Domain Name                  | Set the domain name of the personal computer where Configuration Tool is installed.                                                                                                    |  |  |  |  |
| Information | IP Address                   | If no DNS name is available, enter the IP address of the personal computer where Configuration Tool is installed.                                                                       |  |  |  |  |
| Certificate | RSA Key Strength             | Select the strength of a key to be generated. Larger numbers are stronger.                                                                                                    |  |  |  |  |
| Settings    | Certificate Validity         | Select the duration for which the certificate is valid.                                                                                                    |  |  |  |  |
|             | Password protect private key | Select the checkbox to protect the private key by a password.<br>When connecting to another personal computer, set a password to enhance security.                                      |  |  |  |  |
|             | Password                     | Set the password for a private key.                                                                                                    |  |  |  |  |
|             | Password (repeat)            | Enter the password for the private key again.                                                                                                    |  |  |  |  |

#### Password protection for a private key

Enabling the password protection for a private key prevents third parties from connecting to MX OPC UA Server on another personal computer without permission. (A password must be entered when starting Configuration Tool.) To change a password for a private key set when a client certificate is generated, a new client certificate must be generated. (SP Page 28 Procedure for changing a password)

#### Precautions

When connecting to MX OPC UA Server on a same personal computer, password protection is not enabled because certificate recognition is not required.

#### ■Procedure for changing a password

- **1.** Exit Configuration Tool if it is running.
- 2. Delete the certificate (configtool.der).

For the folders in which certificates are stored, refer to the following:

Page 26 Certificate Management

**3.** Start Configuration Tool.

If a password for a private key is set for the certificate, the password must be entered. (Proceed to step 4.) If a password for a private key is not set for the certificate, the client certificate screen appears. (Proceed to step 6.)

**4.** Click the [OK] button without entering a password.

The following screen appears.

| Wrong p | assword                                                                                                    |
|---------|----------------------------------------------------------------------------------------------------|
| ?       | The PEM password you have specified was not correct. Do you want to retry it?<br>Press 'No' to generate a new certificate, or 'Cancel' to exit. |
|         | Yes No Cancel                                                                                                    |

**5.** Click the [No] button.

The client certificate screen appears.

6. Enter each item for a client certificate.

For details on a client certificate, refer to the following:

Page 27 Client Certificate

Set a new password for a private key in this screen.

7. Click the [OK] button.

A new client certificate is generated.

#### Point P

When MX OPC UA Server on another personal computer is connected, a newly generated client certificate must be recognized by the MX OPC UA Server.

For the procedure for enabling MX OPC UA Server to recognize a certificate of an OPC UA client application, refer to the following:

Page 26 Certificate recognition

# 7.3 Server Certificate

The certificate of MX OPC UA Server is automatically generated when starting Server for the first time. A generated certificate can be changed by the following procedure.

#### Window

- **1.** Select [Tools] ⇒ [Options].
- 2. Click the [Change server settings] button in the [Server settings] tab in the "Options" screen.\*1
- **3.** Click the [Server certificate] tab in the "Change settings" screen.
- 4. Enter certificate information in "Certificate", and click the [Apply changes to config file] button.
- 5. If Server is already running, restart it.
- \*1 When the "User Account Control" screen appears, click the [Yes] button.

|                                       |                                                              | ) |
|---------------------------------------|--------------------------------------------------------------|---|
| General Server certi                  | ficate Security Discovery servers                            |   |
| Certificate                           |                                                              |   |
| Common <u>n</u> ame:                  | [ServerName]                                                 |   |
| Organization name:                    | Organization                                                 |   |
| Organization <u>u</u> nit:            | Unit                                                         |   |
| <u>L</u> ocality:                     | LocationName                                                 |   |
| <u>S</u> tate:                        | State                                                        |   |
| Country:                              | US (Two letter code e.g. JP, US, DE,)                        |   |
| ∟ <u>H</u> emove existing             | g certificate                                                |   |
| ∟ <u>R</u> emove existing             | g certificate                                                |   |
| ∟ <u>R</u> emove existing             | Apply changes to config file                                 |   |
| cal server<br>Local server status: S  | Apply changes to config file                                 |   |
| cal server<br>Local server status: \$ | Apply changes to config file<br>Service is running<br>server |   |

#### Displayed items

| Item        |                             | Description                                                                                                    |  |  |  |  |
|-------------|-----------------------------|----------------------------------------------------------------------------------------------------|--|--|--|--|
| Certificate | Common name                 | Set the name of MX OPC UA Server.<br>Combining the application name and computer name is recommended. (Example: OPCUAServer_PC1)                                                                                                    |  |  |  |  |
|             | Organization name           | Set the name of organization or company. (Example: Mitsubishi Electric)                                                                                                    |  |  |  |  |
|             | Organization unit           | Set the unit/department within the organization or company. (Example: Planning dept)                                                                                                    |  |  |  |  |
|             | Locality                    | Set the town or city where the company is located.                                                                                                    |  |  |  |  |
| State       |                             | Set the prefecture/state where the company is located.                                                                                                    |  |  |  |  |
|             | Country                     | Set the two-letter ISO 3166-1 code of the country where MX OPC UA Server is used.<br>Example: Japan 'JP', United States 'US', United Kingdom 'GB', China 'CN', Germany 'DE', Italy 'IT'                                                                                                    |  |  |  |  |
|             | Remove existing certificate | A new certificate will not be created if one already exists.<br>Select the checkbox to delete an existing certificate and create a new one. If not selecting the checkbox, exit<br>MX OPC UA Server, delete a certificate manually, and then restart the Server.<br>A newly created certificate must be manually copied to a computer to use. (CP Page 26 Certificate<br>Management) |  |  |  |  |

# 7.4 Security Setting for MX OPC UA Server

The security setting for MX OPC UA Server can be changed.

#### Window

- **1.** Select [Tools] ⇒ [Options].
- 2. Click the [Change server settings] button in the [Server settings] tab in the "Options" screen.\*1
- **3.** Select the [Security] tab to set the following items.
- 4. Click the [Apply changes to config file] button.
- 5. If Server is already running, restart it.
- \*1 When the "User Account Control" screen appears, click the [Yes] button.

| Change settings                                          | ×    |  |  |  |  |
|----------------------------------------------------------|------|--|--|--|--|
| General Server certificate Security Discovery servers    |      |  |  |  |  |
| Security                                                 |      |  |  |  |  |
| Automatic certificate exchange:      On      Off         |      |  |  |  |  |
| Unsecured connections: 🛛 On 💿 Off                        |      |  |  |  |  |
|                                                          |      |  |  |  |  |
|                                                          |      |  |  |  |  |
|                                                          | - 11 |  |  |  |  |
|                                                          |      |  |  |  |  |
|                                                          |      |  |  |  |  |
|                                                          |      |  |  |  |  |
|                                                          | - 11 |  |  |  |  |
|                                                          | - 11 |  |  |  |  |
|                                                          | - 11 |  |  |  |  |
|                                                          | - 11 |  |  |  |  |
|                                                          |      |  |  |  |  |
| Apply changes to config file                             |      |  |  |  |  |
|                                                          |      |  |  |  |  |
| Local server<br>Local server status: Process is starting |      |  |  |  |  |
|                                                          |      |  |  |  |  |
| Editing settings for local server                        |      |  |  |  |  |
| Clos                                                     | se i |  |  |  |  |
|                                                          |      |  |  |  |  |

#### Displayed items

| Item     |                                   | Description                                                                                                    |  |  |  |
|----------|-----------------------------------|----------------------------------------------------------------------------------------------------|--|--|--|
| Security | Automatic certificate<br>exchange | <ul> <li>When "On" is selected, Server exchanges certificate details with the Windows<sup>®</sup> certificate store.</li> <li>On: The certificate of MX OPC UA Server is registered in discovery Server. MX OPC UA Server can be searched by other OPC UA client applications via discovery Server.</li> <li>Off: The certificate of MX OPC UA Server is not registered in discovery Server. MX OPC UA Server cannot be searched by other OPC UA client applications via discovery Server.</li> <li>A certificate of an OPC UA client application must be recognized by MX OPC UA Server to connect to the MX OPC UA Server from the OPC UA client application regardless of this setting. (CFF Page 26 Certificate recognition)</li> </ul> |  |  |  |
|          | Unsecured connections             | <ul> <li>Set whether to accept or reject connections which are not protected by any security.</li> <li>On: Connections without encryption are allowed.</li> <li>Off: Connections without encryption and connections with encryption strength less than 128 bits are not allowed.</li> </ul>                                                                                                    |  |  |  |

# **8** SYSTEM CONFIGURATION

This chapter shows the system configuration for each communication method when using MX OPC UA Server.

| Personal computer                              |                     | <                         | MX device>                                   |        |                                                                                  |
|------------------------------------------------|---------------------|---------------------------|----------------------------------------------|--------|----------------------------------------------------------------------------------|
| Serial communication                           |                     | RS-232                    |                                              |        | R series-compatible C24,<br>Q series-compatible C24, L series-compatible C24     |
|                                                |                     | RS-232/RS-48              | 5 conversion                                 |        | FX extended port<br>(FX***-485-BD, FX***-485ADP)                                 |
| Ethernet communication                         |                     | Ethernet                  |                                              |        | Ethernet module, Built-in Ethernet port CPU                                      |
|                                                | Ethernet<br>board — |                           |                                              |        | GOT                                                                              |
|                                                | _                   | Ethernet adapte<br>module | er CC-Link IE Field<br>Network               |        | CC-Link IE Field Network module                                                  |
|                                                | _                   |                           |                                              |        | Ethernet adapter/module                                                          |
|                                                |                     |                           |                                              |        | CC-Link IE TSN module                                                            |
| CPU COM communication                          |                     | RS-232                    |                                              |        | FX5CPU<br>(FX5-232-BD, FX5-232ADP)                                               |
|                                                |                     | RS-232, RS-23             | 32/RS-422 conversion                         |        | QCPU (Q mode), LCPU, Q Motion, FXCPU                                             |
|                                                |                     |                           | Converter/cable                              |        | FXCPU<br>(FX3S/FX3G/FX3GC/FX3GE/FX3U/FX3UC)                                      |
| CPU USB communication                          |                     | USB                       |                                              |        | RCPU, R Motion CPU, R Safety, QCPU (Q mode),<br>LCPU, Q Motion CPU, FXCPU (FX3G) |
| CC-Link IE Controller<br>Network communication |                     | strollor Notwork b        | oard                                         |        | CC-Link IE controller Network module                                             |
| CC-Link IE Field Network communication         |                     |                           |                                              |        | CC-Link IE Field Network module                                                  |
| CC-Link communication                          |                     | d Network board           |                                              |        | CC-Link module<br>(Software version "N" or later)                                |
| SLMP communication                             | CC-Link Ver.2 I     | board                     |                                              |        | RCPU, QCPU (Q mode, LCPU, NCCPU(M8),<br>EcoWebServerⅢ                            |
| GX Simulator3<br>communication                 |                     |                           | Simulation function of GX<br>(GX Simulator3) | Works3 | GX Works3 Version 1<br>(SW1DNC-GXW3-E) or later<br>Must be purchased separately  |
| GX Simulator2 communication                    |                     |                           | Simulation function of GX<br>(GX Simulator2) | Works2 | GX Works2 Version 1<br>(SW1DNC-GXW2-E) or later<br>Must be purchased separately  |

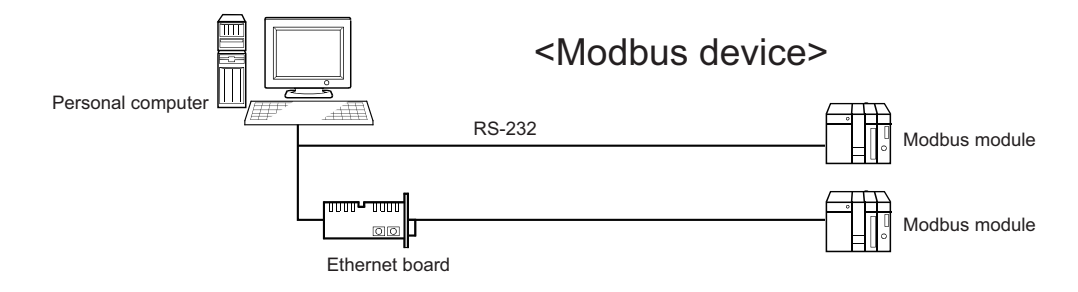

# **9** COMMUNICATION FUNCTION

This chapter explains the communication function of MX OPC UA Server.

## 9.1 Communication with Devices and Tags

MX OPC UA Server communicates with devices and tags set in Configuration Tool.

It is possible to enable or disable communication for each device or tag, and prevent errors in unconnected devices from being displayed when starting the system.

#### Enabling communication with a device

The following shows the procedures for enabling communication with a device.

For setting an MX device and a Modbus device, refer to the following:

Page 64 Address Space (Access Target Device) Setting

#### MX device

The following shows the procedure for enabling communication with an MX device.

#### Operating procedure

1. Double-click an MX device in the tree view of Configuration Tool.

The "Device Properties" screen appears.

- Select the checkbox of "Enable Device" in "Primary Device" in the [Advanced] tab.
- 3. When enabling communication with a backup device, select the checkbox of "Enable Device" in "Backup Device".
- 4. Click the [Save] button.

#### Modbus device

The following shows the procedure for enabling communication with a Modbus device.

#### Operating procedure

1. Double-click a Modbus device in the tree view of Configuration Tool.

The "Device properties" screen appears.

- 2. Select the checkbox of "Enable" in the [Basic] tab.
- 3. Click the [Save] button.

### Enabling communication with a tag

The following shows the procedure for enabling communication with a tag.

For setting an MX device tag and a Modbus device tag, refer to the following:

Page 137 Address Space (Tag) Setting

#### MX device tag

The following shows the procedure for enabling communication with an MX device tag.

#### Operating procedure

1. Double-click an MX device tag in the list view of Configuration Tool.

The "Tag Properties" screen appears.

- 2. Select the checkbox of "Enable Tag" in the [Advanced] tab.
- 3. Click the [Save] button.

#### Modbus device tag

The following shows the procedure for enabling communication with a Modbus device tag.

#### Operating procedure

1. Double-click a Modbus device tag in the list view of Configuration Tool.

The "Data item properties" screen appears.

- 2. Select the checkbox of "Enable Tag" in the [Advanced] tab.
- 3. Click the [Save] button.
## 9.2 Starting or Stopping Polling

This section shows the procedure for starting or stopping polling a new MX device, Modbus device, or tag defined in Configuration Tool.

By starting polling, communication with a device and tag starts.

For monitoring data collected by MX OPC UA Server in Configuration Tool, refer to the following:

Page 162 Monitoring

### Start

#### Selected devices or tags

The following shows the procedure for starting polling a selected device or tag.

#### Operating procedure

- 1. Select a device or a tag in the tree view or the list view of Configuration Tool.
- Right-click it and select [Start selected device(s)].

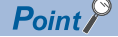

Click loop on the toolbar to start polling.

### All devices

The following shows the procedure for starting polling all devices.

#### Operating procedure

Click ≽ on the toolbar.

### Stop

#### Selected devices or tags

The following shows the procedure for stopping polling a selected device or tag.

### Operating procedure

- 1. Select a device or a tag in the tree view or the list view of Configuration Tool.
- 2. Right-click it and select [Stop selected device(s)].

Point /

Click 📕 on the toolbar to stop polling.

#### All devices

The following shows the procedure for stopping polling all devices.

#### Operating procedure

Click 晴 on the toolbar.

### Precautions

Do not change the date and time of the personal computer while MX OPC UA Server is acquiring data in a device. If changing the date and time to one out of the range of 49 days before and after the current date and time, MX OPC UA Server may stop.

To change it, stop MX OPC UA Server.

Time stamps and data values may be updated at shorter intervals than usual in the screen of a client application. In this case, perform any of the following operations:

- Reopen the screen being monitored.
- Select [View] ⇒ [Refresh] to update the screen of Configuration Tool.
- Restart MX OPC UA Server.

## PART 3

## **CONFIGURATION TOOL FUNCTIONS**

This part explains the functions of MELSOFT MX OPC Server UA Configuration Tool.

10 SCREEN CONFIGURATION AND BASIC OPERATIONS

**11 SERVER CONNECTION** 

**12 DEVICE SETTING** 

13 TAG SETTING AND MONITORING

14 DISPLAY OF STATISTICS INFORMATION

15 VARIOUS DEFINITIONS (ALARM, CONVERSION, POLLING, STRUCTURE)

**16 SIMULATION** 

17 INTERACTION WITH iQ Works

18 IMPORT OF EcoWebServer III CONFIGURATION FILES

**19 IMPORT OF CSP+ FOR MACHINE** 

20 IMPORT OF MX OPC Server DA SETTINGS

21 IMPORT OF GLOBAL LABELS

22 IMPORT/EXPORT IN A CSV FILE

# **10** SCREEN CONFIGURATION AND BASIC OPERATIONS

This chapter explains the screen configuration and operation methods of Configuration Tool.

### **10.1** Start and End

This section shows the procedure for starting and ending Configuration Tool.

### Start

#### Operating procedure

- 1. Select [MELSOFT] ⇒ [MX OPC UA]<sup>\*2</sup> ⇒ [MELSOFT MX OPC Server UA Configuration Tool] from Windows<sup>®</sup> Start<sup>\*1</sup>.
- 2. When starting Configuration Tool for the first time, set each item in the "New Application Instance Certificate" screen and click the [OK] button. (SP Page 27 Client Certificate)
- \*1 Select [All apps] in the Start screen or [Start] ⇒ [All Programs]/[All apps].
- \*2 Does not appear in Windows<sup>®</sup> 8 or later.

### Precautions

- · A guest user cannot start it. Only a user with standard or higher authority can start it.
- The name of a program folder may differ depending on local settings (such as a language setting).

Point P

Operations when starting Configuration Tool can be set in the option setting. (I Page 45 Option Settings)

### End

### Operating procedure

Select [File] ⇒ [Exit].

## **10.2** Screen Configuration

This section explains the screen configuration when starting Configuration Tool.

### Main frame

The main frame configuration is shown below.

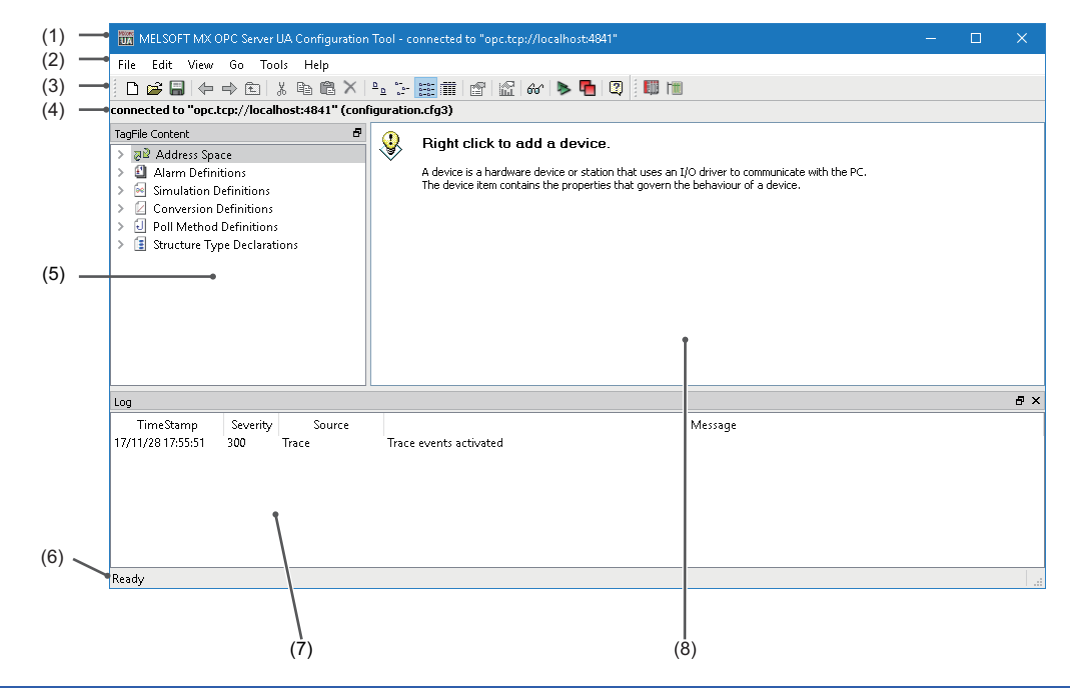

| Name             | Description                                                                                                    |
|------------------|----------------------------------------------------------------------------------------------------|
| (1) Title bar    | When connecting to Server, the endpoint URL of Server is displayed.<br>When a local configuration file is open, its path is displayed.                                                                                                    |
|                  | If a setting change is not saved, '*' (asterisk) is displayed at the end of each character string.                                                                                                    |
| (2) Menu bar     | Menus are displayed.                                                                                                    |
| (3) Toolbar      | The following toolbars are displayed:                                                                                                    |
|                  | Standard button                                                                                                    |
|                  | Data manipulation button                                                                                                    |
| (4) Database bar | The endpoint URL of connected Server or the path of an open configuration file is displayed.                                                                                                    |
| (5) Tree view    | Address space information and each definition are displayed in a tree.                                                                                                    |
| (6) Status bar   | The description of each menu is displayed.                                                                                                    |
| (7) Log view     | Operation results and errors of Configuration Tool are displayed.<br>Communication event logs between MX OPC UA Server and Configuration Tool are displayed (up to<br>500 logs).<br>If 500 or more events occur, an old log is deleted in chronological order. |
| (8) List view    | A child item of an item selected in the tree view is displayed in a list.                                                                                                    |

## 10.3 Menu List

The following tables show the menu lists of Configuration Tool.

| [File]                                                                                                    |                                                                                                    |                                                                        |
|----------------------------------------------------------------------------------------------------|----------------------------------------------------------------------------------------------------|------------------------------------------------------------------------|
| ⇔ [New]                                                                                                    | To create a new setting of MX OPC UA Server.                                                                                                    | Page 56 Creating new configuration files                               |
| ⇔ [Open File]                                                                                                    | To open a configuration file (local) of MX OPC UA Server.                                                                                                    | Page 57 Local file                                                     |
| ⇔ [Open Server]                                                                                                    | To open a configuration file (Server) of MX OPC UA Server.                                                                                                    | Page 57 Server                                                         |
| ⇔ [Save]                                                                                                    | To save a setting of MX OPC UA Server.<br>• Save destination when connecting to MX OPC UA Server: MX<br>OPC UA Server<br>• Save destination when not connecting to MX OPC UA Server:<br>Configuration file (local) | Page 58 Overwriting and saving                                         |
| ⇔ [Save to file]                                                                                                    | To save a setting of MX OPC UA Server to a configuration file (local).                                                                                                    | Page 58 Saving to a local file                                         |
| ⇔ [Save to server]                                                                                                    | To save a setting of MX OPC UA Server to MX OPC UA Server.                                                                                                    | Page 59 Saving to a file in Server                                     |
| ⇔ [Delete from server]                                                                                                   | To delete a setting from MX OPC UA Server.                                                                                                    | Page 60 Deleting configuration files                                   |
| ⇔ [Close]                                                                                                    | To close the connection with MX OPC UA Server.                                                                                                    | —                                                                      |
| ⇒ [iQ Works workspace actions] ⇒ [Open<br>workspace]                                                                     | To open a workspace of iQ Works and connect with Configuration<br>Tool.                                                                                                    | Page 184 Connection to a Workspace                                     |
| ⇒ [iQ Works workspace actions] ⇒ [Close workspace]                                                                       | To disconnect Configuration Tool from a workspace of iQ Works.                                                                                                    | Page 185 Disconnection from a Workspace                                |
| ⇒ [iQ Works workspace actions] ⇒ [Delete<br>unused projects]                                                             | To delete an unused MX OPC Server UA project from a workspace of iQ Works.                                                                                                    | Page 192 Unused project deletion                                       |
| ⇒ [iQ Works project actions] ⇒ [Show changes]                                                                            | To display the change contents when a system label in a workspace of iQ Works is edited.                                                                                                    | Page 189 Checking for the Change of a System Label                     |
| ⇔ [iQ Works project actions] ⇒ [Synchronize]                                                                             | To synchronize a tag in Configuration Tool and a system label in a workspace of iQ Works.                                                                                                    | Page 190 System Label Synchronization                                  |
| ⇒ [iQ Works project actions] ⇒ [Import GX<br>Works project]                                                              | To import a GX Works2 or GX Works3 project registered in a<br>workspace of iQ Works to Configuration Tool as an MX device.                                                                                         | Page 186 Import                                                        |
| ⇔ [iQ Works project actions] ⇔ [Export<br>devices to GX Works]                                                           | To export a setting of an MX device or tag created in Configuration<br>Tool to a GX Works2 or GX Works3 project in a workspace of iQ<br>Works.                                                                     | Page 188 Export                                                        |
| ⇒ [iQ Works project actions] ⇒ [Unlink device]                                                                           | To unlink a GX Works2 or GX Works3 project in a workspace of iQ Works for each MX device.                                                                                                    | Page 190 Unlinking of an MX Device                                     |
| ⇒ [iQ Works project actions] ⇒ [Delete<br>OPC project]                                                                   | To delete a connected MX OPC Server UA project from a workspace of iQ Works.                                                                                                    | Page 192 Connected project deletion                                    |
| ⇒ [iQ Works project actions] ⇒ [Import<br>CSV]                                                                           | To connect to a workspace of iQ Works by importing a setting (MXCSV file) provided by MC Works64.                                                                                                    | Page 191 Import of MXCSV Files                                         |
| <ul> <li>⇒ [EcoWebServerIII configuration file<br/>actions] ⇒ [Import EcoWebServerIII<br/>configuration file]</li> </ul> | To import a setting in a configuration file of EcoWebServer III.                                                                                                    | Page 193 Automatic Generation of<br>EcoWebServer III Tags              |
| ⇔ [CSP+ for machine actions]              ⇔ [Import             CSP+ for machine]                                        | To import a setting of CSP+ for machine.                                                                                                    | Page 200 Automatic Generation of Tags<br>by Importing CSP+ for Machine |
| ⇔ [Import/Export] ⇔ [Import MX OPC DA configuration]                                                                     | To import a setting of MX OPC Server DA.                                                                                                    | Page 204 Using Server Settings of MX<br>OPC Server DA                  |
| ⇔ [Import/Export] ⇔ [Import GX Works3<br>Global Label]                                                                   | To import a global label of GX Works3.                                                                                                    | Page 206 IMPORT OF GLOBAL LABELS                                       |
| ⇔ [Import/Export] ⇔ [Import CSV]                                                                                         | To import a server setting of MX OPC Server UA from a CSV file.                                                                                                    | Page 215 Importing Settings                                            |
| ⇔ [Import/Export] ⇔ [Export CSV]                                                                                         | To export a server setting of MX OPC Server UA to a CSV file.                                                                                                    | Page 216 Exporting Settings                                            |
| ⇔ [Exit]                                                                                                    | To exit Configuration Tool.                                                                                                    | Page 38 End                                                            |

| [Edit] (Available menus for Addres | ss Space)                                                                                                    |                                                   |
|------------------------------------|----------------------------------------------------------------------------------------------------|---------------------------------------------------|
| ⇔ [New MX Device]                  | To create a new MX device.                                                                                                    | Page 64 Newly adding or editing an MX device      |
| ⇔ [New Modbus Device]              | To create a new Modbus device.                                                                                                    | Page 71 Newly adding or editing a Modbus device   |
| ⇔ [New Group]                      | To create a new group.                                                                                                    | Page 151 Newly adding or editing groups           |
| ⇔ [New Data Tag]                   | To create a new MX device tag or Modbus device tag.                                                                                         | Page 137 Address Space (Tag) Setting              |
| ⇔ [New Structure]                  | To create a new structure label.                                                                                                    | Page 153 Newly adding or editing structure labels |
| ⇔ [Cut]                            | To cut a selected MX device, Modbus device, group, MX device tag, or Modbus device tag.                                                     | Page 44 Cut, Copy, and Paste                      |
| ⇔ [Copy]                           | To copy an MX device or Modbus device.                                                                                                    | 1                                                 |
| ⇔ [Paste]                          | To paste a copied or cut MX device, Modbus device, group, MX device tag, or Modbus device tag.                                              |                                                   |
| ⇔ [Select All]                     | To select all MX devices, Modbus devices, groups, MX device tags, or Modbus device tags in the list view.                                   | -                                                 |
| ⇒ [Invert Selection]               | To unselect a selected MX device, Modbus device, group, MX device tag, or Modbus device tag, and select an unselected one in the list view. |                                                   |
| ⇔ [Delete]                         | To delete a selected MX device, Modbus device, group, MX device tag, or Modbus device tag.                                                  |                                                   |
| ⇔ [Properties]                     | To display the properties of a selected item.                                                                                               | -                                                 |
| [Edit] (Available menus for Alarm  | Definitions)                                                                                                    | ·                                                 |
| ⇒ [New Limit Alarm Definition]     | To create a new limit alarm definition.                                                                                                    | Page 166 New                                      |
| ⇒ [New Digital Alarm Definition]   | To create a new digital alarm definition.                                                                                                   | Page 169 New                                      |
| ⇒ [Cut]                            | To cut a selected limit alarm definition or digital alarm definition.                                                                       | Page 44 Cut, Copy, and Paste                      |
| ⇒ [Copy]                           | To copy a selected limit alarm definition or digital alarm definition.                                                                      |                                                   |
| ⇔ [Paste]                          | To paste a copied or cut limit alarm definition or digital alarm definition.                                                                | -                                                 |
| ⇔ [Select All]                     | To select all limit alarm definitions or digital alarm definitions in the list view.                                                        | -                                                 |
| ⇒ [Invert Selection]               | To unselect a selected limit alarm definition or digital alarm definition, and select an unselected one in the list view.                   | -                                                 |
| ⇔ [Delete]                         | To delete a selected limit alarm definition or digital alarm definition.                                                                    | Page 171 Deleting alarm definitions               |
| ⇔ [Properties]                     | To display the property screen of a selected limit alarm definition or digital alarm definition.                                            | -                                                 |
| [Edit] (Available menus for Simula | ation Definitions)                                                                                                    |                                                   |
| ⇒ [New Simulation Signal]          | To create a new simulation definition.                                                                                                    | Page 179 New                                      |
| ⇔ [Cut]                            | To cut a selected simulation definition.                                                                                                    | Page 44 Cut, Copy, and Paste                      |
| ⇔ [Copy]                           | To copy a selected simulation definition.                                                                                                   | ]                                                 |
| ⇔ [Paste]                          | To paste a copied or cut simulation definition.                                                                                             | ]                                                 |
| ⇔ [Select All]                     | To select all simulation definitions in the list view.                                                                                      | -                                                 |
| ⇒ [Invert Selection]               | To unselect a selected simulation definition, and select an unselected one in the list view.                                                | -                                                 |
| ⇔ [Delete]                         | To delete a selected simulation definition.                                                                                                 | Page 181 Deleting a simulation signal definition  |
| ⇔ [Properties]                     | To display the property screen of a selected simulation definition.                                                                         | -                                                 |

| [Edit] (Available menus for Conversion Definitions) |                                                                                                    |                                          |  |  |
|-----------------------------------------------------|----------------------------------------------------------------------------------------------------|------------------------------------------|--|--|
| ⇒ [New Conversion]                                  | To create a new conversion definition.                                                                                                    | Page 172 New                             |  |  |
| ⇔ [Cut]                                             | To cut a selected conversion definition.                                                                                                    | Page 44 Cut, Copy, and Paste             |  |  |
| ⇔ [Copy]                                            | To copy a selected conversion definition.                                                                                                    |                                          |  |  |
| ⇔ [Paste]                                           | To paste a copied or cut conversion definition.                                                                                                    |                                          |  |  |
| ⇔ [Select All]                                      | To select all conversion definitions in the list view.                                                                                                    | —                                        |  |  |
| ⇒ [Invert Selection]                                | To unselect a selected conversion definition, and select an<br>unselected one in the list view.                                                                                     | _                                        |  |  |
| ⇔ [Delete]                                          | To delete a selected conversion definition.                                                                                                    | Page 173 Deleting conversion definitions |  |  |
| ⇔ [Properties]                                      | To display the property screen of a selected conversion definition.                                                                                                    | _                                        |  |  |
| [Edit] (Available menus for Poll Meth               | od Definitions)                                                                                                    |                                          |  |  |
| ⇒ [New Polling Method]                              | To create a new polling definition.                                                                                                    | Page 174 New                             |  |  |
| ⇔ [Cut]                                             | To cut a selected polling definition.                                                                                                    | Page 44 Cut, Copy, and Paste             |  |  |
| ⇔ [Copy]                                            | To copy a selected polling definition.                                                                                                    |                                          |  |  |
| ⇔ [Paste]                                           | To paste a copied or cut polling definition.                                                                                                    |                                          |  |  |
| ⇔ [Select All]                                      | To select all polling definitions in the list view.                                                                                                    | —                                        |  |  |
| ⇒ [Invert Selection]                                | To unselect a selected polling definition, and select an unselected one in the list view.                                                                                           | _                                        |  |  |
| ⇔ [Delete]                                          | To delete a selected polling definition.                                                                                                    | Page 175 Deleting polling definitions    |  |  |
| ⇔ [Properties]                                      | To display the property screen of a selected polling definition.                                                                                                    | —                                        |  |  |
| [Edit] (Available menus for Structure               | Type Declarations)                                                                                                    |                                          |  |  |
| ⇔ [New StructureType]                               | To create a new structure definition.                                                                                                    | Page 176 New                             |  |  |
| ⇒ [Cut]                                             | To cut a selected structure definition.                                                                                                    | Page 44 Cut, Copy, and Paste             |  |  |
| ⇔ [Copy]                                            | To copy a selected structure definition.                                                                                                    |                                          |  |  |
| ⇔ [Paste]                                           | To paste a copied or cut structure definition.                                                                                                    |                                          |  |  |
| ⇔ [Select All]                                      | To select all structure definitions in the list view.                                                                                                    | —                                        |  |  |
| ⇒ [Invert Selection]                                | To unselect a selected structure definition, and select an unselected one in the list view.                                                                                         | _                                        |  |  |
| ⇔ [Delete]                                          | To delete a selected structure definition.                                                                                                    | Page 178 Deleting structure definitions  |  |  |
| ⇔ [Properties]                                      | To display the property screen of a selected structure definition.                                                                                                    | —                                        |  |  |
| [View]                                              |                                                                                                    |                                          |  |  |
| ⇔ [Toolbars] ⇔ [Standard Buttons]                   | To show or hide the standard buttons.                                                                                                    | —                                        |  |  |
| ⇔ [Toolbars] ⇔ [Data Manipulation Buttons]          | To show or hide the data manipulation buttons.                                                                                                    |                                          |  |  |
| ⇔ [Database bar]                                    | To show or hide the database bar.                                                                                                    |                                          |  |  |
| ⇔ [Status Bar]                                      | To show or hide the status bar.                                                                                                    |                                          |  |  |
| ⇔ [Log]                                             | To show or hide the log.                                                                                                    |                                          |  |  |
| ⇔ [Large lcons]                                     | To display items in the list view in large icons.                                                                                                    |                                          |  |  |
| ⇔ [Small Icons]                                     | To display items in the list view in small icons.                                                                                                    |                                          |  |  |
| ⇔ [List]                                            | To display items in the list view in a list.                                                                                                    |                                          |  |  |
| ⇔ [Details]                                         | To display items in the list view in detail.                                                                                                    |                                          |  |  |
| ⇔ [Statistics]                                      | To display the statistics screen.                                                                                                    | Page 164 Display Method                  |  |  |
| ⇔ [Monitor view]                                    | To start or stop monitoring.                                                                                                    | Page 162 Monitoring                      |  |  |
| ⇔ [Diagnostics]                                     | To display the screen of the connected Server status.                                                                                                    | Page 63 Status of connected Server       |  |  |
| ⇔ [Sort by]                                         | To sort items displayed in the list view.<br>Items that can be sorted differ depending on an item selected in the<br>tree view.                                                     | _                                        |  |  |
| ⇔ [Show/hide columns]                               | To select a column to display in the list view when displaying an item<br>in detail.<br>Items that can be shown or hidden differ depending on an item<br>selected in the tree view. | _                                        |  |  |
| ⇔ [Refresh]                                         | To update the screen.                                                                                                    | —                                        |  |  |

| [Go]                    |                                                   |                                                         |  |
|-------------------------|---------------------------------------------------|---------------------------------------------------------|--|
| ⇔ [Back]                | To go back to the previously selected item.       |                                                         |  |
| ⇔ [Forward]             | To cancel the [Back] operation.                   |                                                         |  |
| ⇔ [Up one level]        | To move up one level in the tree view.            |                                                         |  |
| ⇔ [Next Item]           | To move to the next item in the tree view.        |                                                         |  |
| ⇒ [Previous Item]       | To move to the previous item in the tree view.    |                                                         |  |
| ⇔ [Expand Item]         | To expand a selected item in the tree view.       |                                                         |  |
| ⇔ [Collapse Item]       | To collapse a selected item in the tree view.     |                                                         |  |
| ⇔ [Page Up]             | To scroll up the page in the tree view.           |                                                         |  |
| ⇔ [Page Down]           | To scroll down the page in the tree view.         |                                                         |  |
| ⇔ [Home]                | To move up to the top item in the tree view.      |                                                         |  |
| ⇔ [End]                 | To move down to the bottom item in the tree view. |                                                         |  |
| ⇔ [Next Pane]           | To switch the focus to the next pane.             |                                                         |  |
| ⇒ [Previous Pane]       | To switch the focus to the previous pane.         |                                                         |  |
| [Tools]                 |                                                   |                                                         |  |
| ⇔ [Options]             | To display the option screen.                     | Page 45 Option Settings                                 |  |
| ⇒ [Connection settings] | To display connection settings.                   | Page 61 Setting a connection with Server                |  |
| [Help]                  |                                                   |                                                         |  |
| ⇔ [Help Topics]         | To start e-Manual Viewer and display the manual.  | Page 54 Displaying Help                                 |  |
| ⇒ [About Application]   | To display the version information screen.        | . Page 54 Checking the version of<br>Configuration Tool |  |

## **10.4** Unavailable Characters

The following table shows the characters that cannot be used in MX OPC Server UA.

| No. | Item                                     | First character                                                                                                    | Second character or later                                                                |
|-----|------------------------------------------|----------------------------------------------------------------------------------------------------|------------------------------------------------------------------------------------------|
| 1   | MX device name<br>Group name<br>Tag name | 0, 1, 2, 3, 4, 5, 6, 7, 8, 9<br>Space, !, ", #, \$, %, &, ', (, ), ^,  @, [, ;, :, ], ,, ., /, =, ~,  , `, {,<br>+, *, }, <, >, ? | Space, !, ", #, \$, %, &, ', ^,  @, [, ;, :, ], ,, ., /, =, ~,  , `, {, +, *, }, <, >, ? |
| 2   | Other than No.1                          | 1                                                                                                    | 1                                                                                        |

### 10.5 Cut, Copy, and Paste

This section shows the procedure for cutting, copying, and pasting an item (tag, group, or structure).

### Operating procedure

- 1. Select an item on the tree view or the list view.
- 2. Select [Edit] ⇒ [Cut] or [Copy].
- **3.** Select the parent item of an item to paste in the tree view. For the list view, click in the view.
- **4.** Select [Edit] ⇒ [Paste].

#### Window

The following screen appears if another item with the same name exists when pasting an item.

| Overwrite item?                               |  |  |  |
|-----------------------------------------------|--|--|--|
| ltem:<br>Dev00                                |  |  |  |
| Yes to <u>A</u> ll <u>No</u> No to All Cancel |  |  |  |

#### **Displayed items**

| Item                | Description                                                                                          |  |
|---------------------|----------------------------------------------------------------------------------------------------|--|
| [Yes] button        | A target item is overwritten.                                                                        |  |
| [Yes to All] button | A target item and all the subsequent ones are overwritten.                                           |  |
| [No] button         | A target item is not overwritten.                                                                    |  |
| [No to All] button  | A target item and all the subsequent ones are not overwritten.                                       |  |
| [Cancel] button     | Any items are not overwritten. (Overwriting items to which the [Yes] button is clicked is canceled.) |  |

#### Precautions

- Paste a cut or copied item to data in a supported configuration file.
- When copying a tag or structure, other associated definitions (such as a simulation signal definition, alarm definition, or structure type declaration) are also copied.
- When copying a structure label to another configuration file, match the structure definition between a copy source and copy destination.
- When pasting an item copied from a hierarchy to the same hierarchy, the same item information is pasted. Select and paste another MX device or group. A tag can be duplicated in the [Multiply] tab in the "Tag Properties" screen or the "Data item properties" screen. ( Page 137 Newly adding or editing MX device tags, Page 146 Newly adding or editing Modbus device tags)

Point P

When copying an item to another configuration file, start multiple pieces of Configuration Tool.

## **10.6** Option Settings

This section shows the option settings of Configuration Tool and MX OPC UA Server.

### Window

[Tools] ⇒ [Options]

| Beneral       Logging       Server settings       Firewall         Startup settings (Configuration tool)       Open the most recently-used server/file       Open the most recently-used server/file         Open the most recently-used server/file       Open the server         Open this server       Open the server         Open top://localhost:4841                                                                                                   | ptions                                             | ×    |
|----------------------------------------------------------------------------------------------------|----------------------------------------------------|------|
| Startup settings (Configuration tool)         Open the most recently-used server/file         Open local server         Open the server         opc.tcp://localhost4841         Open a specific file         workspace settings         Statistics Refresh Rate:         1000 ms         itartup settings (Server)         Open a specific file         Open a specific file         Editing settings for server opc.tcp://localhost4841                      | neral Logging Server settings Firewall             |      |
| <ul> <li>Open the most recently-used server/file</li> <li>Open local server</li> <li>Open this server</li> <li>opc.tcp://localhost.4841</li> <li>Open a specific file</li> <li>workspace settings</li> <li>Statistics Refresh Rate: 1000 ms €</li> <li>itartup settings (Server)</li> <li>Open the most recently-used file</li> <li>Open a specific file</li> <li>configuration.cfg3</li> <li>Editing settings for server opc.tcp://localhost.4841</li> </ul> | rtup settings (Configuration tool)                 | _    |
| <ul> <li>Open local server</li> <li>Open this server</li> <li>opc.tcp://localhost4841</li> <li>Open a specific file</li> <li>Workspace settings</li> <li>Statistics Refresh Rate: 1000 ms </li> <li>Statistics Refresh Rate: 1000 ms </li> <li>Open the most recently-used file</li> <li>Open a specific file</li> <li>configuration.cfg3</li> <li>Editing settings for server opc.tcp://localhost4841</li> </ul>                                             | Open the most recently-used server/file            |      |
| <ul> <li>Open this server</li> <li>opc.tcp://localhost.4841</li> <li>Open a specific file</li> <li>Workspace settings</li> <li>Statistics Refresh Rate: 1000 ms ↓</li> <li>itartup settings (Server)</li> <li>Open the most recently-used file</li> <li>Open a specific file</li> <li>configuration.cfg3</li> <li>Editing settings for server opc.tcp://localhost.4841</li> </ul>                                                                             | Open local server                                  |      |
| opc.tcp://localhost:4841                                                                                                    | ◯ Open <u>t</u> his server                         |      |
| <ul> <li>Open a specific file</li> <li>Statistics Refresh Rate: 1000 ms €</li> <li>Statistics (Server)</li> <li>Open the most recently-used file</li> <li>Open a specific file</li> <li>configuration.cfg3</li> <li>Editing settings for server opc.tcp://localhost.4841</li> </ul>                                                                                                    | ope.tep://localhost:4841                           | e 11 |
| Open a specific file         Statistics Refresh Rate:         1000 ms         Statistics Refresh Rate:         1000 ms         Statutup settings (Server)         Open a specific file         configuration.cfg3         Editing settings for server opc.tcp://localhost:4841                                                                                                    | O Open a openific file                             |      |
| Workspace settings<br>Statistics Refresh Rate: 1000 ms ♀<br>Startup settings (Server)<br>● Open the most recently-used file<br>○ Open a specific file<br>configuration.cfg3<br>Editing settings for server opc.tcp://localhost4841                                                                                                    |                                                    | - 1  |
| Vorkspace settings<br>Statistics Refresh Rate: 1000 ms<br>itartup settings (Server)<br>Open the most recently-used file<br>Open a specific file<br>configuration.cfg3<br>Editing settings for server opc.tcp://localhost4841                                                                                                    |                                                    |      |
| Statistics Refresh Rate:       1000 ms         itartup settings (Server)         ● Open the most recently-used file         ○ Open a specific file         configuration.cfg3         Editing settings for server opc.tcp://localhost:4841                                                                                                    | kspace settings                                    | _    |
| Iteration settings (Server)         Image: Open the most recently-used file         Open a specific file         configuration.cfg3         Editing settings for server opc.tcp://localhost:4841                                                                                                    | Statistics Refresh Rate: 1000 ms 🖨                 |      |
| Open the most recently-used file     Open a specific file     configuration.cfg3     Editing settings for server apc.tcp://localhost4841                                                                                                    | /tup settings (Server)                             |      |
| Open a specific file     configuration.cfg3     Editing settings for server opc.tcp://localhost:4841                                                                                                    | Open the most recently-used file                   |      |
| configuration.cfg3                                                                                                    | ○ <u>O</u> pen a specific file                     |      |
| Editing settings for server opc.tcp://localhost4841                                                                                                    | configuration.cfg3                                 |      |
|                                                                                                    | iting settings for server opc.tcp://localhost:4841 |      |
|                                                                                                    |                                                    |      |
|                                                                                                    |                                                    |      |
|                                                                                                    |                                                    |      |
|                                                                                                    |                                                    |      |
|                                                                                                    | OK Cance                                           | el   |

The "Options" screen consists of the following tabs:

| Item            | Description                                                                   |  |
|-----------------|-------------------------------------------------------------------------------|--|
| General         | Set the operation when starting Configuration Tool and MX OPC UA Server.      |  |
| Logging         | Set the settings for a log output while MX OPC UA Server is in communication. |  |
| Server settings | The current server settings are displayed.<br>Server settings can be changed. |  |
| Firewall        | The firewall status is displayed.<br>A firewall setting can be changed.       |  |

A destination for which items in each tab are set is displayed in the area indicated by (1) in the screen above.

• For the setting for MX OPC UA Server to be connected: "Editing settings for server (endpoint URL)"

· For a local Server setting: "Editing settings for local server"

### **General settings**

Set the operation when starting Configuration Tool and MX OPC UA Server.

|                                               | ons                                                                     |                                          | ×                                                                                                    |
|-----------------------------------------------|-------------------------------------------------------------------------|------------------------------------------|----------------------------------------------------------------------------------------------------|
| Genera                                        | al Logging Serve                                                        | r settings Firewall                      |                                                                                                    |
| Startur                                       | o settings (Configuration                                               | tool)                                    |                                                                                                    |
| 0                                             | Open the most recently                                                  | /-used server/file                       |                                                                                                    |
| ۲                                             | Open <u>l</u> ocal server                                               |                                          |                                                                                                    |
| 0                                             | Open <u>t</u> his server                                                |                                          |                                                                                                    |
| ор                                            | ic.tcp://localhost:4841                                                 |                                          |                                                                                                    |
| 0                                             | Open a specific <u>f</u> ile                                            |                                          |                                                                                                    |
|                                               |                                                                         |                                          |                                                                                                    |
| Worksp                                        | bace settings                                                           |                                          |                                                                                                    |
| <u>S</u> ta                                   | atistics Refresh Rate:                                                  | 1000 ms 🚔                                |                                                                                                    |
| Startup                                       | o settings (Server) —                                                   |                                          |                                                                                                    |
| ۲                                             | Open the <u>m</u> ost recently                                          | /-used file                              |                                                                                                    |
| 0                                             | Open a specific file                                                    |                                          |                                                                                                    |
| co                                            | nfiguration.cfg3                                                        |                                          |                                                                                                    |
| Editin                                        | g settings far server ap                                                | c.tcp://localhost:4841                   |                                                                                                    |
|                                               |                                                                         |                                          |                                                                                                    |
|                                               |                                                                         | ·                                        |                                                                                                    |
|                                               |                                                                         |                                          |                                                                                                    |
|                                               |                                                                         |                                          |                                                                                                    |
|                                               |                                                                         |                                          |                                                                                                    |
|                                               |                                                                         | OK                                       | Cancel                                                                                                    |
|                                               |                                                                         | OK                                       | Cancel                                                                                                    |
| Item                                          |                                                                         | OK                                       | Cancel                                                                                                    |
| Item<br>Startup se                            | ettings (Configuration                                                  | OK                                       | Cancel Description Select an ope                                                                                                    |
| Item<br>Startup se                            | ettings (Configuration                                                  | OK<br>I Tool)                            | Cancel Description Select an ope • Open the m                                                                                                    |
| Item<br>Startup se                            | ettings (Configuration                                                  | OK<br>I Tool)                            | Cancel Description Select an ope Open the m Open local selects                                                                                         |
| Item<br>Startup se                            | ettings (Configuration                                                  | OK<br>I Tool)                            | Cancel<br>Description<br>Select an ope<br>• Open the m<br>• Open local a<br>• Open this su                                                             |
| Item<br>Startup se                            | ettings (Configuration                                                  | OK<br>I Tool)                            | Cancel<br>Description<br>Select an ope<br>· Open the m<br>· Open local s<br>· Open this su<br>· Open a spe                                             |
| Item<br>Startup se                            | ettings (Configuration                                                  | OK<br>I Tool)<br>Statistics Refresh Rate | Cancel<br>Description<br>Select an ope<br>• Open the m<br>• Open local s<br>• Open this s<br>• Open a spe<br>Set an update                             |
| Item<br>Startup se<br>Workspace<br>Startup se | ettings (Configuration<br>ce settings<br>ettings (Server) <sup>*1</sup> | OK<br>Tool)<br>Statistics Refresh Rate   | Cancel<br>Description<br>Select an ope<br>• Open the m<br>• Open local s<br>• Open a spe<br>Set an update<br>Select an ope<br>• Open the select an ope |

\*1 Can be set when connecting to Server.

### Logging

Set the settings for a log output while MX OPC UA Server is in communication.

There are two types of logs: a server log for trace information of server processing and a communication log for trace information of communication.

All log files are output in XML format.

Therefore, log files can be displayed in Internet Explorer<sup>®</sup>.

| 🔚 Options 🛛 🗙                                          |
|--------------------------------------------------------|
| General Logging Server settings Firewall               |
| Runtime                                                |
| Severity 🔿 <u>A</u> ll 🔿 E <u>r</u> ror 💿 Non <u>e</u> |
| Log size 0 MB 🖨 File li <u>m</u> it 0 🗣                |
| Wire                                                   |
| Logging 🔿 O <u>n</u> 💿 O <u>f</u> f                    |
| Log size 0 MB 🖨 File limit 0                           |
| General                                                |
| Logs <u>d</u> irectory:                                |
| File name includes date                                |
| Editing settings for local server                      |
|                                                        |
|                                                        |
|                                                        |
|                                                        |
|                                                        |
|                                                        |
|                                                        |
|                                                        |
| OK Cancel                                              |

### Displayed items

| Item       |                         | Description                                                                                                    |  |
|------------|-------------------------|----------------------------------------------------------------------------------------------------|--|
| Runtime    | Severity                | <ul> <li>Select the severity of a server log.</li> <li>All: All trace information is output.</li> <li>Error: A log is output when an error occurs in processing that affects an operation of a program.</li> <li>None: A log is not collected.</li> </ul> |  |
|            | Log size                | Set the maximum size of a log file. (MB)<br>When setting '0', the size is not limited.                                                                                                    |  |
| File limit |                         | Set the maximum number of log files.<br>If the maximum number is exceeded, the oldest log file will be deleted.<br>When setting '0', the number of files is not limited.                                                                                  |  |
| Wire       | Logging                 | Select "On" to enable communication log output, "Off" not to log.                                                                                                    |  |
|            | Log size                | Set the maximum size of a log file. (MB)<br>When setting '0', the size is not limited.                                                                                                    |  |
|            | File limit              | Set the maximum number of log files.<br>If the maximum number is exceeded, the oldest log file will be deleted.<br>When setting '0', the number of files is not limited.                                                                                  |  |
| General    | Logs directory          | Set a directory to output a log file.<br>Click the [] button to browse a directory.                                                                                                    |  |
|            | File name includes date | Select the checkbox to add a date to the end of a log file name in the format of 'yyyymmdd'.                                                                                                    |  |

### Server settings

A setting currently applied to Server is displayed.

| E Options                                                    | × |
|--------------------------------------------------------------|---|
| General Logging Server settings Firewall                     |   |
| General                                                      |   |
| Configuration files [ApplicationPath]/Configurations         |   |
| Security                                                     |   |
| Automatic certificate exchange: On                           |   |
| Unsecured connections: Off                                   |   |
| Discovery servers                                            |   |
| Register with opc.tcp://localhost.4840<br>discovery servers: |   |
| Registration interval: 30000 ms                              |   |
| Server certificate                                           |   |
| Common name: [ServerName]                                    |   |
| Organization: Organization                                   |   |
| Local server                                                 |   |
| Local server status: Service is running                      |   |
| Editing settings for local server                            |   |
|                                                              | ' |
|                                                              |   |
|                                                              |   |
|                                                              |   |
|                                                              |   |
|                                                              |   |
| 😍 Change server settings                                     |   |
| OK Cancel                                                    |   |

### Displayed items

| Item                                              |                                | Description                                                                                                    |  |
|---------------------------------------------------|--------------------------------|----------------------------------------------------------------------------------------------------|--|
| General                                           | Configuration files directory  | A directory to store a configuration file is displayed.<br>An invalid path is displayed in red.                                              |  |
| Security                                          | Automatic certificate exchange | "On" is displayed when the certificate of MX OPC UA Server is automatically registered in discover<br>Server; otherwise, "Off" is displayed. |  |
| Unsecured connections                             |                                | "On" is displayed when Server approves an unencrypted connection; otherwise, "Off" is displayed.                                             |  |
| Discovery servers Register with discovery servers |                                | MX OPC UA Server is registered in each piece of Server in this list.                                                                         |  |
|                                                   | Registration interval          | An interval to register Server in local discovery Server is displayed. (In milliseconds)                                                     |  |
| Server certificate Common name                    |                                | An OPC UA Server name used for an X509 certificate that is automatically created is displayed.                                               |  |
|                                                   | Organization                   | An organization name (such as company name) used for an X509 certificate is displayed.                                                       |  |
| Local server                                      | Local server status            | The status of MX OPC UA Server is displayed.                                                                                                 |  |
| [Change server settings] button                   |                                | Click this to change Server settings. ( I Page 49 Changing Server settings)                                                                  |  |

### Precautions

When Server setting is changed, Server may need to be restarted. Make sure to save the change before restarting Server.

### **Changing Server settings**

Change settings used in Server.

#### Window

- **1.** Select [Tools]  $\Rightarrow$  [Options].
- 2. Click the [Change server settings] button in the [Server settings] tab in the "Options" screen.\*1
- \*1 When the "User Account Control" screen appears, click the [Yes] button.

| Change settings                                       | × |
|-------------------------------------------------------|---|
| General Server certificate Security Discovery servers |   |
| General<br>Configuration files<br>girectory:<br>      | ] |
| Apply changes to config file                          |   |
| Local server<br>Local server status: Not started      |   |
| Editing settings for local server                     |   |

The "Change settings" screen consists of the following tabs:

- · [General] tab
- · [Server certificate] tab
- · [Security] tab
- · [Discovery servers] tab

Click the [Apply changes to config file] button to save a setting after changing it on any of the tabs. To enable a changed setting, restart MX OPC UA Server.

The status of MX OPC UA Server is displayed in "Local server" at the bottom in the screen. If not restarting Server after applying a setting change to a file, a warning is displayed as shown below.

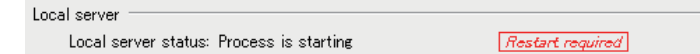

10

### ■General setting

A directory to save a configuration file can be changed.

| Change settings                                       | × |
|-------------------------------------------------------|---|
| General Server certificate Security Discovery servers |   |
| General<br>Configuration files<br>girectory:          |   |
| Apply changes to config file                          |   |
| Local server<br>Local server status: Not started      | _ |
| Editing settings for local server                     |   |

### Displayed items

| Item                        |           | Description                                                               |  |
|-----------------------------|-----------|---------------------------------------------------------------------------|--|
| General Configuration files |           | Set a directory to save a configuration file.                             |  |
|                             | directory | Enter a directory directly, or click the [] button to select a directory. |  |

#### ■Server certificate

Details of a certificate used when creating an X509 certificate can be changed.

For details, refer to the following:

Page 29 Server Certificate

#### ■Security

Security settings can be changed.

For details, refer to the following:

Brage 30 Security Setting for MX OPC UA Server

### ■Discovery Server

Local discovery Server settings can be changed.

| 🛄 Change settings                                                                  |                   |                   | ×      |
|------------------------------------------------------------------------------------|-------------------|-------------------|--------|
| General Server certific                                                            | cate Security     | Discovery servers |        |
| Discovery servers                                                                  |                   |                   |        |
| Register with<br>discovery servers:                                                | opc.tcp://localho | ost:4840          | + 33   |
| Registration <u>i</u> nterval:                                                     | 30000 ms          |                   | ▲<br>▼ |
| Apply changes to config file Local server Local server status: Process is starting |                   |                   |        |
| Lärting settings for local se                                                      | nvor              |                   | Close  |

### Displayed items

| Item              |                                    | Description                                                                                                    |  |
|-------------------|------------------------------------|----------------------------------------------------------------------------------------------------|--|
| Discovery servers | Register with<br>discovery servers | <ul> <li>The URL of local discovery Server to register Server is displayed.</li> <li>Double-click the URL of discovery Server in the list to change it.</li> <li>To add discovery Server, click the [Add discovery server] (→) button, set Server name or an IP address, and press the Inter key.</li> <li>The display order of discovery Server can be changed by selecting Server and clicking the [Move up] (▲) button or the [Move down] (♥) button.</li> <li>To delete discovery Server, select one and click the [Remove discovery server] (●) button.</li> <li>To search a local network for a computer, click the [Browse for discovery servers] (●) button. The list of computer names on the local network is displayed. Whether discovery Server is running or not is not checked.</li> </ul> |  |
|                   | Registration interval              | Set an interval to register Server in local discovery Server. (In milliseconds)                                                                                                    |  |

### Firewall

The firewall status of MX OPC UA Server on a local computer is displayed.

| 1 Options                                                                                                    | ×  |  |
|----------------------------------------------------------------------------------------------------|----|--|
| General Logging Server settings Firewall                                                                                                    |    |  |
| Firewall status                                                                                                    | -  |  |
| Local discovery server: Blocked<br>(All)                                                                                                    |    |  |
| MX OPC UA server: Open<br>(Private, Domain)                                                                                                    |    |  |
| Firewall on, rules can be edited                                                                                                    |    |  |
| Editing settings for local server                                                                                                    | ו  |  |
|                                                                                                    |    |  |
|                                                                                                    |    |  |
|                                                                                                    |    |  |
|                                                                                                    |    |  |
|                                                                                                    |    |  |
|                                                                                                    |    |  |
|                                                                                                    |    |  |
|                                                                                                    |    |  |
|                                                                                                    |    |  |
| Note: This page shows the Windows firewall status. If you are using a third-<br>party firewall or have created firewall rules manually, it may not be possible<br>to detect or change the firewall status. |    |  |
|                                                                                                    |    |  |
| 😍 Change firewall settings                                                                                                    | \$ |  |
| OK Cancel                                                                                                    |    |  |

### Displayed items

| Item                              | Description                                                                                                    |
|-----------------------------------|----------------------------------------------------------------------------------------------------|
| Firewall status                   | The connection availability to local discovery Server and MX OPC UA Server is displayed.<br>When connection is allowed in multiple profiles, "Open (Private, Domain)" is displayed.<br>Available profiles are listed below.<br>• Private: A default profile used when not connected to the domain<br>• Domain: A profile used when connected to the domain<br>• Public: Public networks such as Wi-Fi hotspots |
| Current status of the firewall    | Whether the firewall is ON or OFF, and whether firewall rule changes are valid or not are displayed.<br>If firewall rule changes are not valid, the status will be displayed in red. (For example, if the firewall exception is not<br>allowed or group policy settings prevent firewall changes.)                                                                                                    |
| [Change firewall settings] button | Click this to change firewall settings. (                                                                                                    |

Firewall rules cannot be edited in the [Firewall] tab.

To edit rules, click the [Change firewall settings] button.

### Precautions

"Firewall status" appears only when using the standard Windows firewall.

The firewall status may not be detected and changed when a third party firewall is used or the firewall rules are created manually.

### Change of firewall settings

Firewall settings for MX OPC UA Server and local discovery Server can be changed.

#### Window

- **1.** Select [Tools]  $\Rightarrow$  [Options].
- 2. Click the [Change firewall settings] button in the [Firewall] tab in the "Options" screen. \*1
- \*1 When the "User Account Control" screen appears, click the [Yes] button.

| Change firewall settings                                                          |
|-----------------------------------------------------------------------------------|
| Firewall status                                                                   |
| Private Domain Public                                                             |
| Local discovery server:                                                           |
| MX OPC UA server: 🔽 🔽 🗌                                                           |
| Firewall on, rules can be edited                                                  |
| Editing settings for local server                                                 |
|                                                                                   |
|                                                                                   |
|                                                                                   |
|                                                                                   |
|                                                                                   |
| Masa This area shows the MG-Mana Group H status (Group are units a third)         |
| party firewall or have created firewall rules manually, it may not be possible to |
| detect or change the strewall status.                                             |
| Apply changes <u>C</u> ancel                                                      |
|                                                                                   |

### **Displayed** items

| Item            |                        | Description                                                                                                    |
|-----------------|------------------------|----------------------------------------------------------------------------------------------------|
| Firewall status | Local discovery server | Available profiles and whether the rule for the profile is enabled are display                                                                                                    |
|                 | MX OPC UA server       | Select the checkbox of a profile to enable the rule.<br>Valid profiles are displayed in bold.<br>Available profiles are listed below.<br>• Private: A default profile used when not connected to the domain<br>• Domain: A profile used when connected to the domain<br>• Public: Public networks such as Wi-Fi hotspots |

#### Precautions

If firewall rule changes are not valid, the status will be displayed in red. (For example, if the firewall exception is not allowed or group policy settings prevent firewall changes.)

"Firewall status" appears only when using the standard Windows firewall.

The firewall status may not be detected and changed when a third party firewall is used or the firewall rules are created manually.

## **10.7** Learning Operation Methods of Configuration Tool

This section explains the operation methods of Configuration Tool.

### **Displaying Help**

Use Help to learn about operations and functions, and check error codes.

### Operating procedure

Select [Help] ⇔ [Help Topics] (☑). e-Manual Viewer starts and the manual appears.

### **Checking the version of Configuration Tool**

Information such as the software version of Configuration Tool is displayed.

### Operating procedure

Select [Help] ⇒ [About Application].

## **11** SERVER CONNECTION

This chapter explains connections between Configuration Tool and MX OPC UA Server.

## **11.1** Configuration File Management

Settings of MX OPC UA Server are saved in a configuration file.

### **Configuration file extension and Configuration Tool version**

The following table shows the correspondence between an extension of a configuration file and a version of Configuration Tool.

| Configuration file extension | Configuration Tool version |
|------------------------------|----------------------------|
| cfg                          | 2.0.4 or earlier           |
| cfg3                         | 3.0.0 or later             |

### File management method and Configuration Tool status

The following explains the method for managing configuration files and the status of Configuration Tool in which a file is used.

### Configuration file management method

There are two methods for managing configuration files.

| Management method   | Description                                                                                                    |
|---------------------|----------------------------------------------------------------------------------------------------|
| In a local computer | To manage configuration files on a local computer.<br>The settings can be written to Server later, and used for communication.<br>Tags cannot be monitored. |
| In Server           | To connect to MX OPC UA Server and edit files in Server.<br>Tags can be monitored and the values can be edited.                                             |

#### Precautions

Configuration Tool can neither open multiple configuration files at the same time nor be connected with multiple pieces of Server.

However, multiple configuration files can be opened by starting multiple pieces of Configuration Tool. In this case, data can be copied and pasted between Configuration Tool. ( Page 44 Cut, Copy, and Paste)

### **Configuration Tool status**

The current status of Configuration Tool (such as the status of a configuration file and the connection status with Server) is displayed in the database bar as follows:

| Status                                                      | Database bar                                                                      |
|-------------------------------------------------------------|-----------------------------------------------------------------------------------|
| No configuration file is opened.                            | No configuration loaded                                                           |
| A created configuration file is not saved yet.              | New configuration – unsaved                                                       |
| A configuration file on the local computer is being opened. | File loaded: "C:\Program Files (x86)\MELSOFT\MX OPC Server UA\configuration.cfg3" |
| A configuration file is being opened with Server connected. | connected to "opc.tcp://localhost:4841" (configuration.cfg3)                      |

### Precautions

The database bar may not be displayed when a configuration file is changed by another client application while connecting to Server.

### Creating new configuration files

Create a new configuration file.

### Operating procedure

Select [File]  $\Rightarrow$  [New] or click  $\begin{tabular}{c} \begin{tabular}{c} \end{tabular}$  on the toolbar.

| 📅 MELSOFT MX OPC Server UA Configuration Tool - connected to "opc.tcp://localhost:4841" — 🛛 🗙                                                                                                    |    |  |  |
|----------------------------------------------------------------------------------------------------|----|--|--|
| File Edit View Go Tools Help                                                                                                    |    |  |  |
| □ ☞ 🗒   ⇔ → 仓   빓 凾 嶝 ×   º₂ 🥲 ⅲ ┌┌ ┌ ┌ ⅲ ⅲ ┌┌ ┌ ┌ ┌ ┌ ↔   ≫ 🤚 🔍   💷 ⅲ                                                                                                    |    |  |  |
| connected to "opc.tcp://localhost:4841" (configuration.cfg3)                                                                                                    |    |  |  |
| agFile Content       Image: Address Space         Image: Address Space       Image: Address Space         Image: Address Space       Image: Address Space         Image: Address Space       Image: Address Space         Image: Address Space       Image: Address Space         Image: Address Space       Image: Address Space         Image: Address Space       Image: Address Space         Image: Address Space       Image: Address Space         Image: Address Space       Image: Address Address Space         Image: Address Space       Image: Address Address |    |  |  |
| Log                                                                                                    | đΧ |  |  |
| TimeStamp Severity Source Message<br>17/11/28 17:55:51 300 Trace Trace events activated                                                                                                    |    |  |  |
| Ready                                                                                                    |    |  |  |

### **Opening configuration files**

Read a saved configuration file from a local computer or Server.

### Local file

### Operating procedure

- **1.** Select [File] ⇒ [Open File].
- 2. Select a configuration file (\*.cfg3 or \*.cf), and click the [Open] button.

| Open file                    |                                                                                                    |                                                                                                    |                                                                                                    |        |
|------------------------------|----------------------------------------------------------------------------------------------------|----------------------------------------------------------------------------------------------------|----------------------------------------------------------------------------------------------------|--------|
| Open file<br>Look in: C: Pr  | ogram Files (x86) WELSOFT WX OPC S<br>Name<br>ConfigData<br>Configurations<br>Doc<br>PKI<br>platforms<br>plugins<br>stylesheet<br>configuration.cfg3 | erver UA<br>Size Type<br>Filder<br>Filder<br>Filder<br>Filder<br>Filder<br>Filder<br>Filder<br>Filder<br>Filder<br>Filder | ▼ ● ● Date Modified 17/09/:05:03 17/09/:11:09 17/09/:05:03 17/09/:05:03 17/09/:05:03 17/09/:05:03 17/09/:05:03 17/09/:05:03 17/09/:05:03 17/09/:05:03 |        |
| File <u>n</u> ame: configura | <pre>configuration1.cfg3 configuration2.cfg3 tion.cfg3 se (* cfn * cfn3)</pre>                                                                       | 85 KB cfg3 File<br>85 KB cfg3 File                                                                                        | 17/09/:48:35<br>17/09/:48:35                                                                                                    | Qpen   |
| Config file                  | es (~,crg ~,crg3)                                                                                                    |                                                                                                    |                                                                                                    | Cancel |

### Server

### Operating procedure

- **1.** Select [File] ⇒ [Open Server].
- **2.** The server information to open the setting is displayed in "Server configuration". To open a setting on another server, click the [Edit] button, and select Server on the "Connection settings" screen. For details, refer to the following section.
- Page 61 Setting a connection with Server

| Open from server                                                                                                    |                 |
|----------------------------------------------------------------------------------------------------|-----------------|
| Server configuration                                                                                                    |                 |
| Endpoint Url: opc.tcp://localhost.4841<br>Discovery Url: opc.tcp://localhost.4840<br>Security Policy: Basic128Rsa15<br>Message Security Mode: Sign & Encrypt | Edit            |
| Server <u>f</u> ile list                                                                                                    |                 |
| configuration (*)                                                                                                    | <u>R</u> efresh |
|                                                                                                    |                 |
|                                                                                                    | OK Cancel       |

- 3. To change Server to be connected, click the [Refresh] button to update the configuration name list.
- 4. Select a setting to open from the configuration name list, and click the [OK] button.

### Saving configuration files

Save a setting being edited to a configuration file in a local computer or Server.

### Overwriting and saving

### Operating procedure

Select [File]  $\Rightarrow$  [Save] or click  $\blacksquare$  on the toolbar.

### Saving with a name

### Saving to a local file

### Operating procedure

- **1.** Select [File] ⇒ [Save to file].
- 2. Select a directory to save the file, and enter a name. Then, click the [Save] button.

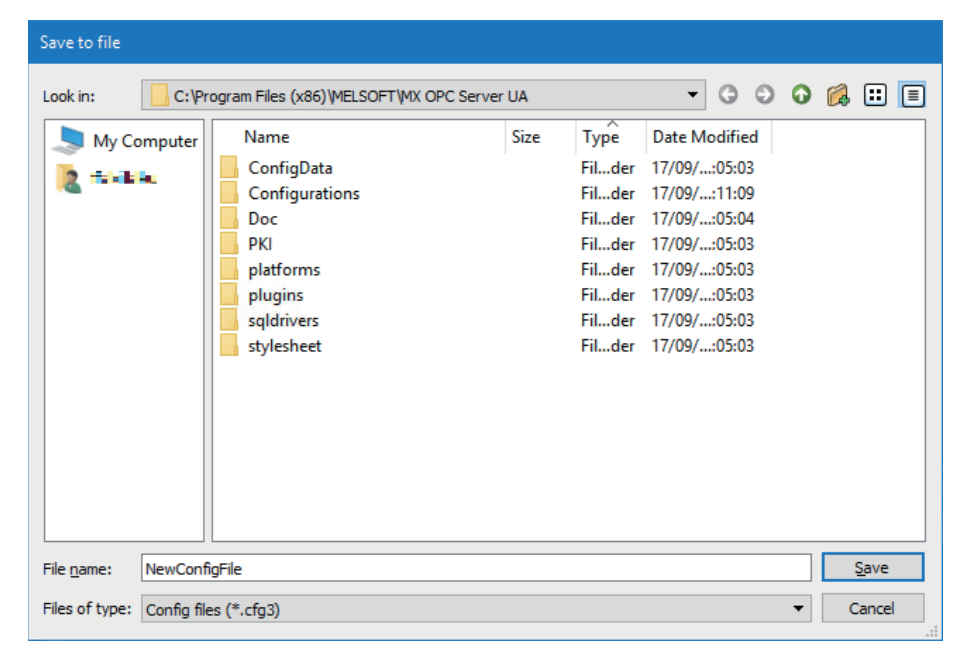

### ■Saving to a file in Server

### Operating procedure

- **1.** Select [File] ⇒ [Save to server].
- 2. Information on Server the setting of which can be saved is displayed in "Server configuration". To save it to other Server, click the [Edit] button and select Server to save to in the "Connection settings" screen. For details, refer to the following:
- Page 61 Setting a connection with Server

| Server configuration                                                                  |                                                                                     |              |
|---------------------------------------------------------------------------------------|-------------------------------------------------------------------------------------|--------------|
| Endpoint Url: o<br>Discovery Url: o<br>Security Policy: B<br>Message Security Mode: S | oc.tcp://localhost:4841<br>oc.tcp://localhost:4840<br>asic128Rsa15<br>ign & Encrypt | <u>E</u> dit |
| Configuration name                                                                    |                                                                                     |              |
| configuration                                                                         |                                                                                     |              |
|                                                                                       |                                                                                     |              |

**3.** Set a name to save in "Configuration name".

Enter a name directly, or click the [...] button to select a configuration name.

| Select configuration |           |
|----------------------|-----------|
| Server file list     |           |
| configuration (*)    |           |
|                      |           |
|                      |           |
|                      |           |
|                      |           |
|                      | OK Cancel |

Point *P* 

The active setting is shown with '(\*)' (an asterisk in brackets) after its name.

11

### **Deleting configuration files**

Delete a configuration file.

### Local file

Delete a configuration file directly from Windows Explorer.

### File in Server

### Operating procedure

- **1.** Select [File] ⇒ [Delete from server].
- 2. Select a configuration file to delete in the list, and click the [OK] button.

| Select configuration to d                                                            | elete |        |
|--------------------------------------------------------------------------------------|-------|--------|
| Configuration<br>configuration<br>configurationB<br>configurationC<br>configurationD |       |        |
|                                                                                      | OK    | Cancel |

### Precautions

An active configuration file is not listed and cannot be deleted.

## **11.2** Connection Setting with Server

This section explains about connection with MX OPC UA Server.

### Setting a connection with Server

Configure the connection setting of Server that is necessary to open a configuration file or save settings in Server.

### Operating procedure

**1.** Select [Tools] ⇒ [Connection settings].

The "Connection settings" screen appears.

#### 2. Set each item as follows:

| Item                                | Description                                                                                       |
|-------------------------------------|---------------------------------------------------------------------------------------------------|
| Endpoint Url                        | Set a URL to connect to Server.<br>Input format: opc.tcp://(host name or IP address):4841         |
| Security Policy <sup>*1</sup>       | Set a security policy required for Server connection.<br>• Basic128Rsa15 or Basic256              |
| Message Security Mode <sup>*1</sup> | Set a security mode to apply to communication with Server. <ul> <li>Sign &amp; Encrypt</li> </ul> |

\*1 When connecting to Server by selecting the following items, select "On" for "Unsecured connections" in the "Change settings" screen. (CP Page 30 Security Setting for MX OPC UA Server)

Security Policy: None

Message Security Mode: None

When searching for target Server via discovery Server, enter the URL for "Discovery Url(s)" directly, or select one in the list displayed by clicking the [Browse discovery server(s)] button.

| Select server |    |        |
|---------------|----|--------|
| Server URL    |    |        |
|               |    |        |
|               |    |        |
|               |    |        |
|               |    |        |
|               | OK | Cancel |
|               |    |        |

Ex. When connecting to Server the host name of which is 'localhost'

| Connection settings            |                          |
|--------------------------------|--------------------------|
| <u>E</u> ndpoint Url:          | opc.tcp://localhost:4841 |
| <u>D</u> iscovery Url(s):      | opc.tcp://localhost:4840 |
|                                |                          |
|                                |                          |
|                                |                          |
|                                |                          |
| Security Policy:               | Basic 128Rsa 15 👻        |
| <u>M</u> essage Security Mode: | Sign & Encrypt 🔹         |
|                                | OK Cancel                |

**3.** Click the [OK] button to complete the connection setting.

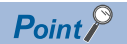

If a connection to Server cannot be established, the following may be possible causes:

- The firewall ports used for OPC UA are not opened by target Server.
- The certificate of Configuration Tool is not recognized by target Server.

### Status of connected Server

This section describes the status of MX OPC UA Server.

### Window

### Select [View] ⇒ [Diagnostics].

| 👖 Diagnostics 🛛 🗙 |                                                            |                     |                              |
|-------------------|------------------------------------------------------------|---------------------|------------------------------|
| Start time:       | 17/11/14 09:36:37                                          | Up time:            | 0:00:04:16                   |
| Server status:    | Running                                                    | Subscription count: | 2                            |
| Version:          | 3.1 0 Build D                                              | Session count:      | 1                            |
| Vendor info:      | MITSUBISHI ELECTRIC CORPORATION - MELSOFT MX OPC Server UA |                     |                              |
|                   |                                                            |                     |                              |
|                   |                                                            |                     |                              |
|                   |                                                            |                     |                              |
|                   |                                                            |                     |                              |
|                   |                                                            |                     | <u>R</u> efresh <u>C</u> ose |

### Displayed items

| Item               | Description                                                                              |
|--------------------|------------------------------------------------------------------------------------------|
| Start time         | The date and time when Server started is displayed.                                      |
| Up time            | The elapsed time since Server started is displayed.                                      |
| Server status      | The status of Server is displayed.                                                       |
| Subscription count | The number of subscriptions managed by Server is displayed.                              |
| Version            | The software version of Server is displayed.                                             |
| Session count      | The number of sessions of an OPC UA client application connected to Server is displayed. |
| Vendor info        | The vendor information of Server is displayed.                                           |
| [Refresh] button   | Click this to update the operating status of Server to the latest information.           |

## 12 DEVICE SETTING

This chapter explains the setting to communicate with MX devices and Modbus devices.

## 12.1 Address Space (Access Target Device) Setting

This section shows the setting of an access target device for MX OPC UA Server. MX OPC UA Server can access an MX device and Modbus device.

### Newly adding or editing an MX device

The following shows the procedures for newly adding and editing an MX device.

### New

### Operating procedure

- 1. Select "Address Space" in the tree view.
- 2. Select [Edit] ⇒ [New MX Device] (
- **3.** Set a connection destination in the "MX Transfer Setup" screen, and click the [OK] button. ( Page 79 Adding a new connection destination setting)
- 4. Set each item in the "Device Properties" screen, and click the [Save] button. ( Page 65 MX device screen setting)

### Edit

### Operating procedure

- 1. Double-click a target MX device name in the tree view.
- 2. Set each item in the "Device Properties" screen, and click the [Save] button. ( 🖙 Page 65 MX device screen setting)

### MX device screen setting

Configure the settings for MX devices

#### Window

Select [Edit] ⇒ [New MX Device] ( ) ⇒ click the [Configure] button and set a connection destination ⇒ click the [OK] button

#### ■Basic

| Device Properties * |                        | × |
|---------------------|------------------------|---|
| Basic Advanced      |                        |   |
| Name: De            | v01                    |   |
| Desc:               |                        |   |
| Primary Device      |                        |   |
|                     | Configuration          |   |
| Comment:            |                        |   |
| Comment.            |                        |   |
|                     |                        |   |
|                     |                        |   |
|                     |                        |   |
|                     |                        |   |
|                     |                        |   |
|                     |                        |   |
|                     |                        |   |
|                     |                        |   |
|                     |                        |   |
|                     |                        |   |
|                     | Save Save & New Cancel |   |

### Displayed items

| Item                |                           | Description                                                                                                    |  |
|---------------------|---------------------------|----------------------------------------------------------------------------------------------------|--|
| Name                |                           | Set the name of an access target device (up to 32 characters). <sup>*1</sup><br>This name is used by an application (OPC UA client) connected to MX OPC UA Server to access an access point on<br>a device.<br>When other items (such as tags, groups, or structures) are included in an access target device, a name cannot be<br>edited. |  |
| Desc                |                           | Set the description of an access target device (up to 128 characters).                                                                                                    |  |
| Primary Device      | [Configuration]<br>button | Click this to display the "MX Transfer Setup" screen.                                                                                                    |  |
|                     | PC Side I/F               | A communication route set in the "MX Transfer Setup" screen is displayed. (تع Page 80 PC side I/F)                                                                                                    |  |
|                     | Comment                   | A comment set in the "MX Transfer Setup Wizard - Finished" screen is displayed.                                                                                                    |  |
|                     | Module Type <sup>*2</sup> | A module type set in the "MX Transfer Setup Wizard" screen is displayed.                                                                                                    |  |
|                     | Host <sup>*2</sup>        | An IP address and a port number set in the "MX Transfer Setup Wizard" screen are displayed.                                                                                                    |  |
| [Save] button       |                           | Click this to save the setting and close the "Device Properties" screen.                                                                                                    |  |
| [Save & New] button |                           | Click this to save the setting and add a new MX device.<br>• A sequential number is added to the name of an MX device to be added next. (Dev→Dev0→Dev1) <sup>*3</sup><br>• When the last character of an MX device name is a number, it is incremented. (Dev00→Dev01→Dev02) <sup>*3</sup>                                                  |  |

\*1 Alphanumeric characters, underscores (\_), and hyphens (-) can be used. However, numbers cannot be used for the first character.

\*2 Appears only when selecting "Ethernet board" for "PC side I/F".

\*3 When a number to be added already exists, the number is skipped and the next available number is added.

### Precautions

Make sure that a COM port selected in the "MX Transfer Setup" screen is not used for another channel or application.

If two channels are assigned to a same port, communication failure occurs on one of the channels.

If a channel is assigned to a COM port used for another application (such as alarm printer), an error may occur during driver communication.

### Advanced

| Device Properties                                                                           |                                              |                   | ×              |
|---------------------------------------------------------------------------------------------|----------------------------------------------|-------------------|----------------|
| Basic Advanced<br>Primary Device<br>Enable Device Simulate                                  |                                              |                   |                |
| Reply timeout: 1000                                                                         | ms Number of retries:                        | 3                 |                |
| Delay time: 0                                                                               | ms Merge gap:                                | 64                | words          |
| Max count for R/W operation:                                                                | 16                                           |                   | words          |
| Backup Device<br>Enable Device<br>PC Side I/F: <a href="mailto:knone">knone</a><br>Comment: |                                              | Configu           | ration         |
| Reply timeout: 1000<br>Delay time: 0<br>Max count for R/W operation:                        | ms Number of retries:<br>ms Merge gap:<br>16 | 3<br>64           | words<br>words |
|                                                                                             |                                              | Save Save & New C | ancel          |

### Displayed items

| Item           |                             | Description                                                                                                    |  |
|----------------|-----------------------------|----------------------------------------------------------------------------------------------------|--|
| Primary Device | Enable Device               | <ul> <li>Select the checkbox to enable device polling.</li> <li>Unselect the checkbox to disable polling in the following cases:</li> <li>When displaying an error is unfavorable while replacing hardware due to repair or maintenance</li> <li>When collecting data from all devices is not required and reducing the communication load is required</li> <li>When disconnecting a device for debugging</li> </ul>                                                                                                    |  |
|                | Simulate                    | <ul> <li>Select the checkbox to simulate all tags in a device.</li> <li>Simulation signals to be used are as follows:</li> <li>For a tag that "Simulate" is selected, a set simulation signal definition is used.</li> <li>For a tag that "Simulate" is not selected, a value is incremented every one second in the range from 1 to 100.</li> <li>A simulation value is not written to a connected device.</li> </ul>                                                                                                    |  |
|                | Reply timeout               | Set a response waiting time from a device after sending a request. (In milliseconds) (EP Page 69 Reply timeout, number of retries, and delay time)                                                                                                    |  |
|                | Number of retries           | Set the number of times to resend a request to establish communication when an error occurs while establishing a communication line.                                                                                                    |  |
|                | Delay time                  | Set Server waiting time when there is no response to all retries. (In milliseconds) (SP Page 69 Reply timeout, number of retries, and delay time)                                                                                                    |  |
|                | Merge gap                   | Set a value larger than the number of device points between tags when reading or writing inconsecutive devices in a batch in one communication between MX OPC UA Server and an MX device. (0 to 960 words) ( Server 20 Merge 20 Merge 20 Merg |  |
|                | Max count for R/W operation | <ul> <li>Set the maximum number of devices that can be read or written in a single batch operation. The value is not required to be changed while the system is working normally.</li> <li>Setting the value greater than the default is not recommended.</li> <li>Example: When reading devices 'D1', 'D500', and 'D1000'</li> <li>When '2' is set: D1 and D500 are read by the first batch read operation, and D1000 is read by the next batch read operation.</li> <li>When '3' is set: All of D1, D500, and D1000 are read by the first batch read operation.</li> </ul>                                                                                                    |  |

| Item                |                             | Description                                                                                                    |  |
|---------------------|-----------------------------|----------------------------------------------------------------------------------------------------|--|
| Backup Device       | Enable Device               | Select the checkbox to enable a backup device.<br>By selecting this, the communication target can be changed to a backup device when a<br>primary device failed in communication.                                                                                                    |  |
|                     | [Configuration] button      | Click this to display the "MX Transfer Setup" screen. ( $\ensuremath{\square}^{gen}$ Page 78 Connection destination setting for an MX device)                                                                                                    |  |
|                     | PC Side I/F                 | A communication route set in the "MX Transfer Setup" screen is displayed. (<br>side I/F)                                                                                                    |  |
|                     | Comment                     | A comment set in the "MX Transfer Setup Wizard - Finished" screen is displayed.                                                                                                    |  |
|                     | Reply timeout               | Set a response waiting time from a device after sending a request. (In milliseconds) ( I Page 69 Reply timeout, number of retries, and delay time)                                                                                                    |  |
|                     | Number of retries           | Set the number of times to resend a request to establish communication when an error occurs while establishing a communication line.                                                                                                    |  |
|                     | Delay time                  | Set Server waiting time when there is no response to all retries. (In milliseconds) ( Image 69 Reply timeout, number of retries, and delay time)                                                                                                    |  |
|                     | Merge gap                   | Set a value larger than the number of device points between tags when reading or writing inconsecutive devices in a batch in one communication between MX OPC UA Server and an MX device. (0 to 960 words) ( Server 20 Merge 20 Merge 20 Merg |  |
|                     | Max count for R/W operation | <ul> <li>Set the maximum number of devices that can be read or written in a single batch operation.</li> <li>The value is not required to be changed while the system is working normally.</li> <li>Setting the value greater than the default is not recommended.</li> <li>Example: When reading devices 'D1', 'D500', and 'D1000'</li> <li>When '2' is set: D1 and D500 are read by the first batch read operation, and D1000 is read by the next batch read operation.</li> <li>When '3' is set: All of D1, D500, and D1000 are read by the first batch read operation.</li> </ul>                                                                                                    |  |
| [Save] button       |                             | Click this to save the setting and close the "Device Properties" screen.                                                                                                    |  |
| [Save & New] button |                             | <ul> <li>Click this to save the setting and add a new MX device.</li> <li>A sequential number is added to the name of an MX device to be added next.<br/>(Dev→Dev0→Dev1)*1</li> <li>When the last character of an MX device name is a number, it is incremented.<br/>(Dev00→Dev01→Dev02)*1</li> </ul>                                                                                                    |  |

\*1 When a number to be added already exists, the number is skipped and the next available number is added.

### Reply timeout, number of retries, and delay time

Set the reply timeout, number of retries, and delay time for each device separately. After setting these items, the device operates as follows:

- **1.** MX OPC UA Server sends a message to a device, and waits for a response from the device for the time set for "Reply timeout".
- 2. When the device did not respond, MX OPC UA Server sends a message again for the number of times set for "Number of retries".
- **3.** After a message is sent for the number of retries, and the device still did not respond, MX OPC UA Server records the data as a failure.
- A connection target device can be changed to a backup device while the backup device is enabled.

After waiting for the period set for "Delay time", MX OPC UA Server sends a message to read the same data from the backup device.

Timeouts and response process are repeated for the backup device, and when MX OPC UA Server recognized that the backup device is not in operation, the connection is started with the primary device.

• When a backup device is not enabled, MX OPC UA Server waits for the period set for "Delay time" and start communication with the selected device.

### Merge gap

Inconsecutive devices can be read or written in a batch in one communication between MX OPC UA Server and an MX device by setting a value larger than the number of device points between tags to be monitored for "Merge gap".

Reading or writing inconsecutive devices in a batch reduces the number of times of communication, which may increase the communication speed.

If the number of device points between tags exceeds a value set for "Merge gap", inconsecutive devices are read or written in multiple communications.

### Ex.

When monitoring tags for which inconsecutive devices are set

- (1) Devices set for a tag to be monitored: D20 to D50, D60 to D100, D200 to D300
- (2) Devices between tags to be monitored: D51 to D59
- (3) Devices between tags to be monitored: D101 to D199

■When setting '9' for "Merge gap"

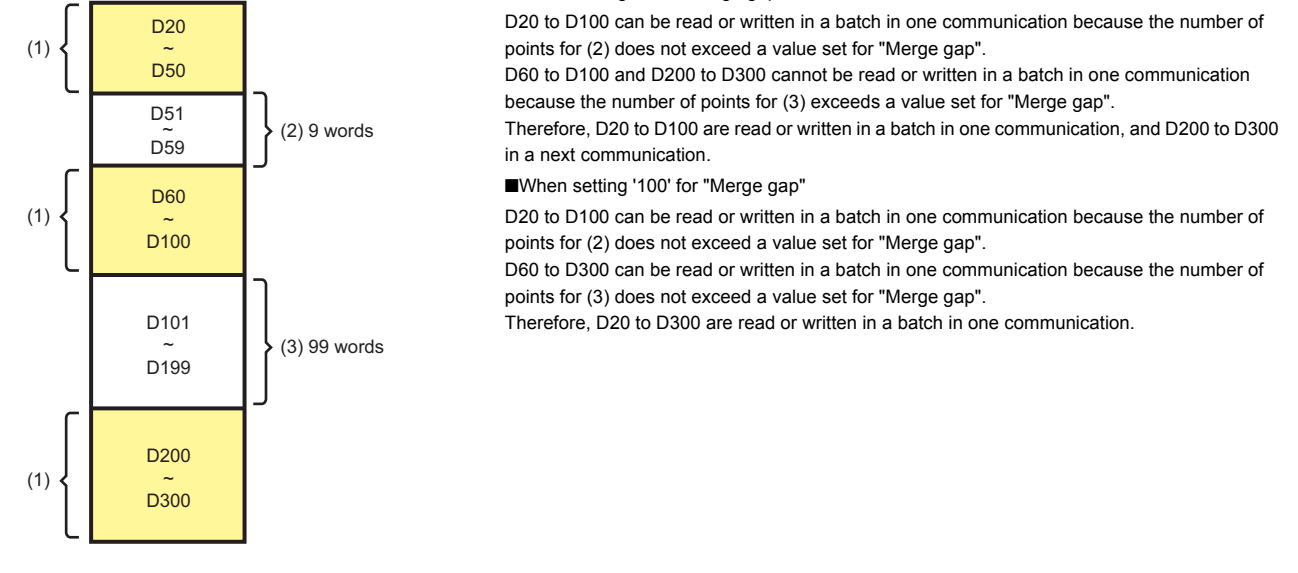

### Precautions

- If setting a value larger than the number of device points between tags for "Merge gap" when the number of tags to be monitored is small, the communication speed will be decreased because devices not to be monitored are also read or written.
- Depending on a protocol to be used, the size of a device that can be read or written in one communication may be small. In this case, the communication speed is decreased because devices must be read or written in multiple communications.
# Newly adding or editing a Modbus device

The following shows the procedures for newly adding and editing a Modbus device.

#### New

#### Operating procedure

- 1. Select "Address Space" in the tree view.
- **2.** Select [Edit] ⇒ [New Modbus Device].
- **3.** Set each item in the "Device properties" screen, and click the [Save] button. ( Page 71 Modbus device screen setting)

#### Edit

## Operating procedure

- 1. Double-click a target Modbus device name in the tree view.
- 2. Set each item in the "Device properties" screen, and click the [Save] button. ( Frage 71 Modbus device screen setting)

## Modbus device screen setting

#### Window

[Edit] ⇒ [New Modbus Device]

#### ■Basic

| 🔟 Device properti | ies                   | ×    |
|-------------------|-----------------------|------|
| Basic Advan       | ced                   |      |
| Name:             | Dev00                 |      |
| Desc:             |                       |      |
| Unit Identi       | fier: 1 Simulate      |      |
| Connection        |                       | - 11 |
|                   | Ethernet Device       |      |
| IP Address:       | :3:3:31               |      |
| TCP Port:         | 512                   |      |
|                   | ◯ Serial Device       |      |
| Serial port:      | Configure             |      |
| Device type       |                       | - 11 |
| Туре:             | Quantum               | •    |
| Parameters        | Configure             |      |
| Data order:       | Default               | •    |
| String order      | High first            | -    |
|                   | Save Save & New Cance | I    |

| Item | Description                                                                                                    |
|------|----------------------------------------------------------------------------------------------------|
| Name | Set the name of an access target device (up to 32 characters). <sup>*1</sup><br>This name is used by an application (OPC UA client) connected to MX OPC UA Server to access an access<br>point on a device.<br>When other items (such as tags, groups, or structures) are included in an access target device, a name cannot<br>be changed. |
| Desc | Set the description of an access target device (up to 128 characters).                                                                                                    |

| Item                |                           | Description                                                                                                    |
|---------------------|---------------------------|----------------------------------------------------------------------------------------------------|
| Unit Identifier     |                           | Set an identifier that indicates a device ID.                                                                                                    |
| Simulate            |                           | <ul> <li>Select the checkbox to simulate all tags in a device.</li> <li>Simulation signals to be used are as follows:</li> <li>For a tag that "Simulate" is selected, a set simulation signal definition is used.</li> <li>For a tag that "Simulate" is not selected, a value is incremented every one second in the range from 1 to 100.</li> </ul>                                                                                                    |
| Enable              |                           | <ul> <li>Select the checkbox to enable device polling.</li> <li>Unselect the checkbox to disable polling in the following cases:</li> <li>When displaying an error is unfavorable while replacing hardware due to repair or maintenance</li> <li>When collecting data from all devices is not required and reducing the communication load is required</li> <li>When disconnecting a device for debugging</li> </ul>                                                                                                    |
| Connection          | Ethernet Device           | Select this to connect to a device by using an Ethernet port.                                                                                                    |
|                     | IP Address <sup>*2</sup>  | Set the host address of an Ethernet device. (Default: 255.255.255.0)                                                                                                    |
|                     | TCP Port <sup>*2</sup>    | Set the TCP or IP port number of a device. (Default: 502)                                                                                                    |
|                     | Serial Device             | Select this to connect to a device by using a serial port.                                                                                                    |
|                     | Serial port <sup>*3</sup> | Set a serial port in the "Serial Port Details" screen. ( 🖙 Page 73 Serial port setting)                                                                                                    |
| Device type         | Туре                      | Select a device type.                                                                                                    |
|                     | Parameters                | This item will be enabled when selecting "Custom" for "Type".<br>Click the [Configure] button to display the "Device parameters" screen. ( SP Page 74 Device parameters)                                                                                                    |
|                     | Data order                | <ul> <li>For Modbus devices, the word or byte order differs depending on a device. (CP Page 75 Data order)</li> <li>Select the order of data from the following items:</li> <li>Default: Same order as Configuration Tool.</li> <li>Swap bytes: The order of bytes in each word is swapped.</li> <li>Swap words: The order of words of each word type (such as DINT, UDINT, REAL, LREAL) is swapped.</li> <li>Swap bytes &amp; words: The order of words of each word and the order of bytes in each word are swapped.</li> </ul> |
|                     | String order              | <ul><li>Select the order of character strings from the following items:</li><li>High first: The upper two digits are displayed at the first in each word.</li><li>Low first: The lower two digits are displayed at the first in each word.</li></ul>                                                                                                    |
| [Save] button       |                           | Click this to save the setting and close the "Device properties" screen.                                                                                                    |
| [Save & New] button |                           | Click this to save the setting and add a new Modbus device.<br>• A sequential number is added to the name of a Modbus device to be added next. (Dev→Dev0→Dev1)*4<br>• When the last character of a Modbus device name is a number, it is incremented.<br>(Dev00→Dev01→Dev02)*4                                                                                                    |

\*1 Alphanumeric characters, underscores (\_), and hyphens (-) can be used.

However, numbers cannot be used for the first character.

\*2 Can be set only when selecting "Ethernet Device".

\*3 Can be set only when selecting "Serial Device".

\*4 When a number to be added already exists, the number is skipped and the next available number is added.

## ■Serial port setting

Set the serial port of a device currently connected.

#### Window

- 1. Select "Serial Device" in "Connection" in the [Basic] tab in the "Device properties" screen.
- 2. Click the [Configure] button of "Serial port".

| 🛅 Serial Port Details                            |                                   | ×                                 |
|--------------------------------------------------|-----------------------------------|-----------------------------------|
| Po <u>r</u> t: COM 1<br>Baud rate: 9600 ▼        | Iransmission mode<br>ASCII<br>RTU | RTS flow <u>c</u> ontrol          |
| □ <u>M</u> onitor CTS for output<br>flow control | Stop bits<br>1<br>1.5<br>2        | Parity scheme  No  Even O Odd     |
|                                                  |                                   | Parity checking enabled OK Cancel |

## **Displayed items**

| Item                                  | Description                                                       |  |
|---------------------------------------|-------------------------------------------------------------------|--|
| Port                                  | Set a port number.                                                |  |
| Baud rate                             | Select a baud rate.                                               |  |
| Monitor CTS for output flow control   | Select the checkbox to enable monitoring of a CTS signal.         |  |
| Transmission mode                     | Select a transmission mode.                                       |  |
| RTS flow control                      | Select an RTS flow control.                                       |  |
| Stop bits                             | Select a stop bit.                                                |  |
| Parity scheme                         | Select a parity scheme to use.                                    |  |
| Parity checking enabled <sup>*1</sup> | Select the checkbox to set whether or not to ignore a parity bit. |  |

\*1 Can be set when selecting "Even" or "Odd" in "Parity scheme".

#### Precautions

If a same port number is assigned to multiple channels, communication failure occurs on one of the channels.

If a channel is assigned to a COM port used for another application, an error may occur during driver communication. Make sure that a selected COM port is not used for another channel or application.

#### ■Device parameters

Set device parameters.

#### Window

- 1. Select "Custom" for "Type" in the [Basic] tab in the "Device properties" screen.
- 2. Click the [Configure] button of "Parameters".

| Device parameters ×                                                                                                    |
|----------------------------------------------------------------------------------------------------|
| The numbers below are maximum amounts of<br>data that can be transferred in one message.<br>Specifying 0 (zero) instructs the server to use<br>single read/writes only.<br>Read |
| Coils: 124                                                                                                    |
| Inputs: 124                                                                                                    |
| Holding registers: 124                                                                                                    |
| Input registers: 124                                                                                                    |
| Write                                                                                                    |
| Coils: 0                                                                                                    |
| Holding registers: 0                                                                                                    |
| OK Cancel                                                                                                    |

| Item  |                   | Description                                                                                      |
|-------|-------------------|--------------------------------------------------------------------------------------------------|
| Read  | Coils             | Set the maximum number of coils that can be transferred in one message when reading.             |
|       | Inputs            | Set the maximum number of inputs that can be transferred in one message when reading.            |
|       | Holding registers | Set the maximum number of holding registers that can be transferred in one message when reading. |
|       | Input registers   | Set the maximum number of input registers that can be transferred in one message when reading.   |
| Write | Coils             | Set the maximum number of coils that can be transferred in one message when writing.             |
|       | Holding registers | Set the maximum number of holding registers that can be transferred in one message when writing. |

#### ■Data order

For Modbus devices, the word or byte order differs depending on a device.

The following table shows examples of order combinations and their results when storing 12345678h (UDINT).

| String order | Data order | Word 1 | Word 2 |
|--------------|------------|--------|--------|
| Low first    | Default    | 5678h  | 1234h  |
| Low first    | Swap bytes | 7856h  | 3412h  |
| High first   | Default    | 1234h  | 5678h  |
| High first   | Swap bytes | 3412h  | 7856h  |

Set this setting for each Modbus device, and the setting applies to all tags of a device.

| 🛅 Devic | e properties   | ;                                | ×    |
|---------|----------------|----------------------------------|------|
| Basic   | Advance        | d                                |      |
|         | Name:          | Dev00                            |      |
|         | Desc:          |                                  |      |
| ι       | Jnit Identifie | er: 1 Simulate                   |      |
| Connec  | tion ——        |                                  | - 11 |
|         | (              | Ethernet Device                  |      |
| IP      | Address:       | 黄色 31                            | 1    |
| т       | OP Port:       | 3(2)                             |      |
|         | C              | ⊖ Serial Device                  |      |
| Se      | erial port:    | Configure                        |      |
| Device  | type           |                                  | - 11 |
| Ту      | /pe:           | Quantum 👻                        |      |
| Pa      | arameters:     | Configure                        |      |
| D       | ata order:     | Default 🗸                        |      |
| SI      | ring order:    | Default<br>Swap bytes            |      |
|         |                | Swap words<br>Swap bytes & words | 5    |

If the data order used for the Modbus device is unclear, select "Default" or "Swap words" in "Data order", or define the order following the methods below using the programming software of each device.

- Write a fixed value to a device by using programming software or diagnostics software.
- Define tag types supported by Configuration Tool, and read registers.
- · Refer to the following table to set appropriate values.

When performing this procedure, check that "Default" is selected for "Data order".

For a device which supports 32-bit data type, write the value '66051' (10203h) to DWORD register, and define DINT/UDINT tags in Configuration Tool to read values.

| Swap setting to use | Value to write |
|---------------------|----------------|
| Default             | 66051          |
| Swap bytes          | 16777986       |
| Swap words          | 33751041       |
| Swap bytes & words  | 50462976       |

For a device which does not support 32-bit data type, test byte swapping using INT/UINT values.

"Swap words" is effective only when reading larger data than word.

For this test, write the value 258 (102h). The result is as follows:

| Swap setting to use | Value to write |
|---------------------|----------------|
| Default             | 258            |
| Swap bytes          | 513            |

#### ■Advanced

| Device properties   ×                                                                                                    |
|----------------------------------------------------------------------------------------------------|
| Basic Advanced                                                                                                    |
| Polling rate (ms)                                                                                                    |
| Polling rate: 1000                                                                                                    |
| Timeouts (ms)                                                                                                    |
| Reply timeout: 1000                                                                                                    |
| Number of retries: 3                                                                                                    |
| Delay time: 5000                                                                                                    |
| Optimizations                                                                                                    |
| The numbers below indicate how much unused data can be transferred in one message to merge together addresses<br>that are close but not adjacent. |
| Bits: 80                                                                                                    |
| Words: 5                                                                                                    |
|                                                                                                    |
|                                                                                                    |
|                                                                                                    |
|                                                                                                    |
|                                                                                                    |
|                                                                                                    |
|                                                                                                    |
| Save & New Qancel                                                                                                    |

# Displayed items

| Item                |                    | Description                                                                                                    |  |
|---------------------|--------------------|----------------------------------------------------------------------------------------------------|--|
| Polling rate        | Polling rate (ms)  | Set a polling cycle. (In milliseconds)                                                                                             |  |
| Timeouts            | Reply timeout (ms) | Set a response waiting time from a device after sending a request. (In milliseconds)                                               |  |
|                     | Number of retries  | Set the number of times to resend a message when there is no response from a device.                                               |  |
|                     | Delay time (ms)    | Set Server waiting time when there is no response to all retries. (In milliseconds)                                                |  |
| Optimizations       | Bits               | Transfer the addresses within the range of set points in one message, even if the addresses are                                    |  |
|                     | Words              | consecutive to each other.                                                                                                    |  |
| [Save] button       |                    | Click this to save the setting and close the "Device properties" screen.                                                           |  |
| [Save & New] button |                    | Click this to save the setting and add a new Modbus device.                                                                        |  |
|                     |                    | <ul> <li>A sequential number is added to the name of a Modbus device to be added next.<br/>(Dev→Dev0→Dev1)<sup>*1</sup></li> </ul> |  |
|                     |                    | <ul> <li>When the last character of a Modbus device name is a number, it is incremented.<br/>(Dev00→Dev01→Dev02)*1</li> </ul>      |  |

\*1 When a number to be added already exists, the number is skipped and the next available number is added.

# Deleting an MX device or Modbus device

The following shows the procedure for deleting an MX device or a Modbus device. An MX device or a Modbus device cannot be deleted if it contains items (such as tags, groups, or structures).

## Operating procedure

- **1.** Select an MX device or a Modbus device to delete in the tree view (multiple selections not allowed) or in the list view (multiple selections allowed).
- **2.** Select [Edit] ⇒ [Delete].

#### Precautions

If deleting an MX device or changing a name of an MX device monitored by an OPC UA client application, monitoring stops or an error occurs.

In this case, register an MX device again.

# **12.2** Setting Connection Destinations

This section shows the connection destination setting for an MX device.

# Connection destination setting for an MX device

Set connection destinations for a new MX device.

## Window

- 1. Select "Address Space" in the tree view.
- 2. Select [Edit] ⇒ [New MX Device], or right-click and select [New MX Device].

| Select transf    | ër setup              | Dev00        | ~    | Configure | Comm. Test |
|------------------|-----------------------|--------------|------|-----------|------------|
| C I/F<br>ime-out | USB<br>USB<br>1000 ms | CPU type     | ROO  |           |            |
|                  | ,                     | Multiple CPU | None |           |            |
|                  |                       |              |      | OK        | Cancel     |

## **Displayed items**

| Item                  | Description                                                                                                    |
|-----------------------|----------------------------------------------------------------------------------------------------|
| Select transfer setup | <ul> <li>Select an existing connection destination from the pull-down list. The following operations can be performed.</li> <li><new>: Select this to create a new connection destination setting. (IP Page 79 Adding a new connection destination setting)</new></li> <li><rename remove="">: Select this to change or delete an existing connection destination name. (IP Page 79 Deleting a connection destination setting, Page 79 Renaming a connection setting)</rename></li> </ul> |
| Configure             | Click this to edit a selected connection destination setting. ( Page 80 Communication setting wizard screen operation)                                                                                                    |
| Comm. Test            | Click this to perform a communication test for a selected connection destination.<br>When performing a communication test, MX OPC UA Server and Configuration Tool must be installed on a same<br>personal computer.                                                                                                    |

Point P

Double-clicking an illustration in the "MX Transfer Setup" screen is also available to display and edit the transfer setup wizard of each device.

## Precautions

If performing Ethernet communication, serial communication, or USB communication at the same time between MX OPC UA Server started as a service and another MELSOFT product, a timeout error will occur.

To communicate from multiple MELSOFT products to one device at the same time, perform any of the following operations:

- · Communicate via different connection routes.
- Start MX OPC UA Server as a Windows process.

If connecting MX OPC UA Server started as a service to a device via a CC-Link board, a communication test cannot be performed.

#### Adding a new connection destination setting

The following shows the procedure for adding a new connection destination.

#### Operating procedure

- 1. Select <New...> from the pull-down list of "Select transfer setup" in the "MX Transfer Setup" screen.
- 2. Set the name of a new connection destination, select the setting of a copy source, and click the [OK] button.

| New Setup                                | < |
|------------------------------------------|---|
| Name                                     |   |
| TransferSetup1                           |   |
| Copy Settings from                       |   |
| R120EN ~                                 |   |
| R120EN<br>R04 USB<br><default></default> |   |

| Item               | Description                                                                                                    |
|--------------------|----------------------------------------------------------------------------------------------------|
| Name               | Set the name of a new connection destination.                                                                                       |
| Copy Settings from | Select a setting to apply to a new connection destination. When not using the setting of a copy source, select <default>.</default> |

#### Precautions

Up to 32 connection destinations can be set. If it is exceeded, delete a connection destination.

#### Deleting a connection destination setting

The following shows the procedure for deleting a connection destination.

## Operating procedure

- 1. Select <Rename/Remove...> from the pull-down list of "Select transfer setup" in the "MX Transfer Setup" screen.
- 2. Select a connection destination to delete, and click the [Remove] button.

#### Renaming a connection destination setting

The following shows the procedure for renaming a connection destination.

### Operating procedure

- 1. Select <Rename/Remove...> from the pull-down list of "Select transfer setup" in the "MX Transfer Setup" screen.
- 2. Select a connection destination to rename, and click the [Rename] button.
- 3. Enter a new name, and press the Enter key.

# Communication setting wizard screen operation

Configure the settings necessary for communication in a wizard format.

#### Precautions

Communication settings that can be selected in the "MX Transfer Setup Wizard" screen are not all supported by MX OPC UA Server.

If an unsupported communication route or device is selected, a warning message appears and the setting screen appears again.

#### Communication setting on the personal computer side

Set a communication type on the personal computer side.

| MX Transfer Setup Wizard - PC side                                                                                                    | × |
|----------------------------------------------------------------------------------------------------|---|
| Please select the PC side VF         PC side VF         Serial         Communication setting         Connect port       COM1         Display all ports         Time out       1000 ms |   |
| Cancel < Back Next >                                                                                                    |   |

#### ■PC side I/F

Select a communication route. Items displayed in "Communication setting" depend on a selected communication route. The following table shows the available communication routes.

| Communication route      | Description                                                                  |
|--------------------------|------------------------------------------------------------------------------|
| USB                      | To establish communication by using a USB cable.                             |
| Serial                   | To establish communication by using an RS-232 cable.                         |
| Ethernet board (SLMP)    | To establish communication by using SLMP via an Ethernet board.              |
| Ethernet board (MELSOFT) | To establish communication through MELSOFT connection via an Ethernet board. |
| CC IE Control board      | To establish communication via a CC-Link IE Controller Network board.        |
| CC IE Field board        | To establish communication via a CC-Link IE Field Network board.             |
| CC-Link board            | To establish communication via a CC-Link board.                              |
| GX Simulator3            | To connect to GX Simulator3. Use GX Works3.                                  |
| GX Simulator2            | To connect to GX Simulator2. Use GX Works2.                                  |

#### ■Communication setting

For details on the setting for each communication route, refer to the following:

Page 84 Configuring the settings on the personal computer side

## Communication setting on the connection destination device side

Set a communication type on the connection destination device side.

| MX Transfer Setup Wizard - PLC side |                                                                                                    |                                                                           | ×               | ł |
|-------------------------------------|----------------------------------------------------------------------------------------------------|---------------------------------------------------------------------------|-----------------|---|
|                                     | Please select the PL<br>PLC side VF<br>Communication setting<br>CPU series<br>CPU type<br>Transmission speed<br>Control | C side I/F<br>CPU module<br>QCPU ~<br>Q02(H) ~<br>115200 ~<br>DTR Control | <pre>&gt;</pre> |   |
| Cancel                              | < Back Next                                                                                                    | t>                                                                        |                 |   |

## ■PLC side I/F

Select a communication module on the connection destination device side. Items displayed in "Communication setting" depend on a selected communication module.

The following shows the available communication modules.

- CPU module
- C24 module
- · FX extended port
- Ethernet module
- FX3U-ENET-ADP
- · CC IE TSN/Field module
- CC IE Field Ethernet adapter

#### ■Communication setting

For details on the setting for each communication module, refer to the following:

IP Page 98 Configuring the settings on the connection destination device side

## Network station number type setting

Set a station number type or a CPU type of a network.

For details on each item, refer to the following:

Page 112 Network station number type setting

| MX Transfer Setup Wizard - Network |                                                        |               | × |
|------------------------------------|--------------------------------------------------------|---------------|---|
|                                    | Please select the Net                                  | work          |   |
|                                    | Station type                                           | Other station | / |
|                                    | Network<br>Network route<br>Network type<br>VO address | C24 ~         | * |
| Cancel                             | < Back Next                                            | >             |   |

## Station number type - other station setting

Set items in "Other station setting" when selecting "Other station" for "Station type".

For details on each item, refer to the following:

 $\ensuremath{\boxtimes}^{\ensuremath{\square}}$  Page 131 Settings for other stations

| MX Transfer Setup Wizard - Other station |                         |                   |  |  |
|------------------------------------------|-------------------------|-------------------|--|--|
|                                          | Please select the Other | station           |  |  |
|                                          | Other station setting   |                   |  |  |
|                                          | CPU series              | QCPU $\checkmark$ |  |  |
|                                          | CPU type                | Q02(H) ~          |  |  |
|                                          | Network No              | 1                 |  |  |
|                                          | Station No              | 1                 |  |  |
|                                          | Multiple CPU            | None ~            |  |  |
| Cancel < Back Next >                     |                         |                   |  |  |

## Entering a comment

Enter a comment for a set connection arbitrarily.

Click the [Finish] button to close the "MX Transfer Setup Wizard" screen.

| MX Transfer Setup Wizard - Finished |                                                                                                    | $\times$ |
|-------------------------------------|----------------------------------------------------------------------------------------------------|----------|
|                                     | The Communication wizard has finished collecting information. Press 'Finish' to store the modified settings and to close the wizard. Comment |          |
| Cancel <                            | Back Finish                                                                                                    |          |

# Configuring the settings on the personal computer side

The following explains the settings for each interface on the personal computer side.

| PC side I/F                           | Connect module               | Reference                                                                       |
|---------------------------------------|------------------------------|---------------------------------------------------------------------------------|
| USB                                   | -                            | Page 84 USB                                                                     |
| Serial                                | -                            | Page 85 Serial                                                                  |
| Ethernet board (SLMP)                 | -                            | Page 86 Ethernet board (SLMP)                                                   |
| Ethernet board (MELSOFT)              | QJ71E71/RJ71EN71/LJ71E71     | Page 87 When selecting "QJ71E71", "RJ71EN71", or "LJ71E71" for "Connect module" |
|                                       | GOT                          | Page 88 When selecting "GOT" for "Connect module"                               |
|                                       | FX3U-ENET/FX3U-ENET-ADP      | Page 89 When selecting "FX3U-ENET" or "FX3U-ENET-ADP" for<br>"Connect module"   |
|                                       | CPU module                   | Page 90 When selecting "CPU module" for "Connect module"                        |
|                                       | RJ71GN11                     | Page 91 When selecting "RJ71GN11" for "Connect module"                          |
|                                       | CC IE Field Ethernet adapter | Page 92 When selecting "CC IE Field Ethernet adapter" for<br>"Connect module"   |
| CC IE Control board/CC IE Field board | -                            | Page 93 CC IE Control board/CC IE Field board                                   |
| CC-Link board                         | -                            | Page 94 CC-Link board                                                           |
| GX Simulator3                         | -                            | Page 95 GX Simulator3                                                           |
| GX Simulator2                         | -                            | Page 96 GX Simulator2                                                           |

## USB

Establish communication between a personal computer and a connection destination device by using a USB cable.

#### Window

| MX Transfer Setup Wizard - PC side |                                                                                    | $\times$ |
|------------------------------------|------------------------------------------------------------------------------------|----------|
|                                    | Please select the PC side VF PC side VF USB Communication setting Time out 1000 ms |          |
| Cancel                             | < Back Next >                                                                      |          |

| Item     | Setting range   | Description                                 |
|----------|-----------------|---------------------------------------------|
| Time out | 1 to 2147483647 | Set a connection timeout. (In milliseconds) |

## Serial

Establish communication between a personal computer and a connection destination device by using an RS-232 cable.

## Window

| MX Transfer Setup Wizard - PC side                                                                                                    | × |
|----------------------------------------------------------------------------------------------------|---|
| Please select the PC side VF         PC side VF         Serial         Communication setting         Connect port         COM1         Display all ports         Time out         1000         ms |   |
| Cancel < Back Next >                                                                                                    |   |

| Item              | Setting range                                                                                                    | Description                                                                                                    |
|-------------------|----------------------------------------------------------------------------------------------------|----------------------------------------------------------------------------------------------------|
| Connect port      | When unselecting the checkbox of "Display all ports":<br>COM1 to COMn<br>When selecting the checkbox of "Display all ports": COM1<br>to COM256 | Select a port to use from the list of COM ports.                                                                                        |
| Display all ports | -                                                                                                    | Select the checkbox to display all available COM ports.<br>Unselect the checkbox to display only COM ports that are actually available. |
| Time out          | 1 to 2147483647                                                                                                    | Set a connection timeout. (In milliseconds)                                                                                             |

## Ethernet board (SLMP)

Establish communication between a personal computer and an SLMP supported connection destination device via an Ethernet board.

#### Window

| MX Transfer Setup Wizard - PC side |                                                                                                    |                                                                         | × |
|------------------------------------|----------------------------------------------------------------------------------------------------|-------------------------------------------------------------------------|---|
|                                    | Please select the<br>PC side VF<br>Communication se<br>CPU series<br>Protocol<br>Packet type<br>Time out | PC side VF Ethernet board (SLMP)  Ting RCPU  AE frame(Binary)  10000 ms |   |
| Cancel                             | < Back                                                                                                   | lext >                                                                  |   |

## Displayed items

| Item        | Setting range                                   | Description                                 |
|-------------|-------------------------------------------------|---------------------------------------------|
| CPU series  | RCPU, QCPU, LCPU, NCCPU(M8),<br>EcoWebServerIII | Select a connection target module.          |
| Protocol    | ТСР                                             | "TCP" is a fixed value.                     |
| Packet type | 4E frame(Binary)                                | "4E frame(Binary)" is a fixed value.        |
| Time out    | 1 to 2147483647                                 | Set a connection timeout. (In milliseconds) |

## Precautions

In Ethernet (MELSOFT) communication, communication from both a service and a Windows application cannot be established.

When MX OPC UA Server is running as a service and Ethernet (MELSOFT) connection is established in another application on a same personal computer, select "Ethernet board (SLMP)".

## Ethernet board (MELSOFT)

Establish communication between a personal computer and a connection destination device via an Ethernet board. Setting items differ depending on a module type selected in "Connect module".

## ■When selecting "QJ71E71", "RJ71EN71", or "LJ71E71" for "Connect module"

#### Window

| MX Transfer Setup Wizard - PC side |                                                                                  |                                                                           | × |
|------------------------------------|----------------------------------------------------------------------------------|---------------------------------------------------------------------------|---|
|                                    | Please select th<br>PC side VF<br>Communication se<br>Connect module<br>Protocol | e PC side VF<br>Ethernet board (MELSOFT) v<br>tting<br>QJ71E71 v<br>UDP v |   |
|                                    | Network No<br>Station No<br>Port No<br>Time out                                  | 1<br>2<br>5001<br>1000 ms                                                 |   |
| Cancel < Back Next >               |                                                                                  |                                                                           |   |

## Displayed items

| Item                   | Setting range              | Description                                                                                                    |
|------------------------|----------------------------|----------------------------------------------------------------------------------------------------|
| Connect module         | QJ71E71, RJ71EN71, LJ71E71 | Select the type of an Ethernet module to connect to.                                                                                           |
| Protocol               | UDP, TCP                   | Select a communication protocol.                                                                                                    |
| Network No             | 1 to 239                   | Set the network number of an Ethernet module.                                                                                                  |
| Station No             | 1 to 64                    | Set a station number for an interface on the personal computer.<br>Set a station number in a network set for "Network No" without duplication. |
| Port No. <sup>*1</sup> | 1025 to 65535              | Set a port number on the personal computer side.<br>Do not use numbers less than 1025.                                                         |
| Time out               | 1 to 2147483647            | Set a connection timeout. (In milliseconds)                                                                                                    |

\*1 Appears only when selecting "UDP" for "Protocol".

#### Precautions

When connecting to the same E71 module from multiple MELSOFT applications

- Set "UDP" for "Protocol" in the "Communication Setting Wizard" screen.
- Set the E71 switch (SW2) to OFF.

The following restrictions apply when connecting to the same E71 module at the same time from multiple personal computers which use TCP or IP protocol.

- Use a module with a serial number whose first five digits are '02122' and function version B or later when connecting a Q series-compatible E71 module (except for QJ71E71-100).
- In a GX Works3 project or GX Works2 project, select "MELSOFT Connection" for the open setting of an Ethernet module parameter.

## ■When selecting "GOT" for "Connect module"

## Window

| MX Transfer Setup Wizard - PC side |                                                                        |                                                                | × |
|------------------------------------|------------------------------------------------------------------------|----------------------------------------------------------------|---|
|                                    | Please select th<br>PC side VF<br>- Communication se<br>Connect module | e PC side I/F<br>Ethernet board (MELSOFT) v<br>etting<br>GOT v |   |
|                                    | Port No<br>Time out                                                    | 5011<br>1000 ms                                                |   |
| Cancel                             | < Back                                                                 | Next >                                                         |   |

| Item           | Setting range   | Description                                                                            |
|----------------|-----------------|----------------------------------------------------------------------------------------|
| Connect module | GOT             | Select the type of an Ethernet module to connect to.                                   |
| Port No.       | 1025 to 65535   | Set a port number on the personal computer side.<br>Do not use numbers less than 1025. |
| Time out       | 1 to 2147483647 | Set a connection timeout. (In milliseconds)                                            |

■When selecting "FX3U-ENET" or "FX3U-ENET-ADP" for "Connect module"

## Window

| MX Transfer Setup Wizard - PC side |                                                                       |                                                                         | × |
|------------------------------------|-----------------------------------------------------------------------|-------------------------------------------------------------------------|---|
|                                    | Please select th<br>PC side l/F<br>Communication se<br>Connect module | e PC side I/F<br>Ethernet board (MELSOFT) v<br>tting<br>FX3U-ENET(-L) v |   |
| Cancel                             | Time out                                                              | 1000 ms                                                                 |   |

| Item           | Setting range                | Description                                          |
|----------------|------------------------------|------------------------------------------------------|
| Connect module | FX3U-ENET(-L), FX3U-ENET-ADP | Select the type of an Ethernet module to connect to. |
| Time out       | 1 to 2147483647              | Set a connection timeout. (In milliseconds)          |

## ■When selecting "CPU module" for "Connect module"

"CPU module" is displayed in "Connect module" when a built-in Ethernet port CPU or MELSEC iQ-R series motion CPU is connected.

Window

| MX Transfer Setup Wizard - PC side |                                                                                  |                                                                               | × |
|------------------------------------|----------------------------------------------------------------------------------|-------------------------------------------------------------------------------|---|
|                                    | Please select th<br>PC side VF<br>Communication se<br>Connect module<br>Protocol | e PC side VF<br>Ethernet board (MELSOFT) v<br>Itting<br>CPU module v<br>TCP v |   |
| Cancel                             | Time out                                                                         | 1000 ms                                                                       |   |

| Item           | Setting range   | Description                                          |
|----------------|-----------------|------------------------------------------------------|
| Connect module | CPU module      | Select the type of an Ethernet module to connect to. |
| Protocol       | UDP, TCP        | Select a communication protocol.                     |
| Time out       | 1 to 2147483647 | Set a connection timeout. (In milliseconds)          |

## ■When selecting "RJ71GN11" for "Connect module"

## Window

| MX Transfer Setup Wizard - PC side |                                                                                                    |                                                                                                    | × |
|------------------------------------|----------------------------------------------------------------------------------------------------|----------------------------------------------------------------------------------------------------|---|
|                                    | Please select the<br>PC side VF<br>Communication see<br>Connect module<br>Protocol<br>Network No<br>Station No<br>Port No<br>Time out | e PC side VF<br>Ethernet board (MELSOFT) v<br>Itting<br>RJ71GN11 v<br>UDP v<br>1<br>2<br>5001<br>1000 ms |   |
| Cancel                             | < Back                                                                                                    | Next >                                                                                                   |   |

# Displayed items

| Item                   | Setting range   | Description                                                                                                    |
|------------------------|-----------------|----------------------------------------------------------------------------------------------------|
| Connect module         | RJ71GN11        | Select the type of an Ethernet module to connect to.                                                                                           |
| Protocol               | UDP, TCP        | Select a communication protocol.                                                                                                    |
| Network No             | 1 to 239        | Set the network number of an Ethernet module.                                                                                                  |
| Station No             | 0 to 120        | Set a station number for an interface on the personal computer.<br>Set a station number in a network set for "Network No" without duplication. |
| Port No. <sup>*1</sup> | 1025 to 65535   | Set a port number on the personal computer side.<br>Do not use numbers less than 1025.                                                         |
| Time out               | 1 to 2147483647 | Set a connection timeout. (In milliseconds)                                                                                                    |

\*1 Appears only when selecting "UDP" for "Protocol".

■When selecting "CC IE Field Ethernet adapter" for "Connect module"

Window

| MX Transfer Setup Wizard - PC side |                                                                                   |                                                                                         | × |
|------------------------------------|-----------------------------------------------------------------------------------|-----------------------------------------------------------------------------------------|---|
|                                    | Please select the<br>PC side VF<br>Communication se<br>Connect module<br>Protocol | e PC side VF Ethernet board (MELSOFT)  tting CC IE Field Ethernet adapter  TCP  1000 ms |   |
| Cancel                             | Back                                                                              | Next >                                                                                  |   |

\_

## Displayed items

| Item           | Setting range                | Description                                          |
|----------------|------------------------------|------------------------------------------------------|
| Connect module | CC IE Field Ethernet adapter | Select the type of an Ethernet module to connect to. |
| Protocol       | UDP, TCP                     | Select a communication protocol.                     |
| Time out       | 1 to 2147483647              | Set a connection timeout. (In milliseconds)          |

## Precautions

When connecting to a CPU module via Ethernet, communication cannot be established until the CPU module is turned into RUN once.

## CC IE Control board/CC IE Field board

Establish communication between a personal computer and a connection destination device via a CC-Link IE Controller Network board or CC-Link IE Field Network board.

#### Window

| MX Transfer Setup Wizard - PC side |                                                                                                    | × |
|------------------------------------|----------------------------------------------------------------------------------------------------|---|
|                                    | Please select the PC side VF PC side VF CC IE Control board Communication setting Board No 1st module 2nd module 3rd module 4th module |   |
| Cancel                             | < Back Next >                                                                                                    |   |

| Item      | Setting range                                     | Description                                                           |
|-----------|---------------------------------------------------|-----------------------------------------------------------------------|
| Board No. | 1st module, 2nd module, 3rd module,<br>4th module | Select an interface board of a personal computer used for connection. |

## CC-Link board

Establish communication between a personal computer and a connection destination device via a CC-Link board.

#### Window

| MX Transfer Setup Wizard - PC side |                                                                                                    | × |
|------------------------------------|----------------------------------------------------------------------------------------------------|---|
|                                    | Please select the PC side VF PC side VF CC-Link board Communication setting Board No 1st module 2nd module 3rd module 4th module |   |
| Cancel                             | < Back Next >                                                                                                    |   |

## **Displayed** items

| Item      | Setting range                                     | Description                                                           |
|-----------|---------------------------------------------------|-----------------------------------------------------------------------|
| Board No. | 1st module, 2nd module, 3rd module,<br>4th module | Select an interface board of a personal computer used for connection. |

#### Precautions

For CC-Link communication or CC-Link G4 communication (using AJ65BT-G4), use a CC-Link master/local module whose software version is N or later.

Otherwise, the module does not operate normally.

## **GX** Simulator3

Connect to GX Simulator3 running on the same computer.

#### Window

| MX Transfer Setup Wizard - PC side |                                                                                                    | × |
|------------------------------------|----------------------------------------------------------------------------------------------------|---|
|                                    | Please select the PC side VF<br>PC side VF GX Simulator3<br>Communication setting<br>CPU series RCPU<br>CPU type R00<br>System No 1<br>PLC No 1<br>TimeOut 1000 ms |   |
| Cancel                             | < Back Next >                                                                                                    |   |

## Displayed items

| Item       | Setting range                                        | Description                                 |
|------------|------------------------------------------------------|---------------------------------------------|
| CPU series | RCPU, FXCPU, R Safety                                | Select a CPU series to simulate.            |
| CPU type   | Available types are displayed in the pull-down list. | Select a CPU type to simulate.              |
| System No  | 1 to 64                                              | Set a number of a system to simulate.       |
| PLC No     | 1 to 4                                               | Set the number of a CPU to simulate.        |
| TimeOut    | 1 to 2147483647                                      | Set a connection timeout. (In milliseconds) |

## Precautions

Make sure that GX Simulator3 is running before connecting.

When starting Configuration Tool as a service, GX Simulator3 cannot be connected.

## **GX Simulator2**

Connect to GX Simulator2 running on the same computer.

#### Window

| MX Transfer Setup Wizard - PC side |                                                                                                    | × |
|------------------------------------|----------------------------------------------------------------------------------------------------|---|
|                                    | Please select the PC side VF<br>PC side VF GX Simulator2 ~<br>Communication setting<br>Target Simulator None Browse<br>CPU Series QCPU(Q mode) ~ |   |
| Cancel                             | < Back Next >                                                                                                    |   |

## Displayed items

| Item             | Setting range                                                        | Description                                                                                                    |
|------------------|----------------------------------------------------------------------|----------------------------------------------------------------------------------------------------|
| Target Simulator | None     Simulator A     Simulator B     Simulator C     Simulator D | Select a simulator to connect.<br>Click the [Browse] button to display the "Find GX Simulator2 Runtime" screen.<br>Information on the currently running GX Simulator2 is displayed. Select GX Simulator2 to<br>connect. |
| CPU Series       | QCPU(Q mode), LCPU,<br>FXCPU                                         | Select a CPU series to simulate.                                                                                                    |

## Precautions

Make sure that GX Simulator2 is running before connecting.

## ■"Find GX Simulator2 Runtime" screen

Search GX Simulator2 to connect.

## Window

| Fi | nd GX Simu    | ilator2 Runtime        |                |                 |           | ×      |
|----|---------------|------------------------|----------------|-----------------|-----------|--------|
| ]  | Target        | Project Name           | CPU Series     | CPU Type        | Workspace | ОК     |
|    | А             |                        | Qn             | Q <b>04</b> UDH |           | Cancel |
|    |               |                        |                |                 |           |        |
|    |               |                        |                |                 |           |        |
|    |               |                        |                |                 |           |        |
|    |               |                        |                |                 |           |        |
|    |               |                        |                |                 |           |        |
|    |               |                        |                |                 |           |        |
|    |               |                        |                |                 |           | Update |
| L  | ists the curr | ent simulations on the | local computer |                 |           |        |
|    |               |                        |                |                 |           |        |

## Displayed items

| Item         | Description                                                                   |
|--------------|-------------------------------------------------------------------------------|
| Target       | A name of GX Simulator2 in Configuration Tool is displayed.                   |
| Project Name | A file name of a GX Works2 project is displayed.                              |
| CPU Series   | A CPU series set in a GX Works2 project is displayed.                         |
| СРИ Туре     | A CPU type set in a GX Works2 project is displayed.                           |
| Workspace    | For a GX Works2 project in a workspace format, a workspace name is displayed. |

To update the list of GX Simulator2, click the [Update] button.

# Configuring the settings on the connection destination device side

The following explains the settings for each interface on the connection destination device side.

| PC side I/F              | PLC side I/F                 | Reference                                                                   |
|--------------------------|------------------------------|-----------------------------------------------------------------------------|
| USB                      | CPU module                   | Page 99 When selecting "USB" for "PC side I/F"                              |
| Serial                   |                              | Page 100 When selecting "Serial" for "PC side I/F"                          |
|                          | C24 module                   | Page 101 C24 module                                                         |
|                          | FX extended port             | Page 102 FX extended port                                                   |
| Ethernet board (MELSOFT) | Ethernet module              | Page 103 When selecting "QJ71E71" for "Connect module"                      |
|                          |                              | Page 104 When selecting "RJ71EN71" for "Connect module"                     |
|                          |                              | Page 105 When selecting "LJ71E71" for "Connect module"                      |
|                          |                              | Page 106 When selecting "GOT" for "Connect module"                          |
|                          |                              | Page 107 When selecting "FX3U-ENET" for "Connect module"                    |
|                          | FX3U-ENET-ADP                | Page 108 When selecting "FX3U-ENET-ADP" for "Connect module"                |
|                          | CPU module                   | Page 109 When selecting "CPU module" for "Connect module"                   |
|                          | CC IE TSN/Field module       | Page 110 When selecting "RJ71GN11" for "Connect module"                     |
|                          | CC IE Field Ethernet adapter | Page 111 When selecting "CC IE Field Ethernet adapter" for "Connect module" |

## **CPU** module

The following shows the settings when selecting "CPU module" for "PLC side I/F".

## ■When selecting "USB" for "PC side I/F"

#### Window

| MX Transfer Setup Wizard - PLC side |                                                                                        |                         | × |
|-------------------------------------|----------------------------------------------------------------------------------------|-------------------------|---|
|                                     | Please select the PL<br>PLC side VF<br>Communication setting<br>CPU series<br>CPU type | C side VF<br>CPU module |   |
| Cancel                              | < Back Nex                                                                             | t>                      |   |

## Displayed items

| Item       | Setting range                                            | Description          |
|------------|----------------------------------------------------------|----------------------|
| CPU series | QCPU, RCPU, FXCPU, LCPU, Q Motion, R<br>Motion, R Safety | Select a CPU series. |
| CPU type   | Available types are displayed in the pull-down list.     | Select a CPU type.   |

## Precautions

If any of the following operations is performed during the connection with a connection destination CPU, a communication error will occur and the error may not be recovered.

- · Reset the connection destination CPU or turn the power ON and OFF
- Disconnection or reconnection of a USB cable

In this case, remove the USB cable, and then connect it again after five seconds or later.

## ■When selecting "Serial" for "PC side I/F"

#### Window

| MX Transfer Setup Wizard - PLC side |                                                                                                    |                                                                           |             |     | × |
|-------------------------------------|----------------------------------------------------------------------------------------------------|---------------------------------------------------------------------------|-------------|-----|---|
|                                     | Please select the PL<br>PLC side VF<br>Communication setting<br>CPU series<br>CPU type<br>Transmission speed<br>Control | C side VF<br>CPU module<br>QCPU<br>Q02(H)<br>115200<br>DTR or RTS Control | ~<br>~<br>~ | bps |   |
| Cancel                              | < Back Nex                                                                                                    | t>                                                                        |             |     |   |

## **Displayed** items

| Item               | Setting range                                                        | Description                                           |
|--------------------|----------------------------------------------------------------------|-------------------------------------------------------|
| CPU series         | QCPU, FXCPU, LCPU, Q Motion                                          | Select a CPU series.                                  |
| CPU type           | Available types are displayed in the pull-down list.                 | Select a CPU type.                                    |
| Transmission speed | 9600 to 115200                                                       | Select a transmission speed for serial communication. |
| Control            | DTR Control, RTS Control, DTR and<br>RTS Control, DTR or RTS Control | Select a handshake signal.                            |

#### Precautions

## ■Considerations when CPU type is Q00J, Q00, or Q01CPU

If a selected transmission speed is different from one set on the personal computer side, it will be 9600 bps. To increase the transmission speed, match the setting on the personal computer side to that on the CPU side.

#### ■Supported transmission speed

For the transmission speed of QCPUs, 9600 bps, 19200 bps, 38400 bps, 57600 bps, or 115200bps can be set. The transmission speed of a motion controller CPU is fixed to 9600 bps. (19200 bps may be set for A2USHCPU-S1.)

## C24 module

The following shows the settings when selecting "C24 module" for "PLC side I/F".

#### Window

| MX Transfer Setup Wizard - PLC side |                                                                                                    |                         | × |
|-------------------------------------|----------------------------------------------------------------------------------------------------|-------------------------|---|
|                                     | Please select the PL<br>PLC side VF<br>Communication setting<br>Module type<br>Station No<br>Transmission speed<br>Parity<br>Control | C side VF<br>C24 module |   |
| Cancel                              | < Back Next                                                                                                    | 1>                      |   |

## **Displayed items**

| Item               | Setting range                                                        | Description                                           |
|--------------------|----------------------------------------------------------------------|-------------------------------------------------------|
| Module type        | RJ71C24, QJ71C24, LJ71C24                                            | Select a module type.                                 |
| Station No         | 0 to 31                                                              | Set a station number.                                 |
| Transmission speed | 9600 to 115200                                                       | Select a transmission speed for serial communication. |
| Parity             | None, Odd, Even                                                      | Select a parity type.                                 |
| Control            | DTR Control, RTS Control, DTR and<br>RTS Control, DTR or RTS Control | Select a handshake signal.                            |

#### Precautions

When using one specific channel for MELSOFT products such as GX Works2, GX Works3, and GOT, other channels cannot be used for MX OPC UA Server.

## FX extended port

The following shows the settings when selecting "FX extended port" for "PLC side I/F".

#### Window

| MX Transfer Setup Wizard - PLC side |                       |                          | ×      |  |
|-------------------------------------|-----------------------|--------------------------|--------|--|
|                                     | Please select the PLO | C side VF                |        |  |
|                                     | PLC side I/F          | FX extended port         | $\sim$ |  |
|                                     | Communication setting |                          |        |  |
|                                     | Module type           | FX485BD/ADP $\checkmark$ |        |  |
|                                     | Station No            | 0                        |        |  |
|                                     | Transmission speed    | 19200 v bps              |        |  |
|                                     | Parity                | Odd 🗸                    |        |  |
|                                     | Data bit              | 8 v bit                  |        |  |
|                                     | Stop bit              | 1 v bit                  |        |  |
|                                     | Sum check             | Existence $\lor$         |        |  |
|                                     | Control               | DTR or RTS Control       | $\sim$ |  |
|                                     | Transmission          | 4 x10                    | ms     |  |
|                                     |                       |                          |        |  |
| Cancel < Back Next >                |                       |                          |        |  |

| Item               | Setting range                                                        | Description                                                                 |
|--------------------|----------------------------------------------------------------------|-----------------------------------------------------------------------------|
| Module type        | FX485BD/ADP                                                          | Select a module type.                                                       |
| Station No         | 0 to 15                                                              | Set a station number.                                                       |
| Transmission speed | 300 to 19200                                                         | Select a transmission speed for serial communication.                       |
| Parity             | None, Odd, Even                                                      | Select a parity type.                                                       |
| Data bit           | 7, 8                                                                 | Select the number of data bits.                                             |
| Stop bit           | 1, 2                                                                 | Select the number of stop bits.                                             |
| Sum check          | Existence, None                                                      | Select this to enable or disable sum check.                                 |
| Control            | DTR Control, RTS Control, DTR and RTS<br>Control, DTR or RTS Control | Select a handshake signal.                                                  |
| Transmission       | 1 to 65535                                                           | Set the multiple number of 10 milliseconds as a communication waiting time. |

## Ethernet module

The following shows the settings when selecting "Ethernet module" for "PLC side I/F".

## ■When selecting "QJ71E71" for "Connect module"

## Window

| MX Transfer Setup Wizard - PLC sid | e                                                                                                    | × |
|------------------------------------|----------------------------------------------------------------------------------------------------|---|
|                                    | Please select the PLC side VF<br>PLC side VF Ethernet module  Communication setting<br>Module type QJ71E71  Host(IP Address)<br>Network No 1<br>Station No 1 |   |
| Cancel < Back Next >               |                                                                                                    |   |

| Item             | Setting range | Description                                                      |
|------------------|---------------|------------------------------------------------------------------|
| Module type      | QJ71E71       | Select the type of a module.                                     |
| Host(IP Address) | nnn.nnn.nnn   | Set the IP address of a connection destination device.           |
| Network No       | 1 to 239      | A network number set on the personal computer side is displayed. |
| Station No       | 1 to 64       | Set the station number of a connection destination device.       |

## ■When selecting "RJ71EN71" for "Connect module"

Window

| MX Transfer Setup Wizard - PLC side |                                                                                                    | × |
|-------------------------------------|----------------------------------------------------------------------------------------------------|---|
|                                     | Please select the PLC side VF         PLC side VF       Ethernet module         Communication setting         Module type       RJ71EN71         Ethernet port direct connection         Host(IP Address)         Network No       1         Station No       1         Select PC side adapter |   |
|                                     | Adapter Default Adapter 🗸                                                                                                    |   |
| Cancel < Back Next >                |                                                                                                    |   |

## Displayed items

| Item                                          | Setting range                   | Description                                                                                                    |
|-----------------------------------------------|---------------------------------|----------------------------------------------------------------------------------------------------|
| Module type                                   | RJ71EN71                        | Select the type of a module.                                                                                                    |
| Ethernet port direct connection <sup>*1</sup> | _                               | Select the checkbox to connect a personal computer and an Ethernet port of a connection destination device with a single cable. |
| Host(IP Address)                              | nnn.nnn.nnn                     | Set the IP address of a connection destination device.                                                                          |
| Network No                                    | 1 to 239                        | A network number set on the personal computer side is displayed.                                                                |
| Station No                                    | 1 to 120                        | Set the station number of a connection destination device.                                                                      |
| Adapter <sup>*1</sup>                         | Ethernet adapter installed in a | Select an Ethernet adapter to use.                                                                                              |
| IP Address <sup>*1</sup>                      | personal computer               | The IP address is also displayed for confirmation.                                                                              |

\*1 Appears only when selecting "UDP" for "Protocol" in the personal computer side setting.

## ■When selecting "LJ71E71" for "Connect module"

## Window

| MX Transfer Setup Wizard - PLC : | side                                                                                                    | × |
|----------------------------------|----------------------------------------------------------------------------------------------------|---|
|                                  | Please select the PLC side VF<br>PLC side VF Ethernet module<br>Communication setting<br>Module type LJ71E71<br>Host(IP Address)<br>Network No 1<br>Station No 1 | ~ |
| Cancel                           | < Back Next >                                                                                                    |   |

| Item             | Setting range | Description                                                      |
|------------------|---------------|------------------------------------------------------------------|
| Module type      | LJ71E71       | Select the type of a module.                                     |
| Host(IP Address) | nnn.nnn.nnn   | Set the IP address of a connection destination device.           |
| Network No       | 1 to 239      | A network number set on the personal computer side is displayed. |
| Station No       | 1 to 64       | Set the station number of a connection destination device.       |

## ■When selecting "GOT" for "Connect module"

## Window

| MX Transfer Setup Wizard - PLC sid | e                                                                                                    | × |
|------------------------------------|----------------------------------------------------------------------------------------------------|---|
|                                    | Please select the PLC side VF<br>PLC side VF Ethernet module<br>Communication setting<br>Module type GOT<br>Host(IP Address) |   |
| Cancel                             | < Back Next >                                                                                                    |   |

| Item             | Setting range | Description                                            |
|------------------|---------------|--------------------------------------------------------|
| Module type      | GOT           | Select the type of a module.                           |
| Host(IP Address) | nnn.nnn.nnn   | Set the IP address of a connection destination device. |
### ■When selecting "FX3U-ENET" for "Connect module"

#### Window

| MX Transfer Setup Wizard - PLC side | :                                                                                                    | × |
|-------------------------------------|----------------------------------------------------------------------------------------------------|---|
|                                     | Please select the PLC side I/F<br>PLC side I/F Ethernet module<br>Communication setting<br>Module type FX3U-ENET(-L) ✓<br>Host(IP Address) | ~ |
| Cancel                              | < Back Next >                                                                                                    |   |

| Item             | Setting range | Description                                            |
|------------------|---------------|--------------------------------------------------------|
| Module type      | FX3U-ENET(-L) | Select the type of a module.                           |
| Host(IP Address) | nnn.nnn.nnn   | Set the IP address of a connection destination device. |

### ■When selecting "FX3U-ENET-ADP" for "Connect module"

Window

| MX Transfer Setup Wizard - PLC side |                                                                                                    | × |
|-------------------------------------|----------------------------------------------------------------------------------------------------|---|
|                                     | Please select the PLC side VF PLC side VF FX3U-ENET-ADP Communication setting Ethernet port direct connection Host(IP Address) Find CPU (Built-in Ethernet port) on network |   |
|                                     | Select PC side adapter                                                                                                    |   |
|                                     | Adapter Default Adapter $\lor$                                                                                                    |   |
|                                     | IP Address                                                                                                    |   |
| Cancel                              | < Back Next >                                                                                                    |   |

| Item                                         | Setting range                   | Description                                                                                                    |
|----------------------------------------------|---------------------------------|----------------------------------------------------------------------------------------------------|
| Ethernet port direct connection              | —                               | Select the checkbox to connect a personal computer and an Ethernet port of a connection destination device with a single cable.                             |
| Host(IP Address)                             | nnn.nnn.nnn                     | Set the IP address of a connection destination device.                                                                                                    |
| Find CPU (Built-in Ethernet port) on network | —                               | Click this to search for a CPU module (built-in Ethernet port) on a network.<br>Selecting a searched CPU module shows its IP address in "Host(IP Address)". |
| Adapter                                      | Ethernet adapter installed in a | Select an Ethernet adapter to use.                                                                                                    |
| IP Address                                   | personal computer               | The IP address is also displayed for confirmation.                                                                                                    |

#### ■When selecting "CPU module" for "Connect module"

Window

| MX Transfer Setup Wizard - PLC side |                                                                                                    | × |
|-------------------------------------|----------------------------------------------------------------------------------------------------|---|
|                                     | Please select the PLC side VF PLC side VF CPU module Communication setting Ethernet port direct connection Host(IP Address) Find CPU (Built-in Ethernet port) on network |   |
|                                     | Select PC side adapter                                                                                                    |   |
|                                     | Adapter Default Adapter 🗸                                                                                                    |   |
|                                     | IP Address                                                                                                    |   |
| Cancel                              | < Back Next >                                                                                                    |   |

#### Displayed items

| Item                                          | Setting range                   | Description                                                                                                    |
|-----------------------------------------------|---------------------------------|----------------------------------------------------------------------------------------------------|
| Ethernet port direct connection <sup>*1</sup> | —                               | Select the checkbox to connect a personal computer and an Ethernet port of a connection destination device with a single cable.                             |
| Host(IP Address)                              | nnn.nnn.nnn                     | Set the IP address of a connection destination device.                                                                                                    |
| Find CPU (Built-in Ethernet port) on network  | —                               | Click this to search for a CPU module (built-in Ethernet port) on a network.<br>Selecting a searched CPU module shows its IP address in "Host(IP Address)". |
| Adapter <sup>*1</sup>                         | Ethernet adapter installed in a | Select an Ethernet adapter to use.                                                                                                    |
| IP Address <sup>*1</sup>                      | personal computer               | The IP address is also displayed for confirmation.                                                                                                    |

\*1 Appears only when selecting "UDP" for "Protocol" in the personal computer side setting.

#### Precautions

#### Connection to a C Controller module (Q12DCCPU-V)

Q12DCCPU-Vs on the network are not displayed by using the "Find CPU (Built-in Ethernet port) on network" function. Set the IP address of Q12DCCPU-V for "Host(IP Address)".

#### ■When selecting "RJ71GN11" for "Connect module"

#### Window

| MX Transfer Setup Wizard - PLC si | de                                                                                                    | × |
|-----------------------------------|----------------------------------------------------------------------------------------------------|---|
|                                   | Please select the PLC side VF<br>PLC side VF CC IE TSN/Field module<br>Communication setting<br>Module type RJ71GN11 ~<br>Host(IP Address)<br>Network No 1<br>Station No 1 |   |
| Cancel                            | < Back Next >                                                                                                    |   |

| Item             | Setting range | Description                                                      |
|------------------|---------------|------------------------------------------------------------------|
| Module type      | RJ71GN11      | Select the type of a module.                                     |
| Host(IP Address) | nnn.nnn.nnn   | Set the IP address of a connection destination device.           |
| Network No       | 1 to 239      | A network number set on the personal computer side is displayed. |
| Station No       | 0 to 120      | Set the station number of a connection destination device.       |

#### ■When selecting "CC IE Field Ethernet adapter" for "Connect module"

Window

| MX Transfer Setup Wizard - PLC side |                                                                                                    | $\times$ |
|-------------------------------------|----------------------------------------------------------------------------------------------------|----------|
|                                     | Please select the PLC side VF PLC side VF CC IE Field Ethernet adapter Communication setting Ethernet port direct connection Host(IP Address) |          |
|                                     | Select PC side adapter                                                                                                    |          |
|                                     | Adapter Default Adapter $\vee$                                                                                                    |          |
|                                     | IP Address                                                                                                    |          |
| Cancel                              | < Back Next >                                                                                                    |          |

#### Displayed items

| Item                              | Setting range                   | Description                                                                                                    |
|-----------------------------------|---------------------------------|----------------------------------------------------------------------------------------------------|
| Ethernet port direct connection*1 | _                               | Select the checkbox to connect a personal computer and an Ethernet port of a connection destination device with a single cable. |
| Host(IP Address)                  | nnn.nnn.nnn                     | Set the IP address of a connection destination device.                                                                          |
| Adapter <sup>*1</sup>             | Ethernet adapter installed in a | Select an Ethernet adapter to use.                                                                                              |
| IP Address <sup>*1</sup>          | personal computer               | The IP address is also displayed for confirmation.                                                                              |

\*1 Appears only when selecting "UDP" for "Protocol" in the personal computer side setting.

## Network station number type setting

The following explains the settings for each network.

| PC side I/F                 | PLC side I/F                 | Network<br>(other station setting) | Reference                                                                                                    |
|-----------------------------|------------------------------|------------------------------------|----------------------------------------------------------------------------------------------------|
| USB                         | CPU module                   | Host station                       | Page 113 Connection to the host station (when selecting "CPU module" for "PLC side I/F" (USB, serial))                                  |
|                             |                              | Other station                      | Page 119 Connection to another station (when selecting "CPU module" for "PLC side I/F" (USB, serial))                                   |
| Serial                      | CPU module                   | Host station                       | Page 113 Connection to the host station (when selecting "CPU module" for "PLC side I/F" (USB, serial))                                  |
|                             |                              | Other station                      | Page 119 Connection to another station (when selecting "CPU module" for "PLC side I/F" (USB, serial))                                   |
|                             | C24 module                   | Host station                       | Page 115 Connection to the host station (when selecting "C24 module" for "PLC side I/F")                                                |
|                             |                              | Other station                      | Page 121 Connection to another station (when selecting "C24 module" for "PLC side I/F")                                                 |
|                             | FX extended port             | Host station                       | Page 116 Connection to the host station (when selecting "FX extended port" or "FX3U-ENET-ADP" for "PLC side I/F")                       |
| Ethernet board (SLMP)       | Ethernet module              | N/A                                | -                                                                                                    |
| Ethernet board<br>(MELSOFT) | Ethernet module              | Host station                       | Page 117 Connection to the host station (when selecting<br>"Ethernet module" for "PLC side I/F")                                        |
|                             |                              | Other station                      | Page 122 Connection to another station (when selecting<br>"Ethernet module" for "PLC side I/F")                                         |
|                             | FX3U-ENET-ADP                | Host station                       | Page 116 Connection to the host station (when selecting "FX extended port" or "FX3U-ENET-ADP" for "PLC side I/F")                       |
|                             | CPU module                   | Host station                       | Page 114 Connection to the host station (when selecting "CPU module" for "PLC side I/F" (Ethernet board (MELSOFT)))                     |
|                             |                              | Other station                      | Page 120 Connection to another station (when selecting "CPU module" for "PLC side I/F" (Ethernet board (MELSOFT)))                      |
|                             | CC IE TSN/Field module       | Host station                       | Page 118 Connection to the host station (when selecting "CC IE TSN/Field module" for "PLC side I/F")                                    |
|                             |                              | Other station                      | Page 123 Connection to another station (when selecting "CC IE TSN/Field module" for "PLC side I/F")                                     |
|                             | CC IE Field Ethernet adapter | Other station(Single)              | Page 124 Connection to another station (single network) (when selecting "CC IE Field Ethernet adapter" for "PLC side I/F")              |
|                             |                              | Other station(Coexistence)         | Page 125 Connection to another station (co-existence network)<br>(when selecting "CC IE Field Ethernet adapter" for "PLC side I/<br>F") |
| CC IE Control board         | N/A                          | Host station                       | -                                                                                                    |
|                             |                              | Other station(Single)              | Page 126 Connection to another station (single network) (when selecting "CC IE Control board" or "CC IE Field board" for "PC side I/F") |
|                             |                              | Other station(Coexistence)         | Page 127 Connection to another station (co-existence network)<br>(when selecting "CC IE Control board" for "PC side I/F")               |
| CC IE Field board           | N/A                          | Host station                       | -                                                                                                    |
|                             |                              | Other station(Single)              | Page 126 Connection to another station (single network) (when selecting "CC IE Control board" or "CC IE Field board" for "PC side I/F") |
|                             |                              | Other station(Coexistence)         | Page 128 Connection to another station (co-existence network)<br>(when selecting "CC IE Field board" for "PC side I/F")                 |
| CC-Link board               | N/A                          | Host station                       | -                                                                                                    |
|                             |                              | Other station(Single)              | Page 129 Connection to another station (single network) (when selecting "CC-Link board" for "PC side I/F")                              |
|                             |                              | Other station(Coexistence)         | Page 130 Connection to another station (co-existence network)<br>(when selecting "CC-Link board" for "PC side I/F")                     |
| GX Simulator3               | N/A                          | N/A                                | -                                                                                                    |
| GX Simulator2               | N/A                          | N/A                                | -                                                                                                    |

#### Connection to the host station

The following shows the settings when selecting "Host station" for "Station type".

#### ■Connection to the host station (when selecting "CPU module" for "PLC side I/F" (USB, serial))

#### Window

#### Ex.

| MX Transfer Setup Wizard - Network |                           |                | × |
|------------------------------------|---------------------------|----------------|---|
|                                    | Please select the Network | :              |   |
|                                    | Station type              | Host station ~ |   |
|                                    | Multiple CPU              | None ~         | • |
| Cancel                             | < Back Next >             | ]              |   |

#### Displayed items

| Item           | Setting range                | Description                                                                                            |
|----------------|------------------------------|----------------------------------------------------------------------------------------------------|
| Station type   | Host station                 | Select a station number type.                                                                          |
| Operation Mode | None, Redundant              | Select an operation mode.                                                                              |
| Multiple CPU   | None, No.1, No.2, No.3, No.4 | When a multiple CPU system is included in a connection destination device, select a target CPU number. |
| Target system  | None, Control system         | Select a system for a redundant CPU.                                                                   |

# Connection to the host station (when selecting "CPU module" for "PLC side I/F" (Ethernet board (MELSOFT)))

Window

Ex.

| MX Transfer Setup Wizard - Network |                         |              | ×      |
|------------------------------------|-------------------------|--------------|--------|
|                                    | Please select the Netwo | ork          |        |
|                                    | Station type            | Host station | $\sim$ |
|                                    | Connect CPU series      | QCPU         | $\sim$ |
|                                    | CPU type                | Q03UDE       | ~      |
|                                    | Multiple CPU            | None         | ~      |
| Cancel                             | < Back Next >           |              |        |

#### Displayed items

| Item               | Setting range                                                                          | Description                                                                                            |
|--------------------|----------------------------------------------------------------------------------------|----------------------------------------------------------------------------------------------------|
| Station type       | Host station                                                                           | Select a station number type.                                                                          |
| Connect CPU series | It differs depending on a module<br>type on the connection destination<br>device side. | Select a CPU series.                                                                                   |
| CPU type           | Available types are displayed in the pull-down list.                                   | Select a CPU type.                                                                                     |
| Operation Mode     | None, Redundant                                                                        | Select an operation mode.                                                                              |
| Multiple CPU       | None, No.1, No.2, No.3, No.4                                                           | When a multiple CPU system is included in a connection destination device, select a target CPU number. |
| Target system      | None, Control system                                                                   | Select a system for a redundant CPU.                                                                   |

■Connection to the host station (when selecting "C24 module" for "PLC side I/F")

Window

Ex.

| MX Transfer Setup Wizard - Network |                          |              |   | × |
|------------------------------------|--------------------------|--------------|---|---|
|                                    | Please select the Networ | 'k           |   |   |
|                                    | Station type             | Host station | ~ |   |
|                                    | Connect CPU series       | RCPU         | ~ |   |
|                                    | CPU type                 | R00          | ~ |   |
|                                    | Multiple CPU             | None         | ~ |   |
| Cancel                             | < Back Next >            |              |   |   |

### Displayed items

| Item               | Setting range                                                                          | Description                                                                                            |
|--------------------|----------------------------------------------------------------------------------------|----------------------------------------------------------------------------------------------------|
| Station type       | Host station                                                                           | Select a station number type.                                                                          |
| Connect CPU series | It differs depending on a module<br>type on the connection destination<br>device side. | Select a CPU series.                                                                                   |
| CPU type           | Available types are displayed in the pull-down list.                                   | Select a CPU type.                                                                                     |
| Operation Mode     | None, Redundant                                                                        | Select an operation mode.                                                                              |
| Multiple CPU       | None, No.1, No.2, No.3, No.4                                                           | When a multiple CPU system is included in a connection destination device, select a target CPU number. |
| Target system      | None, Control system                                                                   | Select a system for a redundant CPU.                                                                   |

# Connection to the host station (when selecting "FX extended port" or "FX3U-ENET-ADP" for "PLC side I/F")

Window

| ~<br>~ |  |
|--------|--|
| ~      |  |
| $\sim$ |  |
|        |  |
| $\sim$ |  |
|        |  |
|        |  |

| Item               | Setting range                                        | Description                   |
|--------------------|------------------------------------------------------|-------------------------------|
| Station type       | Host station                                         | Select a station number type. |
| Connect CPU series | FXCPU                                                | Select a CPU series.          |
| CPU type           | Available types are displayed in the pull-down list. | Select a CPU type.            |

■Connection to the host station (when selecting "Ethernet module" for "PLC side I/F")

Window

Ex.

| MX Transfer Setup Wizard - Networ | 'k                      |              | ×      |
|-----------------------------------|-------------------------|--------------|--------|
|                                   | Please select the Netwo | ork          |        |
|                                   | Station type            | Host station | $\sim$ |
|                                   | Connect CPU series      | QCPU         | $\sim$ |
|                                   | CPU type                | Q02(H)       | $\sim$ |
|                                   | Multiple CPU            | None         | ~      |
| Cancel                            | < Back Next >           |              |        |

#### Displayed items

| Item               | Setting range                                                                          | Description                                                                                            |
|--------------------|----------------------------------------------------------------------------------------|----------------------------------------------------------------------------------------------------|
| Station type       | Host station                                                                           | Select a station number type.                                                                          |
| Connect CPU series | It differs depending on a module<br>type on the connection destination<br>device side. | Select a CPU series.                                                                                   |
| CPU type           | Available types are displayed in the pull-down list.                                   | Select a CPU type.                                                                                     |
| Operation Mode     | None, Redundant                                                                        | Select an operation mode.                                                                              |
| Multiple CPU       | None, No.1, No.2, No.3, No.4                                                           | When a multiple CPU system is included in a connection destination device, select a target CPU number. |
| Target system      | None, Control system                                                                   | Select a system for a redundant CPU.                                                                   |
| Open system        | MELSOFT connection                                                                     | Select an open system.                                                                                 |

■Connection to the host station (when selecting "CC IE TSN/Field module" for "PLC side I/F")

Window

#### Ex.

| MX Transfer Setup Wizard - Network |                         |              | ×      |
|------------------------------------|-------------------------|--------------|--------|
|                                    | Please select the Netwo | ork          |        |
|                                    | Station type            | Host station | $\sim$ |
|                                    | Connect CPU series      | RCPU         | $\sim$ |
|                                    | CPU type                | R00          | $\sim$ |
|                                    | Multiple CPU            | None         | ~      |
| Cancel                             | < Back Next >           |              |        |

| Item               | Setting range                                                                          | Description                                                                                            |
|--------------------|----------------------------------------------------------------------------------------|----------------------------------------------------------------------------------------------------|
| Station type       | Host station                                                                           | Select a station number type.                                                                          |
| Connect CPU series | It differs depending on a module<br>type on the connection destination<br>device side. | Select a CPU series.                                                                                   |
| CPU type           | Available types are displayed in the pull-down list.                                   | Select a CPU type.                                                                                     |
| Multiple CPU       | None, No.1, No.2, No.3, No.4                                                           | When a multiple CPU system is included in a connection destination device, select a target CPU number. |

#### Connection to another station

The following shows the settings when selecting "Other station" for "Station type".

#### ■Connection to another station (when selecting "CPU module" for "PLC side I/F" (USB, serial))

#### Window

#### Ex.

| MX Transfer Setup Wizard - Network | :                      |               | ×      |
|------------------------------------|------------------------|---------------|--------|
|                                    | Please select the Netw | vork          |        |
|                                    | Station type           | Other station | $\sim$ |
|                                    |                        |               |        |
|                                    | Network                | CC IE Control | $\sim$ |
|                                    | Network route          |               |        |
| Cancel                             | < Back Next >          |               |        |

#### **Displayed** items

Displayed items and setting ranges differ depending on a connection route.

| Item              | Setting range                                                            | Description                                                                        |
|-------------------|--------------------------------------------------------------------------|------------------------------------------------------------------------------------|
| Station type      | Other station                                                            | Select a station number type.                                                      |
| Network           | CC IE Control, CC IE TSN/Field <sup>*1</sup> ,<br>Ethernet, C24, CC-Link | Select a communication route to another station.                                   |
| Network type      | C24                                                                      | Select a network type.<br>It appears only when selecting "C24" for "Network".      |
| I/O address       | 0 to 9999                                                                | Set an I/O address.<br>It appears when selecting "C24" or "CC-Link" for "Network". |
| Connect module No | 0 to 7                                                                   | Set the number of a module in a connected station.                                 |

# Connection to another station (when selecting "CPU module" for "PLC side I/F" (Ethernet board (MELSOFT)))

Window

Ex.

| MX Transfer Setup Wizard - Network |                           |                           | × |
|------------------------------------|---------------------------|---------------------------|---|
|                                    | Please select the Network |                           |   |
|                                    | Station type              | Other station $\sim$      |   |
|                                    | PLC mode                  | QCPU(Q mode) $\checkmark$ | ] |
|                                    | Network<br>Network route  | CC IE Control ~           |   |
| Cancel                             | < Back Next >             |                           |   |

#### **Displayed items**

Displayed items and setting ranges differ depending on a connection route.

| Item         | Setting range                                                                          | Description                                                                        |
|--------------|----------------------------------------------------------------------------------------|------------------------------------------------------------------------------------|
| Station type | Other station                                                                          | Select a station number type.                                                      |
| PLC mode     | It differs depending on a module type<br>on the connection destination device<br>side. | Select a PLC mode.                                                                 |
| Network      | CC IE Control, CC IE TSN/Field <sup>*1</sup> ,<br>Ethernet, C24, CC-Link               | Select a communication route to another station.                                   |
| Network type | C24                                                                                    | Select a network type.<br>It appears only when selecting "C24" for "Network".      |
| I/O address  | 0 to 9999                                                                              | Set an I/O address.<br>It appears when selecting "C24" or "CC-Link" for "Network". |

Window

#### Ex.

| MX Transfer Setup Wizard - Network |                                           |                 | × |
|------------------------------------|-------------------------------------------|-----------------|---|
|                                    | Please select the Network<br>Station type | Other station ~ | ] |
|                                    | Network<br>Network route                  | CC IE Control ~ | ] |
| Cancel                             | Back Next >                               |                 |   |

#### Displayed items

Displayed items and setting ranges differ depending on a connection route.

| Item         | Setting range                                                            | Description                                                                        |
|--------------|--------------------------------------------------------------------------|------------------------------------------------------------------------------------|
| Station type | Other station                                                            | Select a station number type.                                                      |
| Network      | CC IE Control, CC IE TSN/Field <sup>*1</sup> ,<br>Ethernet, C24, CC-Link | Select a communication route.                                                      |
| Network type | C24, Multidrop(independent),<br>Multidrop(combine)                       | Select a network type.<br>It appears only when selecting "C24" for "Network".      |
| I/O address  | 0 to 9999                                                                | Set an I/O address.<br>It appears when selecting "C24" or "CC-Link" for "Network". |

■Connection to another station (when selecting "Ethernet module" for "PLC side I/F")

Window

#### Ex.

| MX Transfer Setup Wizard - Network | c .                    |               | ×      |
|------------------------------------|------------------------|---------------|--------|
|                                    | Please select the Netw | ork           |        |
|                                    | Station type           | Other station | $\sim$ |
|                                    |                        |               |        |
|                                    | Network                | CC IE Control | $\sim$ |
|                                    | Network route          |               | _      |
|                                    |                        |               |        |
| Cancel                             | < Back Next >          |               |        |

#### Displayed items

Displayed items and setting ranges differ depending on a connection route.

| Item         | Setting range                                                            | Description                                                                        |
|--------------|--------------------------------------------------------------------------|------------------------------------------------------------------------------------|
| Station type | Other station                                                            | Select a station number type.                                                      |
| Network      | CC IE Control, CC IE TSN/Field <sup>*1</sup> ,<br>Ethernet, C24, CC-Link | Select a communication route.                                                      |
| Network type | C24                                                                      | Select a network type.<br>It appears only when selecting "C24" for "Network".      |
| I/O address  | 0 to 9999                                                                | Set an I/O address.<br>It appears when selecting "C24" or "CC-Link" for "Network". |

\*1 Access using CC-Link IE TSN is not supported.

■Connection to another station (when selecting "CC IE TSN/Field module" for "PLC side I/F")

Window

#### Ex.

| MX Transfer Setup Wizard - Network | :                    |                 | ×      |
|------------------------------------|----------------------|-----------------|--------|
|                                    | Please select the Ne | twork           |        |
|                                    | Station type         | Other station   | $\sim$ |
|                                    |                      |                 |        |
|                                    | Network              | CC IE TSN/Field | $\sim$ |
|                                    | Network route        |                 |        |
|                                    |                      |                 |        |
| Cancel                             | < Back Next          | t>              |        |

#### Displayed items

| Item         | Setting range                                | Description                                                                        |
|--------------|----------------------------------------------|------------------------------------------------------------------------------------|
| Station type | Other station                                | Select a station number type.                                                      |
| Network      | CC IE TSN/Field <sup>*1</sup> , C24, CC-Link | Select a communication route.                                                      |
| Network type | C24                                          | Select a network type.<br>It appears only when selecting "C24" for "Network".      |
| I/O address  | 0 to 9999                                    | Set an I/O address.<br>It appears when selecting "C24" or "CC-Link" for "Network". |

\*1 Access using CC-Link IE Field Network is not supported.

For the accessible ranges when using CC-Link IE TSN, refer to the following:

 $\ensuremath{\boxtimes}\xspace$  Page 253 Accessible Ranges When Using CC-Link IE TSN

Connection to another station (single network) (when selecting "CC IE Field Ethernet adapter" for "PLC side I/F")

Window

| Ex.                                |                           |                         |   |
|------------------------------------|---------------------------|-------------------------|---|
| MX Transfer Setup Wizard - Network |                           |                         | × |
|                                    | Please select the Network |                         |   |
|                                    | Station type              | Other station(Single) ~ | ] |
| Cancel                             | Back Next >               |                         |   |

| Item         | Setting range         | Description                   |
|--------------|-----------------------|-------------------------------|
| Station type | Other station(Single) | Select a station number type. |

# Connection to another station (co-existence network) (when selecting "CC IE Field Ethernet adapter" for "PLC side I/F")

Window

Ex.

| Please select the Networ | k                          |        |
|--------------------------|----------------------------|--------|
| Station type             | Other station(Coexistence) | $\sim$ |
| Connect CPU series       | QCPU                       | $\sim$ |
| Connect CPU type         | Q02(H)                     | $\sim$ |
| Network route            |                            |        |
|                          |                            |        |

#### Displayed items

Displayed items and setting ranges differ depending on a connection route.

| Item               | Setting range                                                            | Description                                                                                                  |
|--------------------|--------------------------------------------------------------------------|----------------------------------------------------------------------------------------------------|
| Station type       | Other station(Coexistence)                                               | Select a station number type.                                                                                |
| Connect CPU series | QCPU, LCPU                                                               | Select a CPU series.                                                                                         |
| Connect CPU type   | Available types are displayed in the pull-down list.                     | Select a CPU type of a relay station.                                                                        |
| Connect network No | 1 to 239                                                                 | Set a network number of a relay station.<br>It appears only when selecting "C24" or "CC-Link" for "Network". |
| Connect station No | 0 to 120                                                                 | Set a station number of a relay station.<br>It appears only when selecting "C24" or "CC-Link" for "Network". |
| Network            | CC IE Control, CC IE TSN/Field <sup>*1</sup> ,<br>Ethernet, C24, CC-Link | Select a communication route.                                                                                |
| Network type       | C24                                                                      | Select a network type.<br>It appears only when selecting "C24" for "Network".                                |
| I/O address        | 0 to 9999                                                                | Set an I/O address.<br>It appears when selecting "C24" or "CC-Link" for "Network".                           |

\*1 Access using CC-Link IE TSN is not supported.

Connection to another station (single network) (when selecting "CC IE Control board" or "CC IE Field board" for "PC side I/F")

| Window  |  |
|---------|--|
| VIIIGOW |  |

| Ex.                                |                           |                         |
|------------------------------------|---------------------------|-------------------------|
| MX Transfer Setup Wizard - Network |                           | ×                       |
|                                    | Please select the Network |                         |
|                                    | Station type              | Other station(Single) ~ |
| Cancel <                           | Back Next >               |                         |

| Item         | Setting range         | Description                   |
|--------------|-----------------------|-------------------------------|
| Station type | Other station(Single) | Select a station number type. |

Connection to another station (co-existence network) (when selecting "CC IE Control board" for "PC side I/F")

Window

E.

| Please select the Networ | 'k                         |        |  |
|--------------------------|----------------------------|--------|--|
| Station type             | Other station(Coexistence) | $\sim$ |  |
| Connect CPU series       | QCPU                       | $\sim$ |  |
| Connect CPU type         | Q02(H)                     | $\sim$ |  |
| Network<br>Network route | CC IE CONIrol              | ~      |  |
| Network route            |                            |        |  |
|                          |                            |        |  |
|                          |                            |        |  |
|                          |                            |        |  |
|                          |                            |        |  |

#### Displayed items

Displayed items and setting ranges differ depending on a connection route.

| Item               | Setting range                                                            | Description                                                                                             |
|--------------------|--------------------------------------------------------------------------|----------------------------------------------------------------------------------------------------|
| Station type       | Other station(Coexistence)                                               | Select a station number type.                                                                           |
| Connect CPU series | QCPU, RCPU, R Safety                                                     | Select a CPU series.                                                                                    |
| Connect CPU type   | Available types are displayed in the pull-down list.                     | Select a CPU type of a relay station.                                                                   |
| Connect network No | 1 to 239                                                                 | Set a network number of a relay station.<br>It appears when selecting "C24" or "CC-Link" for "Network". |
| Connect station    | 0 to 120                                                                 | Set a station number of a relay station.<br>It appears when selecting "C24" or "CC-Link" for "Network". |
| Network            | CC IE Control, CC IE TSN/Field <sup>*1</sup> ,<br>Ethernet, C24, CC-Link | Select a communication route.                                                                           |
| Network type       | C24                                                                      | Select a network type.<br>It appears only when selecting "C24" for "Network".                           |
| I/O address        | 0 to 9999                                                                | Set an I/O address.<br>It appears when selecting "C24" or "CC-Link" for "Network".                      |

\*1 Access using CC-Link IE TSN is not supported.

Connection to another station (co-existence network) (when selecting "CC IE Field board" for "PC side I/F")

Window

Ex.

| MX Transfer Setup Wizard - Network |                           | · · · · · · · · · · · · · · · · · · ·  |
|------------------------------------|---------------------------|----------------------------------------|
|                                    | Please select the Network |                                        |
|                                    | Station type              | Other station(Coexistence) $~~ \lor~~$ |
|                                    | Connect CPU series        | QCPU $\checkmark$                      |
|                                    | Connect CPU type          | Q02(H) ~                               |
|                                    | Connect network No        | 1                                      |
|                                    | Connect station           | 2                                      |
|                                    | Network                   | C24 ~                                  |
|                                    | Network route             |                                        |
|                                    | Network type C24          | ~                                      |
|                                    | VO address                | 0000                                   |
| Cancel                             | < Back Next >             |                                        |

#### **Displayed items**

Displayed items and setting ranges differ depending on a connection route.

| Item               | Setting range                                                            | Description                                                                                             |
|--------------------|--------------------------------------------------------------------------|----------------------------------------------------------------------------------------------------|
| Station type       | Other station(Coexistence)                                               | Select a station number type.                                                                           |
| Connect CPU series | QCPU, RCPU, LCPU, R Safety                                               | Select a CPU series.                                                                                    |
| Connect CPU type   | Available types are displayed in the pull-down list.                     | Select a CPU type of a relay station.                                                                   |
| Connect network No | 1 to 239                                                                 | Set a network number of a relay station.<br>It appears when selecting "C24" or "CC-Link" for "Network". |
| Connect station    | 0 to 120                                                                 | Set a station number of a relay station.<br>It appears when selecting "C24" or "CC-Link" for "Network". |
| Network            | CC IE Control, CC IE TSN/Field <sup>*1</sup> ,<br>Ethernet, C24, CC-Link | Select a communication route.                                                                           |
| Network type       | C24                                                                      | Select a network type.<br>It appears only when selecting "C24" for "Network".                           |
| I/O address        | 0 to 9999                                                                | Set an I/O address.<br>It appears when selecting "C24" or "CC-Link" for "Network".                      |

\*1 Access using CC-Link IE TSN is not supported.

Connection to another station (single network) (when selecting "CC-Link board" for "PC side I/F")

| Window                             |                           |                              |          |
|------------------------------------|---------------------------|------------------------------|----------|
| Ex.                                |                           |                              |          |
| MX Transfer Setup Wizard - Network |                           |                              | $\times$ |
|                                    | Please select the Network |                              |          |
|                                    | Station type              | Other station(Single) $\sim$ |          |
|                                    |                           |                              | ,        |
| Cancel < B                         | ack Next >                |                              |          |

| Item         | Setting range         | Description                   |
|--------------|-----------------------|-------------------------------|
| Station type | Other station(Single) | Select a station number type. |

■Connection to another station (co-existence network) (when selecting "CC-Link board" for "PC side I/F")

|--|

| Please select the Network |                            |        |
|---------------------------|----------------------------|--------|
| Station type              | Other station(Coexistence) | $\sim$ |
| Connect CPU series        | QCPU                       | $\sim$ |
| Connect CPU type          | Q02(H)                     | $\sim$ |
| Network                   | CC IE Control              | ~      |
|                           |                            |        |

#### **Displayed** items

Displayed items and setting ranges differ depending on a connection route.

| Item               | Setting range                                              | Description                              |
|--------------------|------------------------------------------------------------|------------------------------------------|
| Station type       | Other station(Coexistence)                                 | Select a station number type.            |
| Connect CPU series | QCPU, RCPU, R Safety                                       | Select a CPU series.                     |
| Connect CPU type   | Available types are displayed in the pull-down list.       | Select a CPU type of a relay station.    |
| Connect station No | 0 to 64                                                    | Set a station number of a relay station. |
| Network            | CC IE Control, CC IE TSN/Field <sup>*1</sup> ,<br>Ethernet | Select a communication route.            |

### Settings for other stations

Set the type of a connection destination device on another station and network address information.

#### Station in a same network as C24 or FX

#### Window

#### Ex.

| MX Transfer Setup Wizard - Other station |                            |        | $\times$ |
|------------------------------------------|----------------------------|--------|----------|
| i i i i i i i i i i i i i i i i i i i    | Please select the Other st | ation  |          |
|                                          | Other station setting      |        |          |
|                                          | CPU series                 | RCPU 🗸 |          |
|                                          | CPU type                   | R08P ~ |          |
|                                          | Station No                 | 0      |          |
|                                          |                            |        |          |
|                                          | Operation Mode             | None ~ |          |
|                                          | Multiple CPU               | None ~ |          |
|                                          |                            |        |          |
| Cancel                                   | Back Next >                |        |          |

| Item           | Setting range                                                                                                    | Description                                                                                            |
|----------------|----------------------------------------------------------------------------------------------------|----------------------------------------------------------------------------------------------------|
| CPU series     | It differs depending on a setting on<br>the personal computer side or the<br>connection destination device side. | Select a CPU series.                                                                                   |
| CPU type       | Available types are displayed in the pull-down list.                                                             | Select a CPU type.                                                                                     |
| Station No     | 0 to 31                                                                                                    | Set the station number of a connection destination device.                                             |
| Operation Mode | None, Redundant                                                                                                  | Select an operation mode.<br>Depending on the CPU series or CPU type, the item may not appear.         |
| Multiple CPU   | None, No.1, No.2, No.3, No.4                                                                                     | When a multiple CPU system is included in a connection destination device, select a target CPU number. |

#### Station in a same network as CC-Link

#### Window

| <b>Ex.</b><br>MX Transfer Setup Wizard - Other st | ation                                                                                 |                  | × |
|---------------------------------------------------|---------------------------------------------------------------------------------------|------------------|---|
|                                                   | Please select the Ot<br>Other station setting<br>CPU series<br>CPU type<br>Station No | RCPU V<br>R08P V | ] |
|                                                   | Operation Mode<br>Multiple CPU                                                        | None<br>None     | ~ |
| Cancel                                            | < Back Next                                                                           | t>               |   |

| Item           | Setting range                                                                                                    | Description                                                                                            |
|----------------|----------------------------------------------------------------------------------------------------|----------------------------------------------------------------------------------------------------|
| CPU series     | It differs depending on a setting on<br>the personal computer side or the<br>connection destination device side. | Select a CPU series.                                                                                   |
| CPU type       | Available types are displayed in the pull-down list.                                                             | Select a CPU type.                                                                                     |
| Station No     | 0 to 64                                                                                                    | Set a station number of a CC-Link network.                                                             |
| Operation Mode | None, Redundant                                                                                                  | Select an operation mode.<br>Depending on the CPU series or CPU type, the item may not appear.         |
| Multiple CPU   | None, No.1, No.2, No.3, No.4                                                                                     | When a multiple CPU system is included in a connection destination device, select a target CPU number. |

### Station in a same or different network

#### Window

#### Ex.

| MX Transfer Setup Wizard - Other station         | ١                                                                            |                   | × |
|--------------------------------------------------|------------------------------------------------------------------------------|-------------------|---|
|                                                  | Please select the Other s<br>Other station setting<br>CPU series<br>CPU type | CPU ~<br>C02(H) ~ |   |
| ( <u>)                                      </u> | Network No<br>Station No                                                     | 1                 |   |
| Cancel                                           | Multiple CPU                                                                 | None ~            |   |

\_\_\_\_

| Item           | Setting range                                                                                                    | Description                                                                                            |
|----------------|----------------------------------------------------------------------------------------------------|----------------------------------------------------------------------------------------------------|
| CPU series     | It differs depending on a setting on<br>the personal computer side or the<br>connection destination device side. | Select a CPU series.                                                                                   |
| CPU type       | Available types are displayed in the pull-down list.                                                             | Select a CPU type.                                                                                     |
| Network No     | 1 to 239                                                                                                    | Set the network number of a connection destination device.                                             |
| Station No     | 1 to 64                                                                                                    | Set the station number of a connection destination device.                                             |
| Operation Mode | None, Redundant                                                                                                  | Select an operation mode.<br>Depending on the CPU series or CPU type, the item may not appear.         |
| Multiple CPU   | None, No.1, No.2, No.3, No.4                                                                                     | When a multiple CPU system is included in a connection destination device, select a target CPU number. |

### **Entering a comment**

Enter a comment to describe a set connection.

| MX Transfer Setup Wizard - Finished |                                                                                                    | × |
|-------------------------------------|----------------------------------------------------------------------------------------------------|---|
|                                     | The Communication wizard has finished collecting<br>information.<br>Press 'Finish' to store the modified settings and to close<br>the wizard.<br>Comment |   |
| Cancel                              | < Back Finish                                                                                                    |   |

### Remote access password

Set a password for remote access via QJ71E71 or QJ71C24 to a programmable controller using GX Works2 or GX Works3. A password set in a relay module does not affect the connection to a connection destination device.

| 🔁 II 📄 I 🞇 🖼 🚟 I 🐯 🔹 🔍 I | Parameter 🔹                                                                                                    |
|--------------------------|----------------------------------------------------------------------------------------------------|
| Navigation 🗜 🗙           | Remote Password Setting X                                                                                                    |
| Project                  | Password Setting       Characters that can be used in password         Password       4 characters. Numbers, A-Z a-Z, Special characters.         Password Active Module Setting       0000         Model Name       StartXY         QJ71C24/CMO       0000         V       V         V       V |

To access the access target device, enter the same password as the one set in the access target device.

### **Multiple CPU system**

In a multiple CPU system, CPU number can only be specified for the target access station.

When accessing a CPU module which is not controlled by a relay module of an access station, use the modules with the function version B or later for the following modules: host station, all the relay stations and relay modules of the station to be accessed, and QCPU.

#### **CPU COM communication**

When CPU No.3 (0x3E2) is specified for the access target CPU, the CPU (3) is accessed.

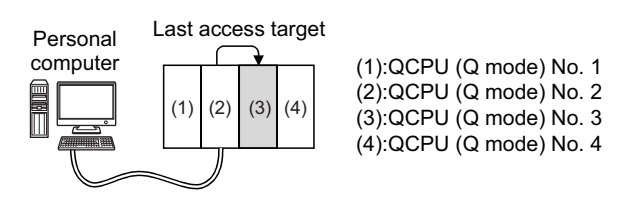

#### CPU COM communication (via MELSECNET/H)

When CPU No.3 (0x3E2), network number 2, and station number 2 are specified for the access target CPU, the CPU (3)' is accessed.

CPU number cannot be specified to a relay station.

When accessing the module which belongs to network number 1, an error occurs because the CPU (2) manages the network number 2 only.

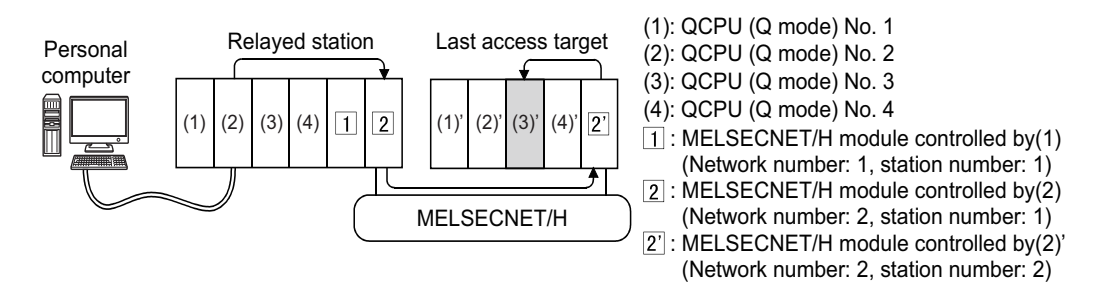

### **Restrictions on C Controller module connection**

In the connection destination setting in Configuration Tool, C Controller modules, which do not support MX OPC Server UA, are displayed.

The following shows the connection types supported by MX OPC Server UA.

- PC (USB) C Controller module
- PC (Ethernet) C Controller module

Do not set the following connection types since they are not supported by MX OPC Server UA.

- PC (Serial) C Controller module
- PC (C24) C Controller module
- PC (CC-Link) C Controller module
- PC (CC-Link IE Control) C Controller module
- PC (CC-Link IE Field) C Controller module

# **13** TAG SETTING AND MONITORING

This chapter explains the tag setting and monitoring.

# 13.1 Address Space (Tag) Setting

This section shows the setting of tags accessed from MX OPC UA Server.

### Newly adding or editing MX device tags

The following shows the procedures for newly adding and editing an MX device tag.

#### New

#### Operating procedure

1. Select an MX device in the tree view.

Select a group when adding a tag to a group.

- 2. Select [Edit] ⇒ [New Data Tag].
- The "Tag Properties" screen appears.
- 3. Set each item in the "Tag Properties" screen. ( 🖅 Page 138 MX device tag screen setting)
- 4. Click the [Save] button.

The setting is saved, and an MX device tag appears in the list view.

#### Edit

#### Operating procedure

1. Double-click a tag in the list view.

- The "Tag Properties" screen appears.
- 2. Set each item in the "Tag Properties" screen. ( Frage 138 MX device tag screen setting)
- **3.** Click the [Save] button.

The setting is saved, and an MX device tag appears in the list view.

#### MX device tag screen setting

#### ■Basic

| 💰 Tag Properties                                         |        |
|----------------------------------------------------------|--------|
| Basic Advanced Alarms Multiply                           |        |
| Name: Tag000                                             |        |
| Sys. label name:                                         |        |
| Description:                                             |        |
| Remark:                                                  |        |
| General Setup                                            |        |
| I/O Address: N/A Bro                                     | owse   |
| Access Rights: Read, Write                               |        |
| Data Type: BOOL 💌                                        |        |
| Data Polling<br>Poll. Method: 1000ms 		 New Poll Method. |        |
|                                                          |        |
| Save & New                                               | Cancel |

#### Displayed items

| Item                |                          | Description                                                                                                    |
|---------------------|--------------------------|----------------------------------------------------------------------------------------------------|
| Name                |                          | Set the name of a tag (up to 80 characters for an MX device).                                                                                                    |
| Sys. label name     |                          | It appears when using a system label.                                                                                                    |
| Description         |                          | Set the description of a tag (up to 128 characters).                                                                                                    |
| Remark              |                          | Set the remark of a tag (up to 128 characters).                                                                                                    |
| General Setup       | I/O Address              | Set the device number of an access target.                                                                                                    |
|                     | [Browse] button          | Click this to show the list of available devices. ( $\square$ Page 139 PLC device list screen)                                                                                                    |
|                     | Access Rights            | Select an access right.*1,*2                                                                                                    |
|                     | Data Type                | Select a data type.<br>When an advanced data type is set in the [Advanced] tab, the data type according to the setting is displayed.                                                                                                    |
| Data Polling        | Poll. Method             | Select a polling definition.                                                                                                    |
|                     | [New Poll Method] button | Click this to create new polling definitions. (                                                                                                    |
| [Save & New] button |                          | <ul> <li>Click this to save the setting, and then add a new MX device tag.</li> <li>A sequential number is added to the name of an MX device tag to be added next.<br/>(Tag→Tag0→Tag1)<sup>*3</sup></li> <li>When the last character of an MX device tag name is a number, it is incremented.<br/>(Tag000→Tag001→Tag002)<sup>*3</sup></li> <li>The number displayed in the field for "I/O Address" is incremented. (M0→M1→M2)</li> </ul> |

\*1 When selecting "Write", tag values cannot be read from an client application.

In the list view, "NA" is displayed in the "Value" column, and "Bad" in the "Status" column.

\*2 When using read-only devices (such as SA\\*safety register), only "Read" can be selected.

\*3 When a number to be added already exists, the number is skipped and the next available number is added.

#### ■PLC device list screen

The list of available devices is displayed.

Displayed devices differ depending on an MX device.

#### Window

"Tag Properties" screen ⇔ [Basic] tab ⇔ [Browse] button

| Support | ed Devices |             |           |             |            | × |
|---------|------------|-------------|-----------|-------------|------------|---|
| Device  | Data Type  | Start Addr. | End Addr. | Max. Length | Addr. Base | ^ |
| 🕄 LTN   | DWORD      | 0           | 5265151   | 512         | DEC        |   |
| 🚺 LTS   | BIT        | 0           | 5265151   | 512         | DEC        |   |
| 🚺 LZ    | DWORD      | 0           | 11        | 960         | DEC        |   |
| 💼 M     | BIT        | 0           | 94773247  | 7680        | DEC        |   |
| 🗈 R     | WORD       | 0           | 32767     | 960         | DEC        |   |
| R       | BIT        | 0.0         | 32767.15  | 960         | DEC        |   |
| 🚺 RD    | WORD       | 0           | 1048576   | 960         | DEC        |   |
| 🚺 SB    | BIT        | 0           | 5A61FFF   | 400         | HEX        |   |
| 🚺 SD    | WORD       | 0           | 4095      | 960         | DEC        |   |
| 🚺 SM    | BIT        | 0           | 4095      | 2048        | DEC        |   |
| 🚺 STC 🗌 | BIT        | 0           | 5265151   | 2048        | DEC        |   |
| 🚺 STN   | WORD       | 0           | 5265151   | 960         | DEC        |   |
| 🚺 STS 📘 | BIT        | 0           | 5265151   | 2048        | DEC        |   |
| 🚺 SW    | WORD       | 0           | 5A61FF    | 3C0         | HEX        |   |
| 🚺 ТС    | BIT        | 0           | 5265151   | 512         | DEC        |   |
| 🚺 TN    | WORD       | 0           | 5265151   | 512         | DEC        |   |
| 🚺 TS    | BIT        | 0           | 5265151   | 512         | DEC        |   |
| 🚺 V     | BIT        | 0           | 32767     | 2048        | DEC        |   |
| 🚺 W     | WORD       | 0           | 5A61FF    | 3C <b>0</b> | HEX        | Y |
|         |            |             |           | OK          | Cancel     |   |

#### Displayed items

| Item        | Description                                                                       |
|-------------|-----------------------------------------------------------------------------------|
| Device      | The name of an available device is displayed.                                     |
| Data Type   | The data type of a device is displayed.                                           |
| Start Addr. | The start address of a device is displayed.                                       |
| End Addr.   | The end address of a device is displayed.                                         |
| Max. Length | The number of units of data that can be read or written in one time is displayed. |
| Addr. Base  | The notation (such as 'DEC' or 'HEX') of an address is displayed.                 |
|             |                                                                                   |

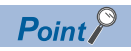

Select a device and click the [OK] button to apply it to "I/O Address" in the "Tag Properties" screen.

#### Advanced

| 💪 Tag Properties *   |                                               | × |
|----------------------|-----------------------------------------------|---|
| Basic Advanc         | ed Alarms Multiply                            |   |
| General Setup        |                                               | - |
| 🗹 <u>E</u> nable Tae | 5                                             |   |
| Data Conversion      |                                               |   |
|                      | Swap word/byte order                          |   |
|                      | Conver <u>t</u> to word (32 bits <-> 16 bits) |   |
|                      | Use conversion                                |   |
| Conve <u>r</u> sion: | <not assigned=""></not>                       |   |
| Data Type            |                                               |   |
| Data turai           |                                               |   |
| Data type.           | Array of BOOL                                 |   |
|                      | Lower bound: elements:                        |   |
| Dim. 1:              |                                               |   |
| Dim. 2:              |                                               |   |
| Dim. 3:              |                                               |   |
|                      |                                               |   |
| Simulation           | □ Simulate                                    |   |
| Simulation           |                                               |   |
| Signal:              | <not assigned?<="" td=""><td></td></not>      |   |
| Manual D Ghan        |                                               |   |
| Manual value:        | True (On)                                     |   |
|                      |                                               |   |
|                      |                                               |   |
|                      |                                               |   |
|                      |                                               |   |
|                      |                                               |   |
|                      | Save & New Cancel                             |   |

| Item            |                                   | Description                                                                                                    |  |
|-----------------|-----------------------------------|----------------------------------------------------------------------------------------------------|--|
| General Setup   | Enable Tag                        | Select the checkbox to enable the tag.                                                                                                    |  |
| Data Conversion | Swap word/byte order              | Select the checkbox to swap the order of bytes in data.<br>WORD type: 1234h $\leftrightarrow$ 3412h<br>DWORD type: 12345678h $\leftrightarrow$ 78563412h                                                                                                    |  |
|                 | Convert to word                   | <ul> <li>Select the checkbox to convert a tag value to a word or a double word when requesting to read or write from an OPC UA client application.</li> <li>INT type tag <ul> <li>Reading: Data is converted to a double word and read. (A sign is considered.)</li> <li>Writing: Data is converted to a word and written to a tag.</li> </ul> </li> <li>DINT type tag <ul> <li>Reading: Data is converted to a word and read.</li> </ul> </li> <li>Writing: Data is converted to a word and read.</li> <li>Writing: Data is converted to a word and read.</li> <li>Writing: Data is converted to a double word and written to a tag. (A sign is considered.)</li> </ul> |  |
|                 | Use conversion                    | Select the checkbox to use a conversion definition.                                                                                                    |  |
|                 | Conversion                        | Select a conversion definition.                                                                                                    |  |
|                 | [New Conversion] button           | Click this to create a new conversion definition. (SP Page 172 Setting Conversion Definitions)                                                                                                    |  |
| Data Type       | Use Advanced Types                | Select the checkbox to use an advanced data type (array, character string).                                                                                                    |  |
|                 | Data type                         | Select an advanced data type.                                                                                                    |  |
|                 | Lower bound <sup>*1</sup>         | Set a start element number.                                                                                                    |  |
|                 | No. of elements <sup>*1,*3</sup>  | Set the number of elements of an array.                                                                                                    |  |
|                 | Data length (chars) <sup>*2</sup> | Set the number of characters of a character string.                                                                                                    |  |

| Item                |                                | Description                                                                                                    |  |
|---------------------|--------------------------------|----------------------------------------------------------------------------------------------------|--|
| Simulation          | Simulate                       | Select the checkbox to simulate a device.                                                                                                    |  |
|                     | Simulation Signal              | Select a simulation signal definition.                                                                                                    |  |
|                     | [New Simulation Signal] button | Click this to create a new simulation signal definition. ( $\ensuremath{\mathbb{C}}\xspace^{3}$ Page 179 Setting Simulation Signal Definitions)                                                                                                    |  |
|                     | Use Manual Value               | Select the checkbox to use a manual value.<br>When enabled, a constant is fixed to a tag value during simulation.                                                                                                    |  |
|                     | Manual Value                   | Set a value to fix to a tag during simulation.                                                                                                    |  |
| [Save & New] button |                                | <ul> <li>Click this to save the setting, and then add a new MX device tag.</li> <li>A sequential number is added to the name of an MX device tag to be added next. (Tag→Tag1→Tag2)*4</li> <li>When the last character of an MX device tag name is a number, it is incremented. (Tag000→Tag001→Tag002)*4</li> <li>The number displayed in the field for "I/O Address" is incremented. (M0→M1→M2)</li> </ul> |  |

\*1 Does not appear when selecting "STRING" or "WSTRING" for "Data type".

\*2 Appears only when selecting "STRING" or "WSTRING" for "Data type".

\*3 The upper limit of the number of elements of an array is 1024. [Number of elements in the first dimension] × [Number of elements in the second dimension] × [Number of elements in the third dimension] ≤ 1024

\*4 When a number to be added already exists, the number is skipped and the next available number is added.

Ex. The following shows examples for swapping the order of bytes.

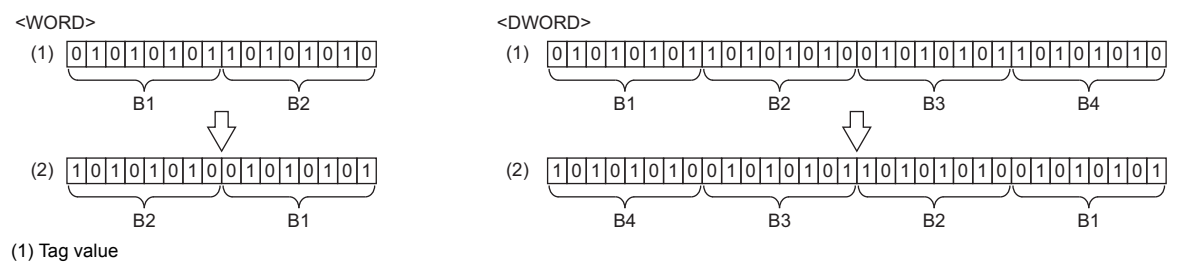

(2) Value in an OPC UA client application

Ex. The following shows examples for converting a value of an INT type tag into a word.

Reading

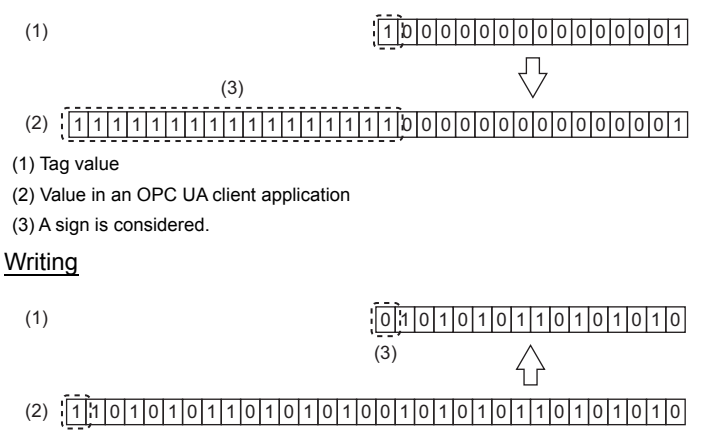

(1) Tag value

(2) Value in an OPC UA client application

(3) A sign is not considered.

#### ■Alarm

| 🔥 Tag Properties * 🛛 🕹 🗙 |                         | ×                                         |   |
|--------------------------|-------------------------|-------------------------------------------|---|
| Basic Advance            | ed Alarms Multiply      |                                           |   |
| Alarms                   |                         |                                           | - |
| Masaaa                   | Generate Alarms         |                                           |   |
| prefix:                  |                         |                                           |   |
| <u>L</u> imit Alarm:     | <not assigned=""></not> | $\underline{N}$ ew Limit Alarm Definition |   |
| <u>D</u> igital Alarm:   | <not assigned=""></not> | New Digital Alarm Definition              |   |
|                          |                         |                                           |   |
|                          |                         |                                           |   |
|                          |                         |                                           |   |
|                          |                         |                                           |   |
|                          |                         |                                           |   |
|                          |                         |                                           |   |
|                          |                         |                                           |   |
|                          |                         |                                           |   |
|                          |                         |                                           |   |
|                          |                         |                                           |   |
|                          |                         |                                           |   |
|                          |                         |                                           |   |
|                          |                         |                                           |   |
|                          |                         |                                           |   |
|                          |                         |                                           |   |
|                          |                         |                                           |   |
|                          |                         |                                           |   |
|                          |                         |                                           |   |
|                          |                         |                                           | _ |
|                          | Save                    | Save & Ne <u>w</u> <u>C</u> ancel         |   |

| Item                                  | Description                                                                                           |
|---------------------------------------|----------------------------------------------------------------------------------------------------|
| Generate Alarms                       | Select the checkbox to use a limit alarm definition or a digital alarm definition.                    |
| Message prefix                        | Set a prefix to add to an alarm message.<br>A set word is displayed at the start of an alarm message. |
| Limit Alarm                           | Select a limit alarm definition.                                                                      |
| [New Limit Alarm Definition] button   | Click this to create new limit alarm definitions. (                                                   |
| Digital Alarm                         | Select a digital alarm definition.                                                                    |
| [New Digital Alarm Definition] button | Click this to create new digital alarm definitions. (                                                 |
#### ■Multiply

| 🗟 Tag Properties *       |                      | ×                      |
|--------------------------|----------------------|------------------------|
| Basic Advanc             | ed Alarms Multiply   |                        |
|                          | Multiply when saving |                        |
| <u>S</u> tart No:        | 001                  |                        |
| Numeric <u>p</u> laces:  | 3                    |                        |
| <u>N</u> umber of items: | 1                    |                        |
| <u>B</u> ase text:       | Tag                  |                        |
|                          |                      |                        |
|                          |                      |                        |
|                          |                      |                        |
|                          |                      |                        |
|                          |                      |                        |
|                          |                      |                        |
|                          |                      |                        |
|                          |                      |                        |
|                          |                      |                        |
|                          |                      |                        |
|                          |                      |                        |
|                          |                      |                        |
|                          |                      |                        |
|                          |                      |                        |
|                          |                      |                        |
|                          |                      |                        |
|                          |                      |                        |
|                          |                      |                        |
|                          |                      | Save Save & New Cancel |
|                          |                      |                        |

#### Displayed items

| Item                     | Description                                                                                                    |
|--------------------------|----------------------------------------------------------------------------------------------------|
| Multiply when saving     | Select the checkbox to duplicate tags when saving an MX device tag.                                                                                                    |
| Start No.                | Set the start number of a number added to a tag name when duplicating MX device tags.                                                                                                    |
| Numeric places           | Set the number of digits in the numeric part of a tag name.                                                                                                    |
| Number of items          | Set the number of tags to duplicate.                                                                                                    |
| Base text                | Set the name of a tag.                                                                                                    |
| [Save]/[Multiply] button | When selecting "Multiply when saving", the [Save] button is changed to the [Multiply] button.<br>Click the [Save] button to save the setting.<br>Click the [Multiply] button to duplicate tags with set contents.                                                                                                    |
| [Save & New] button      | Click this to save the setting, and then add a new MX device tag.<br>• A sequential number is added to the name of an MX device tag to be added next. (Tag→Tag1→Tag2) <sup>*1</sup><br>• When the last character of an MX device tag name is a number, it is incremented. (Tag000→Tag001→Tag002) <sup>*1</sup><br>• The number displayed in the field for "I/O Address" is incremented. (M0→M1→M2) |

\*1 When a number to be added already exists, the number is skipped and the next available number is added.

Ex. The following shows an example for duplicating a tag.

| Tag Properties           |                                    | 2 |
|--------------------------|------------------------------------|---|
| Basic Advanc             | ced Alarms Multiply                |   |
|                          | ✓ Multiply when saving             |   |
| <u>S</u> tart No:        | 002                                |   |
| Numeric <u>p</u> laces:  | 3                                  |   |
| <u>N</u> umber of items: | 5                                  |   |
| <u>B</u> ase text:       | Duplicate                          | ] |
|                          |                                    |   |
|                          |                                    |   |
|                          |                                    |   |
|                          |                                    |   |
|                          |                                    |   |
|                          |                                    |   |
|                          |                                    |   |
|                          |                                    |   |
|                          |                                    |   |
|                          |                                    |   |
|                          |                                    |   |
|                          |                                    |   |
|                          |                                    |   |
|                          |                                    |   |
|                          |                                    |   |
|                          |                                    |   |
|                          |                                    |   |
|                          |                                    |   |
|                          |                                    |   |
|                          | Multiply Save & New <u>C</u> ancel |   |

Duplicate002 to Duplicate006 are duplicated tags.

| Name          | Enable Tag | Address |
|---------------|------------|---------|
| Duplicate002  | Yes        | M1      |
| Duplicate003  | Yes        | M2      |
| Duplicate004  | Yes        | M3      |
| Duplicate005  | Yes        | M4      |
| Duplicate006  | Yes        | M5      |
| 🕼 OriginalTag | Yes        | M0      |

## **Details of address specification**

ER: Memory block: address - When a memory block is an address 1 to 256, specify an address of ER linear in decimal in Configuration Tool.

When a memory block is an address 1 to 256, specify an address of ER linear in decimal in Configuration Tool. Specify an address for a ZR register in decimal.

#### Address range

The range of available addresses differs depending on an MX device used.

For details on addresses, refer to the user's manual of each MX device.

The address range of devices supported by Configuration Tool can be checked in the "Supported Devices" screen. (SP Page 139 PLC device list screen)

#### Start address specification

Specify the start address of a selected data block.

#### Available data block register

B, CC, CN, CS, D, ER, F, FT, GV:, L, LCC, LCN, LCS, LTC, LTN, LTS, LSTC, LSTN, LSTS, M, R, SA\B, SA\CC, SA\CN, SA\CS, SA\D, SA\M, SA\SD, SA\SD, SA\STC, SA\STN, SA\STS, SA\TC, SA\TN, SA\TS, SA\W, SA\X, SA\Y, SB, SD, SM, SW, STC, STN, STS, TC, TN, TS, U3En\G, W, WR, WW, X, Y, Z, ZR, #

#### End address specification

Specify the end address of a selected data block.

## Newly adding or editing Modbus device tags

The following shows the procedures for newly adding and editing a Modbus device tag.

#### New

#### Operating procedure

- 1. Select a Modbus device in the tree view.
- **2.** Select [Edit] ⇒ [New Data Tag].
- The "Data item properties" screen appears.
- 3. Set each item in the "Data item properties" screen. ( 🖙 Page 147 Modbus device tag screen setting)
- 4. Click the [Save] button.

The setting is saved, and a Modbus device tag appears in the list view.

#### Edit

#### Operating procedure

1. Double-click a tag in the list view.

The "Data item properties" screen appears.

- 2. Set each item in the "Data item properties" screen. ( 🖙 Page 147 Modbus device tag screen setting)
- 3. Click the [Save] button.

The setting is saved, and a Modbus device tag appears in the list view.

### Modbus device tag screen setting

#### ■Basic

| 🗔 Data item propert                                                                                       | ies                                                                                                    | ×    |
|----------------------------------------------------------------------------------------------------|----------------------------------------------------------------------------------------------------|------|
| Basic Advanced                                                                                            | d Multiply                                                                                              |      |
| <u>N</u> ame: 1                                                                                           | Fag000                                                                                                  |      |
|                                                                                                    |                                                                                                    |      |
| Remar <u>k</u> :                                                                                          |                                                                                                    |      |
| Location Type                                                                                             |                                                                                                    | - 11 |
| <u>0</u> xxxx: Coil ( <u>1</u> xxxx: Input <u>3</u> xxxx: Input <u>4</u> xxxx: Holdi <u>5</u> xxxx: Exter | (bit, r/w)<br>(bit, ro)<br>register (word, ro)<br>ing register (word, r/w)<br>nded register (word, r/w) |      |
| Modbus Type                                                                                               |                                                                                                    | - 11 |
| () <u>B</u> OOL (●) <u>U</u><br>() <u>I</u> NT () U<br>() <u>D</u> INT () F                               | JINT ○ STRING<br>JOIN <u>T</u> ○ WSTRING<br>RE <u>A</u> L ○ LREAL                                       |      |
| Data lengt <u>h</u> (chars):                                                                              | 10                                                                                                    |      |
| Starting address:                                                                                         |                                                                                                    |      |
|                                                                                                    | Array                                                                                                   |      |
| No.of elements:                                                                                           | Dim. 1: 20                                                                                              |      |
|                                                                                                    | Dim. 2:                                                                                                 |      |
|                                                                                                    | Dim. 3:                                                                                                 |      |
|                                                                                                    | Bit fie <u>l</u> d                                                                                      |      |
| Bit nu <u>m</u> :                                                                                         | (                                                                                                    | 1    |
| C <u>o</u> unt:                                                                                           |                                                                                                    |      |
|                                                                                                    |                                                                                                    |      |
|                                                                                                    | Save & New Cance                                                                                        |      |

#### Displayed items

| Item                | Description                                                                                                    |
|---------------------|----------------------------------------------------------------------------------------------------|
| Name                | Set the name of a Modbus device tag (up to 80 characters).                                                                                                    |
| Desc                | Set the description of a tag (up to 128 characters).                                                                                                    |
| Remark              | Set the remark of a tag (up to 128 characters).                                                                                                    |
| Location Type       | Select the type of a register of a device.                                                                                                    |
| Modbus Type         | Select a Modbus type.<br>Available Modbus types differ depending on types selected for "Location Type".                                                                                                    |
| Data length (chars) | Set the number of characters of a character string.<br>It can be set only when selecting "STRING" or "WSTRING" for "Modbus Type".                                                                                                    |
| Starting address    | Set the start address of an access target.                                                                                                    |
| Array               | Select the checkbox to use data as an array.<br>It cannot be set when selecting "BOOL", "STRING", or "WSTRING" for "Modbus Type".<br>Up to a three-dimensional array can be set.                                                                                                    |
| No. of elements     | Set the number of elements of an array. It can be set only when selecting "Array".<br>No need to set if not using a two-dimensional or three-dimensional array.                                                                                                    |
| Bit field           | Select the checkbox to read bit data from a register and use it as Boolean or an integer value.<br>It can be set only when selecting "Input register" or "Holding register" for "Location Type", and "BOOL", "UDINT",<br>or "UINT Modbus" for "Modbus Type".                                                                |
| Bit num             | Set the start position of bit data.<br>It can be set only when selecting "Bit field".                                                                                                    |
| Count               | Set the length of the bit field.<br>It can be set only when selecting "Bit field".                                                                                                    |
| [Save & New] button | Click this to save the setting, and then add a new Modbus device tag.<br>• A sequential number is added to the name of a Modbus device tag to be added next. (Tag→Tag0→Tag1) <sup>*1</sup><br>• When the last character of a Modbus device tag name is a number, it is incremented.<br>(Tag000→Tag001→Tag002) <sup>*1</sup> |

\*1 When a number to be added already exists, the number is skipped and the next available number is added.

#### Advanced

| 🗟 Data item prope      | rties                                           |       |                                 | ×    |
|------------------------|-------------------------------------------------|-------|---------------------------------|------|
| Basic Advanc           | ed Multiply                                     |       |                                 |      |
| General Setup —        |                                                 |       |                                 | -    |
| <u>E</u> nable Tar     | ŝ                                               |       |                                 |      |
| Data Conversion        |                                                 |       |                                 | - 11 |
|                        | Swap word/byte <u>o</u> rder                    |       |                                 |      |
|                        | □ Conver <u>t</u> to word (32 bits <-> 16 bits) |       |                                 |      |
|                        | Use conversion                                  |       |                                 |      |
| Con <u>v</u> ersion:   | <not assigned=""></not>                         |       | 💌 New Conversion                |      |
| Simulation ——          |                                                 |       |                                 | 1    |
|                        | Simulate                                        |       |                                 |      |
| Simulation<br>Signal:  | <not assigned=""></not>                         | ~     | New Simulation signal           |      |
|                        | Use Manual Value                                |       |                                 |      |
| Ma <u>n</u> ual Value: |                                                 |       |                                 |      |
| Alarms                 |                                                 |       |                                 |      |
|                        | Generate <u>A</u> larms                         |       |                                 |      |
| Message<br>prefix:     |                                                 |       |                                 |      |
| Limit Alarm:           | <not assigned=""></not>                         | New L | imit Alarm Definition           |      |
| Digital Alarm:         | <not assigned=""></not>                         | New D | Digital Alarm Definition        |      |
|                        |                                                 |       |                                 |      |
|                        |                                                 |       |                                 |      |
|                        |                                                 |       |                                 |      |
|                        |                                                 |       |                                 |      |
|                        | Save                                            | Sa    | ve & Ne <u>w</u> <u>C</u> ancel |      |

## Displayed items

| Item            |                                | Description                                                                                                    |  |
|-----------------|--------------------------------|----------------------------------------------------------------------------------------------------|--|
| General Setup   | Enable Tag                     | Select the checkbox to enable the tag.                                                                                                    |  |
| Data Conversion | Swap word/byte order           | Select the checkbox to swap the order of bytes in data.<br>WORD type: 1234h ↔ 3412h<br>DWORD type: 12345678h ↔ 78563412h                                                                                                    |  |
|                 | Convert to word                | <ul> <li>Select the checkbox to convert a tag value to a word or a double word when requesting to read or write from an OPC UA client application.</li> <li>INT type tag <ul> <li>Reading: Data is converted to a double word and read. (A sign is considered.)</li> <li>Writing: Data is converted to a word and written to a tag.</li> </ul> </li> <li>DINT type tag <ul> <li>Reading: Data is converted to a word and read.</li> <li>Writing: Data is converted to a word and read.</li> </ul> </li> </ul> |  |
|                 | Use conversion                 | Select the checkbox to use a conversion definition.                                                                                                    |  |
|                 | Conversion                     | Select a conversion definition.                                                                                                    |  |
|                 | [New Conversion] button        | Click this to create a new conversion definition. ( Page 172 Setting Conversion Definitions)                                                                                                    |  |
| Simulation      | Simulate                       | Select the checkbox to simulate a device.                                                                                                    |  |
|                 | Simulation Signal              | Select a simulation signal definition.                                                                                                    |  |
|                 | [New Simulation signal] button | Click this to create a new simulation signal definition. ( I Page 179 Setting Simulation Signal Definitions)                                                                                                    |  |
|                 | Use Manual Value               | Select the checkbox to use a manual value.<br>When enabled, a constant is fixed to a tag value during simulation.                                                                                                    |  |
|                 | Manual Value                   | Set a value to fix to a tag during simulation.                                                                                                    |  |

| Item   |                                          | Description                                                                                                    |
|--------|------------------------------------------|----------------------------------------------------------------------------------------------------|
| Alarms | Generate Alarms                          | Select the checkbox to use a limit alarm definition or a digital alarm definition.<br>It cannot be set when selecting "STRING" or "WSTRING" for "Modbus Type" in the [Basic] tab. |
|        | Message prefix                           | Set a message prefix to add to an alarm.<br>A set word is displayed at the start of an alarm message.                                                                             |
|        | Limit Alarm                              | Select a limit alarm definition.<br>It cannot be set when selecting "BOOL" for "Modbus Type" in the [Basic] tab.                                                                  |
|        | [New Limit Alarm Definition] button      | Click this to create new limit alarm definitions. ( I Page 166 Newly adding or editing limit alarm definitions)                                                                   |
|        | Digital Alarm                            | Select a digital alarm definition.<br>It can be set only when selecting "BOOL" for "Modbus Type" in the [Basic] tab.                                                              |
|        | [New Digital Alarm Definition]<br>button | Click this to create new digital alarm definitions. (SP Page 169 Newly adding or editing digital alarm definitions)                                                               |

#### ■Multiply

| Data item prope          | rties                | × |
|--------------------------|----------------------|---|
| Basic Advanc             | ed Multiply          |   |
|                          | Multiply when saving |   |
| <u>S</u> tart No:        | 001                  |   |
| Numeric <u>p</u> laces:  | 3                    |   |
| <u>N</u> umber of items: | 1                    |   |
| <u>B</u> ase text:       | Tag                  |   |
|                          |                      |   |
|                          |                      |   |
|                          |                      |   |
|                          |                      |   |
|                          |                      |   |
|                          |                      |   |
|                          |                      |   |
|                          |                      |   |
|                          |                      |   |
|                          |                      |   |
|                          |                      |   |
|                          |                      |   |
|                          |                      |   |
|                          |                      |   |
|                          | Sure Street Street   |   |
|                          | Save & New Cance     |   |

#### Displayed items

| Item                     | Description                                                                                                    |
|--------------------------|----------------------------------------------------------------------------------------------------|
| Multiply when saving     | Select this to duplicate tags when saving a Modbus device tag.                                                                                                    |
| Start No.                | Set the start number of a number added to a tag name when duplicating Modbus device tags.                                                                                                    |
| Numeric places           | Set the number of digits in the numeric part of a tag name.                                                                                                    |
| Number of items          | Set the number of tags to duplicate.                                                                                                    |
| Base text                | Set the name of a tag.                                                                                                    |
| [Save]/[Multiply] button | When selecting "Multiply when saving", the [Save] button is changed to the [Multiply] button.<br>Click the [Save] button to save the setting.<br>Click the [Multiply] button to duplicate tags with set contents.                                                                                                    |
| [Save & New] button      | <ul> <li>Click this to save the setting, and then add a new Modbus device tag.</li> <li>A sequential number is added to the name of a Modbus device tag to be added next.<br/>(Tag→Tag1→Tag2)<sup>*1</sup></li> <li>When the last character of a Modbus device tag name is a number, it is incremented.<br/>(Tag000→Tag001→Tag002)<sup>*1</sup></li> </ul> |

\*1 When a number to be added already exists, the number is skipped and the next available number is added.

## **Deleting tags**

The following shows the procedure for deleting a tag.

#### Operating procedure

- 1. Select a tag to delete in the list view. (Multiple selections allowed.)
- **2.** Select [Edit] ⇒ [Delete].

## 13.2 Group

Multiple tags can be managed as a group.

A group can be created as a member of a group.

## Newly adding or editing groups

The following shows the procedures for newly adding and editing a group.

After adding a group, add a new tag in the group. (Frage 137 Newly adding or editing MX device tags)

#### New

#### Operating procedure

- 1. Select an MX device or a Modbus device in the tree view.
- 2. Select [Edit] ⇒ [New Group].

The "Group Properties" screen appears.

- 3. Set each item in the "Group Properties" screen. (SP Page 151 Group screen setting)
- 4. Click the [Save] button.

The setting is saved, and a group appears in the tree view or the list view.

#### Edit

#### Operating procedure

1. Double-click a group name in the tree view.

The "Group Properties" screen appears.

- 2. Set each item in the "Group Properties" screen. ( Page 151 Group screen setting)
- 3. Click the [Save] button.

The setting is saved, and a group appears in the tree view or the list view.

#### Group screen setting

#### ■Basic

| 📋 Group | o Properti    | ies               | × |
|---------|---------------|-------------------|---|
| Basic   |               |                   |   |
|         | <u>N</u> ame: | Group000          | 1 |
|         | <u>D</u> esc; |                   |   |
|         |               |                   |   |
|         |               |                   |   |
|         |               |                   |   |
| L       |               |                   |   |
|         |               | Save & New Qancel |   |

| Item                | Description                                                                                                    |  |
|---------------------|----------------------------------------------------------------------------------------------------|--|
| Name                | Set the name of a group (up to 50 characters).                                                                                                    |  |
| Desc                | Set the description of a group (up to 128 characters).                                                                                                    |  |
| [Save & New] button | Click this to save the setting, and then add a new group.<br>• A sequential number is added to the name of a group to be added next. (Group→Group0→Group1)*1<br>• When the last character of a group name is a number, it is incremented. (Group000→Group001→Group002)*1 |  |

\*1 When a number to be added already exists, the number is skipped and the next available number is added.

## **Deleting groups**

The following shows the procedure for deleting a group.

#### Operating procedure

- 1. Select a group to delete in the tree view (multiple selections not allowed) or in the list view (multiple selections allowed).
- **2.** Select [Edit] ⇒ [Delete].

## 13.3 Structure Labels

This section shows structure labels created by using structure definitions including simple types (such as word or bit).

For details on the structure definition, refer to the following:

Page 176 Setting Structure Definitions

## Newly adding or editing structure labels

The following shows the procedures for newly adding and editing a structure label.

#### New

#### Operating procedure

- 1. Set a structure definition. ( Page 176 Setting Structure Definitions)
- 2. Select an MX device in the tree view.
- 3. Select [Edit] ⇒ [New Structure].
- The "Add structure label" screen appears.
- 4. Set each item in the "Add structure label" screen. ( 🖙 Page 154 Structure label definition screen setting)
- 5. Click the [Finish] button.

The setting is saved, and a structure label appears in the tree view and the list view.

#### Edit

#### Operating procedure

1. Double-click a structure label in the tree view.

The "Structure Type Properties" screen appears.

- 2. Set each item in the "Structure Type Properties" screen. ( 🖙 Page 154 Structure label definition screen setting)
- **3.** Click the [Finish] button.

The setting is saved, and a structure label appears in the tree view and the list view.

## Structure label definition screen setting

#### Label

Enter the basic details of a label, and select a data type.

#### Window

| Add structure label<br>Label details<br>Enter the basic deta                       | ils of the label,                     | and select the data type.                                                                       |                |                       |
|------------------------------------------------------------------------------------|---------------------------------------|-------------------------------------------------------------------------------------------------|----------------|-----------------------|
| Basic details<br><u>G</u> lobal label name:<br>Co <u>m</u> ment<br><u>R</u> emark: | NewStructTag<br>Description<br>Remark |                                                                                                 |                |                       |
| Data type Array Element Array Element Dower bound Dim. 1 0 Dim. 2 Dim. 2           | Elements<br>20                        | SDT - Structured Data Type<br>NewStructureType000<br>NewStructureType001<br>NewStructureType002 |                |                       |
|                                                                                    |                                       |                                                                                                 | < <u>B</u> ack | <u>N</u> ext > Cancel |

### Displayed items

| Item                            |             | Description                                                                                                  |
|---------------------------------|-------------|----------------------------------------------------------------------------------------------------|
| Basic details Global label name |             | Set the name of a structure label.                                                                           |
|                                 | Comment     | Set a comment.                                                                                               |
|                                 | Remark      | Set a remark if necessary.                                                                                   |
| Array Element                   | ARRAY       | Select the checkbox to use a structure as an array.<br>Up to a three-dimensional array can be set.           |
|                                 | Lower bound | Set the first element number of each dimension of an array.                                                  |
|                                 | Elements    | Set the number of elements of each dimension of an array.<br>Do not enter any value for an unused dimension. |
| SDT - Structured Data Type      |             | Select a structure definition to use for a new structure label. ( Page 176 Setting Structure Definitions)    |

#### Address

- Set an address of a structure label.
- Page 155 Non-array structure label
- Page 156 Structure array label

#### ■Non-array structure label

#### Window

| Ade | d structure label                               |               |               |                              |   |
|-----|-------------------------------------------------|---------------|---------------|------------------------------|---|
| Ad  | <b>dress details</b><br>Enter the address detai | ls for the la |               |                              |   |
|     |                                                 |               | •             |                              |   |
|     | NewStructTag : NewStr                           | ructureType   | 1             |                              |   |
|     | Element Label Name                              | Data Type     | )evice        |                              |   |
|     | VAR00                                           | INT           | 100           | (1)                          | ) |
|     | VAR01                                           | INT           |               |                              |   |
|     | VAR02                                           | BOOL          |               |                              |   |
|     |                                                 |               |               |                              |   |
|     |                                                 |               |               |                              |   |
|     |                                                 |               |               |                              |   |
|     |                                                 |               |               |                              |   |
|     | 1                                               |               |               |                              |   |
|     |                                                 |               |               |                              |   |
|     |                                                 |               |               |                              |   |
|     | 1                                               |               |               |                              |   |
|     |                                                 |               |               |                              |   |
|     | 1                                               |               |               |                              |   |
|     |                                                 |               |               |                              |   |
|     | 1                                               |               |               |                              |   |
|     |                                                 |               |               |                              |   |
|     |                                                 |               |               | ·i                           |   |
|     | Mutomatic filling                               | <u> </u>      | t Designation |                              |   |
|     |                                                 |               |               |                              |   |
|     |                                                 |               |               | < <u>B</u> ack Next > Cancel |   |
|     |                                                 |               |               |                              |   |
|     |                                                 |               |               |                              |   |
|     | (2)                                             |               | (3)           |                              |   |

#### **Displayed items**

| Item                    | Description                                                                                                    |
|-------------------------|----------------------------------------------------------------------------------------------------|
| (1) Address area        | The address of each element of a structure is displayed.<br>Double-click a cell in the "Device" column to enter or edit the address.<br>For a structure array, only the start address is displayed.<br>Subsequent addresses are assigned automatically by selecting the checkbox of "Automatic filling". |
| (2) Automatic filling   | Select the checkbox to assign available addresses automatically.                                                                                                    |
| (3) Use Bit Designation | Select the checkbox to specify a bit of a word device.<br>In the above example of a structure, the address 'D102.0' can be assigned to BOOL variable VAR02.<br>If unselecting the checkbox, a bit of a word device cannot be specified.<br>In this case, enter an address manually.                      |

#### Precautions

Not all connected devices support bit specification of a word device.

If specifying a bit to a connected device that does not support it, a warning appears.

In this case, unselect the checkbox of "Use Bit Designation".

#### Structure array label

Only the start address is displayed.

Subsequent addresses are assigned automatically by selecting the checkbox of "Automatic filling".

#### Window

| Add structure label Address details Enter the address details | for the label               |             |                                     |     |
|---------------------------------------------------------------|-----------------------------|-------------|-------------------------------------|-----|
| Structure Array                                               | NewStructTag : NewSt        | ructureType | 000(0.1,0.1,0.1) : (0,0,0)          |     |
| V [0]                                                         | Element Label Name          | Data Iype   | Device                              |     |
| × [0]                                                         | VAR00                       | INT         |                                     | (2) |
| [0]                                                           | VARUI                       |             |                                     |     |
| [1]                                                           | VARUZ                       | BUUL        |                                     |     |
|                                                               |                             |             | 1                                   |     |
| [0]<br>[1]                                                    |                             |             | 1                                   |     |
| × m                                                           |                             |             |                                     |     |
| ✓ [0]                                                         |                             |             |                                     |     |
| [0]                                                           |                             |             |                                     |     |
| [1]                                                           |                             |             |                                     |     |
|                                                               |                             |             |                                     |     |
| [0]<br>[1]                                                    |                             |             |                                     |     |
| L'1                                                           |                             |             |                                     |     |
|                                                               |                             |             |                                     |     |
|                                                               |                             |             | 1                                   |     |
|                                                               | <u> </u>                    |             |                                     |     |
|                                                               | Structure Array Offs        | et Value —• |                                     | (3) |
|                                                               | Word Device:                | Bit         | Device:                             |     |
|                                                               | 🔲 <u>U</u> se Bit Designati | on —        |                                     | (4) |
|                                                               |                             |             |                                     |     |
|                                                               |                             |             |                                     |     |
|                                                               |                             |             | < <u>B</u> ack <u>N</u> ext> Cancel |     |
|                                                               |                             |             |                                     |     |
|                                                               |                             |             |                                     | -   |
|                                                               |                             |             |                                     |     |
| (1)                                                           |                             |             |                                     |     |

#### **Displayed** items

| Item                                | Description                                                                                                    |
|-------------------------------------|----------------------------------------------------------------------------------------------------|
| (1) Element selection               | Elements of a structure array are displayed in a tree.                                                                                                    |
| (2) Address area                    | Set an address to assign.<br>An address can only be set to the first element of an array.<br>An address for an offset value from an address set to the first is automatically assigned to an address following the start address.                                                                                                    |
| (3) Structure Array Offset<br>Value | <ul> <li>Set an offset value of a structure array.</li> <li>Word device: Set an offset value of an address that is automatically set in an element of an array. (When VAR00 is in the first array index D100 and an offset of a word device is set to 10, the next index VAR00 starts with D110.)</li> <li>Bit device: Set a difference of an address between array elements as an offset value for the start address. An address automatically entered can be set at a constant interval between array elements of a structure array by setting an offset value.</li> </ul> |
| (4) Use Bit Designation             | Select the checkbox to specify a bit of a word device.<br>If unselecting the checkbox, a bit of a word device cannot be specified.<br>In this case, enter an address manually.                                                                                                    |

#### Precautions

• Not all connected devices support bit specification of a word device. If specifying a bit to a connected device that does not support it, a warning appears. In this case, unselect the checkbox of "Use Bit Designation".

### Tag

#### Set details for a member of a structure.

| Elemen<br>VAR00<br>VAR01<br>VAR02 | Label Name Data Type | General Advanced Alarms         General Setup         Enable Tag         Data Polling         Poll. Method:         1000ms         Note: The settings above are applied to all elements.         Access Bights: Read, Write |
|-----------------------------------|----------------------|----------------------------------------------------------------------------------------------------|
|                                   |                      |                                                                                                    |

| Item                  | Description                                                                                                    |
|-----------------------|----------------------------------------------------------------------------------------------------|
| (1) Element selection | Members of a structure are displayed in a tree.<br>The setting contents of an element selected in the tree are displayed on the right side of the screen. |
| (2) Detailed setting  | Items that can be set to a selected element are displayed.<br>It consists of three tabs: [General], [Advanced], and [Alarms].                             |

#### ■General setting

| Window                                               |  |  |  |  |
|------------------------------------------------------|--|--|--|--|
|                                                      |  |  |  |  |
| General Advanced Alarms                              |  |  |  |  |
| General Setup                                        |  |  |  |  |
| ✓ Enable Tag                                         |  |  |  |  |
| Data Polling                                         |  |  |  |  |
| Poll. Method: 1000ms   New Poll Method               |  |  |  |  |
| Note: The settings above are applied to all elements |  |  |  |  |
|                                                      |  |  |  |  |
| Access <u>Rights</u> : Read, Write                   |  |  |  |  |
|                                                      |  |  |  |  |
|                                                      |  |  |  |  |
|                                                      |  |  |  |  |
|                                                      |  |  |  |  |
|                                                      |  |  |  |  |
|                                                      |  |  |  |  |
|                                                      |  |  |  |  |
|                                                      |  |  |  |  |
|                                                      |  |  |  |  |
|                                                      |  |  |  |  |

## Displayed items

| Item                       |               | Description                                                                                  |  |
|----------------------------|---------------|----------------------------------------------------------------------------------------------|--|
| General Setup              | Enable Tag    | Select the checkbox to enable the structure tag. (Applies to all elements of the structure.) |  |
| Data Polling <sup>*1</sup> | Poll. Method  | Set a polling cycle. A setting is shared between all elements of a structure.                |  |
|                            | Access Rights | Select an access right.                                                                      |  |

\*1 Appears only for MX devices.

#### Advanced

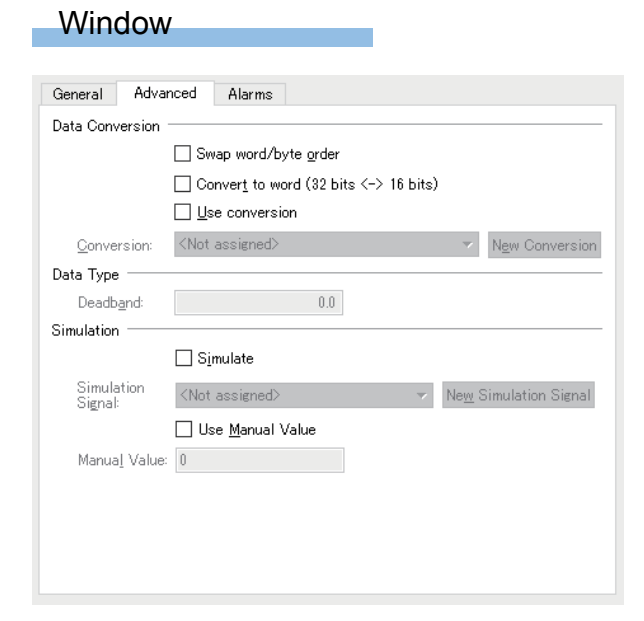

#### **Displayed** items

| Item               |                                | Description                                                                                                    |
|--------------------|--------------------------------|----------------------------------------------------------------------------------------------------|
| Data<br>Conversion | Swap word/byte order           | Select the checkbox to swap the order of bytes in data.<br>WORD: Convert 1234h $\leftrightarrow$ 3412h<br>DWORD: Convert 12345678h $\leftrightarrow$ 78563412h                                                                                                    |
|                    | Convert to word                | <ul> <li>Select the checkbox to convert a tag value to a word or a double word when requesting to read or write from an OPC UA client application.</li> <li>INT type tag <ul> <li>Reading: Data is converted to a double word and read. (A sign is considered.)</li> <li>Writing: Data is converted to a word and written to a tag.</li> </ul> </li> <li>DINT type tag <ul> <li>Reading: Data is converted to a word and read.</li> </ul> </li> <li>Writing: Data is converted to a word and read.</li> <li>Writing: Data is converted to a word and read.</li> <li>Writing: Data is converted to a double word and read.</li> </ul> |
|                    | Use conversion                 | Select the checkbox to use a conversion definition.                                                                                                    |
|                    | Conversion                     | Select a conversion definition.                                                                                                    |
|                    | [New Conversion] button        | Click this to create a new conversion definition. (SP Page 172 Setting Conversion Definitions)                                                                                                    |
| Data Type          | Deadband                       | Set a value of a deadband.<br>When a data value does not fluctuate much, the current value of data is not changed.<br>It is available only for members of a structure of REAL or LREAL type.                                                                                                    |
| Simulation         | Simulate                       | Select the checkbox to simulate a device.                                                                                                    |
|                    | Simulation Signal              | Select a simulation signal definition.                                                                                                    |
|                    | [New Simulation Signal] button | Click this to create a new simulation signal definition. ( Page 179 Setting Simulation Signal Definitions)                                                                                                    |
|                    | Use Manual Value               | Select the checkbox to use a manual value.<br>When enabled, a constant is fixed to a tag value during simulation.                                                                                                    |
|                    | Manual Value                   | Set a value to fix to a tag during simulation.                                                                                                    |

### Ex.

The following shows examples for swapping the order of bytes.

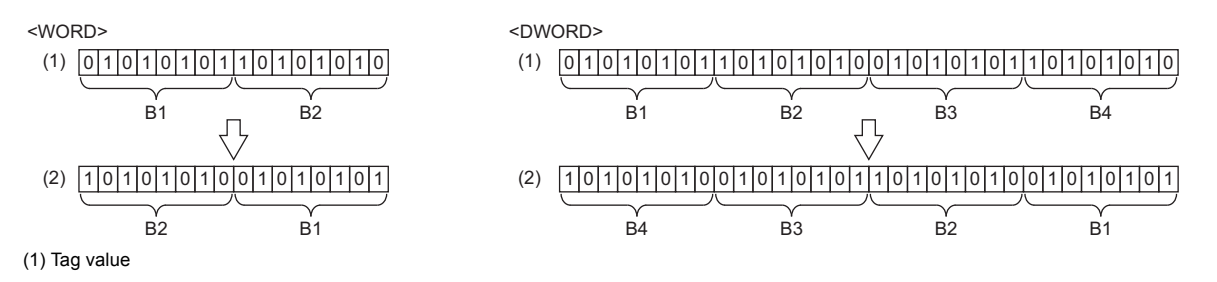

(2) Value in an OPC UA client application

### Ex.

The following shows examples for converting a value of an INT type tag into a word. Reading

(1) (1)(3) (2)(1) (3)(2) (1)(3) (2)(1) Tag value
(2) Value in an OPC UA client application
(3) A sign is considered.
(1) (3)(1) (3)(1) (3)(1) (3)(1) (3)(2) (3)(3) (3)(3) (3)(4) (3)(5) (3)(5) (3)(5) (3)(7) (3)(7) (3)(7) (3)(7) (3)(8) (3)(7) (3)(7)

(1) Tag value

(2) Value in an OPC UA client application

(3) A sign is not considered.

#### ■Alarms

#### Window

| ced Alarms              |                     |                                                                      |
|-------------------------|---------------------|----------------------------------------------------------------------|
|                         |                     |                                                                      |
| <u>G</u> enerate Alarms |                     |                                                                      |
|                         |                     |                                                                      |
| <not assigned=""></not> | $\nabla$            | New Limit Alarm Definition                                           |
| <not assigned=""></not> | $\overline{\gamma}$ | New Digital Alarm Definition                                         |
|                         |                     |                                                                      |
|                         |                     |                                                                      |
|                         |                     |                                                                      |
|                         |                     |                                                                      |
|                         |                     |                                                                      |
|                         |                     |                                                                      |
|                         |                     |                                                                      |
|                         |                     |                                                                      |
|                         |                     |                                                                      |
|                         |                     |                                                                      |
|                         |                     |                                                                      |
|                         | ed Alarms           | ed Alarms<br>Generate Alarms<br>(Not assigned) *<br>(Not assigned) * |

#### **Displayed** items

| Description                                                                                           |
|----------------------------------------------------------------------------------------------------|
| Select the checkbox to use a limit alarm definition or a digital alarm definition.                    |
| Set a message prefix to add to an alarm.<br>A set word is displayed at the start of an alarm message. |
| Select a limit alarm definition.                                                                      |
| Click this to create new limit alarm definitions. (                                                   |
| Select a digital alarm definition.                                                                    |
| Click this to create new digital alarm definitions. (                                                 |
|                                                                                                    |

## **Deleting structure labels**

The following shows the procedure for deleting a structure label.

#### Operating procedure

- **1.** Select a structure label to delete in the tree view. (Multiple selections not allowed.) Or, select a structure label to delete in the list view. (Multiple selections allowed.)
- **2.** Select [Edit]  $\Rightarrow$  [Delete].

## 13.4 Monitoring

This section explains the method for monitoring a set tag.

Set the following before monitoring.

- Page 33 Communication with Devices and Tags
- Page 35 Starting or Stopping Polling

#### Operating procedure

Select [View]  $\Rightarrow$  [Monitor view], or click the icon (66) on the toolbar. Monitoring a tag starts in the list view.

| 🛗 MELSOFT MX OPC Server UA Configuratio      | n Tool - connected to "opc.tc | p://localhost:4841" * |           | —            | ×  |
|----------------------------------------------|-------------------------------|-----------------------|-----------|--------------|----|
| File Edit View Go Tools Help                 |                               |                       |           |              |    |
| 🗅 🚅 🗐 🗢 🔶 🔁 🐰 🗈 🛍 🗙                          | Pa 🖫 🧱 🗰 🖻 🕍                  | ଟେ 🔈 🔁 😰              | 🗀 🗔 🔳 🕨 🗖 |              |    |
| connected to "opc.tcp://localhost:4841" (cor | nfiguration.cfg3)             |                       |           |              |    |
| TagFile Content 6                            | Name                          | Enable Tag            | Address   | Value Status |    |
| ✓ ¿≧ Address Space                           | Tag000                        | Ves                   | MD        | N/A          |    |
| > 🛄 Dev00                                    |                               |                       |           |              |    |
| Alarm Definitions     Simulation Definitions |                               |                       |           |              |    |
| Conversion Definitions                       |                               |                       |           |              |    |
| > 🧾 Poll Method Definitions                  |                               |                       |           |              |    |
| > 🔳 Structure Type Declarations              |                               |                       |           |              |    |
|                                              |                               |                       |           |              |    |
|                                              |                               |                       |           |              |    |
|                                              |                               |                       |           |              |    |
|                                              |                               |                       |           |              |    |
|                                              | <                             |                       |           |              | >  |
| Log                                          |                               |                       |           |              | đΧ |
| TimeStamp Severity Source                    |                               |                       | Message   |              |    |
| 17/11/28 17:55:51 300 Trace                  | Trace events activated        |                       |           |              |    |
|                                              |                               |                       |           |              |    |
|                                              |                               |                       |           |              |    |
|                                              |                               |                       |           |              |    |
|                                              |                               |                       |           |              |    |
|                                              |                               |                       |           |              |    |
| Ready                                        |                               |                       |           |              |    |

#### Precautions

A value that fails to be read is displayed in red.

| Name       | Enable Tag | Address | Value                         | Status                |
|------------|------------|---------|-------------------------------|-----------------------|
| agArrD20   | Yes        | D20     | Double click to display value | Good                  |
| 🕼 TagBlank | Yes        | RO      | 0                             | BadConfigurationError |
| 🕼 TagBod   | Yes        | M50     | False                         | Good                  |
| 🕼 TagD100  | Yes        | D100    | 0                             | Good                  |
| 🕼 TagD300  | Yes        | D300    |                               | Good                  |
| G TagM150  | Yes        | M150    | {False, False, False}         | Good                  |
| 🕼 TagM50   | Yes        | M50     | False                         | Good                  |
|            |            |         |                               |                       |

## 13.5 Writing Values to Tags

When a tag is being monitored in the list view, a value can be written to each displayed tag.

A written value is applied to an address of a connection destination.

| Data type                        | Entering method                                                                                                    |
|----------------------------------|----------------------------------------------------------------------------------------------------|
| Bool/Bit                         | "True" or "False" is displayed.<br>Double-click a value to display the checkbox and edit a value.                                                                                                    |
|                                  | G TagBod Yes M50 ✓ Good                                                                                                    |
| Character string                 | A value is displayed with enclosed in quotes (for example, "STRINGVALUE").<br>To change a value, enter it without quotes.                                                                                                    |
| Array (one-dimension)            | A value is displayed with enclosed in curly brackets (for example, {1, 2, 3}).<br>A value can be edited by double-clicking it.                                                                                                    |
| Array (two or more<br>dimension) | "Double click to display value" is displayed for a two or more dimensional array.         A value can be edited by double-clicking it.         Image: transform of an array, click the [Set Dimensions] button.         Enter a dimension of an array by using a comma as a delimiter in the displayed "Set Matrix Dimensions" screen. |

13

# **14 DISPLAY OF STATISTICS INFORMATION**

This chapter explains the display of statistics information of data in MX OPC UA Server.

## 14.1 Display Method

#### Operating procedure

- 1. Select a device to display the statistics information in the tree view.
- **2.** Select [View]  $\Rightarrow$  [Statistics], or click the icon ( ) on the toolbar.

#### Window

#### ■Transaction

Statistics information on transactions of the device is displayed.

| Statisti                                                                                                    | ics                                                                                                    |                                                                                            |                                                                    |          |                                                                                                    |                                                                                                    |                                                                                                    |                                                                                                    |             |
|----------------------------------------------------------------------------------------------------|----------------------------------------------------------------------------------------------------|--------------------------------------------------------------------------------------------|--------------------------------------------------------------------|----------|----------------------------------------------------------------------------------------------------|----------------------------------------------------------------------------------------------------|----------------------------------------------------------------------------------------------------|----------------------------------------------------------------------------------------------------|-------------|
| - nn -                                                                                                    | Dev00                                                                                                    |                                                                                            |                                                                    |          |                                                                                                    |                                                                                                    |                                                                                                    |                                                                                                    |             |
|                                                                                                    |                                                                                                    |                                                                                            |                                                                    |          |                                                                                                    |                                                                                                    |                                                                                                    |                                                                                                    |             |
| Device                                                                                                    | Device (A                                                                                                    | dditional)                                                                                 |                                                                    |          |                                                                                                    |                                                                                                    |                                                                                                    |                                                                                                    |             |
| Transmi                                                                                                    | its:                                                                                                    |                                                                                            | 0                                                                  | Retries: |                                                                                                    | 0                                                                                                    | Last Transmit<br>Time:                                                                                                    | NA                                                                                                    |             |
| Receive                                                                                                    | es:                                                                                                    |                                                                                            | 0                                                                  | Errors:  |                                                                                                    | 0                                                                                                    | Last Receive<br>Time:                                                                                                    | NA                                                                                                    |             |
|                                                                                                    |                                                                                                    |                                                                                            | 0                                                                  | Overruns |                                                                                                    | 0                                                                                                    | Last Error                                                                                                    | NA                                                                                                    |             |
| Timeou                                                                                                    | its:                                                                                                    |                                                                                            | 0                                                                  | ovenans  |                                                                                                    |                                                                                                    | time:                                                                                                    | R                                                                                                    | <u>eset</u> |
| Timeou<br>Last Tran                                                                                                    | its:<br>isaction Stati<br>eStamp                                                                                                    | us<br>Severity                                                                             | So                                                                 | ource    | Message                                                                                                    | Category                                                                                                    | SubCategory                                                                                                    | Object                                                                                                    | eset        |
| Last Tran<br>Time<br>17/09/0                                                                                                    | nsaction Stati<br>eStamp<br>07 12:08:25                                                                                                    | us<br>Severity<br>600                                                                      | So<br>Dev00                                                        | ource    | Message<br>Opening conne                                                                                                    | Category<br>Device                                                                                                    | SubCategory<br>DeviceES                                                                                                    | Object<br>9e79c08                                                                                                    | eset        |
| Timeou<br>Last Tran<br>Time<br>17/09/0<br>17/09/0                                                                                 | nsaction Stati<br>eStamp<br>07 12:08:25<br>07 12:08:25                                                                                                    | US<br>Severity<br>600<br>600                                                               | Sc<br>Dev00<br>Dev00                                               | overano  | Message<br>Opening conne<br>Connection clo                                                                                                    | Category<br>Device<br>Device                                                                                                    | SubCategory<br>DeviceES<br>DeviceES                                                                                                    | Object<br>9e79c08<br>9e79c08                                                                                                    | eset        |
| Timeou<br>Last Tran<br>Time<br>17/09/0<br>17/09/0<br>17/09/0                                                                      | its:<br>eStamp<br>07 12:08:25<br>07 12:08:25<br>07 12:08:25<br>07 12:08:25                                                                                                    | US                                                                                         | Sc<br>Dev00<br>Dev00<br>Dev00<br>Dev00                             | ource    | Message<br>Opening conne<br>Connection clo<br>Closing connec                                                                                                    | Category<br>Device<br>Device<br>Device                                                                                                    | SubCategory<br>DeviceES<br>DeviceES<br>DeviceES                                                                                                    | Object<br>9e79c08<br>9e79c08<br>9e79c08                                                                                                    | eset        |
| Timeou<br>Last Tran<br>17/09/0<br>17/09/0<br>17/09/0                                                                              | nsaction State<br>eStamp<br>07 12:08:25<br>07 12:08:25<br>07 12:08:25<br>07 12:08:25<br>07 12:08:25                                                                                                    | Severity<br>600<br>600<br>600<br>800                                                       | Sc<br>Dev00<br>Dev00<br>Dev00<br>Dev00                             | ource    | Message<br>Opening conne<br>Connection clo<br>Closing connec<br>Open failed.                                                                                                    | Category<br>Device<br>Device<br>Device<br>Device                                                                                                    | SubCategory<br>DeviceES<br>DeviceES<br>DeviceES<br>DeviceES<br>DeviceES                                                                                     | Object           9e79c08           9e79c08           9e79c08           9e79c08           9e79c08                                                                                                    | eset        |
| Timeou<br>Last Tran<br>17/09/0<br>17/09/0<br>17/09/0<br>17/09/0                                                                   | Its:<br>Insaction State<br>eStamp<br>07 12:08:25<br>07 12:08:25<br>07 12:08:25<br>07 12:08:25<br>07 12:08:25<br>07 12:08:25                                                                                                    | US<br>Severity<br>600<br>600<br>600<br>800<br>800                                          | Sc<br>Dev00<br>Dev00<br>Dev00<br>Dev00<br>Dev00<br>Dev00           | ource    | Message<br>Opening conne<br>Connection clo<br>Closing connec<br>Open failed.<br>Device commu                                                                                     | Category<br>Device<br>Device<br>Device<br>Device<br>Device                                                                                           | SubCategory<br>DeviceES<br>DeviceES<br>DeviceES<br>DeviceES<br>DeviceES<br>DeviceES                                                                         | Cbject<br>9e79c08<br>9e79c08<br>9e79c08<br>9e79c08<br>9e79c08<br>9e79c08                                                                                                    | eset        |
| Timeou<br>Last Tran<br>17/09/0<br>17/09/0<br>17/09/0<br>17/09/0<br>17/09/0                                                        | Its:<br>eStamp<br>07 12:08:25<br>07 12:08:25<br>07 12:08:25<br>07 12:08:25<br>07 12:08:25<br>07 12:08:25<br>07 12:08:25<br>07 12:08:25                                                                                                    | Severity<br>600<br>600<br>600<br>800<br>800<br>600                                         | 5<br>Dev00<br>Dev00<br>Dev00<br>Dev00<br>Dev00<br>Dev00<br>Dev00   | burce    | Message<br>Opening conne<br>Connection clo<br>Closing connec<br>Open failed.<br>Device commu<br>Opening conne                                                                    | Category<br>Device<br>Device<br>Device<br>Device<br>Device<br>Device                                                                                 | SubCategory<br>DeviceES<br>DeviceES<br>DeviceES<br>DeviceES<br>DeviceES<br>DeviceES<br>DeviceES                                                             | Object           9e79c08           9e79c08 | eset        |
| Timeou<br>Last Tran<br>17/09/0<br>17/09/0<br>17/09/0<br>17/09/0<br>17/09/0<br>17/09/0                                             | Its:<br>eStamp<br>07 12:08:25<br>07 12:08:25<br>07 12:08<br>07 12:08<br>0 | Severity<br>600<br>600<br>600<br>800<br>800<br>600<br>600<br>600                           | 5<br>5<br>5<br>5<br>5<br>5<br>5<br>5<br>5<br>5<br>5<br>5<br>5<br>5 | burce    | Message<br>Opening conne<br>Connection clo<br>Closing connec<br>Open failed.<br>Device commu<br>Opening conne<br>Connection clo                                                  | Category<br>Device<br>Device<br>Device<br>Device<br>Device<br>Device<br>Device<br>Device                                                             | SubCategory<br>DeviceES<br>DeviceES<br>DeviceES<br>DeviceES<br>DeviceES<br>DeviceES<br>DeviceES<br>DeviceES                                                 | Object           9e79c08           9e79c08 | eset        |
| Timeou<br>Last Tran<br>17/09/0<br>17/09/0<br>17/09/0<br>17/09/0<br>17/09/0<br>17/09/0<br>17/09/0                                  | Its:<br>eStamp<br>07 12:08:25<br>07 12:08:25<br>07 12:08:25<br>07 12:08:25<br>07 12:08:25<br>07 12:08:25<br>07 12:08:25<br>07 12:08:25<br>07 12:08:25<br>07 12:08:25                                                                                                    | Severity<br>600<br>600<br>600<br>800<br>800<br>600<br>600<br>600<br>600<br>600             | 5<br>5<br>5<br>5<br>5<br>5<br>5<br>5<br>5<br>5<br>5<br>5<br>5<br>5 | ource    | Message<br>Opening conne<br>Connection clo<br>Closing connec<br>Open failed.<br>Device commu<br>Opening conne<br>Connection clo<br>Closing connec<br>Onen failed                 | Category<br>Device<br>Device<br>Device<br>Device<br>Device<br>Device<br>Device<br>Device<br>Device                                                   | SubCategory<br>DeviceES<br>DeviceES<br>DeviceES<br>DeviceES<br>DeviceES<br>DeviceES<br>DeviceES<br>DeviceES<br>DeviceES<br>DeviceES<br>DeviceES             | Object           9e79c08           9e79c08 | eset        |
| Timeou<br>Last Tran<br>17/09/0<br>17/09/0<br>17/09/0<br>17/09/0<br>17/09/0<br>17/09/0<br>17/09/0<br>17/09/0                       | Its:<br>eStamp<br>07 12:08:25<br>07 12:08:25<br>07 12:08:25<br>07 12:08:25<br>07 12:08:25<br>07 12:08:25<br>07 12:08:25<br>07 12:08:25<br>07 12:08:25<br>07 12:08:25                                                                                                    | Severity<br>600<br>600<br>600<br>800<br>800<br>600<br>600<br>600<br>600<br>800<br>8        | 5<br>5<br>5<br>5<br>5<br>5<br>5<br>5<br>5<br>5<br>5<br>5<br>5<br>5 | ource    | Message<br>Opening conne<br>Connection clo<br>Closing connec<br>Open failed.<br>Device commu<br>Connection clo<br>Closing connec<br>Open failed.<br>Device commu                 | Category<br>Device<br>Device<br>Device<br>Device<br>Device<br>Device<br>Device<br>Device<br>Device<br>Device<br>Device                               | SubCategory<br>DeviceES<br>DeviceES<br>DeviceES<br>DeviceES<br>DeviceES<br>DeviceES<br>DeviceES<br>DeviceES<br>DeviceES<br>DeviceES<br>DeviceES<br>DeviceES | Object           9e79c08           9e79c08 | eset        |
| Timeou<br>Last Tran<br>17/09/0<br>17/09/0<br>17/09/0<br>17/09/0<br>17/09/0<br>17/09/0<br>17/09/0<br>17/09/0<br>17/09/0<br>17/09/0 | Its:<br>eStamp<br>07 12:08:25<br>07 12:08:25<br>07 12:08<br>07 12:08<br>07      | Severity<br>600<br>600<br>600<br>800<br>800<br>600<br>600<br>600<br>600<br>800<br>600<br>6 | 5<br>5<br>5<br>5<br>5<br>5<br>5<br>5<br>5<br>5<br>5<br>5<br>5<br>5 | burce    | Message<br>Opening conne<br>Connection clo<br>Closing connec<br>Open failed.<br>Device commu<br>Opening conne<br>Closing connec<br>Open failed.<br>Device commu<br>Opening conne | Category<br>Device<br>Device<br>Device<br>Device<br>Device<br>Device<br>Device<br>Device<br>Device<br>Device<br>Device<br>Device<br>Device<br>Device | SubCategory<br>DeviceES<br>DeviceES<br>DeviceES<br>DeviceES<br>DeviceES<br>DeviceES<br>DeviceES<br>DeviceES<br>DeviceES<br>DeviceES<br>DeviceES<br>DeviceES | Object           9e79c08           9e79c08                                                                                                    | eset        |

#### Displayed items

| Item               | Description                                                                                                    |
|--------------------|----------------------------------------------------------------------------------------------------|
| Transmits          | The number of messages sent to a device by Server is displayed.                                                                                                    |
| Receives           | The number of messages received from a device by Server is displayed.<br>The number of invalid messages is included.                                                                                                    |
| Timeouts           | The number of times there was no response from the device within a set time is displayed.                                                                                                    |
| Retries            | The number of retries for establishing a communication line is displayed.                                                                                                    |
| Errors             | <ul> <li>The total number of protocol errors received in the device is displayed. A protocol error occurs when:</li> <li>A message with a sum check error caused by interference of the device or a connection failure is received.</li> <li>Data is acquired for a register that does not exist in the device.</li> <li>For details on the cause of the error, check the latest error for all data blocks configured for the driver.</li> </ul> |
| Overruns           | The total number of timed-out sessions for polling processing in Server is displayed. It is incremented when a tag cannot be polled within a set polling interval because a response time from a communication device is increased due to a large volume of traffic.                                                                                                    |
| Last Transmit Time | The last time Server sent data to the device is displayed.                                                                                                    |
| Last Receive Time  | The last time Server successfully received data from the device is displayed.                                                                                                    |

| Item            | Description                                                                                                    |
|-----------------|----------------------------------------------------------------------------------------------------|
| Last Error Time | The last time an error occurred on the device, including connection errors is displayed.                                                                                                    |
| [Reset] button  | Click this to reset all displayed data statistics.<br>Previous transactions are also cleared.<br>Update frequency of items displayed in the "Statistics" screen can be set in the "Options" screen. (FP Page 46<br>General settings) |

#### ■Details

Detailed information of transactions is displayed.

Select the [Device (Additional)] tab in the "Statistics" screen.

| 🎮 Statisti                                                                               | cs                  |       |                                                                                                    |                                                                                                | ×            |
|------------------------------------------------------------------------------------------|---------------------|-------|----------------------------------------------------------------------------------------------------|------------------------------------------------------------------------------------------------|--------------|
|                                                                                          | Dev00               |       |                                                                                                    |                                                                                                |              |
| Device<br>Consect<br>Faults:<br>Add Po<br>Calls:<br>Removi<br>Calls:<br>Read P<br>Calls: | Device (Additionant | onal) | Poll Count:<br>Block Poll<br>Count:<br>Read Poll<br>Count:<br>Write Poll<br>Count:<br>Update<br>Count: | Number of<br>Data Blocks:<br>Number of<br>Points:<br>Last Read<br>Time:<br>Last Write<br>Time: | 0<br>0<br>NA |
|                                                                                          |                     |       |                                                                                                    |                                                                                                | Qlose        |

## Displayed items

| Item                  | Description                                                                                                    |
|-----------------------|----------------------------------------------------------------------------------------------------|
| Consecutive Faults    | The number of failed communications with a device is displayed.                                                                                                    |
| Add Point Calls       | The total number of tags added or deleted during the communication with a device is displayed.                                                                               |
| Remove Point Calls    | If MX OPC UA Server is not in communication with a device, no value will be displayed.                                                                                       |
| Write Point Calls     | The number of times for writing tag data during the communication with a device is displayed.                                                                                |
| Read Point Calls      | The number of times for reading tag data during the communication with a device is displayed.                                                                                |
| Poll Count            | The number of times of polling is displayed.                                                                                                    |
| Block Poll Count      | The number of times of periodic polling is displayed.                                                                                                    |
| Read Poll Count       | The number of times of polling for reading data is displayed.                                                                                                    |
| Write Poll Count      | The number of times of polling for writing is displayed.                                                                                                    |
| Update Count          | The number of updates is displayed.                                                                                                    |
| Number of Data Blocks | The total number of data blocks this device uses. Data blocks are allocated automatically by a runtime module depending on the values set for the advanced device properties |
| Number of Points      | The total number of tags currently managed by a device is displayed.                                                                                                    |
| Last Read Time        | The last time data is read from a device is displayed.                                                                                                    |
| Last Write Time       | The last time data is written to a device is displayed.                                                                                                    |

## **15** VARIOUS DEFINITIONS (ALARM, CONVERSION, POLLING, STRUCTURE)

Alarm definitions, conversion definitions, polling definitions, and structure definitions can be set in advance.

## 15.1 Setting Alarm Definitions

The following alarm definitions can be set.

- · Limit alarm (high high limit, high limit, low limit, low low limit)
- Digital alarm

## Newly adding or editing limit alarm definitions

A limit alarm outputs a warning message when a tag value exceeded the set limit value. Four levels can be set for a limit alarm: high high limit, high limit, low limit, low low limit. The following shows the procedures for newly adding and editing a limit alarm definition.

#### Operating procedure

#### ■New

- 1. Select "Alarm Definitions" in the tree view.
- **2.** Select [Edit] ⇒ [New Limit Alarm Definition].

The "Limit Alarm Properties" screen appears.

- 3. Set each item in the "Limit Alarm Properties" screen. (Frage 167 Limit alarm definition screen setting)
- 4. Click the [Save] button.

The setting is saved, and a limit alarm definition appears in the list view.

#### ∎Edit

1. Double-click a limit alarm definition in the list view.

The "Limit Alarm Properties" screen appears.

- 2. Set each item in the "Limit Alarm Properties" screen. (Frage 167 Limit alarm definition screen setting)
- 3. Click the [Save] button.

The setting is saved, and a limit alarm definition appears in the list view.

#### Limit alarm definition screen setting

#### ■Basic

| 👔 Limit Alar      | m Propertie: | :                |              |                    | ×          |
|-------------------|--------------|------------------|--------------|--------------------|------------|
| Basic Ad          | dvanced      |                  |              |                    |            |
| ±± N              | ame: LimAla  | rm000            |              |                    |            |
| Limit Alarm S     | ietup        |                  |              |                    |            |
| Limit:            | Value:       | Message Body:    |              | Severity:          | Req. Ack.: |
| 🗹 <u>Н</u> іНі    | 100          | HiHi Level Alarm |              | 850                |            |
| 🗹 H <u>i</u>      | 90           | Hi Level Alarm   |              | 500                |            |
| <u>R</u> eturn to | normal       | Return to normal |              |                    |            |
| 🗹 L <u>o</u>      | 10           | Lo Level Alarm   |              | 500                |            |
| ⊡ <u>L</u> oLo    | 0            | LoLo Level Alarm |              | 850                |            |
|                   |              |                  |              |                    |            |
|                   |              |                  |              |                    |            |
|                   |              |                  |              |                    |            |
|                   |              |                  | <u>S</u> ave | Save & Ne <u>w</u> | ⊆ancel     |

## Displayed items

| Item                |              | Description                                                                                                    |  |  |  |
|---------------------|--------------|----------------------------------------------------------------------------------------------------|--|--|--|
| Name                |              | Set the name of a limit alarm definition.                                                                                                    |  |  |  |
| Limit Alarm Setup   | Limit        | Select a limit to use.                                                                                                    |  |  |  |
|                     | Value        | Enter the threshold of a limit.<br>Whether or not to output a warning message is judged by comparing this value with a tag value.                                                                                                    |  |  |  |
|                     | Message Body | Enter a text to output as a warning message.                                                                                                    |  |  |  |
|                     | Severity     | Set an OPC-defined value for alarm priority.<br>The available range is between 0 (minimum) and 1000 (maximum).                                                                                                    |  |  |  |
|                     | Req.Ack      | Select this to require user authentication when using an alarm.<br>Selected: User authentication required.<br>Unselected: Notified as user authenticated.                                                                                                    |  |  |  |
| [Save & New] button | <u>.</u>     | <ul> <li>Click this to save the setting, and then add a new alarm definition.</li> <li>A sequential number is added to the name of an alarm definition to be added next.<br/>(LimAlarm0→LimAlarm1→LimAlarm2)<sup>*1</sup></li> <li>When the last character of an alarm definition name is a number, it is incremented.<br/>(LimAlarm000→LimAlarm001→LimAlarm002)<sup>*1</sup></li> </ul> |  |  |  |

\*1 When a number to be added already exists, the number is skipped and the next available number is added.

#### Precautions

The changes in the alarm property fields (HiHi, LoLo, Hi, Lo, Message Body, etc.) in runtime through an OPC tag update are automatically saved to the database by overwriting any values set in the configuration mode.

15

#### ■Advanced

| 🛃 Limit Alarm Properties                    |                   | × |
|---------------------------------------------|-------------------|---|
| Basic       Advanced         OPC Data Setup |                   |   |
|                                             | Save & New Cancel |   |

#### Displayed items

| Item           |          | Description                                                                                                    |
|----------------|----------|----------------------------------------------------------------------------------------------------|
| OPC Data Setup | Deadband | Set the variation width of a data value.<br>When a deadband value is set, a warning message is not output when data fluctuates within the range of the value.<br>Therefore, when reading or writing data that fluctuates, more warning messages than necessary are not output. |

#### Precautions

If a deadband value is larger than the difference between two limits set in the [Basic] tab, a limit alarm may not work properly. (Example: low low limit is '9', low limit is '10', deadband is '2')

## Newly adding or editing digital alarm definitions

A digital alarm outputs warning message when a tag value is different from the set value (True or False). The following shows the procedures for newly adding and editing a digital alarm definition.

#### Operating procedure

#### ■New

- 1. Select "Alarm Definitions" in the tree view.
- **2.** Select [Edit] ⇒ [New Digital Alarm Definition].

The "Digital Alarm Properties" screen appears.

- 3. Set each item in the "Digital Alarm Properties" screen. ( 🖅 Page 170 Digital alarm definition screen setting)
- 4. Click the [Save] button.

The setting is saved, and a digital alarm definition appears in the list view.

#### ∎Edit

- **1.** Double-click a digital alarm definition in the list view.
- The "Digital Alarm Properties" screen appears.
- 2. Set each item in the "Digital Alarm Properties" screen. ( 🖙 Page 170 Digital alarm definition screen setting)
- **3.** Click the [Save] button.

The setting is saved, and a digital alarm definition appears in the list view.

### Digital alarm definition screen setting

#### ∎Basic

| Digital Alarm Properties                              | × |
|-------------------------------------------------------|---|
| Basic           1         Name: DigAlarm000           |   |
| Digital Alarm Setup                                   |   |
| Limit: <u>V</u> alue: <u>M</u> essage Body: Severity: |   |
| ✓ Limit True (1) ▼ Digital Alarm 500 ✓ Req. Ack.      |   |
| Return to normal Return to normal                     |   |
| Save Save & New Qancel                                |   |

### Displayed items

| Item                |              | Description                                                                                                    |
|---------------------|--------------|----------------------------------------------------------------------------------------------------|
| Name                |              | Set the name of a digital alarm definition.                                                                                                    |
| Digital Alarm Setup | Limit        | Select the checkbox to use a digital alarm.                                                                                                    |
|                     | Value        | Select a digital alarm value.                                                                                                    |
|                     | Message Body | Enter a text to output as a warning message.                                                                                                    |
|                     | Severity     | Set an OPC-defined value for alarm priority.<br>The available range is between 0 (minimum) and 1000 (maximum).                                                                                                    |
|                     | Req.Ack      | Select this to require user authentication when using an alarm.<br>Selected: User authentication required.<br>Unselected: Notified as user authenticated.                                                                                                    |
| Return to normal    |              | Enter a text to display as a message when an alarm is processed (when a value became normal).                                                                                                    |
| [Save & New] button |              | <ul> <li>Click this to save the setting, and then add a new alarm definition.</li> <li>A sequential number is added to the name of an alarm definition to be added next.<br/>(DigAlarm0→DigAlarm1→DigAlarm2)<sup>*1</sup></li> <li>When the last character of an alarm definition name is a number, it is incremented.<br/>(DigAlarm000→DigAlarm001→DigAlarm002)<sup>*1</sup></li> </ul> |

\*1 When a number to be added already exists, the number is skipped and the next available number is added.

## Associating alarm definitions with tags

The following shows the procedure for associating a created alarm definition with a tag.

- 1. Double-click a tag in the list view of an MX device or a Modbus device.
- 2. Display the [Alarms] tab in the "Tag Properties" screen or the [Advanced] tab in the "Data item properties" screen. (SP Page 137 Address Space (Tag) Setting)
- **3.** Select the checkbox of "Generate Alarms".
- 4. Select an alarm definition from the pull-down list of "Limit Alarm" or "Digital Alarm".

## **Deleting alarm definitions**

The following shows the procedure for deleting an alarm definition. Alarm definitions used for tags cannot be deleted.

#### Operating procedure

- **1.** Select an alarm definition to delete in the list view.
- **2.** Select [Edit]  $\Rightarrow$  [Delete].

## **15.2** Setting Conversion Definitions

Set a definition to convert the device value and the value in the engineering unit to each other.

## Newly adding or editing conversion definitions

The following shows the procedures for newly adding and editing a conversion definition.

#### Operating procedure

#### ■New

- 1. Select "Conversion Definitions" in the tree view.
- **2.** Select [Edit] ⇒ [New Conversion].

The "Conversion Properties" screen appears.

- 3. Set each item in the "Conversion Properties" screen. (FP Page 172 Conversion definition screen setting)
- 4. Click the [Save] button.

The setting is saved, and a conversion definition appears in the list view.

#### ■Edit

1. Double-click a conversion definition in the list view.

The "Conversion Properties" screen appears.

- 2. Set each item in the "Conversion Properties" screen. (FP Page 172 Conversion definition screen setting)
- **3.** Click the [Save] button.

The setting is saved, and a conversion definition appears in the list view.

#### Conversion definition screen setting

#### ■Basic

| 🛛 Conversion Prope              | rties                          | ×    |
|---------------------------------|--------------------------------|------|
| Basic                           |                                |      |
| <u>N</u> ame: [                 | Conversion000                  |      |
| Conversion                      |                                | _    |
| <u>T</u> ype:                   | Linear 👻                       |      |
|                                 | Low Value: High Value:         |      |
| <u>E</u> ngineerii<br>Ünits (EL | ne 0 100                       |      |
| Instrumer<br>Range (IF          | t 0 10,000                     |      |
| Clamping                        |                                | _    |
| Туре:                           | Clamp on EU 🔹                  |      |
|                                 | Low Value: <u>H</u> igh Value: |      |
| Range:                          | 0 100                          |      |
|                                 |                                |      |
|                                 |                                |      |
|                                 | Save Save & New Qa             | ncel |

#### Displayed items

| Item                |                        | Description                                                                                                    |  |  |
|---------------------|------------------------|----------------------------------------------------------------------------------------------------|--|--|
| Name                |                        | Set the name of a conversion definition (up to 50 characters).*1                                                                                                    |  |  |
| Conversion          | Туре                   | Select a conversion type.                                                                                                    |  |  |
|                     | Engineering Units (EU) | Set the minimum value and the maximum value in engineering units.                                                                                                    |  |  |
|                     | Instrument Range (IR)  | Set a device value equivalent to a value in engineering units.                                                                                                    |  |  |
| Clamping            | Туре                   | Select processing when a value exceeds the range.                                                                                                    |  |  |
|                     | Range                  | Set the maximum value and the minimum value of clamping (range of double type).                                                                                                    |  |  |
| [Save & New] button |                        | <ul> <li>Click this to save the setting, and then add a new conversion definition.</li> <li>A sequential number is added to the name of a conversion definition to be added next.<br/>(Conversion→Conversion1→Conversion2)*2</li> <li>When the last character of a conversion definition name is a number, it is incremented.<br/>(Conversion000→Conversion001→Conversion002)*2</li> </ul> |  |  |

\*1 Alphanumeric characters, underscores (\_), and hyphens (-) can be used.

\*2 When a number to be added already exists, the number is skipped and the next available number is added.

| x. |
|----|
|----|

The following shows an example for each clamp type when converting the device value '3000' with the settings below. Conversion type: Linear

Range of the engineering unit (EU): 0 to 400

Range of the instrument range (IR): 0 to 2000

| Туре         | Range                                      | Value after conversion |  |
|--------------|--------------------------------------------|------------------------|--|
| None         | -                                          | 600                    |  |
| Clamp on EU  | 0 to 400 (range of engineering units (EU)) | 400                    |  |
| As specified | 0 to 200                                   | 200                    |  |

## Associating conversion definitions with tags

The following shows the procedure for associating a created conversion definition with a tag.

- **1.** Double-click a tag in the list view of an MX device or a Modbus device.
- 2. Display the [Advanced] tab in the "Tag Properties" screen or the "Data item properties" screen. ( Page 137 Address Space (Tag) Setting)
- 3. Select the checkbox of "Use conversion" in "Data Conversion".
- 4. Select a created conversion definition from the pull-down list of "Conversion".

## **Deleting conversion definitions**

The following shows the procedure for deleting a conversion definition. Conversion definitions associated with tags cannot be deleted.

#### Operating procedure

- 1. Select a conversion definition to delete in the list view.
- **2.** Select [Edit] ⇒ [Delete].

## **15.3** Setting Polling Definitions

Cycles that MX OPC UA Server polls access target devices can be set.

## Newly adding or editing polling definitions

The following shows the procedures for newly adding and editing a polling definition.

#### Operating procedure

#### ■New

- 1. Select "Poll Method Definitions" in the tree view.
- **2.** Select [Edit] ⇒ [New Polling Method].

The "Polling Method Properties" screen appears.

- 3. Set each item in the "Polling Method Properties" screen. ( 🖙 Page 174 Polling definition screen setting)
- 4. Click the [Save] button.

The setting is saved, and a polling definition appears in the list view.

#### ■Edit

1. Double-click a polling definition in the list view.

The "Polling Method Properties" screen appears.

- 2. Set each item in the "Polling Method Properties" screen. ( Page 174 Polling definition screen setting)
- **3.** Click the [Save] button.

The setting is saved, and a polling definition appears in the list view.

#### Polling definition screen setting

#### ■Basic

| 🛃 Pollin | g Method Properties         | × |
|----------|-----------------------------|---|
| Basic    |                             |   |
| Ð        | Name: PollMethod000         |   |
| Polling  | Parameters                  | - |
|          | Use as Default Polling Rate |   |
|          | Primary Polling 1000ms 🔹    |   |
|          | P <u>h</u> ase: Oms 主       |   |
|          |                             |   |
|          |                             |   |
|          | Save Save & New Cancel      |   |

#### **Displayed** items

| Item                                        |                      | Description                                                                                                    |
|---------------------------------------------|----------------------|----------------------------------------------------------------------------------------------------|
| Name                                        |                      | Set the name of a polling definition (up to 50 characters). <sup>*1</sup>                                                                                                    |
| PollingUse as Default PollingParametersRate |                      | Select the checkbox to use as the default value of a polling definition.                                                                                                    |
|                                             | Primary Polling Rate | Set a polling cycle. (In milliseconds)                                                                                                    |
|                                             | Phase                | Set a time to perform polling.<br>A polling time of a tag can be shifted by setting different phases for multiple tags.<br>Therefore, the load on MX OPC UA Server can be reduced when reading a large number of tags.<br>Example: When setting '10000 ms' for "Primary Polling Rate" and '200 ms' for "Phase", polling is performed at<br>intervals of '200 ms, 10200 ms, 20200 ms, 30200 ms'. |

| Item                | Description                                                                                                    |
|---------------------|----------------------------------------------------------------------------------------------------|
| [Save & New] button | Click this to save the setting, and then add a new polling definition.<br>• A sequential number is added to the name of a polling definition to be added next.<br>(PollMethod→PollMethod1→PollMethod2) <sup>*2</sup><br>• When the last character of a polling definition name is a number, it is incremented.<br>(PollMethod000→PollMethod001→PollMethod002) <sup>*2</sup> |
|                     |                                                                                                    |

- \*1 Alphanumeric characters, underscores (\_), and hyphens (-) can be used.
- \*2 When a number to be added already exists, the number is skipped and the next available number is added.

## Associating polling definitions with tags

The following shows the procedure for associating a created polling definition with a tag.

#### Operating procedure

- **1.** Double-click a tag in the list view of an MX device.
- 2. Display the [Basic] tab in the "Tag Properties" screen. ( 🖙 Page 137 Address Space (Tag) Setting)
- **3.** Select a created polling definition from the pull-down list of "Poll. Method" in "Data Polling".

## **Deleting polling definitions**

The following shows the procedure for deleting a polling definition. Polling definitions associated with tags cannot be deleted.

#### Operating procedure

- **1.** Select a polling definition to delete in the list view.
- **2.** Select [Edit] ⇒ [Delete].

## **15.4** Setting Structure Definitions

Structure definitions used as structure labels for MX devices or Modbus devices can be set.

## Newly adding or editing structure definitions

The following shows the procedures for newly adding and editing a structure definition.

#### Operating procedure

#### ■New

- 1. Select "Structure Type Declarations" in the tree view.
- **2.** Select [Edit] ⇒ [New StructureType].

The "Structure Type Properties" screen appears.

- 3. Right-click a structure name in "Structure Hierarchy" in the "Structure Type Properties" screen, and select [Add variable].
- 4. Set each item in the "Select data type" screen. ( Page 177 Structure definition screen setting)
- 5. Click the [Save] button.

The setting is saved, and a structure definition appears in the list view.

#### ∎Edit

1. Double-click a structure name in the tree view.

The "Structure Type Properties" screen appears.

- 2. Set each item in the "Structure Type Properties" screen. ( Page 177 Structure definition screen setting)
- 3. Click the [Save] button.

The setting is saved, and a structure definition appears in the list view.

#### Window

#### [Edit] ⇒ [New StructureType]

| ructure T<br>Type | ype Properties      |           |           |               |            |        |
|-------------------|---------------------|-----------|-----------|---------------|------------|--------|
| Name:             | NewStructureType    | 00        |           |               |            |        |
| Descript          | ion: New structure  |           |           |               |            |        |
| Structure         | e Hierarchy         |           |           |               |            |        |
| Name              |                     | Class     | Data Type | Comment       | Remark     |        |
| ¥ 🗐               | NewStructureType000 | Structure |           | New structure |            |        |
|                   | Co VAROO            | Variable  | INT       |               |            |        |
|                   | Lo VAR01            | Variable  | INT       |               |            |        |
|                   | LØ VAR02            | Variable  | INI       |               |            |        |
| *                 |                     | Structure | VARUS     |               |            |        |
|                   | LO XPOS             | Variable  | PEAL      |               |            |        |
|                   |                     | Variable  | REAL      |               |            |        |
|                   |                     |           |           |               |            |        |
|                   |                     |           |           | Save          | Save & New | Cancel |

#### Displayed items

| Item                | Description                                                                                                    |
|---------------------|----------------------------------------------------------------------------------------------------|
| Name                | Set the name of a structure definition (up to 32 characters).*1                                                                                                    |
| Description         | Set the description of a structure definition.                                                                                                    |
| Structure Hierarchy | <ul> <li>A member of a structure and its data type are displayed.</li> <li>A member can be deleted by right-clicking a member and selecting [Delete item]. (For Page 178 Adding a member)</li> <li>The name, comment, or remark of each item can be edited directly by double-clicking it.</li> <li>Items can be sorted by dragging and dropping.</li> <li>A member can be added by right-clicking a structure name and selecting "Add variable".</li> </ul> |
| [Save & New] button | Click this to save the setting, and then add a new structure definition.<br>• A sequential number is added to the name of a structure definition to be added next.<br>(NewStructureType→NewStructureType0→NewStructureType2) <sup>*2</sup><br>• When the last character of a structure definition name is a number, it is incremented.<br>(NewStructureType000→NewStructureType001→NewStructureType002) <sup>*2</sup>                                        |

\*1 Alphanumeric characters, underscores (\_), and hyphens (-) can be used.

\*2 When a number to be added already exists, the number is skipped and the next available number is added.

#### Precautions

When a structure definition is changed, the change applies to structure labels that use the structure definition.

- Structure: A blank address is set for an added member.
- Array of a structure: Addresses of all elements are calculated based on the first bit or word address. If there is no
  appropriate address, a blank is set.

#### ■Adding a member

The "Select data type" screen appears by right-clicking a structure name in "Structure Hierarchy" and selecting [Add variable].

| ١Λ/ | lind | $\cap W$ |
|-----|------|----------|
| • • | inc  | 000      |

| Select data type                                                                                             |                                                                                                    |           |
|----------------------------------------------------------------------------------------------------|----------------------------------------------------------------------------------------------------|-----------|
| Type class  Simple types Structure  Array Element ARRAY Lower bound Elements Dim. 1 0 20 Dim. 2 20 Dim. 3 20 | Data Type<br>BOOL (Bit)<br>DINT (Double Word[Signed])<br>DWORD (Double Word[Unsigned]/Bit[32Bit])<br>INT (Word[Signed])<br>LREAL (FLOAT[Double Precision])<br>REAL (FLOAT[Single Precision])<br>STRING (String)<br>WORD (Word [Unsigned]/Bit[16bit])<br>WSTRING (String [Unicode]) | OK Cancel |

#### Displayed items

| Item          |              | Description                                                                                                    |
|---------------|--------------|----------------------------------------------------------------------------------------------------|
| Type class    | Simple types | Select this to add a variable or an array.                                                                                        |
|               | Structure    | Select this to add a structure or a structure array.                                                                              |
| Array Element | ARRAY        | Select the checkbox to add an array.<br>Arrays of STRING or WSTRING cannot be set.<br>Up to a three-dimensional array can be set. |
|               | Lower bound  | Set the first element number of each dimension of an array.                                                                       |
|               | Elements     | Set the number of elements of each dimension of an array.<br>Do not enter any value for an unused dimension.                      |
| Data Type     |              | Select the data type of a variable or an array.                                                                                   |

## **Deleting structure definitions**

The following shows the procedure for deleting a structure definition. Structure definitions used for structure labels cannot be deleted.

#### Operating procedure

- **1.** Select a structure name to delete in the tree view.
- **2.** Select [Edit] ⇒ [Delete].
# **16** SIMULATION

This chapter shows the simulation of tags and alarms.

## 16.1 Setting Simulation Signal Definitions

Set a simulation signal definition for simulation.

### Newly adding or editing a simulation signal definition

The following shows the procedures for newly adding and editing a simulation signal definition.

#### Operating procedure

#### ■New

- 1. Select "Simulation Definitions" in the tree view.
- **2.** Select [Edit] ⇒ [New Simulation Signal].

The "Simulation Signal Properties" screen appears.

- 3. Set each item in the "Simulation Signal Properties" screen. ( 🖙 Page 180 Simulation signal definition screen setting)
- 4. Click the [Save] button.

The setting is saved, and a simulation signal definition appears in the list view.

#### ∎Edit

1. Double-click a simulation signal definition in the list view.

- The "Simulation Signal Properties" screen appears.
- 2. Set each item in the "Simulation Signal Properties" screen. ( Page 180 Simulation signal definition screen setting)
- **3.** Click the [Save] button.

The setting is saved, and a simulation signal definition appears in the list view.

### Simulation signal definition screen setting

#### ∎Basic

| 🖻 Simulation Si  | 🐱 Simulation Signal Properties |        |  |  |  |  |  |  |  |  |
|------------------|--------------------------------|--------|--|--|--|--|--|--|--|--|
| Basic            |                                |        |  |  |  |  |  |  |  |  |
| Name:            | SimSignal000                   |        |  |  |  |  |  |  |  |  |
| Signal<br>Type:  | Sine                           | •      |  |  |  |  |  |  |  |  |
| Signal Paramet   | ers                            |        |  |  |  |  |  |  |  |  |
| Position:        | 0                              |        |  |  |  |  |  |  |  |  |
| Amplitude:       | 1                              |        |  |  |  |  |  |  |  |  |
| Period (ms):     | 1,000                          |        |  |  |  |  |  |  |  |  |
| Phase (deg):     | 0                              |        |  |  |  |  |  |  |  |  |
| Ratio:           | 0.3333333333333333333          |        |  |  |  |  |  |  |  |  |
| No. of<br>steps: | 3                              |        |  |  |  |  |  |  |  |  |
|                  | Save Save & New                | Cancel |  |  |  |  |  |  |  |  |

#### Displayed items

| Item                | Description                                                                                                    |
|---------------------|----------------------------------------------------------------------------------------------------|
| Name                | Set the name of a simulation signal definition (up to 50 characters). <sup>*1</sup>                                                                                                    |
| Signal Type         | <ul> <li>Select a signal type.</li> <li>The following shows available signal types.</li> <li>Read Count: A value of each tag is incremented when reading an item.</li> <li>Write Count: A value of each tag is incremented when writing an item.</li> <li>Random: Values are randomly generated within the range of values set for "Position" and "Amplitude".</li> <li>Ramp, Sine, Square, Triangle, Step: Periodical signals. The signal time can be set for "Period" and "Phase" in "Signal Parameters". Set the signal frequency (in milliseconds) for "Period", while set the start position of a signal (in degrees) for "Phase". When selecting "Square", set the ratio of the maximum value and the minimum value of a signal for "Ratio", while selecting "Triangle", set a signal steepness for "Ratio".</li> </ul> |
| Signal Parameters   | Set the following items:<br>• Position<br>• Amplitude<br>• Period (ms)<br>• Phase (deg)<br>• Ratio<br>• No. of steps                                                                                                    |
| [Save & New] button | Click this to save the setting, and then add a new simulation signal definition.<br>• A sequential number is added to the name of a simulation signal definition to be added next.<br>(SimSignal0→SimSignal1→SimSignal2) <sup>*2</sup><br>• When the last character of a simulation signal definition name is a number, it is incremented.<br>(SimSignal000→SimSignal001→SimSignal002) <sup>*2</sup>                                                                                                    |

\*1 Alphanumeric characters, underscores (\_), and hyphens (-) can be used.

\*2 When a number to be added already exists, the number is skipped and the next available number is added.

### Associating a simulation signal definition with a tag

The following shows the procedure for associating a created simulation signal definition with a tag.

#### Operating procedure

- 1. Double-click a tag in the list view of an MX device or a Modbus device.
- 2. Click the [Advanced] tab in the "Tag Properties" screen or the "Data item properties" screen. ( Page 137 Address Space (Tag) Setting)
- 3. Select the checkbox of "Simulate" in "Simulation".
- **4.** Select a created simulation signal definition from the pull-down list of "Simulation Signal".

Point P

- · Simulated values are not written to a connected device.
- To fix a tag value during simulation, select the checkbox of "Use Manual Value". The value set for "Manual Value" is always used for the tag.

### Deleting a simulation signal definition

The following shows the procedure for deleting a simulation signal definition. A simulation signal definition associated with a tag cannot be deleted.

#### Operating procedure

- 1. Select a simulation signal definition to delete in the list view.
- **2.** Select [Edit] ⇒ [Delete].

# **17** INTERACTION WITH iQ Works

A system label registered in a workspace of MELSOFT iQ Works can be imported in Configuration Tool as a tag. When importing as a tag, link with a GX Works2 or GX Works3 project.

The tag name of an MX device that is being linked cannot be changed. Unlink and then change it.

The following shows the relation between data in Configuration Tool and that in a workspace.

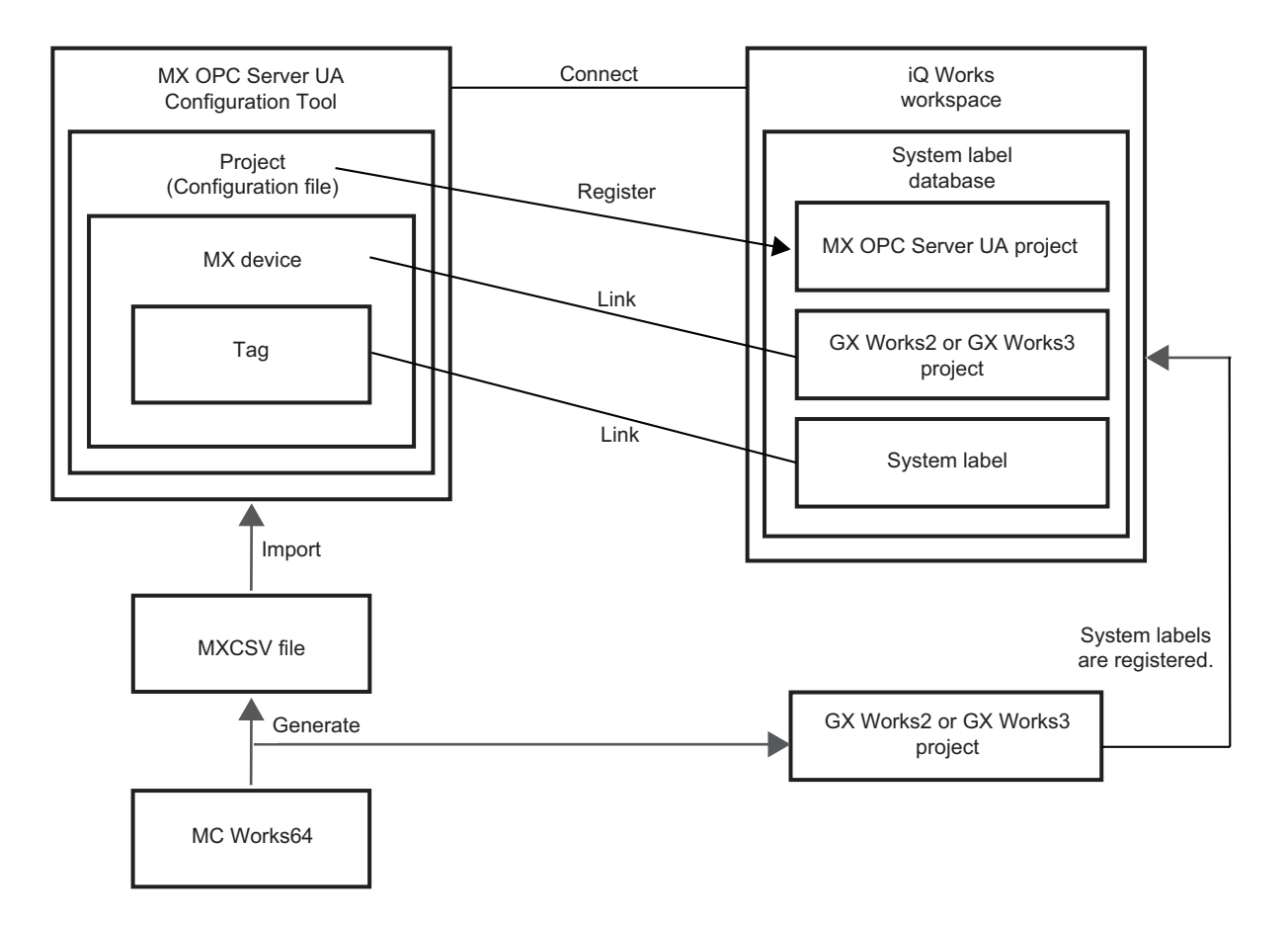

| Data in Configuration Tool   | Data in a workspace            |
|------------------------------|--------------------------------|
| Project (configuration file) | MX OPC Server UA project       |
| MX device                    | GX Works2 or GX Works3 project |
| Тад                          | System label                   |

#### Precautions

Do not use configuration files that were open when using the iQ Works interaction function in Configuration Tool version 3.01B or earlier. MX devices and tags cannot be edited.

## 17.1 Procedure for Registering System Labels for the First Time

# When linking with an MX device in Configuration Tool based on a GX Works2 or GX Works3 project

- 1. Connect to a workspace. ( Page 184 Connection to a Workspace)
- 2. Link an MX device in Configuration Tool with a GX Works2 or GX Works3 project. ( 🖙 Page 186 Import)

# When linking with a GX Works2 or GX Works3 project based on an MX device in Configuration Tool

**1.** Create a GX Works2 or GX Works3 project to link with a project in Configuration Tool. For the method for creating a GX Works2 or GX Works3 project in a workspace, refer to the following:

Let's start iQ Works Version 2

- 2. Connect to a workspace. ( I Page 184 Connection to a Workspace)
- 3. Link an MX device in Configuration Tool with a GX Works2 or GX Works3 project. (SP Page 188 Export)

## **17.2** Connection to a Workspace

By connecting Configuration Tool to a workspace, a system label can be imported as a tag. A workspace can be connected by opening it in Configuration Tool.

### Connection to a workspace on a local computer

The following shows the procedure for connecting to a workspace on a local computer.

#### Operating procedure

- 1. Select [File] ⇒ [iQ Works workspace actions] ⇒ [Open workspace].
- 2. Click the [Browse workspaces] button.
- **3.** Select a workspace, and click the [OK] button.

If there is no MX OPC Server UA project in the selected workspace, create one according to the message.

**4.** When there is a GX Works2 or GX Works3 project that can be imported in the workspace, import it to Configuration Tool. For details on the import, refer to the following:

Page 186 Import

**5.** When there is an MX device that can be exported, export it to the workspace. (Except when a new MX OPC Server UA project is created in step 3.)

For details on the export, refer to the following:

Page 188 Export

6. When connecting to the workspace, the name of the connected workspace appears in the database bar.

### Connection to a workspace on a remote computer

The following shows the procedure for connecting to a workspace on a remote computer.

#### Operating procedure

- 1. Select [File] ⇒ [iQ Works workspace actions] ⇒ [Open workspace].
- 2. Click the [Browse network] button.
- **3.** Select a workspace, and click the [OK] button.<sup>\*1</sup>

When a target remote computer is on a different subnet, enter the IP address in "Other subnet address" and click the [Refresh list] button.

If there is no MX OPC Server UA project in the selected workspace, create one according to the message.

4. When there is a GX Works2 or GX Works3 project that can be imported in the workspace, import it to Configuration Tool.

For details on the import, refer to the following:

Page 186 Import

**5.** When there is an MX device that can be exported, export it to the workspace. (Except when a new MX OPC Server UA project is created in step 3.)

For details on the export, refer to the following:

Page 188 Export

- **6.** When connecting to the workspace, the names of the connected remote computer and the workspace appear in the database bar.
- \*1 To display a workspace in a remote computer in the list, the workspace must be open in MELSOFT Navigator on the target remote computer.

## **17.3** Disconnection from a Workspace

A workspace is disconnected by closing it.

An MX OPC Server UA project in a workspace is not deleted even after disconnection.

#### Operating procedure

Select [File] ⇒ [iQ Works workspace actions] ⇒ [Close workspace].

## 17.4 Import

This section shows the procedure for importing a GX Works2 or GX Works3 project in a workspace of iQ Works to Configuration Tool as an MX device.

An MX device and a GX Works2 or GX Works3 project are linked by importing.

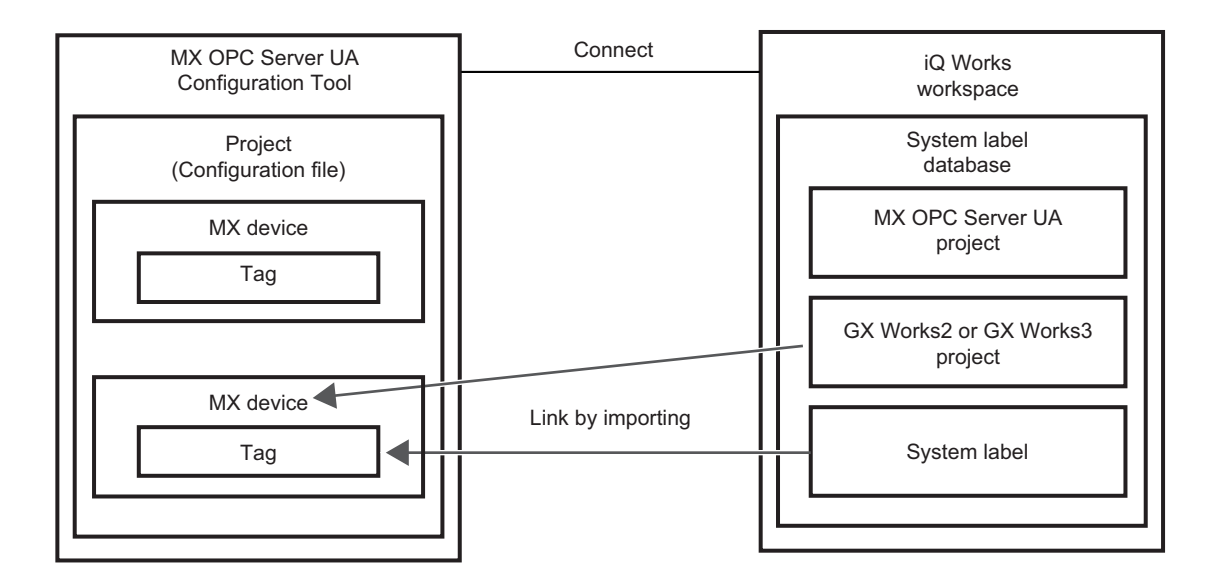

#### Operating procedure

- **1.** Select [File] ⇒ [iQ Works project actions] ⇒ [Import GX Works project].
- **2.** Select a project to import, and click the [OK] button.

| Select PLC projects for import                                                                                                    |                              |  |  |  |  |  |  |  |  |
|----------------------------------------------------------------------------------------------------|------------------------------|--|--|--|--|--|--|--|--|
| The PLC projects below are in the iQ Works workspace but not in the local project. Please select<br>the ones that should be imported.<br>Depending on the amount of data to be imported, the processing may take a long time. |                              |  |  |  |  |  |  |  |  |
| PLC Project                                                                                                    | All                          |  |  |  |  |  |  |  |  |
|                                                                                                    | None                         |  |  |  |  |  |  |  |  |
|                                                                                                    | <u>C</u> ancel<br><u>O</u> K |  |  |  |  |  |  |  |  |
|                                                                                                    |                              |  |  |  |  |  |  |  |  |

- **3.** Check and edit the connection destination setting, and click the [OK] button.
- For details on the connection destination setting, refer to the following:

Page 78 Setting Connection Destinations

| MX Transfe            | r Setup        |               |      |           | ×          |
|-----------------------|----------------|---------------|------|-----------|------------|
| Select transfer setup |                | Sample_R04CPU | ~    | Configure | Comm. Test |
|                       |                |               |      |           |            |
|                       | USB            |               |      |           |            |
| PC VF<br>Time-out     | USB<br>1000 ms | CPU type      | R00  |           |            |
|                       |                | Multiple CPU  | None |           |            |
|                       |                |               |      |           |            |
|                       |                |               |      |           |            |
|                       |                |               |      |           |            |
|                       |                |               |      | ОК        | Cancel     |
|                       |                |               |      |           |            |

- 4. Set each item in the "Device Properties" screen, and click the [Save] button.\*1
- For details on the items, refer to the following:
- IP Page 65 MX device screen setting

| 🗱 Device Properties |             |                |
|---------------------|-------------|----------------|
| Basic Advanced      |             |                |
| Name: Sar           | mple_R04CPU |                |
| Desc:               |             |                |
| Primary Device      |             |                |
|                     | Confi       | guration       |
| PC Side I/F:        | USB         |                |
| Comment             |             |                |
|                     |             |                |
|                     |             |                |
|                     |             |                |
|                     |             |                |
|                     |             |                |
|                     |             |                |
|                     |             |                |
|                     |             |                |
|                     |             |                |
|                     |             |                |
|                     |             |                |
|                     | Save & New  | <u>C</u> ancel |
|                     |             |                |

\*1 The name of a GX Works2 or GX Works3 project that is imported is set for the name of an MX device. It cannot be changed in Configuration Tool.

## 17.5 Export

This section shows the procedure for exporting a setting of an MX device or a tag created in Configuration Tool to a GX Works2 or GX Works3 project in a workspace of iQ Works.

A GX Works2 or GX Works3 project and an MX device are linked by exporting.

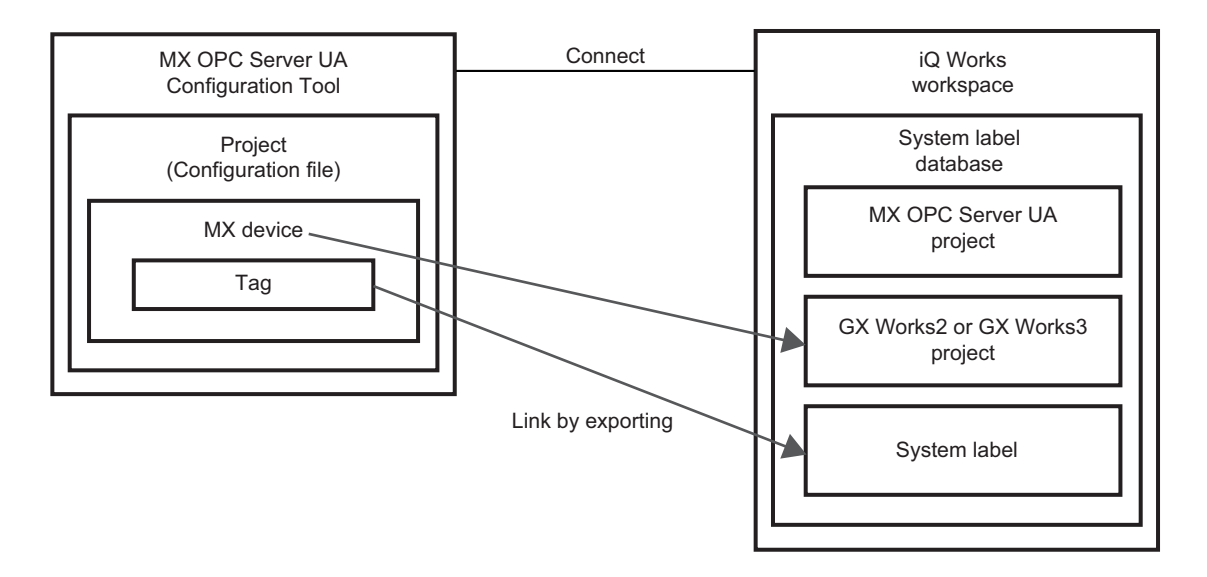

#### Operating procedure

- 1. Select [File] ⇒ [iQ Works project actions] ⇒ [Export devices to GX Works].
- 2. Select an MX device to export, and click the [OK] button.

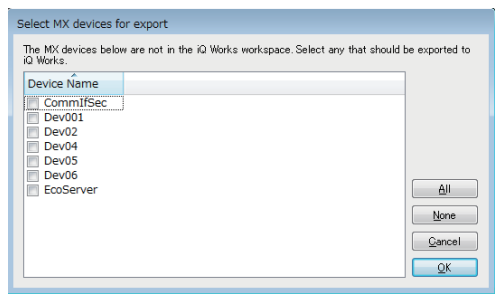

3. If there are multiple system label lists in a workspace, select the system label in an export destination.

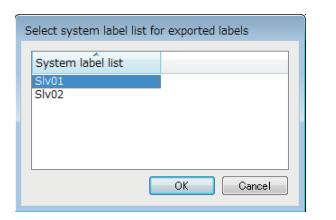

## **17.6** Checking for the Change of a System Label

This section shows the procedure for checking the change when a system label in a workspace of iQ Works is edited. If a system label is changed while connecting to a workspace, the notification message will appear on Configuration Tool.

#### Operating procedure

#### When checking with a received notification message

Select [Yes] according to the message.

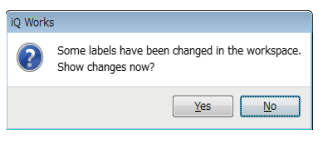

#### ■When checking at any timing

Select [File] ⇒ [iQ Works project actions] ⇒ [Show changes].

|     | Content          | System label list name  | System label name    | Label name | Data type | Constant | CPU name     | Project name | Device | Attribute | Comment   | Remark |
|-----|------------------|-------------------------|----------------------|------------|-----------|----------|--------------|--------------|--------|-----------|-----------|--------|
| 1   | Change           | SIv01                   | Tag003               | Tag003     | Bit       |          | R04CPU       | Dev00        | мо     | Global    | kome      |        |
|     |                  |                         |                      |            |           |          |              |              |        |           |           |        |
|     |                  |                         |                      |            |           |          |              |              |        |           |           |        |
|     |                  |                         |                      |            |           |          |              |              |        |           |           |        |
|     |                  |                         |                      |            |           |          |              |              |        |           |           |        |
|     |                  |                         |                      |            |           |          |              |              |        |           |           |        |
|     |                  |                         |                      |            |           |          |              |              |        |           |           |        |
|     |                  |                         |                      |            |           |          |              |              |        |           |           |        |
|     |                  |                         |                      |            |           |          |              |              |        |           |           |        |
|     |                  |                         |                      |            |           |          |              |              |        |           |           |        |
|     |                  |                         |                      |            |           |          |              |              |        |           |           |        |
|     |                  |                         |                      |            |           | Changes  |              |              |        |           |           |        |
| tic | unship diagram b | etween system label dat | abase (*1) and proje | :ct (*2)   |           | Change   | notification |              |        |           | ndraniza  | Conre  |
| tic | onship diagram b | etween system label dat | abase (*1) and proje | ect (*2)   |           | Change   | notification |              |        | Sy        | nchronize | Gance  |
| tic | mship diagram b  | etween system label dat | abase (*1) and proje | ect (*2)   |           | Change   | notification | <b></b>      |        | Sy        | nchronize | Car    |

Click the [Synchronize] button to apply the change contents to a project in Configuration Tool.

#### Precautions

If a system label is changed to one not supported by Configuration Tool, the change contents will be blank.

## 17.7 System Label Synchronization

This section shows the procedure for synchronizing a tag in Configuration Tool with a system label in a workspace of iQ Works.

If a system label is added or deleted while connecting to a workspace, the notification message will appear on Configuration Tool.

#### Operating procedure

#### When synchronizing with a received notification message

Select [Yes] according to the message.

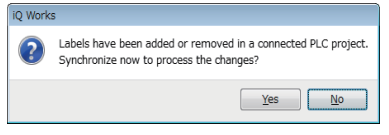

#### When synchronizing at any timing

Select [File] ⇒ [iQ Works project actions] ⇒ [Synchronize].

| ynchi            | onisation char          | nges from iQ Works      |                     |             |           |          |            |              |          |           |         |        |
|------------------|-------------------------|-------------------------|---------------------|-------------|-----------|----------|------------|--------------|----------|-----------|---------|--------|
|                  | Content                 | System label list name  | System label name   | Label name  | Data type | Constant | CPU name   | Project name | Device   | Attribute | Comment | Remark |
| 1                | Delete                  | SIv01                   | waterunit           | waterunit   | Double    |          |            | Dev00        | GV:0A0   | Global    |         |        |
|                  |                         |                         |                     |             |           |          |            |              |          |           |         |        |
|                  |                         |                         |                     |             |           |          |            |              |          |           |         |        |
|                  |                         |                         |                     |             |           |          |            |              |          |           |         |        |
|                  |                         |                         |                     |             |           |          |            |              |          |           |         |        |
|                  |                         |                         |                     |             |           |          |            |              |          |           |         |        |
|                  |                         |                         |                     |             |           |          |            |              |          |           |         |        |
| -1-1-            | and the strength of the | turner austan label dat | (81) and arris      | -+ (80)     |           | Sund     | bronize    |              |          |           |         |        |
| 1                | riship ulayi ani be     | tween system aber data  | abase (1) and proje | ci ( 2)     |           | 0,11     |            |              |          |           |         | ОК     |
| <sup>1</sup> 2 آ |                         |                         |                     |             |           |          | _          |              |          |           |         |        |
| _                |                         |                         | 12                  | IELSOFT     |           | GX       |            | 1            | IX OPC   |           |         |        |
|                  |                         |                         |                     | vavigator ( |           | VVOrkS2/ | 5 Lon Deve |              | unngurau | //        |         |        |

## 17.8 Unlinking of an MX Device

This section shows the procedure for unlinking a GX Works2 or GX Works3 project in a workspace for each MX device. Tag information of each MX device can be edited by unlinking.

#### Operating procedure

- 1. Select [File] ⇒ [iQ Works project actions] ⇒ [Unlink device].
- 2. Select an MX device to unlink, and click the [OK] button.

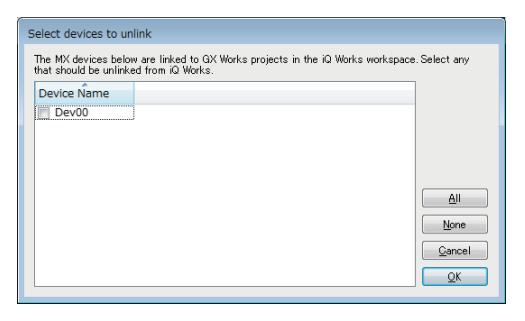

## 17.9 Import of MXCSV Files

This section shows the procedure for connecting to a workspace of iQ Works by importing a setting (MXCSV file) provided by MC Works64.

#### Precautions

A system label in a GX Works2 or GX Works3 project to import must be registered in the system label database of a workspace in advance.

#### Operating procedure

- **1.** Select [File] ⇒ [iQ Works project actions] ⇒ [Import CSV].
- 2. Select an MXCSV file to import, and click the [Open] button.

| 📆 Select the file to import |              |                         |    |                   |             |   |                     |                 |  |        | × |
|-----------------------------|--------------|-------------------------|----|-------------------|-------------|---|---------------------|-----------------|--|--------|---|
| C→ → 0307 → MXCSV →         | 47           | 49 Search GXW2_01_00001 |    |                   | 1           | ٩ |                     |                 |  |        |   |
| Organize 🔻 New folder       |              |                         | 83 | -                 |             | 0 |                     |                 |  |        |   |
| 📜 Libraries                 | Name         | *                       | [  | Date modified     | Туре        |   | Size                |                 |  |        |   |
| Documents My Documents      | 📕 \$_CP      | ₹U_\$                   | 3  | 3/6/2018 7:58 PM  | File folder |   |                     |                 |  |        |   |
| Public Documents            | 📕 📕 Q26L     | DV_Pro1                 |    | 3/6/2018 7:58 PM  | File folder |   |                     | _               |  |        |   |
| A Music                     |              | PC_Localhost -J.mxcsv   |    | 2/28/2018 9:02 PM | MXCSV File  |   | 1                   | KB              |  |        |   |
| Pictures                    |              |                         |    |                   |             |   |                     |                 |  |        |   |
| Videos                      |              |                         |    |                   |             |   |                     |                 |  |        |   |
| 🅦 fakikaku                  |              |                         |    |                   |             |   |                     |                 |  |        |   |
| 鷆 AppData                   |              |                         |    |                   |             |   |                     |                 |  |        |   |
| 📙 Contacts                  |              |                         |    |                   |             |   |                     |                 |  |        |   |
| 膧 Desktop                   |              |                         |    |                   |             |   |                     |                 |  |        |   |
| 🐞 Downloads                 |              |                         |    |                   |             |   |                     |                 |  |        |   |
| 👔 Favorites                 |              |                         |    |                   |             |   |                     |                 |  |        |   |
| 퉬 Intel                     |              |                         |    |                   |             |   |                     |                 |  |        |   |
| 👔 Links                     |              |                         |    |                   |             |   |                     |                 |  |        |   |
| My Documents                |              |                         |    |                   |             |   |                     |                 |  |        |   |
| 👔 My Music                  | -            |                         |    |                   |             |   |                     |                 |  |        |   |
| File <u>n</u> ame: MX C     | PC_Localhost | J.mxcsv                 |    |                   |             | • | MXCSV file:<br>Open | ;<br>  <b>-</b> |  | Cancel | • |

3. Select "File" or "Server" for the save destination of a configuration file.

When selecting "File", select a directory to save the file and click the [OK] button.

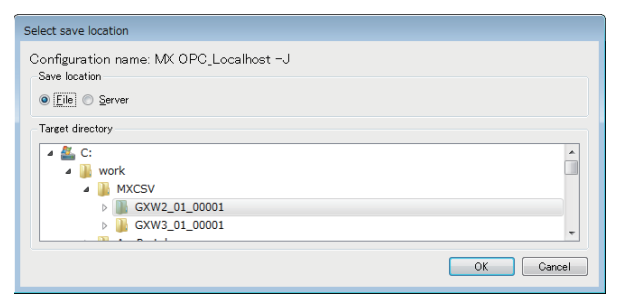

When selecting "Server", server information is displayed in "Target server". Click the [OK] button if there is no problem. The server setting can also be edited by selecting [Edit].

| Select save location                                                                                                    |           |
|----------------------------------------------------------------------------------------------------|-----------|
| Configuration name: MX OPC_Localhost −J<br>Save location<br>© [Eile] @ Server                                                                                           |           |
| langet server<br>Endpoint Uct opc.top://locallwost4841<br>Discovery Uct opc.top://locallwost4840<br>Security Moloc Bien 28Ras15<br>Message Security Mole Sien & Encrypt | Edit      |
|                                                                                                    | OK Cancel |

The name of the configuration file will be same as that of the imported MXCSV file.

**4.** If there is no MX device with the same name as the GX Works2 or GX Works3 project in the MXCSV file, the "Device Properties" screen will appear.

Set the communication setting by clicking the [Configuration] button as necessary, and click the [Save] button.

When there are multiple projects, the "Device Properties" screen appears again after saving and the next MX device setting starts.

| Device Propertie | :5                |
|------------------|-------------------|
| Basic Advance    | ed                |
| Name:            | 226UDV_Pro1       |
| <u>D</u> esc:    |                   |
| Primary Device - |                   |
|                  | Configuration     |
| PC Side I/F:     | Serial            |
| Comment:         |                   |
|                  |                   |
|                  |                   |
|                  |                   |
|                  |                   |
|                  |                   |
|                  |                   |
|                  |                   |
|                  |                   |
|                  |                   |
|                  |                   |
|                  |                   |
|                  |                   |
|                  | Save & Nem Cancel |

If there is an MX device with the same name as the GX Works2 or GX Works3 project in the MXCSV file, only tag information of the device will be updated.

The MX device links with iQ Works and a label is imported from each GX Works series project.

## 17.10 MX OPC Server UA Project Deletion

An MX OPC Server UA project in a workspace of iQ Works is not displayed in the project list of MELSOFT Navigator. Therefore, delete it in Configuration Tool.

A system label in a workspace is not deleted even when an MX OPC Server UA project is deleted.

#### Precautions

A project deleted from a workspace cannot be restored.

### **Connected project deletion**

The following shows the procedure for deleting an MX OPC Server UA project in a connected workspace.

#### Operating procedure

Select [File] ⇒ [iQ Works project actions] ⇒ [Delete OPC project].

### **Unused project deletion**

The following shows the procedure for deleting an unused MX OPC Server UA project in a workspace.

#### Operating procedure

- 1. Select [File] ⇒ [iQ Works workspace actions] ⇒ [Delete unused projects].
- 2. Select a project to delete, and click the [OK] button.

## **18** IMPORT OF EcoWebServer III CONFIGURATION FILES

An EcoWebServer III configuration file can be imported.

## **18.1** Automatic Generation of EcoWebServer III Tags

By importing an EcoWebServer III configuration file, the measurement point which is written in the EcoWebServer III setting file and tags for demand measurement point can be generated automatically.

Precautions

EcoWebServer III configuration files to import needs to be created in EcoWebServer III Configuration Tool of version 3 or later.

#### Operating procedure

- 1. Select [File] ⇒ [EcoWebServerIII configuration file actions] ⇒ [Import EcoWebServerIII configuration file].
- **2.** Select an EcoWebServer III configuration file (eecodata.dat), and click the [Open] button.

| Select the EcoWe                                        | ebServerIII con    | figuration file to | o import       |          |      |      |     |                     |           | × |
|---------------------------------------------------------|--------------------|--------------------|----------------|----------|------|------|-----|---------------------|-----------|---|
| $\leftrightarrow$ $\rightarrow$ $\checkmark$ $\uparrow$ | C:\work\Ec         | oServerⅢ           |                |          |      |      | ~ Ū | Search EcoServer 🎞  |           | ٩ |
| Organize 🔻 🛛 🔊                                          | lew folder         |                    |                |          |      |      |     |                     | •         | • |
| Name                                                    | ^                  |                    | Date modified  | Туре     | Size |      |     |                     |           |   |
| 📄 eecodata.dat                                          |                    |                    | 17/08/04 12:30 | DAT File |      | 3 KB |     |                     |           |   |
|                                                         |                    |                    |                |          |      |      |     |                     |           |   |
|                                                         |                    |                    |                |          |      |      |     |                     |           |   |
|                                                         |                    |                    |                |          |      |      |     |                     |           |   |
|                                                         |                    |                    |                |          |      |      |     |                     |           |   |
|                                                         |                    |                    |                |          |      |      |     |                     |           |   |
|                                                         |                    |                    |                |          |      |      |     |                     |           |   |
|                                                         |                    |                    |                |          |      |      |     |                     |           |   |
|                                                         |                    |                    |                |          |      |      |     |                     |           |   |
|                                                         |                    |                    |                |          |      |      |     |                     |           |   |
|                                                         |                    |                    |                |          |      |      |     |                     |           |   |
|                                                         | File <u>n</u> ame: | eecodata.dat       |                |          |      |      | ~   | Config files (eecod | lata.dat) | ~ |
|                                                         | l                  |                    |                |          |      |      |     | <u>O</u> pen        | Cancel    |   |

#### **3.** Click the [Configure] button.

| 🏴 MX Transfer Setup            |                 |      |           | ×         |
|--------------------------------|-----------------|------|-----------|-----------|
| Select transfer setup          | EcoWebServerIII | ~    | Configure | omm. Test |
| USB                            |                 |      |           |           |
| PC I/F USB<br>Time-out 1000 ms | CPU type        | R00  |           |           |
|                                | Muttiple CPU    | None |           |           |
|                                |                 |      |           |           |
|                                |                 |      |           |           |
|                                |                 |      | ОК        | Cancel    |
|                                |                 |      |           |           |

**4.** Select "Ethernet board (SLMP) for "PC side I/F" and "EcoWebServerIII" for "CPU series". Set an arbitrary value for "Time out", and click the [Next] button.

| MX Transfer Setup Wizard - PC side |                                                                                                    |                                                                                                    | × |
|------------------------------------|----------------------------------------------------------------------------------------------------|----------------------------------------------------------------------------------------------------|---|
|                                    | Please select th<br>PC side VF<br>Communication se<br>CPU series<br>Protocol<br>Packet type<br>Time out | e PC side VF<br>Ethernet board (SLMP)<br>ttting<br>EcoWebServerIII<br>TCP<br>4E frame(Binary)<br>10000 ms |   |
| Cancel                             | < Back                                                                                                  | Next >                                                                                                    |   |

5. Set an arbitrary value for "Host (IP Address)" and "CPU time out", and then click the [Next] button.

| MX Transfer Setup Wizard - PLC side |                                                                                         |                                                              | × |
|-------------------------------------|-----------------------------------------------------------------------------------------|--------------------------------------------------------------|---|
|                                     | Please select the<br>PLC side I/F<br>Communication se<br>CPU series<br>Host(IP Address) | e PLC side VF<br>Ethernet module<br>tting<br>EcoWebServerill |   |
|                                     | Port No<br>CPU time out                                                                 | 500C1 40 x250 ms                                             |   |
| Cancel                              | < Back                                                                                  | Next >                                                       |   |

**6.** Set a comment, and click the [Finish] button.

| MX Transfer Setup Wizard - Finished |                                                                                                    | × |
|-------------------------------------|----------------------------------------------------------------------------------------------------|---|
|                                     | The Communication wizard has finished collecting<br>information.<br>Press 'Finish' to store the modified settings and to close<br>the wizard.<br>Comment |   |
| Cancel < E                          | ack Finish                                                                                                    |   |

#### 7. Click the [OK] button.

| 🍠 MX Transfer Se                                                           | MX Transfer Setup X                                                                        |                                                            |                                                      |           |            |  |  |  |
|----------------------------------------------------------------------------|--------------------------------------------------------------------------------------------|------------------------------------------------------------|------------------------------------------------------|-----------|------------|--|--|--|
| Select transfer s                                                          | Select transfer setup                                                                      |                                                            | ~                                                    | Configure | Comm. Test |  |  |  |
| PC I/F<br>Connect Serise<br>Protocol<br>Packet type<br>Port No<br>Time-out | Ethernet<br>Ethernet (SLMP)<br>EcoWebServerIII<br>TCP<br>4E frame(Binary)<br>U<br>10000 ms | Module type<br>Host(IP Address)<br>Port No<br>CPU time out | EcoWebServer<br>10 €T 02 - 29<br>5 ⊡0-<br>40 x250 ms | 11        |            |  |  |  |
|                                                                            |                                                                                            |                                                            |                                                      | OK        | Cancel     |  |  |  |

8. Set each item in the "Device Properties" screen, and click the [Save] button.

For details on each item, refer to the following:

Page 65 MX device screen setting

| 🗰 Device Properties * |                | ×                      |
|-----------------------|----------------|------------------------|
| Basic Advanced        |                |                        |
| <u>N</u> ame: Eco     | )WebServerIII  |                        |
| <u>D</u> esc:         |                |                        |
| Primary Device        |                |                        |
|                       |                | Con <u>fig</u> uration |
| PC Side I/F:          | Ethernet(SLMP) |                        |
|                       |                |                        |
|                       |                |                        |
|                       |                |                        |
|                       |                |                        |
|                       |                |                        |
|                       |                |                        |
|                       |                |                        |
|                       |                |                        |
|                       |                |                        |
|                       |                |                        |
|                       | Save           | Cancel                 |

**9.** When the import is succeeded, "Import completed successfully" is displayed in the "Import EcoWebServer III" screen. If an error occurs, the error content will be displayed.

Click the [OK] button.

| Import EcoWebServer III       |                         |
|-------------------------------|-------------------------|
| Import results                |                         |
| Import completed successfully |                         |
|                               |                         |
|                               |                         |
|                               |                         |
|                               |                         |
|                               |                         |
|                               |                         |
|                               |                         |
|                               | <u>S</u> ave <u>O</u> K |

**10.** The message whether to save the setting appears. Click the [Yes] button.

## **18.2** Settings for Connecting to EcoWebServer III

This section shows how to add a new connection to an EcoWebServer III without importing an EcoWebServer III configuration file.

#### Operating procedure

- **1.** Select "Address Space" in the tree view.
- **2.** Select [Edit] ⇒ [New MX Device] (
- 3. Add a new connection destination in the "MX Transfer Setup" screen.
- Page 79 Adding a new connection destination setting
- 4. The procedure after the setting above is the same as the step 3 to 8 for importing an EcoWebServer III configuration file.
- IP Page 193 Automatic Generation of EcoWebServer III Tags

## **18.3** Tags for Demand Measurement Point

When importing the setting of a device with the demand monitoring function, the tags for demand measurement point are automatically generated.

A group name is created with "DemandInfomation".

The following table shows tag names for each item.

| Device number | Item                                                        |                   | Tag name                                          | Data type |
|---------------|-------------------------------------------------------------|-------------------|---------------------------------------------------|-----------|
| D1000         | Control device for monitoring (                             |                   | ControlDeviceForMonitoring                        | WORD      |
| D1001         | Healthy                                                     |                   | Healthy                                           | WORD      |
| D1002         | Current time                                                | Year              | CurrentTimeYear                                   | WORD      |
| D1003         |                                                             | Month             | CurrentTimeMon                                    | WORD      |
| D1004         |                                                             | Day               | CurrentTimeDays                                   | WORD      |
| D1005         |                                                             | Time              | CurrentTimeHours                                  | WORD      |
| D1006         | Minute G<br>Second                                          |                   | CurrentTimeMinute                                 | WORD      |
| D1007         |                                                             |                   | CurrentTimeSec                                    | WORD      |
| D1008         | Integrated value of consumption                             |                   | IntegratedValueOfConsumption                      | DWORD     |
| D1010         | Current demand                                              |                   | CurrentDemand                                     | DWORD     |
| D1012         | Predicted demand                                            |                   | PredictedDemand                                   | DWORD     |
| D1014         | Adjusted electrical power                                   |                   | AdjustedElectricalPower                           | DWORD     |
| D1016         | Permissible powe                                            | er                | PermissiblePower                                  | DWORD     |
| D1018         | Previous demand                                             | l                 | PreviousDemand                                    | DWORD     |
| D1020         | Remaining time                                              |                   | RemainingTime                                     | WORD      |
| D1021         | Alarm                                                       |                   | Alarm                                             | WORD      |
| D1022         | Control status                                              |                   | ControlStatus                                     | WORD      |
| D1023         | Target demand                                               |                   | TargetDemand                                      | DWORD     |
| D1025         | VCT ratio                                                   |                   | VCTRatio                                          | DWORD     |
| D1027         | Alarm type                                                  |                   | AlarmType                                         | WORD      |
| D1028         | Integrated value of consumption<br>Number of decimal digits |                   | IntegratedValueOfConsumptionNumberOfDecimaldigits | WORD      |
| D1029         | Demand Number                                               | of decimal digits | CurrentDemand_NumberOfDecimalDigits               | WORD      |

# **19** IMPORT OF CSP+ FOR MACHINE

By importing CSP+ for machine, tags required for MX OPC UA Server are automatically generated. A tag generated with the import function of CSP+ for machine can be used only for Ethernet (SLMP) communication.

# **19.1** Automatic Generation of Tags by Importing CSP+ for Machine

This section shows the procedure for automatically generating a tag by importing CSP+ for machine.

#### Precautions

#### When importing a large amount of data from CSP+ for machine

It takes time to import a large amount of data (more than 100000 data items, for example) by connecting MX OPC UA Server; therefore, following the procedure below to import data is recommended.

- 1. Select [File] ⇒ [Save to file] to save the setting locally (disconnected from Server).
- 2. Import CSP+ for machine.
- 3. Select [File] ⇒ [Save to server] to save the setting to Server (reconnected to Server).

#### Operating procedure

- 1. Select [File] ⇒ [CSP+ for machine actions] ⇒ [Import CSP+ for machine].
- The "Import CSP+ for machine" screen appears.
- 2. Click the [...] button to select CSP+ for machine to import.

For details on each item in the screen, refer to the following:

Page 203 Import CSP+ for Machine Screen

| Import CSP+ for machine                                                                                                    | - |
|----------------------------------------------------------------------------------------------------|---|
| Look in:                                                                                                    |   |
| File name: FileVersion:                                                                                                    |   |
| MX Device PC Side I/F Configuration SectionName VendorName Comment                                                                                                    |   |
|                                                                                                    |   |
|                                                                                                    |   |
|                                                                                                    |   |
|                                                                                                    |   |
|                                                                                                    |   |
|                                                                                                    |   |
|                                                                                                    |   |
|                                                                                                    |   |
|                                                                                                    |   |
|                                                                                                    |   |
| Caution                                                                                                    |   |
| Create MX device of the selected setting.<br>MX Transfer setup is required to create MX device.<br>Only SLMP can be used as the connection destination.<br>Importing while connecting to the server takes time.When registering a large amount of data, it is recommended that you register according to the following procedure.<br>1 Save to file<br>2 Import CSP+ for machine<br>3 Save to server |   |
|                                                                                                    |   |
|                                                                                                    | ] |

**3.** Click the [...] button in "Configuration" of an MX device for which a tag is generated.

| MBCORC<br>U/A | Import CSP+                                          | for machine                       |                                |                         |                      |                   |                                                  | ×                           |
|---------------|------------------------------------------------------|-----------------------------------|--------------------------------|-------------------------|----------------------|-------------------|--------------------------------------------------|-----------------------------|
| Lo            | ook in:                                              | C:/work                           |                                |                         |                      |                   |                                                  |                             |
| Fi            | le name:                                             | Test                              |                                |                         |                      |                   |                                                  | FileVersion: 1.0            |
|               | MX Device                                            | PC Side I/F                       | Configurat                     | tion                    | SectionName          | VendorName        | Comment                                          |                             |
|               |                                                      |                                   | No Setting                     | <-                      | CommIfSec            |                   |                                                  |                             |
|               |                                                      |                                   |                                |                         |                      |                   |                                                  |                             |
|               |                                                      |                                   |                                |                         |                      |                   |                                                  |                             |
|               |                                                      |                                   |                                |                         |                      |                   |                                                  |                             |
|               |                                                      |                                   |                                |                         |                      |                   |                                                  |                             |
|               |                                                      |                                   |                                |                         |                      |                   |                                                  |                             |
|               |                                                      |                                   |                                |                         |                      |                   |                                                  |                             |
|               |                                                      |                                   |                                |                         |                      |                   |                                                  |                             |
|               |                                                      |                                   |                                |                         |                      |                   |                                                  |                             |
|               |                                                      |                                   |                                |                         |                      |                   |                                                  |                             |
|               |                                                      |                                   |                                |                         |                      |                   |                                                  |                             |
|               | Caution                                              |                                   |                                |                         |                      |                   |                                                  |                             |
|               | Oreate MX devic<br>MX Transfer set                   | e of the select<br>up is required | ted setting.<br>to create MX d | evice.                  |                      |                   |                                                  |                             |
|               | Uniy SLIVIP can<br>Importing while<br>1 Save to file | connecting to t                   | he server take                 | stination.<br>s time.Wh | en registering a lar | rge amount of dat | a, it is recommended that you register according | to the following procedure. |
|               | 2Import CSP+ fo<br>3 Save to server                  | or machine                        |                                |                         |                      |                   |                                                  |                             |
|               |                                                      |                                   |                                |                         |                      |                   |                                                  |                             |
|               |                                                      |                                   |                                |                         |                      |                   |                                                  |                             |
|               |                                                      |                                   |                                |                         |                      |                   |                                                  | OK <u>C</u> ancel           |
|               |                                                      |                                   |                                |                         |                      |                   |                                                  |                             |

4. Set a connection destination in the displayed "MX Transfer Setup" screen.

Set "Ethernet(SLMP)" for "PC side I/F". For details, refer to the following:

- Page 78 Setting Connection Destinations
- **5.** Set each item in the displayed "Device Properties" screen.
- IP Page 65 MX device screen setting

**6.** When the setting are properly configured, "Configuration" is displayed in "Device Setting". Select the checkbox of an MX device to import, and click the [OK] button.

| Im          | port CSP+ f                       | or machine                                    |                                                |                   |                    |                                     | ×                                   |
|-------------|-----------------------------------|-----------------------------------------------|------------------------------------------------|-------------------|--------------------|-------------------------------------|-------------------------------------|
| Look        | in:                               | C:/work                                       |                                                |                   |                    |                                     |                                     |
| File n      | name:                             | Test                                          |                                                |                   |                    |                                     | FileVersion: 1.0                    |
|             | MX Device                         | PC Side I/F                                   | Configuration                                  | SectionName       | VendorName         | Comment                             |                                     |
|             | CommIfSec                         | Ethernet(SLMP)                                | Setting <-                                     | CommIfSec         |                    |                                     |                                     |
|             |                                   |                                               |                                                |                   |                    |                                     |                                     |
|             |                                   |                                               |                                                |                   |                    |                                     |                                     |
|             |                                   |                                               |                                                |                   |                    |                                     |                                     |
|             |                                   |                                               |                                                |                   |                    |                                     |                                     |
|             |                                   |                                               |                                                |                   |                    |                                     |                                     |
|             |                                   |                                               |                                                |                   |                    |                                     |                                     |
|             |                                   |                                               |                                                |                   |                    |                                     |                                     |
|             |                                   |                                               |                                                |                   |                    |                                     |                                     |
|             |                                   |                                               |                                                |                   |                    |                                     |                                     |
| -Cau        | ution                             |                                               |                                                |                   |                    |                                     |                                     |
| Cre<br>MX   | ate MX device<br>Transfer setu    | e of the selected se<br>op is required to cre | tting.<br>ate MX device.                       |                   |                    |                                     |                                     |
| Uni<br>Imp  | ly SLMP can b<br>Iorting while ci | e used as the conni<br>onnecting to the sei   | ection destination.<br>rver takes time.When re | gistering a large | amount of data, it | is recommended that you register ac | cording to the following procedure. |
| 2In<br>3.Sa | nport CSP+ for<br>ave to server   | r machine                                     |                                                |                   |                    |                                     |                                     |
|             |                                   |                                               |                                                |                   |                    |                                     |                                     |
|             |                                   |                                               |                                                |                   |                    |                                     |                                     |
|             |                                   |                                               |                                                |                   |                    |                                     | <u>Q</u> K <u>C</u> ancel           |
|             |                                   |                                               |                                                |                   |                    |                                     |                                     |

CSP+ for machine is imported and a tag is automatically generated.

#### Precautions

#### ■When "Setting Error" is displayed

A tag generated with the import function of CSP+ for machine can be used only for Ethernet (SLMP) communication. When a device other than "Ethernet(SLMP)" is selected for "PC side I/F" in the connection destination setting, "Setting Error" is displayed. Always set "Ethernet(SLMP)" for "PC side I/F".

## **19.2** Import CSP+ for Machine Screen

This section shows the details of the "Import CSP+ for machine" screen.

#### Window

| Import CSP+ f                                             | or machine                                                          |                                       |                      |                    |                         |                          |                        |
|-----------------------------------------------------------|---------------------------------------------------------------------|---------------------------------------|----------------------|--------------------|-------------------------|--------------------------|------------------------|
| Look in:                                                  | C:/work                                                             |                                       |                      |                    |                         |                          |                        |
| File name:                                                | Test                                                                |                                       |                      |                    |                         |                          | FileVersion: 1.0       |
| MX Device                                                 | PC Side I/F                                                         | Configuration                         | SectionName          | VendorName         | Comment                 |                          |                        |
| CommIfSec                                                 | Ethernet(SLMP)                                                      | Setting <-                            | CommIfSec            |                    |                         |                          |                        |
|                                                           |                                                                     |                                       |                      |                    |                         |                          |                        |
|                                                           |                                                                     |                                       |                      |                    |                         |                          |                        |
|                                                           |                                                                     |                                       |                      |                    |                         |                          |                        |
|                                                           |                                                                     |                                       |                      |                    |                         |                          |                        |
|                                                           |                                                                     |                                       |                      |                    |                         |                          |                        |
|                                                           |                                                                     |                                       |                      |                    |                         |                          |                        |
|                                                           |                                                                     |                                       |                      |                    |                         |                          |                        |
|                                                           |                                                                     |                                       |                      |                    |                         |                          |                        |
| -Caution                                                  | (4) 1 1 1                                                           |                                       |                      |                    |                         |                          |                        |
| MX Transfer setu<br>Only SLMP can b                       | e of the selected se<br>ip is required to cre<br>e used as the conn | ate MX device.<br>ection destination. |                      |                    |                         |                          |                        |
| Importing while co<br>1.Save to file<br>2.Import CSP+ for | onnecting to the se<br>machine                                      | rver takes time.When re               | egistering a large a | amount of data, it | is recommended that you | register according to th | e following procedure. |
| 3.Save to server                                          | maonino                                                             |                                       |                      |                    |                         |                          |                        |
|                                                           |                                                                     |                                       |                      |                    |                         |                          |                        |
|                                                           |                                                                     |                                       |                      |                    |                         |                          | QK <u>C</u> ancel      |

#### Displayed items

| Item                  |               | Description                                                                                                    |  |  |
|-----------------------|---------------|----------------------------------------------------------------------------------------------------|--|--|
| Look in               |               | A folder storing CSP+ for machine to be imported is displayed.                                                                                                    |  |  |
| File name             | —             | The name of CSP+ for machine to be imported is displayed.                                                                                                    |  |  |
|                       | [] button     | Click this to display the "Select the CSP+ for machine" screen.<br>Select CSP+ for machine to import, and click the [OK] button.                                                                                                    |  |  |
| FileVersion           |               | The file version of CSP+ for machine is displayed.                                                                                                    |  |  |
| Device selection list | Checkbox      | Select the checkbox of machine data to generate its tag.                                                                                                    |  |  |
|                       | MX Device     | The MX device name set in the "Device Properties" screen is displayed.                                                                                                    |  |  |
|                       | PC Side I/F   | The PC side I/F set in the "MX Transfer Setup Wizard" screen is displayed.                                                                                                    |  |  |
|                       | Configuration | <ul> <li>Any of the following status is displayed for the current status of the device.</li> <li>No Setting: No device is set.</li> <li>Setting: A device is set normally.</li> <li>Setting Error: A device other than "Ethernet(SLMP)" is set for "PC side I/F".</li> </ul> |  |  |
|                       | SectionName   | "LABEL" of "COMM_IF" described in CSP+ for machine is displayed.                                                                                                    |  |  |
|                       | VendorName    | "VendorName" of "DEVICE_IF" described in CSP+ for machine is displayed.                                                                                                    |  |  |
|                       | Comment       | "COMMENT" of "COMM_IF" described in CSP+ for machine is displayed.                                                                                                    |  |  |

# **20** IMPORT OF MX OPC Server DA SETTINGS

By importing the server settings of MX OPC Server DA, the settings can be used in MX OPC Server UA.

## 20.1 Using Server Settings of MX OPC Server DA

This section shows the procedure for importing server settings of MX OPC Server DA.

#### Operating procedure

- 1. Select [File] ⇒ [Import/Export] ⇒ [Import MX OPC DA configuration].
- 2. Select a file to import, and click the [Open] button.

| Import config  | juration                           |                                                                                                    |       |                                                                                    |                                                                                                    |           |
|----------------|------------------------------------|----------------------------------------------------------------------------------------------------|-------|------------------------------------------------------------------------------------|----------------------------------------------------------------------------------------------------|-----------|
| Look in:       | C:\Pr                              | ogram Files (x86)\MELSOFT\MX OPC Serve                                                                 | er UA |                                                                                    | - 0 0                                                                                                    | o 🙈 ። 🔳   |
| S My Co        | mputer<br>b.                       | Name<br>ConfigData<br>Configurations<br>Doc<br>PKI<br>platforms<br>plugins<br>sqldrivers<br>stylesheet | Size  | Type<br>Filder<br>Filder<br>Filder<br>Filder<br>Filder<br>Filder<br>Filder<br>mdle | Date Modified<br>17/09/:05:03<br>17/09/:11:09<br>17/09/:05:04<br>17/09/:05:03<br>17/09/:05:03<br>17/09/:05:03<br>17/09/:05:03<br>17/09/:05:03<br>16/10/:28:10 |           |
| File name:     | MXConfig                           | urator.mdb                                                                                             |       |                                                                                    |                                                                                                    | Open      |
| Files of type: | OPC DA configuration files (*.mdb) |                                                                                                    |       |                                                                                    |                                                                                                    | Cancel .: |

3. After the completion of import, a result screen is displayed.

| MX OPC DA import              |         |
|-------------------------------|---------|
| Import complete               |         |
| Import completed successfully | ,       |
|                               | Save OK |

#### Precautions

- MX OPC Server DA configuration files to be imported must be version 6.0.5 or later.
- Within the data types which can be used for MX OPC DA, some data types are not supported by Configuration Tool. For example, native timer tags/native counter tags cannot be imported; therefore set the tag again.

# **21** IMPORT OF GLOBAL LABELS

By importing a global label of GX Works3, a tag for an MX device is automatically generated.

#### Restriction (???

- A global label for which the checkbox of "Access from External Device" is selected in the global label editor in GX Works3 cannot be imported.
- If the number of registered MX device tags exceeds 100000 or the total number of MX device tags to be registered when importing global labels and registered MX device tags exceeds 100000, global labels cannot be imported.
- All global labels that can be imported among global labels registered in a GX Works3 project are imported. Only some global labels cannot be imported.
- When a timer type and counter type global labels are imported, the device information of a coil (C) and contact (S) is not registered.
- If a structure definition with the same name as one registered in Configuration Tool is registered in a GX Works3 project to be imported, it cannot be imported unless their structure members match. In addition, a global label for which the structure definition is used cannot be imported.

#### Point P

When using the iQ Works interaction function, label information registered in an iQ Works workspace is imported and a tag is generated. The tag information and label information are linked, and this allows a change in label information in an import source to be followed.

For details on the iQ Works interaction function, refer to the following:

See Page 182 INTERACTION WITH iQ Works

#### GX Works3

To import global labels, GX Works3 the version of which is 1.50C or later must be installed.

#### ■File format

Only global labels in the following file can be imported.

• GX Works3 project file in a single file format (.gx3)

#### Precautions

In GX Works3, addresses assigned to automatically assigned devices are changed when converting a project. If importing global labels in a project containing automatically assigned devices and then converting the project containing the global labels in GX Works3, the global labels must be imported again for consistency.

# 21.1 Automatic Generation of Tags by Importing Global Labels

This section shows the procedure for automatically generating a tag by importing a global label of GX Works3.

#### Precautions

- Tag information cannot be added to an existing MX device. Delete an existing MX device before importing global labels.
- Convert and save a project file in GX Works3 before importing.

#### Operating procedure

**1.** Select [File] ⇔ [Import/Export] ⇔ [Import GX Works3 Global Label]. The "Import GX Works3 Global Label" screen appears.

2. Click the [...] button to select a project file in which a global label to be imported is set.

For details on each item in the screen, refer to the following:

Page 211 Import GX Works3 Global Label Screen

| m Import GX Works3 Global Label                                                                                                    |           |
|----------------------------------------------------------------------------------------------------|-----------|
| Look in:                                                                                                    |           |
| File name:                                                                                                    |           |
| MX Device PC Side I/F Configuration Name Comment                                                                                                    |           |
|                                                                                                    |           |
|                                                                                                    |           |
|                                                                                                    |           |
|                                                                                                    |           |
|                                                                                                    |           |
|                                                                                                    |           |
|                                                                                                    |           |
| Caution                                                                                                    |           |
| <ul> <li>Please convert taget GX Works3 project, save it and close it before importing.</li> <li>Depending on the amount of data to be imported, the processing may take a long time.</li> <li>Can not import if the sum of tags registerd when importing GX Works3 Global Label and registerd tags exceeds 100,000.</li> </ul> |           |
|                                                                                                    |           |
|                                                                                                    |           |
|                                                                                                    | OK Cancel |

**3.** Click the [...] button in "Configuration" of an MX device for which a tag is generated.

| import GX Wor                        | ks3 Global Label                                                                                                    | ×         |
|--------------------------------------|----------------------------------------------------------------------------------------------------|-----------|
| Look in:                             | C:/GX Works3                                                                                                    |           |
| File name:                           | Sample                                                                                                    |           |
| MX Device                            | 2C Side I/F Configuration Name Comment                                                                                                    |           |
|                                      | No setting <- sample                                                                                                    |           |
|                                      |                                                                                                    |           |
|                                      |                                                                                                    |           |
|                                      |                                                                                                    |           |
|                                      |                                                                                                    |           |
|                                      |                                                                                                    |           |
|                                      |                                                                                                    |           |
|                                      |                                                                                                    |           |
|                                      |                                                                                                    |           |
| Caution                              |                                                                                                    |           |
| * Please convert<br>* Depending on t | taget GX Works3 project, save it and close it before importing.<br>ne amount of data to be imported, the processing may take a long time.<br>if the cum of tare careitated whene importing GX Works0 Ghabal Label and careitard tare averaged 100000. |           |
| * Can not import                     | n me sum of tags registera when importing GA workss Global Laber and registera tags exceeds 100,000.                                                                                                    |           |
|                                      |                                                                                                    |           |
|                                      |                                                                                                    |           |
|                                      |                                                                                                    | OK Cancel |

- 4. Set a connection destination in the displayed "MX Transfer Setup" screen, and click the [OK] button.
- For details on the connection destination setting, refer to the following:
- Page 78 Setting Connection Destinations

| elect transfe  | er setup       | Sample       | ~    | Configure | Comm. Test |
|----------------|----------------|--------------|------|-----------|------------|
|                |                |              |      |           |            |
|                | USB            |              |      |           |            |
| C VF<br>me-out | USB<br>1000 ms | CPU type     | R00  |           |            |
|                |                | Multiple CPU | None |           |            |
|                |                |              |      |           |            |
|                |                |              |      |           |            |
|                |                |              |      |           |            |
|                |                |              |      | OK        | Cancel     |

5. Set each item in the "Device Properties" screen, and click the [OK] button.\*1

For details on the items, refer to the following:

Page 65 MX device screen setting

| Device Properties * |   |                   |   |
|---------------------|---|-------------------|---|
| Basic Advanced      |   |                   |   |
| Name: Sample        |   |                   | ] |
| Desc:               |   |                   |   |
| Primary Device      |   | Configuration     | i |
| PC Side I/F: US     | 3 |                   | j |
| Comment:            |   |                   | ] |
|                     |   |                   |   |
|                     |   |                   |   |
|                     |   |                   |   |
|                     |   |                   |   |
|                     |   |                   |   |
|                     |   |                   |   |
|                     |   | <br>              |   |
|                     |   |                   |   |
|                     |   | QK <u>C</u> ancel |   |

\*1 The name of an imported GX Works3 project is set for that of an MX device. It can be changed in Configuration Tool.

#### 6. Click the [OK] button.

| 📆 Import GX Wor                      | ks3 Global Label                                                                                                    | ×   |
|--------------------------------------|----------------------------------------------------------------------------------------------------|-----|
| Look in:                             | C:/GX Works3                                                                                                    |     |
| File name:                           | Sample                                                                                                    |     |
| MX Device F                          | PC Side VF Configuration Name Comment                                                                                                    |     |
| Sample U                             | JSB Setting <- Sample                                                                                                    |     |
|                                      |                                                                                                    |     |
|                                      |                                                                                                    |     |
|                                      |                                                                                                    |     |
|                                      |                                                                                                    |     |
|                                      |                                                                                                    |     |
|                                      |                                                                                                    |     |
|                                      |                                                                                                    |     |
|                                      |                                                                                                    |     |
| Caution                              |                                                                                                    |     |
| * Please convert<br>* Depending on t | taget GX Wprks3 project, save it and close it before importing.<br>he amount of data to be imported, the processing may take a long time. |     |
| * Can not import                     | if the sum of tags registerd when importing GX Works3 Global Label and registerd tags exceeds 100,000.                                    |     |
|                                      |                                                                                                    |     |
|                                      |                                                                                                    |     |
|                                      |                                                                                                    |     |
|                                      | <u>O</u> K <u>C</u> anc                                                                                                    | .el |

A global label is imported and a tag is automatically generated.

- The generated tag is sorted according to the following rules and displayed in the tree view and list view (Page 39 Main frame).
- Tree view: Groups and structure tags are displayed in ascending order of their name lengths. If they have a same length, they are displayed in ascending order of their names (characters).
- List view: Groups, MX device tags, and structure tags are displayed in ascending order of their names (characters).

## 21.2 Import GX Works3 Global Label Screen

This section shows the details of the "Import GX Works3 Global Label" screen.

#### Window

| Import GX Wo                                                    | rks3 Global Label                                                                                                    | × |
|-----------------------------------------------------------------|----------------------------------------------------------------------------------------------------|---|
| ok in:                                                          | C:/GX Works3                                                                                                    |   |
| e name:                                                         | Sample                                                                                                    |   |
| MX Device<br>Sample                                             | PC Side I/F Configuration Name Comment<br>USB Setting <- Sample                                                                                                    |   |
| Caution<br>* Please conver<br>* Depending on<br>* Can not impor | t taget GX Works3 project, save it and close it before importing.<br>The amount of data to be imported, the processing may take a long time.<br>If the sum of tags registerd when importing GX Works3 Global Label and registerd tags exceeds 100,000. |   |

#### Displayed items

| Item                  |               | Description                                                                                                    |  |  |
|-----------------------|---------------|----------------------------------------------------------------------------------------------------|--|--|
| Look in               |               | A folder storing a GX Works3 project to be imported is displayed.                                                                                                    |  |  |
| File name             | -             | The name of a GX Works3 project to be imported is displayed.                                                                                                    |  |  |
|                       | [] button     | Click this to display the "Select the GX Works3 project" screen.<br>Select a GX Works3 project to import, and click the [Open] button.                                            |  |  |
| Device selection list | Checkbox      | Select the checkbox of an MX device to generate its tag.                                                                                                    |  |  |
|                       | MX Device     | The MX device name set in the "Device Properties" screen is displayed.                                                                                                    |  |  |
|                       | PC Side I/F   | The PC side I/F set in the "MX Transfer Setup Wizard" screen is displayed.                                                                                                    |  |  |
|                       | Configuration | <ul><li>Any of the following status is displayed for the current status of the device.</li><li>No Setting: No device is set.</li><li>Setting: A device is set normally.</li></ul> |  |  |
|                       | Name          | The name of a GX Works3 project to be imported is displayed.                                                                                                    |  |  |
|                       | Comment       | The comment of a GX Works3 project to be imported is displayed.                                                                                                    |  |  |

### Global labels to be imported

The following tables show the data types and devices of a global label that can be imported.

#### Data type

#### $\bigcirc$ : Importable, $\times$ : Not importable

| GX Works3               |                                            | MX OPC Server UA       |                                   |                        |  |
|-------------------------|--------------------------------------------|------------------------|-----------------------------------|------------------------|--|
| Data type               |                                            | Import<br>availability | Import<br>availability<br>(array) | Data type after import |  |
| Simple type             | Bit                                        | 0                      | 0                                 | BOOL                   |  |
|                         | Word [signed]                              | 0                      | 0                                 | INT                    |  |
|                         | Word [unsigned]/Bit string [16-bit]        | 0                      | 0                                 | WORD                   |  |
|                         | Double word [signed]                       | 0                      | 0                                 | DINT                   |  |
|                         | Double word [unsigned]/Bit string [32-bit] | 0                      | 0                                 | DWORD                  |  |
|                         | Single-precision real number               | 0                      | 0                                 | REAL                   |  |
|                         | Double-precision real number               | 0                      | 0                                 | LREAL                  |  |
|                         | String                                     | 0                      | ×                                 | STRING                 |  |
|                         | String [Unicode]                           | 0                      | ×                                 | WSTRING                |  |
|                         | Time                                       | 0                      | 0                                 | DWORD                  |  |
|                         | Pointer                                    | ×                      | ×                                 | -                      |  |
|                         | Timer <sup>*1</sup>                        | 0                      | 0                                 | WORD                   |  |
|                         | Retentive timer <sup>*1</sup>              | 0                      | 0                                 |                        |  |
|                         | Counter <sup>*1</sup>                      | 0                      | 0                                 |                        |  |
|                         | Long counter <sup>*1</sup>                 | 0                      | 0                                 | DWORD                  |  |
|                         | Long retentive timer <sup>*1</sup>         | 0                      | 0                                 |                        |  |
|                         | Long timer <sup>*1</sup>                   | 0                      | 0                                 |                        |  |
| Structure <sup>*2</sup> |                                            | 0                      | 0                                 | Structure              |  |
| Function block          |                                            | ×                      | ×                                 | _                      |  |

\*1 Only the current value (N) is imported, and a tag is generated. 'N' is added to a device name. A tag is generated as 'GV' for an automatically assigned device (GV).

\*2 Structure definitions that can be imported are imported in MX OPC Server UA even when they are not specified as data types for a global label. To use an imported structure definition, create a tag manually. (IPP Page 153 Structure Labels)

#### Importing a structure

If one or more data types that cannot be imported are included in a member of a structure, all members of the structure are not imported.

#### Device

 $\bigcirc$ : Importable,  $\times$ : Not importable

| Device (device name)        |                            |                   | Information that can be imported in MX OPC Server UA |          |          |      |
|-----------------------------|----------------------------|-------------------|------------------------------------------------------|----------|----------|------|
|                             |                            |                   | RCPU                                                 | RnPSFCPU | R Safety | FX5U |
| User device                 | Input (X)                  |                   | 0                                                    | 0        | 0        | 0    |
|                             | Output (Y)                 |                   | 0                                                    | 0        | 0        | 0    |
|                             | Internal relay (M)         |                   | 0                                                    | 0        | 0        | 0    |
|                             | Link relay (B)             |                   | 0                                                    | 0        | 0        | 0    |
|                             | Annunciator (F)            |                   | 0                                                    | 0        | 0        | 0    |
|                             | Link special relay (SB)    |                   | 0                                                    | 0        | 0        | 0    |
|                             | Edge relay (V)             |                   | 0                                                    | 0        | 0        | ×    |
|                             | SFC device (S)             |                   | ×                                                    | ×        | ×        | ×    |
|                             | Timer (T)                  | Contact (S)       | ×                                                    | ×        | ×        | ×    |
|                             |                            | Coil (C)          | ×                                                    | ×        | ×        | ×    |
|                             |                            | Current value (N) | 0                                                    | 0        | 0        | 0    |
|                             | Retentive timer (ST)       | Contact (S)       | ×                                                    | ×        | ×        | ×    |
|                             |                            | Coil (C)          | ×                                                    | ×        | ×        | ×    |
|                             |                            | Current value (N) | 0                                                    | 0        | 0        | 0    |
|                             | Long timer (LT)            | Contact (S)       | ×                                                    | ×        | ×        | ×    |
|                             |                            | Coil (C)          | ×                                                    | ×        | ×        | ×    |
|                             |                            | Current value (N) | 0                                                    | 0        | 0        | ×    |
|                             | Long retentive timer (LST) | Contact (S)       | ×                                                    | ×        | ×        | ×    |
|                             |                            | Coil (C)          | ×                                                    | ×        | ×        | ×    |
|                             |                            | Current value (N) | 0                                                    | 0        | 0        | ×    |
|                             | Counter (C)                | Contact (S)       | ×                                                    | ×        | ×        | ×    |
|                             |                            | Coil (C)          | ×                                                    | ×        | ×        | ×    |
|                             |                            | Current value (N) | 0                                                    | 0        | 0        | 0    |
|                             | Long counter (LC)          | Contact (S)       | ×                                                    | ×        | ×        | ×    |
|                             |                            | Coil (C)          | ×                                                    | ×        | ×        | ×    |
|                             |                            | Current value (N) | 0                                                    | 0        | 0        | 0    |
|                             | Data register (D)          |                   | 0                                                    | 0        | 0        | 0    |
|                             | Link register (W)          | egister (W)       |                                                      | 0        | 0        | 0    |
|                             | Link special register (SW) |                   | 0                                                    | 0        | 0        | 0    |
|                             | Latch relay (L)            |                   | 0                                                    | 0        | 0        | 0    |
| System device               | Function input (FX)        |                   | ×                                                    | ×        | ×        | ×    |
|                             | Function output (FY)       |                   | ×                                                    | ×        | ×        | ×    |
|                             | Function register (FD)     |                   | ×                                                    | ×        | ×        | ×    |
|                             | Special relay (SM)         |                   | 0                                                    | 0        | 0        | 0    |
|                             | Special register (SD)      |                   | 0                                                    | 0        | 0        | 0    |
| Link direct device          | Link input (Jn\X)          |                   | ×                                                    | ×        | ×        | ×    |
|                             | Link output (Jn\Y)         |                   | ×                                                    | ×        | ×        | ×    |
|                             | Link relay (Jn\B)          |                   | ×                                                    | ×        | ×        | ×    |
|                             | Link input (Jn\SB)         |                   | ×                                                    | ×        | ×        | ×    |
|                             | Link output (Jn\W)         |                   | ×                                                    | ×        | ×        | ×    |
| Link relay (Jn\SW)          |                            |                   | ×                                                    | ×        | ×        | ×    |
| Module access device (Un\G) |                            | ×                 | ×                                                    | ×        | ×        |      |
| CPU buffer memory acce      | ss device                  | (U3En\G)          | ×                                                    | ×        | ×        | ×    |
|                             |                            | (U3En\HG)         | ×                                                    | ×        | ×        | ×    |
| Index register              |                            | (Z)               | 0                                                    | 0        | 0        | 0    |
|                             |                            | (ZZ)              | ×                                                    | ×        | ×        | ×    |
| Long index register         |                            | (LZ)              | 0                                                    | 0        | 0        | 0    |
| File register (R)           |                            | 0                 | 0                                                    | 0        | 0        |      |

| Device (device name)                |          | Information that can be imported in MX OPC Server UA |          |          |      |
|-------------------------------------|----------|------------------------------------------------------|----------|----------|------|
|                                     |          | RCPU                                                 | RnPSFCPU | R Safety | FX5U |
| Extended file register              | (ER)     | ×                                                    | ×        | ×        | ×    |
|                                     | (ZR)     | 0                                                    | 0        | 0        | ×    |
| Refresh data register (RD)          |          | 0                                                    | 0        | 0        | ×    |
| Nesting (N)                         |          | ×                                                    | ×        | ×        | ×    |
| Pointer (P)                         |          | ×                                                    | ×        | ×        | ×    |
| Interrupt pointer (I)               |          | ×                                                    | ×        | ×        | ×    |
| Network number specified device (J) |          | ×                                                    | ×        | ×        | ×    |
| I/O number specified device (U)     |          | ×                                                    | ×        | ×        | ×    |
| SFC block device (BL)               |          | ×                                                    | ×        | ×        | ×    |
| SFC transition device (TR)          |          | ×                                                    | ×        | ×        | ×    |
| Automatically assigned device (GV)  |          | 0                                                    | 0        | 0        | 0    |
| Module label (UV)                   |          | ×                                                    | ×        | ×        | ×    |
| Safety device                       | (SA\B)   | ×                                                    | 0        | 0        | ×    |
|                                     | (SA\CC)  | ×                                                    | ×        | ×        | ×    |
|                                     | (SA\CN)  | ×                                                    | 0        | 0        | ×    |
|                                     | (SA\CS)  | ×                                                    | ×        | ×        | ×    |
|                                     | (SA\D)   | ×                                                    | 0        | 0        | ×    |
|                                     | (SA\M)   | ×                                                    | 0        | 0        | ×    |
|                                     | (SA\SD)  | ×                                                    | 0        | 0        | ×    |
|                                     | (SA\SM)  | ×                                                    | 0        | 0        | ×    |
|                                     | (SA\STC) | ×                                                    | ×        | ×        | ×    |
|                                     | (SA\STN) | ×                                                    | 0        | 0        | ×    |
|                                     | (SA\STS) | ×                                                    | ×        | ×        | ×    |
|                                     | (SA\TC)  | ×                                                    | ×        | ×        | ×    |
|                                     | (SA\TN)  | ×                                                    | 0        | 0        | ×    |
|                                     | (SA\TS)  | ×                                                    | ×        | ×        | ×    |
|                                     | (SA\W)   | ×                                                    | 0        | 0        | ×    |
|                                     | (SA\X)   | ×                                                    | 0        | 0        | ×    |
|                                     | (SA\Y)   | ×                                                    | 0        | 0        | ×    |
## 22 IMPORT/EXPORT IN A CSV FILE

Server settings of MX OPC Server UA can be utilized by exporting then importing to the same version of MX OPC Server UA.

### 22.1 Importing Settings

This section shows the procedure for importing server settings of MX OPC Server UA from a CSV file.

#### Restriction ("?

CSV files that can be imported

• CSV files exported from the same version of MX OPC Server UA Configuration Tool CSV files edited after export are not supported.

#### Operating procedure

- **1.** Select [File] ⇒ [Import/Export] ⇒ [Import CSV].
- 2. Select a CSV file and setting items to import, and click the [Open] button.

| Import Configuration from CSV file                                                   |                                                     |               |   |        |          |        |            |   |   |   |       |   |
|--------------------------------------------------------------------------------------|-----------------------------------------------------|---------------|---|--------|----------|--------|------------|---|---|---|-------|---|
| Look in:                                                                             | <b>6</b> C                                          | :¥Users       |   |        |          | •      | ] <b>G</b> | Θ | 0 | Ø | ::    | ≡ |
| 🔔 My Cor                                                                             | m                                                   | Name          | ^ | Size   | Туре     | Date M |            |   |   |   |       | ^ |
|                                                                                      |                                                     | 🔄 💴 🕮 csv     |   | 925tes | csv File | 2049   |            |   |   |   |       |   |
|                                                                                      |                                                     |               |   |        |          |        |            |   |   |   |       |   |
|                                                                                      |                                                     |               |   |        |          |        |            |   |   |   |       |   |
|                                                                                      |                                                     |               |   |        |          |        |            |   |   |   |       |   |
|                                                                                      |                                                     |               |   |        |          |        |            |   |   |   |       |   |
|                                                                                      |                                                     |               |   |        |          |        |            |   |   |   |       |   |
|                                                                                      |                                                     |               |   |        |          |        |            |   |   |   |       |   |
|                                                                                      |                                                     |               |   |        |          |        |            |   | _ | _ |       | ~ |
| File <u>n</u> ame:                                                                   | 20.5                                                | licsv         |   |        |          |        |            |   |   | ļ | )pen  |   |
| Files of type:                                                                       | Text                                                | files (*.csv) |   |        |          |        |            |   | • | C | ancel |   |
| Import settin                                                                        | ngs                                                 |               |   |        |          |        |            |   |   |   |       |   |
| ☑ <u>C</u> reate n                                                                   | ☑ <u>C</u> reate new items ☑ <u>D</u> isplay errors |               |   |        |          |        |            |   |   |   |       |   |
| ☑ Update existing items □ Do not update devices                                      |                                                     |               |   |        |          |        |            |   |   |   |       |   |
| Depending on the amount of data to be imported, the processing may take a long time. |                                                     |               |   |        |          |        |            |   |   |   |       |   |
|                                                                                      |                                                     |               |   |        |          |        |            |   |   |   |       |   |

| Item            |                       | Description                                                                                                    |  |
|-----------------|-----------------------|----------------------------------------------------------------------------------------------------|--|
| Import settings | Create new items      | Select the checkbox to add information of an MX device and tag.                                                                               |  |
|                 | Display errors        | Select the checkbox to display a message when an error occurs.                                                                                |  |
|                 | Update existing items | Select the checkbox to update information of an MX device and tag.                                                                            |  |
|                 | Do not update devices | Select the checkbox to avoid updating information of an MX device.<br>To enable this setting, select the checkbox of "Update existing items". |  |

## 22.2 Exporting Settings

This section shows the procedure for exporting server settings of MX OPC Server UA.

### Operating procedure

- **1.** Select [File]  $\Rightarrow$  [Import/Export]  $\Rightarrow$  [Export CSV].
- 2. Enter a file name, and click the [Save] button.

## PART 4

## TROUBLESHOOTING

This part explains about troubleshooting.

23 TROUBLESHOOTING

24 ERROR CODES

# **23** TROUBLESHOOTING

This chapter explains common problems and their corrective actions for MX OPC UA Server and Configuration Tool. For errors other than ones listed below, refer to the following:

#### Page 220 ERROR CODES

| Symptom                                                                                                    | Check point                                                                                                    | Corrective action                                                                                                    |
|----------------------------------------------------------------------------------------------------|----------------------------------------------------------------------------------------------------|----------------------------------------------------------------------------------------------------|
| Unable to establish<br>communication between an<br>OPC UA client application<br>and MX OPC UA Server.                                                    | <ul> <li>For the start as a process</li> <li>Is Server running?</li> <li>For the start as a service</li> <li>Is a service of Server running?</li> </ul>                                      | <ul> <li>For the start as a process</li> <li>Start Server.</li> <li>For the start as a service</li> <li>Start the service of Server. (Is Page 251 Restart of Service)</li> </ul>                                                                                                    |
|                                                                                                    | Can Server be accessed?                                                                                                    | <ul> <li>Enter the URL of Server for "Endpoint Url" in the "Connection settings" screen.</li> <li>Change the Windows firewall setting as necessary.</li> <li>Select an item for "Security Policy" and "Message Security Mode" in the "Connection settings" screen to meet the connection requirements.</li> </ul>                                                                                                    |
|                                                                                                    | Are the certificates of a client application and Server stored in the 'rejected' directory?                                                                                                  | <ul> <li>Move the certificates to the 'trusted' or 'certs' directory. (The move<br/>destination differs depending on the program.)</li> </ul>                                                                                                    |
|                                                                                                    | Is an old certificate with the same name stored?                                                                                                    | Delete an old certificate.                                                                                                    |
|                                                                                                    | Is a certificate expired?                                                                                                    | Delete an expired certificate and create a new one.                                                                                                    |
| Unable to register Server in<br>remote discovery Server.                                                                                                 | Is remote discovery Server running?<br>Can remote discovery Server be accessed?                                                                                                    | <ul> <li>Start remote discovery Server.</li> <li>Enter the URL of remote discovery Server for "Discovery Url(s)" in the<br/>"Connection settings" screen.</li> <li>Change the Windows firewall setting as necessary.</li> </ul>                                                                                                    |
|                                                                                                    | Was Server restarted after changing local Server setting?                                                                                                    | If the setting is changed, restart Server.                                                                                                    |
|                                                                                                    | Is a certificate stored in the 'rejected' directory?                                                                                                    | Move the certificate to the 'trusted' or 'certs' directory. (The move destination differs depending on the program.)                                                                                                    |
|                                                                                                    | Does the certificate of remote discovery Server<br>exist in the 'certs' directory of Server to be<br>registered?                                                                             | Store the certificate of remote discovery Server in the 'certs' directory.                                                                                                    |
|                                                                                                    | Is an old certificate with the same name stored?                                                                                                    | Delete an old certificate.                                                                                                    |
|                                                                                                    | Is a certificate expired?                                                                                                    | Delete an expired certificate and create a new one.                                                                                                    |
| The screen size of<br>Configuration Tool is changed<br>accidentally, and the size<br>cannot be restored to default.                                      | _                                                                                                    | <ul> <li>Delete a configuration file to reset the layout.</li> <li>Note that, however, all settings including window layout, display/hide status of toolbars and columns, and column width are also reset.</li> <li>Close Configuration Tool.</li> <li>Start Explorer (by pressing the Windows key + E key) and enter the following in the address bar.</li> <li>'%appdata%\Mitsubishi'. Rename or delete the file 'MX OPCUA Configurator.ini'</li> <li>Restart Configuration Tool.</li> </ul>                                                     |
| Contents in the screen may<br>not be displayed properly.<br>(For example, overlapping of<br>icons, text overflowing from<br>the flame of a button, etc.) | Is the size of the text and/or other items in the<br>screen changed to a value other than the default<br>value (such as 96 DPI, 100%, and 9 pt) in<br>Windows settings?                      | <ul> <li>Return the settings to the defaults.</li> <li>For Windows 10 (version 1703 or later)<sup>*1</sup>, the display of Configuration Tool can be enlarged with high DPI scaling by using a Windows 10 function<sup>*2</sup>.</li> <li>Select 'configtool.exe'<sup>*3</sup>, then select [Properties] on the right-click menu.</li> <li>Select the checkbox of "Override high DPI scaling behavior. Scaling performed by:" in the [Compatibility] tab, then select "System" from the pull-down list.</li> <li>Click the [OK] button.</li> </ul> |
| Ethernet communication<br>(TCP) is slow on Windows<br>Server.                                                                                            | Is the ECN function enabled in the Windows<br>Server setting when communicating with a<br>MELSEC iQ-R series CPU and RJ71EN71 via<br>Ethernet communication (TCP) in Windows<br>Server 2012? | <ul> <li>Disable the ECN function with the following procedure.</li> <li>Tenter 'netsh interface tcp show global' in the command prompt to check the current setting (with administrator authority).</li> <li>When the ECN function is enabled, enter 'netsh interface tcp set global ecncapability=disabled' to disable the ECN setting.</li> </ul>                                                                                                    |
|                                                                                                    | Is the CPU or module supported?                                                                                                    | Replace the CPU or module with another one as necessary.                                                                                                    |
|                                                                                                    | Is the firmware version of MELSEC iQ-R series appropriate?                                                                                                    | Upgrade the firmware version of MELSEC iQ-R series to 0.8 or higher.                                                                                                    |
| Importing takes time.                                                                                                    | Are a large number of settings saved in MX OPC Server UA?                                                                                                    | Delete unnecessary data and then import settings.                                                                                                    |

| Symptom                                                                                                    | Check point              | Corrective action                                                                                                    |
|----------------------------------------------------------------------------------------------------|--------------------------|----------------------------------------------------------------------------------------------------|
| Unable to start Configuration<br>Tool even when entering a<br>password for a private key.                                                                      | Is the password correct? | Enter a correct password.<br>If a password is forgotten, create a new certificate and set a password.<br>( Image 28 Procedure for changing a password)                                                                                           |
| Unable to install local<br>discovery Server included in<br>Configuration Tool because<br>another version of local<br>discovery Server is already<br>installed. | —                        | Uninstall the installed local discovery Server then install this product.<br>For the versions of local discovery Server supported by those of this<br>product, refer to the following:<br>Image 256 Supported Versions of Local Discovery Server |

\*1 The Windows version can be checked by the following procedure.

O Press Windows key + ℝ, or select [Windows System] ⇒ [Run] from the Start menu of Windows.

2 Enter 'winver' in the "Run" screen.

**3** Check the version in the displayed screen.

\*2 The display of Configuration Tool will be blurred by enlarging.

The following lists the setting values for "Change the size of text, apps, and other items" and the recommended display resolution for each setting value in Windows 10.

Setting value: 100%, display resolution: 1024  $\times$  768 dots or more

Setting value: 125%, display resolution: 1900  $\times$  1200 dots or more

Setting value: 150%, display resolution: 1900  $\times$  1200 dots or more

Setting value: 175%, display resolution:  $2880 \times 1620$  dots or more

Setting value: 200%, display resolution:  $2880 \times 1620$  dots or more

Setting value: 225%, display resolution:  $3840 \times 2160$  dots or more

Setting value: 250%, display resolution: 3840 × 2160 dots or more

 \*3 'configtool.exe' is stored in the folder where Configuration Tool has been installed. The following are examples of storage locations.
 64-bit version operating system: C:\Program Files (x86)\MELSOFT\MX OPC Server UA\configtool.exe

32-bit version operating system: C:\Program Files\MELSOFT\MX OPC Server UA\configtool.exe

## 24 ERROR CODES

This chapter explains the error descriptions and corrective actions for each error code.

When an error occurred, the detailed error code is displayed in the log view, or "Last Transaction Status" in the "Statistics" screen.

| TimeStamp         | Severity | Source | Message                                                      | ^    |
|-------------------|----------|--------|--------------------------------------------------------------|------|
| 17/09/12 11:34:19 | 600      | Dev01  | Connection closed.                                           | - 1  |
| 17/09/12 11:34:19 | 600      | Dev01  | Closing connection                                           |      |
| 17/09/12 11:34:19 | 800      | Dev01  | Open failed.                                                 | - 11 |
| 17/09/12 11:34:19 | 800      | Dev01  | Device communication error 0x01808502 (ESCOMM_USBD_OPEN_ERR) |      |
| 17/09/12 11:34:19 | 600      | Dev01  | Opening connection                                           |      |
| 17/09/12 11:34:19 | 600      | Dev01  | Connection closed.                                           |      |
| 17/09/12 11:34:19 | 600      | Dev01  | Closing connection                                           |      |
| 17/09/12 11:34:19 | 800      | Dev01  | Open failed.                                                 |      |
| 17/09/12 11:34:19 | 800      | Dev01  | Device communication error 0x01808502 (ESCOMM USBD OPEN ERR) |      |
| 17/09/12 11:34:19 | 600      | Dev01  | Opening connection                                           |      |
| 17/00/10 11.24.10 | 600      | D01    | Connection closed                                            | ~    |
| <                 |          |        |                                                              | >    |

| Log               |          |        |                                                              | ₽× |
|-------------------|----------|--------|--------------------------------------------------------------|----|
| TimeStamp         | Severity | Source | Message                                                      | ^  |
| 17/09/12 11:34:19 | 600      | Dev01  | Connection closed.                                           |    |
| 17/09/12 11:34:19 | 600      | Dev01  | Closing connection                                           |    |
| 17/09/12 11:34:19 | 800      | Dev01  | Open failed.                                                 |    |
| 17/09/12 11:34:19 | 800      | Dev01  | Device communication error 0x01808502 (ESCOMM_USBD_OPEN_ERR) |    |
| 17/09/12 11:34:19 | 600      | Dev01  | Opening connection                                           |    |
| 17/09/12 11:34:19 | 600      | Dev01  | Connection closed.                                           |    |
| 17/09/12 11:34:19 | 600      | Dev01  | Closing connection                                           |    |
| 17/09/12 11:34:19 | 800      | Dev01  | Open failed.                                                 |    |
| 17/09/12 11:34:19 | 800      | Dev01  | Device communication error 0x01808502 (ESCOMM_USBD_OPEN_ERR) |    |
| 17/09/12 11:34:19 | 600      | Dev01  | Opening connection                                           | ~  |
| Ready             |          |        |                                                              |    |

#### Error codes are classified into the following three types:

| Error code                                    | Description                                                                                   | Reference                                               |
|-----------------------------------------------|-----------------------------------------------------------------------------------------------|---------------------------------------------------------|
| HRESULT error code                            | A general error code which is displayed regardless of the setting of a device and its status. | Page 221 HRESULT error codes                            |
| Server error code                             | An error code returned from Server.                                                           | Page 222 Server error codes                             |
| Error code in a connection destination device | An error code returned from a specific device.                                                | Page 246 Error codes in a connection destination device |

### **HRESULT error codes**

The following table shows general ActiveX errors.

HRESULT error codes are not necessarily related to the setting or status of a device.

| Value      | Name           | Туре                 | Description                                                                                                    |
|------------|----------------|----------------------|----------------------------------------------------------------------------------------------------|
| 0x0000000  | S_OK           | Normal termination   | The function processing is normally terminated.                                                                                    |
| 0x00000001 | S_FALSE        | Normal termination   | The function processing (as ActiveX control) is normally terminated, but the operation (access to programmable controller) failed. |
| 0x80004003 | E_POINTER      | Abnormal termination | The pointer passed to the function is invalid.                                                                                     |
| 0x80070006 | E_HANDLE       | Abnormal termination | A supplied handle value is invalid.                                                                                                |
| 0x8007000E | E_OUTOFMEMORY  | Abnormal termination | Memory assignment or object creation failed.                                                                                       |
| 0x80070057 | E_INVALIDARG   | Abnormal termination | An incorrect argument was passed.                                                                                                  |
| 0x80070005 | E_ACCESSDENIED | Abnormal termination | Permission to use the object is insufficient.                                                                                      |
| 0x8000FFFF | E_UNEXPECTED   | Abnormal termination | An unexpected error occurred.                                                                                                    |
| 0x80004005 | E_FAIL         | Abnormal termination | An unspecified error occurred.                                                                                                    |

### Server error codes

The following error codes are useful for diagnostics when there is a problem in connection due to an incorrect parameter setting.

| Error code | Description                                                                                                    | Corrective action                                                                                                    |
|------------|----------------------------------------------------------------------------------------------------|----------------------------------------------------------------------------------------------------|
| 0x01800001 | No command error<br>The method does not support                                                                        | The corresponding method does not support.                                                                                                    |
| 0x01800002 | Memory lock error                                                                                                    | <ul> <li>Exit the program and restart the personal computer.</li> <li>When using an interface board for personal computer, increase the minimum working set size of the personal computer.<sup>*1</sup></li> </ul>                                                                    |
| 0x01800003 | Memory securing error                                                                                                  | <ul> <li>Exit the program and restart the personal computer.</li> <li>Exit other programs and secure free memory area.</li> <li>When using an interface board for personal computer, increase the minimum working set size of the personal computer.<sup>*1</sup></li> </ul>          |
| 0x01800004 | DLL load error                                                                                                    | Exit the program and restart the personal computer.                                                                                                    |
| 0x01800005 | Resource securing error                                                                                                | Exit other programs and secure free memory area.                                                                                                    |
| 0x01801001 | Resource timeout error<br>The resource could not be retrieved within the specified<br>time.                            | <ul> <li>Execute again after the other object completes the communication.</li> <li>Execute again after increasing the timeout value.</li> <li>Exit the program and restart the personal computer.</li> </ul>                                                                         |
| 0x01801002 | Multi-line open error                                                                                                  | Exit the program and restart the personal computer.                                                                                                    |
| 0x01801003 | Open not yet executed                                                                                                  |                                                                                                    |
| 0x01801004 | Open type error                                                                                                    | <ul><li>Exit the program and restart the personal computer.</li><li>Consult your local Mitsubishi representative.</li></ul>                                                                                                    |
| 0x01801005 | Specified port error                                                                                                   | Exit the program and restart the personal computer.                                                                                                    |
| 0x01801006 | Specified module error                                                                                                 | <ul> <li>Check that the actual system configuration matches to the settings in<br/>the communication settings utility or the values of the properties.</li> <li>Exit the program and restart the personal computer.</li> <li>Consult your local Mitsubishi representative.</li> </ul> |
| 0x01801007 | Specified CPU error                                                                                                    | <ul> <li>Check the CPU type set to ActCpuType.</li> <li>Check whether the system configuration is supported or not.</li> <li>Exit the program and restart the personal computer.</li> <li>Check the packet type set to ActPacketType.</li> </ul>                                      |
| 0x01801008 | Target station access error                                                                                            | Review the target station.                                                                                                    |
| 0x01801009 | Registry open failure<br>Failed while opening data key of the registry.                                                | <ul><li>Exit the program and restart the personal computer.</li><li>Consult your local Mitsubishi representative.</li></ul>                                                                                                    |
| 0x0180100A | Packet type error<br>The packet type specified is incorrect.                                                           | <ul><li>Recheck the ActPacketType.</li><li>Exit the program and restart the personal computer.</li></ul>                                                                                                    |
| 0x0180100B | Protocol type error<br>The protocol specified is incorrect.                                                            | <ul><li>Exit the program and restart the personal computer.</li><li>Consult your local Mitsubishi representative.</li></ul>                                                                                                    |
| 0x0180100C | Registry search failure                                                                                                | Exit the program and restart the personal computer.                                                                                                    |
| 0x0180100D | GetProcAddress failure                                                                                                 |                                                                                                    |
| 0x0180100E | DLL non-load error                                                                                                    |                                                                                                    |
| 0x0180100F | Another object in execution<br>Method cannot be executed because of exclusive control in<br>progress.                  | • Execute again after some time.                                                                                                    |
| 0x01802001 | Device error<br>The device character string specified in the method is an<br>unauthorized device character string.     | Review the device name.                                                                                                    |
| 0x01802002 | Device number error<br>The device character string number specified in the method<br>is an unauthorized device number. | Review the device number.                                                                                                    |
| 0x01802003 | Program type error                                                                                                    | <ul><li>Exit the program and restart the personal computer.</li><li>Consult your local Mitsubishi representative.</li></ul>                                                                                                    |
| 0x01802004 | Sumcheck error<br>The sumcheck value of the received data is abnormal.                                                 | <ul> <li>Check the module side sumcheck setting.</li> <li>Check the sumcheck property of the control.</li> <li>Check the cable.</li> <li>Exit the program and restart the personal computer.</li> </ul>                                                                               |

| Error code | Description                                                                                                    | Corrective action                                                                                                    |
|------------|----------------------------------------------------------------------------------------------------|----------------------------------------------------------------------------------------------------|
| 0x01802005 | Size error<br>The number of points specified in the method is<br>unauthorized.                                                                                                  | <ul> <li>Check the number of points specified in the method.</li> <li>Check that the address range being read does not exceed the range set<br/>in the programmable controller.</li> <li>Review the system, e.g. programmable controller CPU, module setting,<br/>and cable status.</li> <li>Exit the program and restart the personal computer.</li> </ul> |
| 0x01802006 | Block number error<br>The block specifying number in the device character string<br>specified in the method is unauthorized.                                                    | Review the block specifying number in the device character string specified in the method.                                                                                                    |
| 0x01802007 | Receive data error<br>The data received is abnormal.                                                                                                    | <ul> <li>Review the system, e.g. programmable controller CPU, module setting, and cable status.</li> <li>Check the cable.</li> <li>Exit the program and restart the personal computer.</li> </ul>                                                                                                    |
| 0x01802008 | Write protect error                                                                                                    | Exit the program and restart the personal computer.                                                                                                    |
| 0x01802009 | Reading parameters error                                                                                                    | Consult your local Mitsubishi representative.                                                                                                    |
| 0x0180200A | Writing parameters error                                                                                                    |                                                                                                    |
| 0x0180200B | Programmable controller type mismatch<br>The CPU type set in the property and communication<br>settings utility do not match the CPU type on the other end<br>of communication. | <ul> <li>Set the correct CPU type in the CPU type of the property.</li> <li>Set the correct CPU type on the communication settings utility.</li> <li>Review the system, e.g. programmable controller CPU, module setting, and cable status.</li> </ul>                                                                                                    |
| 0x0180200C | Request cancel error<br>The request was cancelled while being processed.                                                                                                    | <ul> <li>Exit the program and restart the personal computer.</li> <li>Consult your local Mitsubishi representative.</li> </ul>                                                                                                    |
| 0x0180200D | Drive name error<br>The specified drive name is incorrect.                                                                                                    |                                                                                                    |
| 0x0180200E | Start step error<br>The start step specified is incorrect.                                                                                                    |                                                                                                    |
| 0x0180200F | Parameter type error<br>The parameter type is incorrect.                                                                                                    |                                                                                                    |
| 0x01802010 | File name error<br>The file name is incorrect.                                                                                                    |                                                                                                    |
| 0x01802011 | Status error<br>The status of Registration/Cancellation/Setting is incorrect.                                                                                                   |                                                                                                    |
| 0x01802012 | Detailed condition field error                                                                                                    |                                                                                                    |
| 0x01802013 | Step condition error                                                                                                    |                                                                                                    |
| 0x01802014 | Bit device condition error                                                                                                    |                                                                                                    |
| 0x01802015 | Parameter settings error                                                                                                    |                                                                                                    |
| 0x01802016 | Error in specifying telephone exchange number.<br>Method does not support the operations corresponding to<br>the specified telephone exchange number.                           | <ul> <li>Review the station number.</li> <li>Check if the method being executed is supported or not.</li> <li>Review the system configuration, e.g. CPU and module.</li> </ul>                                                                                                    |
| 0x01802017 | Keyword error                                                                                                    | Exit the program and restart the personal computer.                                                                                                    |
| 0x01802018 | Read/Write flag error                                                                                                    | Consult your local Mitsubishi representative.                                                                                                    |
| 0x01802019 | Refresh method error                                                                                                    |                                                                                                    |
| 0x0180201A | Buffer access method error                                                                                                    |                                                                                                    |
| 0x0180201B | Start mode/stop mode error                                                                                                    |                                                                                                    |
| 0x0180201C | Written clock data error<br>Clock data specified for write cannot be written properly<br>since that data is in error.                                                           | Review the clock data to be written.                                                                                                    |
| 0x0180201D | Online clock data write error<br>Failed to write clock data.<br>Clock data cannot be written because the programmable<br>controller CPU is in RUN.                              | Place the programmable controller CPU in the STOP state.                                                                                                    |
| 0x0180201E | ROM drive error                                                                                                    | Exit the program and restart the personal computer.                                                                                                    |
| 0x0180201F | While tracing error<br>Invalid operation was carried out during trace.                                                                                                    | Consult your local Mitsubishi representative.                                                                                                    |
| 0x01802020 | Start I/O number error<br>The start I/O number specified in the method is incorrect.                                                                                            | <ul> <li>Check the value of the start I/O number specified in the method.</li> <li>Using the GPP function, check the programmable controller parameters (I/O assignment).</li> <li>Exit the program and restart the personal computer.</li> </ul>                                                                                                    |
| 0x01802021 | First address error<br>The buffer address specified in the method is incorrect.                                                                                                 | <ul> <li>Check the value of the buffer address specified in the method.</li> <li>Exit the program and restart the personal computer.</li> </ul>                                                                                                    |

| Error code | Description                                                                                                    | Corrective action                                   |
|------------|----------------------------------------------------------------------------------------------------|-----------------------------------------------------|
| 0x01802022 | Pattern error                                                                                                    | Exit the program and restart the personal computer. |
| 0x01802023 | SFC block No. error                                                                                                    | Consult your local Mitsubishi representative.       |
| 0x01802024 | SFC step number error                                                                                                    |                                                     |
| 0x01802025 | Step number error                                                                                                    |                                                     |
| 0x01802026 | Data error                                                                                                    |                                                     |
| 0x01802027 | System data error                                                                                                    |                                                     |
| 0x01802028 | Error in number of TC settings value                                                                                                    |                                                     |
| 0x01802029 | Clear mode error                                                                                                    |                                                     |
| 0x0180202A | Signal flow error                                                                                                    |                                                     |
| 0x0180202B | Version management error                                                                                                    |                                                     |
| 0x0180202C | Monitor not registered error                                                                                                    |                                                     |
| 0x0180202D | PI type error                                                                                                    |                                                     |
| 0x0180202E | PI number error                                                                                                    |                                                     |
| 0x0180202F | Error in number of PIs                                                                                                    |                                                     |
| 0x01802030 | Shift error                                                                                                    |                                                     |
| 0x01802031 | File type error                                                                                                    |                                                     |
| 0x01802032 | Specified module error                                                                                                    |                                                     |
| 0x01802033 | Error check flag error                                                                                                    |                                                     |
| 0x01802034 | Step RUN operation error                                                                                                    |                                                     |
| 0x01802035 | Step RUN data error                                                                                                    |                                                     |
| 0x01802036 | During step RUN error                                                                                                    |                                                     |
| 0x01802037 | Write error while running program corresponding to E2ROM                                                                                             |                                                     |
| 0x01802038 | Clock data read/write error<br>The clock data read/write method was executed for a<br>programmable controller CPU which does not have clock<br>data. | • Do not execute clock data read/write.             |
| 0x01802039 | Trace not completed error                                                                                                    | Exit the program and restart the personal computer. |
| 0x0180203A | Registration clear flag error                                                                                                    | Consult your local Mitsubishi representative.       |
| 0x0180203B | Operation error                                                                                                    |                                                     |
| 0x0180203C | Error in the number of exchanges                                                                                                    |                                                     |
| 0x0180203D | Error in number of loops specified                                                                                                    |                                                     |
| 0x0180203E | Retrieve data selection                                                                                                    |                                                     |
| 0x0180203F | Error in number of SFC cycles                                                                                                    |                                                     |
| 0x01802040 | Motion programmable controller error                                                                                                    |                                                     |
| 0x01802041 | Motion programmable controller communication error                                                                                                   |                                                     |
| 0x01802042 | Fixed execution time setting error                                                                                                    |                                                     |
| 0x01802043 | Error in number of functions                                                                                                    |                                                     |
| 0x01802044 | System information specification error                                                                                                    |                                                     |
| 0x01802045 | Registration condition not formed error                                                                                                    |                                                     |

| Error code | Description                                                                                                    | Corrective action                                                                                                    |
|------------|----------------------------------------------------------------------------------------------------|----------------------------------------------------------------------------------------------------|
| 0x01802046 | Function number error                                                                                                    | Exit the program and restart the personal computer.                                                                                                    |
| 0x01802047 | RAM drive error                                                                                                    | Consult your local Mitsubishi representative.                                                                                                    |
| 0x01802048 | ROM drive error at the booting side                                                                                                    |                                                                                                    |
| 0x01802049 | Transfer mode specification error at the booting side                                                                                                    |                                                                                                    |
| 0x0180204A | Insufficient memory error                                                                                                    |                                                                                                    |
| 0x0180204B | Back up drive ROM error                                                                                                    |                                                                                                    |
| 0x0180204C | Block size error                                                                                                    |                                                                                                    |
| 0x0180204D | Detached during RUN state error                                                                                                    |                                                                                                    |
| 0x0180204E | Module already registered error                                                                                                    |                                                                                                    |
| 0x0180204F | Password registration data full error                                                                                                    |                                                                                                    |
| 0x01802050 | Password not registered error                                                                                                    |                                                                                                    |
| 0x01802051 | Remote password error                                                                                                    |                                                                                                    |
| 0x01802052 | IP address error                                                                                                    |                                                                                                    |
| 0x01802053 | Timeout value out of range error                                                                                                    |                                                                                                    |
| 0x01802054 | Command not detected error                                                                                                    |                                                                                                    |
| 0x01802055 | Trace execution type error                                                                                                    |                                                                                                    |
| 0x01802056 | Version error                                                                                                    |                                                                                                    |
| 0x01802057 | Tracking cable error<br>The tracking cable is faulty.<br>The programmable controller CPU is in error.                                                                                     | Review the system, e.g. programmable controller CPU, module setting, and cable status.                                                                                                    |
| 0x0180205C | Keyword protection error<br>The programmable controller CPU is protected by a<br>keyword.                                                                                                 | Disable the keyword and execute again.                                                                                                    |
| 0x0180205D | Keyword disable error<br>The inputted keyword is wrong.                                                                                                    | Input a correct keyword.                                                                                                    |
| 0x0180205E | Keyword protecting error<br>The programmable controller CPU did not accept the<br>command.                                                                                                | <ul> <li>Execute keyword protection again, or cycle the power of the<br/>programmable controller CPU again.</li> </ul>                                                                     |
| 0x0180205F | Keyword entry error<br>An illegal character is included in the inputted keyword.                                                                                                    | Input a correct keyword.                                                                                                    |
| 0x01802060 | Keyword deletion error<br>The inputted keyword is wrong.                                                                                                    |                                                                                                    |
| 0x01802062 | Received packet CRC check error<br>An error occurred in CRC check for receive packet data.                                                                                                | Execute the communication process again.                                                                                                    |
| 0x01802063 | Received packet CRC check error<br>An error occurred in CRC check for whole data file of<br>receive packet.                                                                               |                                                                                                    |
| 0x01802064 | FX series programmable controller connection error                                                                                                    | Consult your local Mitsubishi representative.                                                                                                    |
| 0x01802070 | Online change program error<br>No target program for online change exists in the<br>programmable controller CPU.                                                                          | Execute the online change after changing the programmable controller CPU status to STOP.                                                                                                   |
| 0x01802071 | Ether direct communication multiple response receive error<br>Multiple responses were received during Ether direct<br>communication.                                                      | <ul> <li>Check if the personal computer and the programmable controller CPU<br/>are connected on a one-to-one basis.</li> </ul>                                                            |
| 0x01802072 | Ether direct communication error<br>Unable to communicate because the programmable<br>controller CPU is being accessed by another personal<br>computer during Ether direct communication. |                                                                                                    |
| 0x01802073 | Programmable controller CPU search response error<br>When a programmable controller CPU search is performed,<br>the number of responses exceeded the maximum number to<br>be searched.    | Reduce the number of programmable controller CPUs on the network to 1024 or less.                                                                                                    |
| 0x01802074 | Redundant system other system connection diagnostics error                                                                                                    | <ul> <li>Disconnect the cable and connect it to the currently disconnected programmable controller CPU.</li> <li>Or, change the redundant CPU specification to the self system.</li> </ul> |
| 0x01808001 | Multiple Open error<br>Open method was executed while in Open state.                                                                                                    | <ul><li>Exit the program and restart the personal computer.</li><li>Execute any method other than Open.</li></ul>                                                                          |
| 0x01808002 | Channel number specifying error<br>The port number set to the property and the port number set<br>on the communication settings utility are incorrect.                                    | <ul> <li>Set the correct value to the port number of the property.</li> <li>Set it again on the communication settings utility.</li> </ul>                                                 |

| Error code | Description                                                                                                    | Corrective action                                                                                                    |
|------------|----------------------------------------------------------------------------------------------------|----------------------------------------------------------------------------------------------------|
| 0x01808003 | Driver not yet started<br>The network board driver is not started.                                                                                 | Start the driver.                                                                                                    |
| 0x01808004 | Error in overlap event generation                                                                                                    | <ul> <li>Exit the program and restart the personal computer.</li> <li>Consult your local Mitsubishi representative.</li> </ul>                                                                                                    |
| 0x01808005 | MUTEX generation error<br>Failed in creation of MUTEX to perform exclusive control.                                                                | Exit the program and restart the personal computer.                                                                                                    |
| 0x01808006 | Error in socket object generation<br>A Socket object could not be created.                                                                         | <ul> <li>Exit the program and restart the personal computer.</li> <li>Consult your local Mitsubishi representative.</li> </ul>                                                                                                    |
| 0x01808007 | Socket object generation error<br>Failed in creating a Socket object.                                                                              | <ul> <li>Check for a running application which uses the same port number.</li> <li>Retry after changing the port number value of the property.</li> <li>Retry after changing the port number value on the communication settings utility.</li> <li>Make Ethernet board and protocol settings on the control panel of the OS.</li> <li>Exit the program and restart the personal computer.</li> <li>Consult your local Mitsubishi representative.</li> </ul> |
| 0x01808008 | Port connection error<br>Failed to establish connection.<br>The other end does not respond.                                                        | <ul> <li>Review the values of the IP address and port number of the properties.</li> <li>Review the value of the port number in the communication settings utility.</li> <li>Review the system, e.g. programmable controller CPU, module setting, and cable status.</li> <li>Exit the program and restart the personal computer.</li> </ul>                                                                                                    |
| 0x01808009 | COM port handle error<br>Unable to acquire the handle of the COM port.<br>Unable to copy the COM port object.<br>Unable to copy the SOCKET object. | <ul> <li>Check for an application which uses the COM port.</li> <li>Exit the program and restart the personal computer.</li> </ul>                                                                                                    |
| 0x0180800A | Buffer size setting error<br>Failed in setting COM port buffer size.                                                                               | Check for an application which uses the COM port.     Configure the COM port setting in the control panel of the operating                                                                                                    |
| 0x0180800B | DCB value acquisition error<br>Failed in acquiring a COM port DCB value.                                                                           | <ul><li>system.</li><li>Exit the program and restart the personal computer.</li></ul>                                                                                                    |
| 0x0180800C | DCB setting error<br>Failed in setting a COM port DCB value.                                                                                       |                                                                                                    |
| 0x0180800D | Time-out value setting error<br>Failed in setting a COM port time-out value.                                                                       | <ul> <li>Review the time-out value of the property.</li> <li>Review the time-out value on the communication settings utility.</li> <li>Check for an application which uses the COM port.</li> <li>Configure the COM port setting in the control panel of the operating system.</li> <li>Exit the program and restart the personal computer.</li> </ul>                                                                                                    |
| 0x0180800E | Shared memory open error<br>Failed to execute open processing of shared memory.                                                                    | <ul> <li>Check whether the GX Simulator has started.</li> <li>Exit the program and restart the personal computer.</li> </ul>                                                                                                    |
| 0x01808101 | Duplex close error                                                                                                    | Exit the program and restart the personal computer.                                                                                                    |
| 0x01808102 | Handle close error<br>Failed in closing the COM port handle.                                                                                       |                                                                                                    |
| 0x01808103 | Driver close error<br>Failed in closing the driver handle.                                                                                         |                                                                                                    |
| 0x01808104 | Overlap event close error                                                                                                    | Exit the program and restart the personal computer.                                                                                                    |
| 0x01808105 | Mutex handle close error                                                                                                    | Consult your local Mitsubishi representative.                                                                                                    |
| 0x01808106 | COM port handle close error                                                                                                    |                                                                                                    |
| 0x01808201 | Send error<br>Failed to send data.                                                                                                    | <ul> <li>Review the system, e.g. programmable controller CPU, module setting, and cable status.</li> <li>Configure the COM port setting in the control panel of the operating system.</li> <li>Configure the settings of Ethernet board and protocol in the control panel.</li> <li>Retry the method.</li> <li>Exit the program and restart the personal computer.</li> </ul>                                                                               |
| 0x01808202 | Send data size error<br>Failed to send data.                                                                                                    | Exit the program and restart the personal computer.                                                                                                    |
| 0x01808203 | Queue clear error<br>Failed in clearing a COM port queue.                                                                                          | <ul> <li>Exit the program and restart the personal computer.</li> <li>Execute Close once and execute Open again.</li> </ul>                                                                                                    |

| Error code | Description                                                                                                    | Corrective action                                                                                                    |
|------------|----------------------------------------------------------------------------------------------------|----------------------------------------------------------------------------------------------------|
| 0x01808301 | Receive error<br>Failed to receive data.                                                                         | <ul> <li>Review the system, e.g. programmable controller CPU, module setting, and cable status.</li> <li>Review the time-out value of the property.</li> <li>Review the time-out value on the communication settings utility.</li> <li>Retry the method.</li> <li>Exit the program and restart the personal computer.</li> </ul>                                        |
| 0x01808302 | Not sent error                                                                                                   | Exit the program and restart the personal computer.                                                                                                    |
| 0x01808303 | Error in retrieving overlap event                                                                                | Consult your local Mitsubishi representative.                                                                                                    |
| 0x01808304 | Receive buffer size shortage<br>Receive data was larger than the receive buffer size<br>prepared for the system. | • Exit the program and restart the personal computer.                                                                                                    |
| 0x01808401 | Control error<br>Failed in changing a COM port communication control.                                            |                                                                                                    |
| 0x01808402 | Signal line control error                                                                                        | <ul> <li>Exit the program and restart the personal computer.</li> <li>Consult your local Mitsubishi representative.</li> </ul>                                                                                                    |
| 0x01808403 | Signal line specifying error<br>Failed in changing a COM port communication control.                             | Exit the program and restart the personal computer.                                                                                                    |
| 0x01808404 | Open not yet executed                                                                                            | Execute Open.     Exit the program and restart the personal computer.                                                                                                    |
| 0x01808405 | Communication parameter error<br>The data bit and stop bit combination of the properties is<br>unauthorized.     | <ul><li>Review the data bit and stop bit values of the properties.</li><li>Set it again on the communication settings utility.</li></ul>                                                                                                    |
| 0x01808406 | Transmission speed value specifying error<br>The transmission speed of the property is unauthorized.             | <ul><li>Review the transmission speed value of the property.</li><li>Set it again on the communication settings utility.</li></ul>                                                                                                    |
| 0x01808407 | Data length error<br>The data bit value of the property is unauthorized.                                         | <ul><li>Review the data bit value of the property.</li><li>Set it again on the communication settings utility.</li></ul>                                                                                                    |
| 0x01808408 | Parity specifying error<br>The parity value of the property is unauthorized.                                     | <ul><li>Review the parity value of the property.</li><li>Set it again on the communication settings utility.</li></ul>                                                                                                    |
| 0x01808409 | Stop bit specifying error<br>The stop bit value of the property is unauthorized.                                 | <ul><li> Review the stop bit value of the property.</li><li> Set it again on the communication settings utility.</li></ul>                                                                                                    |
| 0x0180840A | Communication control setting error<br>The control value of the property is unauthorized.                        | <ul><li> Review the control value of the property.</li><li> Set it again on the communication settings utility.</li></ul>                                                                                                    |
| 0x0180840B | Time-out error<br>Though the time-out period had elapsed, data could not be<br>received.                         | <ul> <li>Review the time-out value of the property.</li> <li>Set it again on the communication settings utility.</li> <li>Review the system, e.g. programmable controller CPU, module setting, and cable status.</li> <li>Retry the method.</li> <li>Execute Close once and execute Open again.</li> <li>Exit the program and restart the personal computer.</li> </ul> |
| 0x0180840C | Connect error                                                                                                    | Exit the program and restart the personal computer.                                                                                                    |
| 0x0180840D | Duplex connect error                                                                                             |                                                                                                    |
| 0x0180840E | Attach failure<br>Failed in attaching a socket object.                                                           |                                                                                                    |
| 0x0180840F | Signal line status acquisition failure<br>Failed in acquiring the COM port signal line status.                   |                                                                                                    |
| 0x01808410 | CD signal line OFF<br>The CD signal on the other end of communication is OFF.                                    | <ul> <li>Review the system, e.g. programmable controller CPU, module setting, and cable status.</li> <li>Exit the program and restart the personal computer.</li> </ul>                                                                                                    |
| 0x01808411 | Password mismatch error                                                                                          | Check the remote password of the property.                                                                                                    |
| 0x01808412 | TEL communication error                                                                                          | <ul><li>Exit the program and restart the personal computer.</li><li>Consult your local Mitsubishi representative.</li></ul>                                                                                                    |
| 0x01808501 | USB driver load error<br>Failed to load USB driver.                                                              | <ul><li>Exit the program and restart the personal computer.</li><li>Check USB driver installation.</li></ul>                                                                                                    |
| 0x01808502 | USB driver connect error<br>Failed to connect a USB driver.                                                      |                                                                                                    |
| 0x01808503 | USB driver send error<br>Failed to send data.                                                                    | Review the system, e.g. programmable controller CPU, module setting, and cable status.                                                                                                    |
| 0x01808504 | USB driver receive error<br>Failed to receive data.                                                              | <ul> <li>Configure the USB setting on the control panel (device manager) of the operating system.</li> <li>Retry the method.</li> <li>Exit the program and restart the personal computer.</li> <li>Check if communication from another MELSOFT product is established at the same time.</li> </ul>                                                                      |

| Error code | Description                                                                                                    | Corrective action                                                                                                    |
|------------|----------------------------------------------------------------------------------------------------|----------------------------------------------------------------------------------------------------|
| 0x01808505 | USB driver timeout error                                                                                                    | <ul> <li>Review the timeout value.</li> <li>Exit the program and restart the personal computer.</li> <li>Consult your local Mitsubishi representative.</li> </ul>                                                         |
| 0x01808506 | USB driver initialization error<br>Failed to initialize a USB driver.                                                                                                    | <ul> <li>Configure the USB setting on the control panel (device manager) of the operating system.</li> <li>Exit the program and restart the personal computer.</li> </ul>                                                 |
| 0x01808507 | Other USB error<br>Error related to data send/receive occurred.                                                                                                    | <ul> <li>Disconnect the cable once, then reconnect.</li> <li>Exit the program and restart the personal computer.</li> <li>Check if communication from another MELSOFT product is established at the same time.</li> </ul> |
| 0x01809000 | GX Simulator2 uninstallation error<br>An error occurred when searching the installation path of GX<br>Simulator2.                                                               | Reinstall GX Simulator2.                                                                                                    |
| 0x01809001 | GX Simulator2 unstart error<br>GX Simulator2 is not started.                                                                                                    | Start GX Simulator2.                                                                                                    |
| 0x01809002 | GX Simulator2 start error                                                                                                    | • Exit the program and restart the personal computer.                                                                                                    |
| 0x01809003 | GX Simulator2 start time-out error                                                                                                    | Consult your local Mitsubishi representative.                                                                                                    |
| 0x01809004 | GX Simulator2 stop error                                                                                                    |                                                                                                    |
| 0x01809005 | GX Simulator2 start error                                                                                                    |                                                                                                    |
| 0x01809007 | GX Simulator2 stop error                                                                                                    |                                                                                                    |
| 0x01809008 | GX Simulator2 start error<br>Because it had reached upper bounds of the number of<br>simulations that was able to be started at the same time, it<br>was not possible to start. |                                                                                                    |
| 0x01809009 | GX Simulator2 start error<br>The simulation of only one project that can be started has<br>started.                                                                             |                                                                                                    |
| 0x01809010 | GX Simulator2 start information illegal error<br>An error occurred because the memory area to allocate GX<br>Simulator2 start information could not be acquired.                |                                                                                                    |
| 0x01809021 | GX Simulator2 start error<br>Because it had reached upper bounds of the number of<br>simulations that was able to be started at the same time, it<br>was not possible to start. |                                                                                                    |
| 0x01809022 | GX Simulator2 start error<br>The simulation of another CPU was not able to begin<br>because the simulation of the FXCPU project had already<br>been begun.                      |                                                                                                    |
| 0x02000001 | Points exceeded error<br>The number of points registered in the monitoring server is<br>very high.                                                                              | <ul> <li>Reduce the number of points registered by the monitor.</li> <li>Exit the program and restart the personal computer.</li> <li>Consult your local Mitsubishi representative.</li> </ul>                            |
| 0x02000002 | Shared memory creation error<br>Failed in creating shared memory.                                                                                                    | <ul><li>Exit the program and restart the personal computer.</li><li>Consult your local Mitsubishi representative.</li></ul>                                                                                               |
| 0x02000003 | Shared memory access error                                                                                                    |                                                                                                    |
| 0x02000004 | Memory securing error<br>Failed in securing memory for the monitoring server.                                                                                                   | <ul> <li>Close the other applications.</li> <li>Increase the system memory.</li> <li>Exit the program and restart the personal computer.</li> <li>Consult your local Mitsubishi representative.</li> </ul>                |
| 0x02000005 | Device not registered error<br>Monitor has not been registered.                                                                                                    | <ul> <li>Register the monitor in the monitoring server.</li> <li>Exit the program and restart the personal computer.</li> <li>Consult your local Mitsubishi representative.</li> </ul>                                    |
| 0x02000006 | Monitoring server startup error<br>Monitoring server is not started.                                                                                                    | <ul><li>Start the monitoring server.</li><li>Exit the program and restart the personal computer.</li><li>Consult your local Mitsubishi representative.</li></ul>                                                          |
| 0x02000010 | Yet to retrieve device value error<br>Monitoring is not yet completed.                                                                                                    | <ul> <li>Try to retrieve the value again after waiting for a fixed amount of time.</li> <li>Exit the program and restart the personal computer.</li> <li>Consult your local Mitsubishi representative.</li> </ul>         |

| Error code | Description                                                                       | Corrective action                                                                                                    |
|------------|-----------------------------------------------------------------------------------|----------------------------------------------------------------------------------------------------|
| 0x03000001 | Command not supported<br>Command is not supported.                                | Exit the program and restart the personal computer.     Consult your local Mitsubishi representative.                                                                                                 |
| 0x03000002 | Memory lock error<br>Failed in locking memory.                                    |                                                                                                    |
| 0x03000003 | Memory securing error<br>Failed in securing the memory.                           |                                                                                                    |
| 0x03000004 | DLL read error<br>Failed in reading DLL.                                          |                                                                                                    |
| 0x03000005 | Securing resources error<br>Failed in securing the resources.                     |                                                                                                    |
| 0x03010001 | File creation error<br>Failed in creating a file.                                 | <ul> <li>Check if there is enough space on the hard disk.</li> <li>Exit the program and restart the personal computer.</li> <li>Consult your local Mitsubishi representative.</li> </ul>              |
| 0x03010002 | File open error<br>Failed to open the file.                                       | <ul> <li>Exit the program and restart the personal computer.</li> <li>Consult your local Mitsubishi representative.</li> </ul>                                                                        |
| 0x03010003 | Buffer size error<br>The buffer size specified is either incorrect or not enough. |                                                                                                    |
| 0x03010004 | SIL sentence formation error<br>SIL sentence formation is incorrect.              |                                                                                                    |
| 0x03010005 | File name error<br>The specified filename is too long.                            | <ul> <li>Specify a shorter filename.</li> <li>Exit the program and restart the personal computer.</li> <li>Consult your local Mitsubishi representative.</li> </ul>                                   |
| 0x03010006 | File does not exist error<br>The specified file does not exist.                   | <ul> <li>Check the filename.</li> <li>Check if the file exists or not.</li> <li>Exit the program and restart the personal computer.</li> <li>Consult your local Mitsubishi representative.</li> </ul> |
| 0x03010007 | File structure error<br>The data structure in the specified file is incorrect.    | Exit the program and restart the personal computer.     Consult your local Mitsubishi representative.                                                                                                 |
| 0x03010008 | File already exists error<br>The specified file already exists.                   | Check the filename.     Exit the program and restart the personal computer.                                                                                                    |
| 0x03010009 | File does not exist error<br>The specified file does not exist.                   | Consult your local Mitsubishi representative.                                                                                                    |
| 0x0301000A | File deletion error<br>Unable to delete the specified file.                       | Exit the program and restart the personal computer.     Consult your local Mitsubishi representative.                                                                                                 |
| 0x0301000B | Multiple open error<br>The specified project has been opened twice.               |                                                                                                    |
| 0x0301000C | File name error<br>The specified filename is incorrect.                           | <ul> <li>Check the filename.</li> <li>Exit the program and restart the personal computer.</li> <li>Consult your local Mitsubishi representative.</li> </ul>                                           |
| 0x0301000D | File read error<br>Failed in reading the file.                                    | Exit the program and restart the personal computer.     Consult your local Mitsubishi representative.                                                                                                 |
| 0x0301000E | File write error<br>Failed in writing the file.                                   |                                                                                                    |
| 0x0301000F | File seek error<br>File seek failed.                                              |                                                                                                    |
| 0x03010010 | File close error<br>Failed while closing the file.                                |                                                                                                    |

| Error code | Description                                                                                             | Corrective action                                                                                                    |
|------------|----------------------------------------------------------------------------------------------------|----------------------------------------------------------------------------------------------------|
| 0x03010011 | Folder creation error<br>Failed in creating a folder.                                                   | <ul><li>Exit the program and restart the personal computer.</li><li>Consult your local Mitsubishi representative.</li></ul> |
| 0x03010012 | File copy error<br>Failed while copying the file.                                                       |                                                                                                    |
| 0x03010013 | Project path error<br>The length of the project path is incorrect.                                      |                                                                                                    |
| 0x03010014 | Project type error<br>The project type is incorrect.                                                    |                                                                                                    |
| 0x03010015 | File type error<br>The file type is incorrect.                                                          |                                                                                                    |
| 0x03010016 | Sub-file type error<br>The sub-file type is incorrect.                                                  |                                                                                                    |
| 0x03010017 | Insufficient disk space error<br>The disk space is insufficient.                                        |                                                                                                    |
| 0x03020002 | Multiple open error<br>DBProduct is opened more than once.                                              |                                                                                                    |
| 0x03020003 | Not opened error<br>DBProduct is not opened.                                                            |                                                                                                    |
| 0x03020004 | Extract error<br>DBProduct is not extracted.                                                            |                                                                                                    |
| 0x03020010 | Parameter error<br>The parameter of DBProduct is incorrect.                                             |                                                                                                    |
| 0x03020011 | Language error<br>The language parameter is incorrect.                                                  |                                                                                                    |
| 0x03020012 | Error in specifying manufacturer<br>The maker parameter is incorrect.                                   |                                                                                                    |
| 0x03020013 | Error in specifying module<br>The module parameter is incorrect.                                        |                                                                                                    |
| 0x03020014 | SQL parameter error<br>SIL and SQL parameter of DBProduct is incorrect.                                 |                                                                                                    |
| 0x03020015 | SIL sentence formation error<br>SIL sentence formation of DBProduct is incorrect.                       |                                                                                                    |
| 0x03020016 | Field key input error<br>The field key entered is incorrect.                                            |                                                                                                    |
| 0x03020050 | Record data construction error<br>Failed in reconstructing the record data of DBProduct.                |                                                                                                    |
| 0x03020060 | Error retrieving record data<br>Failed in retrieving DBProduct record data.                             |                                                                                                    |
| 0x03020061 | Last record error<br>Unable to retrieve the next record since the current record is<br>the last record. |                                                                                                    |
| 0x03FF0000 | Initialization error                                                                                    |                                                                                                    |
| 0x03FF0001 | Not initialized error                                                                                   |                                                                                                    |
| 0x03FF0002 | Multiple initialization error                                                                           |                                                                                                    |
| 0x03FF0003 | Workspace initialization error                                                                          |                                                                                                    |
| 0x03FF0004 | Database initialization error                                                                           |                                                                                                    |
| 0x03FF0005 | Recordset initialization error                                                                          |                                                                                                    |
| 0x03FF0006 | Closing database error                                                                                  |                                                                                                    |
| 0x03FF0007 | Closing recordset error                                                                                 |                                                                                                    |
| 0x03FF0008 | Database not opened error<br>Database is not opened.                                                    |                                                                                                    |

| Error code | Description                                                                                                    | Corrective action                                                                                                    |
|------------|----------------------------------------------------------------------------------------------------|----------------------------------------------------------------------------------------------------|
| 0x03FF0009 | Recordset not opened error<br>Recordset is not opened.                                                         | <ul><li>Exit the program and restart the personal computer.</li><li>Consult your local Mitsubishi representative.</li></ul>                                                                 |
| 0x03FF000A | Table initialization error<br>Failed in initializing TtableInformation table.                                  |                                                                                                    |
| 0x03FF000B | Table initialization error<br>Failed in initializing TfieldInformation table.                                  |                                                                                                    |
| 0x03FF000C | Table initialization error<br>Failed in initializing TrelationInformation table.                               |                                                                                                    |
| 0x03FF000D | Table initialization error<br>Failed in initializing Tlanguage table.                                          |                                                                                                    |
| 0x03FF000E | Table initialization error<br>Failed in initializing Tmaker table.                                             |                                                                                                    |
| 0x03FF000F | Table initialization error<br>Failed in initializing TOpenDatabase table.                                      |                                                                                                    |
| 0x03FF0010 | Field value error                                                                                              |                                                                                                    |
| 0x03FF0011 | Field value error                                                                                              |                                                                                                    |
| 0x03FF0012 | Exit error<br>Failed to exit the database.                                                                     |                                                                                                    |
| 0x03FF0100 | Moving record error<br>Failed while moving the record.                                                         |                                                                                                    |
| 0x03FF0101 | Record count retrieving error<br>Failed to retrieve the record count.                                          |                                                                                                    |
| 0x03FF0110 | Field value retrieving error<br>Failed in retrieving the field value.                                          |                                                                                                    |
| 0x03FF0111 | Field value setting error<br>Failed in setting the field value.                                                |                                                                                                    |
| 0x03FFFFFF | Other errors                                                                                                   |                                                                                                    |
| 0x04000001 | No command error<br>The specified CPU type cannot be used to perform<br>processing.                            | <ul> <li>Check the CPU type set to ActCpuType.</li> <li>Check whether the system configuration is supported or not.</li> <li>Exit the program and restart the personal computer.</li> </ul> |
| 0x04000002 | Memory lock error<br>Failed in locking memory.                                                                 | <ul><li>Exit the program and restart the personal computer.</li><li>Consult your local Mitsubishi representative.</li></ul>                                                                 |
| 0x04000003 | Memory securing error<br>Failed in securing the memory.                                                        |                                                                                                    |
| 0x04000004 | Internal server DLL load error<br>Failed to start an internal server.                                          |                                                                                                    |
| 0x04000005 | Securing resources error<br>Failed in securing the resources.                                                  |                                                                                                    |
| 0x04000006 | Loading main object error<br>Failed in reading the file.                                                       |                                                                                                    |
| 0x04000007 | Loading conversion table error<br>Failed in reading table data.                                                |                                                                                                    |
| 0x04000100 | Incorrect intermediate code size error                                                                         |                                                                                                    |
| 0x04010001 | Intermediate code not converted error<br>The converted machine code for one command has<br>exceeded 256 bytes. |                                                                                                    |
| 0x04010002 | Intermediate code completion error<br>Intermediate code area of the code to be converted ended<br>abruptly.    |                                                                                                    |
| 0x04010003 | Insufficient intermediate code error<br>The intermediate code of the code to be converted was<br>insufficient. |                                                                                                    |
| 0x04010004 | Intermediate code data error<br>The intermediate code to be converted is incorrect.                            |                                                                                                    |

| Error code | Description                                                                                                    | Corrective action                                                                                                    |
|------------|----------------------------------------------------------------------------------------------------|----------------------------------------------------------------------------------------------------|
| 0x04010005 | Intermediate code structure error<br>The number of steps in the intermediate code is incorrect.                   | <ul><li>Exit the program and restart the personal computer.</li><li>Consult your local Mitsubishi representative.</li></ul> |
| 0x04010006 | Error in number of steps<br>The number of steps in comment intermediate code is<br>incorrect.                     |                                                                                                    |
| 0x04010007 | Insufficient storage space for machine code error<br>The storage space for machine code is insufficient.          |                                                                                                    |
| 0x04010008 | Other errors (other errors occurred during the conversion from an intermediate code to a machine code)            |                                                                                                    |
| 0x04011001 | Machine code not converted error<br>The converted intermediate code for one command has<br>exceeded 256 bytes.    |                                                                                                    |
| 0x04011002 | Machine code completion error<br>The machine code area to be converted ended abruptly.                            |                                                                                                    |
| 0x04011003 | Abnormal machine code<br>Unable to convert since the machine code to be converted<br>was abnormal.                |                                                                                                    |
| 0x04011004 | Insufficient storage space for intermediate code error<br>The storage area for intermediate code is insufficient. |                                                                                                    |
| 0x04011005 | Other errors (other errors occurred during the conversion<br>from a machine code to an intermediate code)         |                                                                                                    |
| 0x04020001 | Text code not converted error<br>The converted intermediate code for one command has<br>exceeded 256 bytes.       |                                                                                                    |
| 0x04020002 | No input error<br>The input list code is insufficient.                                                            |                                                                                                    |
| 0x04020003 | Command error<br>The command name of list code to be converted is incorrect.                                      |                                                                                                    |
| 0x04020004 | Device error<br>The device name of list code to be converted is incorrect.                                        |                                                                                                    |
| 0x04020005 | Device number error<br>The device number of the list code to be converted is out of<br>range.                     |                                                                                                    |
| 0x04020006 | Conversion error<br>The list code to be converted cannot be identified.                                           |                                                                                                    |
| 0x04020007 | Text data error<br>The list code to be converted is incorrect.                                                    |                                                                                                    |
| 0x04020008 | SFC action error<br>SFC action command is incorrect.                                                              |                                                                                                    |
| 0x04020009 | SFC transition condition error<br>SFC transition condition command is incorrect.                                  |                                                                                                    |
| 0x0402000A | Line statement error<br>The line statement entered is incorrect.                                                  |                                                                                                    |
| 0x0402000B | P.I Statement error<br>The P.I statement entered is incorrect.                                                    |                                                                                                    |
| 0x0402000C | Note error<br>The note entered is incorrect.                                                                      |                                                                                                    |
| 0x0402000D | Comment error<br>The comment entered is incorrect.                                                                |                                                                                                    |
| 0x0402000E | Other errors (other errors occurred during the conversion from a list to an intermediate code)                    |                                                                                                    |

| Error code | Description                                                                                                    |
|------------|----------------------------------------------------------------------------------------------------|
| 0x04021001 | Intermediate code not converted error<br>The converted list code for one command has exceeded<br>256 bytes.                                       |
| 0x04021002 | Intermediate code area full error<br>Intermediate code storage area to be converted is full.                                                      |
| 0x04021003 | Command error<br>The command specified by the intermediate code to be<br>converted is incorrect.                                                  |
| 0x04021004 | Device error<br>The device specified in the intermediate code to be<br>converted is incorrect.                                                    |
| 0x04021005 | Intermediate code error<br>The structure of intermediate code to be converted is<br>incorrect.                                                    |
| 0x04021006 | Insufficient list storage space error<br>The space for storing the converted list code is insufficient.                                           |
| 0x04021007 | Other errors (other errors occurred during the conversion from an intermediate code to a list)                                                    |
| 0x04030001 | Not converted error<br>The storage space for converted intermediate code is<br>insufficient.                                                      |
| 0x04030002 | Incorrect circuit creation error<br>The character memory circuit is not completed in a<br>sequence.                                               |
| 0x04030003 | Specified circuit size exceeded<br>Specified circuit size is too big.                                                                             |
| 0x04030004 | Incorrect return circuit error<br>There is no consistency before and after the return circuit.<br>The setting for the return circuit is too high. |
| 0x04030005 | Other errors (other errors occurred during the conversion from character memory to an intermediate code)                                          |
| 0x04031001 | Not converted error<br>The size (vertical/horizontal) of the character memory<br>specified is incorrect.                                          |
| 0x04031002 | Abnormal command code error<br>The command intermediate code to be converted is<br>incorrect.                                                     |
| 0x04031003 | Incorrect circuit creation error<br>Unable to convert to Sequence Circuit.<br>There is no END command.                                            |
| 0x04031004 | Specified circuit size exceeded error<br>Specified circuit size is too big.                                                                       |
| 0x04031005 | Fatal error<br>Fatal error has occurred.                                                                                                    |
| 0x04031006 | Insufficient number of storage blocks error<br>The space to store the converted character memory circuit<br>blocks is not sufficient.             |
| 0x04031007 | Circuit block search error<br>Data is broken off in the circuit block.                                                                            |
| 0x04031008 | Other errors (other errors occurred during the conversion from an intermediate code to character memory)                                          |
| 0x04040001 | CAD data error<br>There is no CAD data to be converted.<br>The CAD data format is incorrect.                                                      |
| 0x04040002 | Output data error<br>The input CAD data type and the output CAD data type are<br>not matching.                                                    |

- Exit the program and restart the personal computer.
- Consult your local Mitsubishi representative.

| Error code | Description                                                                                                    |  |
|------------|----------------------------------------------------------------------------------------------------|--|
| 0x04040003 | Library load error<br>Failed to load the library.                                                                                   |  |
| 0x04040004 | Storage space secure error<br>The space to store the data after conversion is insufficient.                                         |  |
| 0x04040005 | No END command error<br>There is no END command in the CAD data to be converted.                                                    |  |
| 0x04040006 | Abnormal command code<br>There is abnormal command code in the CAD data to be<br>converted.                                         |  |
| 0x04040007 | Device number error<br>The device number is out of range.                                                                           |  |
| 0x04040008 | Step number error<br>The step number is out of range.                                                                               |  |
| 0x04040009 | Specified circuit size exceeded error<br>One circuit block is too big.                                                              |  |
| 0x0404000A | Return circuit error<br>The return circuit is incorrect.                                                                            |  |
| 0x0404000B | Incorrect circuit creation error<br>The circuit data is incorrect.                                                                  |  |
| 0x0404000C | SFC data error<br>The SFC data to be converted is incorrect.                                                                        |  |
| 0x0404000D | List data error<br>The list data to be converted is incorrect.                                                                      |  |
| 0x0404000E | Comment data error<br>The comment data to be converted is incorrect.                                                                |  |
| 0x0404000F | Statement error<br>The statement data to be converted is incorrect.                                                                 |  |
| 0x04040010 | Other errors (other errors occurred during the conversion from a CAD code to an intermediate code)                                  |  |
| 0x04041001 | Intermediate code data error<br>There is no intermediate code to be converted.<br>The format of the intermediate code is incorrect. |  |
| 0x04041002 | CAD data type error<br>The input data type and the output CAD data type are not<br>matching.                                        |  |
| 0x04041003 | Library error<br>Failed to load the library.                                                                                        |  |
| 0x04041004 | Insufficient input data error<br>Data to be converted is insufficient.                                                              |  |
| 0x04041005 | Insufficient storage space error<br>The space secured to store the converted CAD data is not<br>sufficient.                         |  |
| 0x04041006 | No END command error<br>There is no END command in the data to be converted.                                                        |  |
| 0x04041007 | Abnormal command code error<br>There is abnormal command code in the data to be<br>converted.                                       |  |
| 0x04041008 | Device number error<br>The device number is out of range.                                                                           |  |
| 0x04041009 | Step number error<br>The step number is out of range.                                                                               |  |
| 0x0404100A | Specified circuit size exceeded error<br>One circuit block is too big.                                                              |  |
| 0x0404100B | Return circuit error<br>The return circuit is incorrect.                                                                            |  |
| 0x0404100C | Incorrect circuit creation error<br>The circuit data is incorrect.                                                                  |  |

- Exit the program and restart the personal computer.
- Consult your local Mitsubishi representative.

| Error code | Description                                                                                                    |  |
|------------|----------------------------------------------------------------------------------------------------|--|
| 0x0404100D | SFC data error                                                                                                    |  |
|            | The SFC data to be converted is incorrect.                                                                                    |  |
| 0x0404100E | List data error<br>The list data to be converted is incorrect.                                                                |  |
| 0x0404100F | Comment data error<br>The comment data to be converted is incorrect.                                                          |  |
| 0x04041010 | Statement error<br>The statement data to be converted is incorrect.                                                           |  |
| 0x04041011 | Other errors (other errors occurred during the conversion from an intermediate code to a CAD code)                            |  |
| 0x040A0001 | Insufficient intermediate code storage space<br>The space to store the data after conversion is insufficient.                 |  |
| 0x040A0002 | Insufficient storage space for additional SFC information                                                                     |  |
| 0x040A0003 | Conversion error                                                                                                    |  |
| 0x040A0004 | Non-SFC program error                                                                                                    |  |
| 0x040A1001 | Step not used/no output error                                                                                                 |  |
| 0x040A1002 | Step number out of range error                                                                                                |  |
| 0x040A1003 | Step not used/no output error                                                                                                 |  |
| 0x040A1004 | Transition number out of range                                                                                                |  |
| 0x040A1005 | Maximum number exceeded error                                                                                                 |  |
| 0x040A1006 | Microcontroller program space error                                                                                           |  |
| 0x040A1007 | Non-SFC program error                                                                                                    |  |
| 0x040B0001 | Insufficient intermediate code storage space<br>The space to store the data after conversion is insufficient.                 |  |
| 0x040B0002 | Conversion error                                                                                                    |  |
| 0x040B1001 | Failed in creating step start position table                                                                                  |  |
| 0x040B1002 | Error reading step information                                                                                                |  |
| 0x040B1003 | Step number error                                                                                                    |  |
| 0x040B1004 | Failed in reading an action/transition condition intermediate code error                                                      |  |
| 0x040B1005 | Securing internal work area failed error                                                                                      |  |
| 0x040B1006 | Error in setting the maximum value of X direction for<br>character memory                                                     |  |
| 0x040B1007 | Insufficient internal work area error                                                                                         |  |
| 0x040B1008 | Stack overflow, abnormal character memory                                                                                     |  |
| 0x040B1009 | Insufficient number of storage blocks error                                                                                   |  |
| 0x040B100A | Non-SFC program error                                                                                                    |  |
| 0x04050001 | Abnormal character string specified error<br>Device character string specified is incorrect.                                  |  |
| 0x04050002 | Device points error<br>Device points are out of range.                                                                        |  |
| 0x04050003 | Other errors (other errors occurred during the conversion<br>from a device character string to a device intermediate<br>code) |  |
| 0x04051001 | Device name error<br>The classification for the device intermediate code is<br>incorrect.                                     |  |
| 0x04051002 | Device name error<br>The classification for the intermediate code of the extended<br>specification device is incorrect.       |  |
| 0x04051003 | Other errors (other errors occurred during the conversion<br>from a device intermediate code to a device character<br>string) |  |

- Exit the program and restart the personal computer.
- Consult your local Mitsubishi representative.

| Error code | Description                                                                                                    | Corrective action                                                                                                    |
|------------|----------------------------------------------------------------------------------------------------|----------------------------------------------------------------------------------------------------|
| 0x04052001 | Abnormal character string specified error<br>Device character string specified is incorrect.                                      | <ul><li>Exit the program and restart the personal computer.</li><li>Consult your local Mitsubishi representative.</li></ul> |
| 0x04052002 | Device points error<br>Device points are out of range.                                                                            |                                                                                                    |
| 0x04052003 | Other errors (other errors occurred during the conversion<br>from a device character string to a device representation<br>code)   |                                                                                                    |
| 0x04053001 | Device representation error<br>The classification specified for the device intermediate code<br>is incorrect.                     |                                                                                                    |
| 0x04053002 | Device representation error<br>The classification for the intermediate code of the extended<br>specification device is incorrect. |                                                                                                    |
| 0x04053003 | Device representation error<br>The rectification part specified for the device is incorrect.                                      |                                                                                                    |
| 0x04053004 | Device representation error<br>The rectification part specified for the extended device is<br>incorrect.                          |                                                                                                    |
| 0x04053005 | Other errors (other errors occurred during the conversion<br>from a device representation code to a device character<br>string)   |                                                                                                    |
| 0x04064001 | Abnormal device intermediate code error<br>The intermediate code for the device is incorrect.                                     |                                                                                                    |
| 0x04064002 | Other errors (other errors occurred during the conversion from a device intermediate code to a device name)                       |                                                                                                    |
| 0x04065001 | Abnormal device name error<br>The classification for the device intermediate code is<br>incorrect.                                |                                                                                                    |
| 0x04065002 | Abnormal device name error<br>The classification for the intermediate code of the extended<br>specification device is incorrect.  |                                                                                                    |
| 0x04065003 | Other errors (other errors occurred during the conversion from a device name to an intermediate code)                             |                                                                                                    |
| 0x04066001 | Device intermediate code error<br>The intermediate code for the device is incorrect.                                              |                                                                                                    |
| 0x04066002 | Other errors (other errors occurred during the conversion<br>from a device intermediate code to a device representation)          |                                                                                                    |
| 0x04067001 | Device representation error<br>The classification for the device intermediate code is<br>incorrect.                               |                                                                                                    |
| 0x04067002 | Device representation error<br>The classification for the intermediate code of the extended<br>specification device is incorrect. |                                                                                                    |
| 0x04067003 | Device representation error<br>The rectification part specified for the device is incorrect.                                      |                                                                                                    |
| 0x04067004 | Device representation error<br>The rectification part specified for the extended device is<br>incorrect.                          |                                                                                                    |
| 0x04067005 | Other errors (other errors occurred during the conversion from a device representation to a device intermediate code)             |                                                                                                    |
| 0x04070001 | Common data conversion error<br>The input data of the device comment conversion is<br>incorrect.                                  |                                                                                                    |
| 0x04070002 | Insufficient common data<br>The data to be converted is insufficient.                                                             |                                                                                                    |
| 0x04070003 | Insufficient storage area<br>The area where the conversion data is stored is insufficient.                                        |                                                                                                    |

| Error code | Description                                                                                                    |
|------------|----------------------------------------------------------------------------------------------------|
| 0x04071001 | CPU data conversion error<br>The input data of the device comment conversion is<br>incorrect.                      |
| 0x04071002 | Insufficient CPU data error<br>The data to be converted is insufficient.                                           |
| 0x04071003 | Insufficient storage area<br>The area where the conversion data is stored is insufficient.                         |
| 0x04072001 | Open error<br>Failed in creating a conversion object.                                                              |
| 0x04072002 | CPU type error<br>The specified CPU type does not exist.                                                           |
| 0x04072003 | Not converted error<br>Converted object does not exist.                                                            |
| 0x04072004 | Input data error<br>The input data is incorrect.                                                                   |
| 0x04073001 | Program common data conversion error                                                                               |
| 0x04073002 | Program common data conversion error                                                                               |
| 0x04073101 | Program CPU data conversion error                                                                                  |
| 0x04074001 | Common data parameter error                                                                                        |
| 0x04074002 | Network parameter common data error<br>The parameter block exists, but the data inside is not set.                 |
| 0x04074101 | Parameter CPU data error                                                                                           |
| 0x04074102 | Network parameter CPU data error<br>The parameter block exists, but the data inside is not set.                    |
| 0x04074103 | Offset error                                                                                                    |
| 0x04074201 | Error in specifying network type<br>The network type is not supported by the specified CPU.                        |
| 0x04074202 | Parameter block number error<br>The Block corresponding to the parameter block number<br>specified does not exist. |
| 0x04074203 | Parameter block content error<br>The contents are different from the ones supported by the<br>specified CPU.       |
| 0x04074204 | Parameter block information error<br>The specified block number does not exist.                                    |
| 0x04074205 | Default parameter block is abnormal<br>The specified block number does not exist.                                  |
| 0x04074301 | Error in conversion of the common parameter block                                                                  |
| 0x04074302 | Error in common parameter block No.1001<br>The value of the RUN-PAUSE settings existence flag is<br>incorrect.     |
| 0x04074303 | Error in common parameter block No.1003                                                                            |
| 0x04074304 | Error in common parameter block No.1008                                                                            |
| 0x04074305 | Error in common parameter block No.1100                                                                            |
| 0x04074306 | Error in common parameter block No.2001<br>The device intermediate code specified does not exist.                  |
| 0x04074307 | Error in common parameter block No.3000                                                                            |

- Exit the program and restart the personal computer.
- Consult your local Mitsubishi representative.

| Error code | Description                                                                                                    | Corrective action                                   |
|------------|----------------------------------------------------------------------------------------------------|-----------------------------------------------------|
| 0x04074308 | Error in common parameter block No.3002                                                                         | Exit the program and restart the personal computer. |
| 0x04074309 | Error in common parameter block No.3004<br>The settings for the annunciator display mode is incorrect.          | Consult your local Mitsubishi representative.       |
| 0x0407430A | Error in common parameter block No.4000<br>I/O assignment data is not created.                                  |                                                     |
| 0x0407430B | Error in common parameter block No.5000<br>The specified network is not supported.                              |                                                     |
| 0x0407430C | Error in common parameter block No.5001<br>Valid module number is not set while accessing another<br>station.   |                                                     |
| 0x0407430D | Error in common parameter block No.5002                                                                         |                                                     |
| 0x0407430E | Error in common parameter block No.5003                                                                         |                                                     |
| 0x0407430F | Error in common parameter block No.5NM0                                                                         |                                                     |
| 0x04074310 | Error in common parameter block No.5NM1                                                                         |                                                     |
| 0x04074311 | Error in common parameter block No.5NM2                                                                         |                                                     |
| 0x04074312 | Error in common parameter block No.5NM3                                                                         |                                                     |
| 0x04074313 | Error in common parameter block No.6000                                                                         |                                                     |
| 0x04074314 | Error in common parameter block No.FF18<br>Link parameter capacity is not set.                                  |                                                     |
| 0x04074315 | Error in common parameter block No.FF25<br>Calculation circuit check is not set.                                |                                                     |
| 0x04074316 | Error in common parameter block No.FF30<br>Sampling trace data is not created.                                  |                                                     |
| 0x04074317 | Error in common parameter block No.FF31<br>Status latch data is not created.                                    |                                                     |
| 0x04074318 | Error in common parameter block No.FF42<br>Timer processing points are not set.                                 |                                                     |
| 0x04074319 | Error in common parameter block No.FF30<br>Setting value device for specified extended timer does not<br>exist. |                                                     |
| 0x0407431A | Error in common parameter block No.FF44                                                                         |                                                     |
| 0x0407431B | Error in common parameter block No.FF45                                                                         |                                                     |
| 0x0407431C | Error in common parameter block No.FF60<br>Terminal settings are not set.                                       |                                                     |
| 0x0407431D | Error in common parameter block No.FF70<br>User Release area is not set.                                        |                                                     |

| Error code | Description                                                                          | Corrective action                                   |
|------------|--------------------------------------------------------------------------------------|-----------------------------------------------------|
| 0x04074401 | Error in conversion of CPU parameter block                                           | Exit the program and restart the personal computer. |
| 0x04074402 | Error in CPU parameter block No.1001                                                 | Consult your local Mitsubishi representative.       |
| 0x04074403 | Error in CPU parameter block No.1003                                                 |                                                     |
| 0x04074404 | Error in CPU parameter block No.1008                                                 |                                                     |
| 0x04074405 | Error in CPU parameter block No.1100                                                 |                                                     |
| 0x04074406 | Error in CPU parameter block No.2001                                                 |                                                     |
| 0x04074407 | Error in CPU parameter block No.3000                                                 |                                                     |
| 0x04074408 | Error in CPU parameter block No.3002                                                 |                                                     |
| 0x04074409 | Error in CPU parameter block No.3004                                                 |                                                     |
| 0x0407440A | Error in CPU parameter block No.4000                                                 |                                                     |
| 0x0407440B | Error in CPU parameter block No.5000<br>The specified network type is not supported. |                                                     |
| 0x0407440C | Error in CPU parameter block No.5001                                                 |                                                     |
| 0x0407440D | Error in CPU parameter block No.5002                                                 |                                                     |
| 0x0407440E | Error in CPU parameter block No.5003                                                 |                                                     |
| 0x0407440F | Error in CPU parameter block No.5NM0<br>The specified network type is not supported. |                                                     |
| 0x04074410 | Error in CPU parameter block No.5NM1                                                 |                                                     |
| 0x04074411 | Error in CPU parameter block No.5NM2<br>The specified network type is not supported. |                                                     |
| 0x04074412 | Error in CPU parameter block No.5NM3                                                 |                                                     |
| 0x04074413 | Error in CPU parameter block No.6000                                                 |                                                     |
| 0x04074414 | Error in CPU parameter block No.FF18                                                 |                                                     |
| 0x04074415 | Error in CPU parameter block No.FF25                                                 |                                                     |
| 0x04074416 | Error in CPU parameter block No.FF30                                                 |                                                     |
| 0x04074417 | Error in CPU parameter block No.FF31                                                 |                                                     |
| 0x04074418 | Error in CPU parameter block No.FF42                                                 |                                                     |
| 0x04074419 | Error in CPU parameter block No.FF43                                                 |                                                     |
| 0x0407441A | Error in CPU parameter block No.FF44                                                 |                                                     |
| 0x0407441B | Error in CPU parameter block No.FF45                                                 |                                                     |
| 0x0407441C | Error in CPU parameter block No.FF60                                                 |                                                     |

24

| Error code | Description                                                                                             | Co  |
|------------|----------------------------------------------------------------------------------------------------|-----|
| 0x0407441D | Error in CPU parameter block No.FF70                                                                    | ۰E  |
| 0x04075001 | Common data conversion error<br>Failed while converting the settings portion of device<br>memory.       | • ( |
| 0x04075002 | Common data conversion error<br>Failed while converting the data portion of device memory.              |     |
| 0x04075003 | Common data conversion error<br>Device memory data portion did not exist.                               |     |
| 0x04075101 | CPU data conversion error<br>Failed while converting the settings portion of device<br>memory.          |     |
| 0x04075102 | CPU data conversion error<br>Failed while converting the data portion of device memory.                 |     |
| 0x04076001 | Common data conversion error<br>Failed while converting the settings portion of the device<br>comments. |     |
| 0x04076002 | Common data conversion error<br>Failed while converting the data portion of device<br>comments.         |     |
| 0x04076101 | CPU data conversion error<br>Failed while converting the settings portion of the device<br>comments.    |     |
| 0x04076102 | CPU data conversion error<br>Failed while converting the data portion of device<br>comments.            |     |
| 0x04077001 | Common data conversion error<br>Failed during the conversion of sampling trace settings<br>portion.     |     |
| 0x04077002 | Common data conversion error<br>Failed during the conversion of sampling trace data portion.            |     |
| 0x04077101 | CPU data conversion error<br>Failed during the conversion of sampling trace settings<br>portion.        |     |
| 0x04077102 | CPU data conversion error<br>Failed during the conversion of sampling trace data portion.               |     |
| 0x04078001 | Common data conversion error<br>Failed in the conversion of the status latch settings portion.          |     |
| 0x04078002 | Common data conversion error<br>Failed in the conversion of the status latch data portion.              |     |
| 0x04078101 | CPU data conversion error<br>Failed in the conversion of the status latch settings portion.             |     |
| 0x04078102 | CPU data conversion error<br>Failed in the conversion of the status latch data portion.                 |     |
| 0x04079101 | Failure history CPU data conversion error                                                               |     |
| 0x0407A101 | File list CPU data conversion error                                                                     |     |
| 0x0407B101 | Error information CPU data conversion error                                                             |     |
| 0x0407C001 | Error in conversion of indirect address to device name Device name storage area is not secured.         |     |

- Exit the program and restart the personal computer.
- Consult your local Mitsubishi representative.

| Error code | Description                                                                                                    | Corrective action                                                                                                    |
|------------|----------------------------------------------------------------------------------------------------|----------------------------------------------------------------------------------------------------|
| 0x0407C002 | Error in conversion of device name to indirect address<br>Indirect address storage area is not secured.                       | <ul> <li>Exit the program and restart the personal computer.</li> <li>Consult your local Mitsubishi representative.</li> </ul> |
| 0x0407C003 | Error in conversion of indirect address to device<br>representation<br>The device representation storage area is not secured. |                                                                                                    |
| 0x0407C004 | Error in conversion of device representation to indirect<br>address<br>Indirect address storage area is not secured.          |                                                                                                    |
| 0x0407C005 | Error in conversion of indirect address to device character<br>string<br>Device character string storage area is not secured. |                                                                                                    |
| 0x0407C006 | Error in conversion of device character string to indirect<br>address<br>Indirect address storage area is not secured.        |                                                                                                    |
| 0x0407C007 | Error in conversion of intermediate code to device name Device name storage area is not secured.                              |                                                                                                    |
| 0x0407C008 | Error in conversion of device name to intermediate code<br>Intermediate code storage area is not secured.                     |                                                                                                    |
| 0x0407C009 | Error in conversion of intermediate code to device<br>representation<br>Device representation storage area is not secured.    |                                                                                                    |
| 0x0407C00A | Error in conversion of device representation to intermediate code<br>Intermediate code storage area is not secured.           |                                                                                                    |
| 0x0407C00B | Error in conversion of intermediate code to indirect address<br>Indirect address storage area is not secured.                 |                                                                                                    |
| 0x0407C00C | Error in conversion of indirect address to intermediate code<br>Intermediate code storage area is not secured.                |                                                                                                    |
| 0x0407C00D | CPU type error<br>The specified CPU type is not supported.                                                                    |                                                                                                    |
| 0x0407C00E | Device character string error<br>The specified device is not supported.                                                       |                                                                                                    |
| 0x0407C00F | Device character string error<br>The specified device character string, type is incorrect.                                    |                                                                                                    |
| 0x0407C010 | Device error<br>The specified device is not supported by the specified CPU.                                                   |                                                                                                    |
| 0x0407C011 | CPU type error<br>The specified CPU is not supported.                                                                         |                                                                                                    |
| 0x0407C012 | Device out of range error                                                                                                    |                                                                                                    |
| 0x0407D001 | Common data conversion error<br>Error in conversion of SFC trace condition settings portion                                   |                                                                                                    |
| 0x0407D002 | Common data conversion error<br>Error in conversion of SFC trace condition data portion                                       |                                                                                                    |
| 0x0407D101 | CPU data conversion error<br>Error in conversion of SFC trace condition settings portion                                      |                                                                                                    |

| Error code | Description                                                                                                    | Corrective action                                                                                                    |
|------------|----------------------------------------------------------------------------------------------------|----------------------------------------------------------------------------------------------------|
| 0x0407D102 | CPU data conversion error<br>Error in conversion of SFC trace condition data portion                                                                        | <ul> <li>Exit the program and restart the personal computer.</li> <li>Consult your local Mitsubishi representative.</li> </ul>                                                                      |
| 0x04080001 | Intermediate code classification out of range error<br>The intermediate code classification specified is out of<br>range.                                   |                                                                                                    |
| 0x04080002 | Extended specification intermediate code classification out<br>of range error<br>The extended specification intermediate code specified is<br>out of range. |                                                                                                    |
| 0x04080003 | Device points check absent error<br>The device does not check the device points.                                                                            |                                                                                                    |
| 0x04090001 | GPP project error<br>The specified CPU type and GPP project type are not<br>matching.                                                                       |                                                                                                    |
| 0x04090002 | File type error<br>The specified GPP project type and file type are not<br>matching.                                                                        |                                                                                                    |
| 0x04090010 | Insufficient GPP data to be converted<br>There is no data to be converted.<br>The data size specified is incorrect.                                         |                                                                                                    |
| 0x04090011 | Insufficient storage space for converted data<br>The space for storing converted data is insufficient.                                                      |                                                                                                    |
| 0x04090012 | Error in GPP data to be converted<br>The GPP data to be converted is incorrect.                                                                             |                                                                                                    |
| 0x04090110 | Insufficient data to be converted error<br>There is no data to be converted.<br>The data size specified is insufficient.                                    |                                                                                                    |
| 0x04090111 | Insufficient storage space for converted data error<br>The storage space for converted data is insufficient.                                                |                                                                                                    |
| 0x04090112 | Error in data to be converted<br>The data to be converted is incorrect.                                                                                     |                                                                                                    |
| 0x04FFFFFF | Other errors                                                                                                    |                                                                                                    |
| 0x10000001 | No command error                                                                                                    |                                                                                                    |
| 0x1000002  | Failed to start communication DLL of MX Component.                                                                                                    | Exit the program and restart the personal computer.                                                                                                    |
| 0x1000003  | Open failed. (DiskDrive)                                                                                                    |                                                                                                    |
| 0x10000004 | Duplex Open error                                                                                                    |                                                                                                    |
| 0x10000005 | File access error                                                                                                    | <ul> <li>Exit the program and restart the personal computer.</li> </ul>                                                                                                    |
| 0x1000006  | Incorrect folder name error                                                                                                    | Consult your local Mitsubishi representative.                                                                                                    |
| 0x1000007  | File access denied error                                                                                                    |                                                                                                    |
| 0x1000008  | Disk full error                                                                                                    |                                                                                                    |
| 0x10000009 | File deletion error                                                                                                    |                                                                                                    |
| 0x1000000A | Incorrect file name error                                                                                                    |                                                                                                    |
| 0x1000000C | Execution failed since another application or thread is making a request.                                                                                   | <ul> <li>Execute again after some time.</li> <li>Perform programming according to the multithread rules of COM and ActiveX.</li> <li>Exit the program and restart the personal computer.</li> </ul> |
| 0x100000D  | Folder creation error                                                                                                    | Exit the program and restart the personal computer.                                                                                                    |
| 0x1000000E | Folder/file type error                                                                                                    | Consult your local Mitsubishi representative.                                                                                                    |
| 0x1000000F | Offset address error                                                                                                    |                                                                                                    |
| 0x10000010 | Request cancel<br>Cancel process has occurred.                                                                                                    |                                                                                                    |
| 0x10000011 | Memory securing error                                                                                                    | Exit the program and restart the personal computer.                                                                                                    |
| 0x10000012 | Open not yet executed                                                                                                    |                                                                                                    |
| 0x10000013 | Attach not executed error                                                                                                    | <ul> <li>Exit the program and restart the personal computer.</li> <li>Consult your local Mitsubishi representative.</li> </ul>                                                                      |
| 0x10000014 | Object invalid error                                                                                                    | Exit the program and restart the personal computer.                                                                                                    |
| 0x10000015 | Request cancel failed error                                                                                                    | Consult your local Mitsubishi representative.                                                                                                    |
| 0x10000016 | Status reading failed error                                                                                                    |                                                                                                    |

| Error code | Description                                                                                             | Corrective action                                                                                                    |  |
|------------|----------------------------------------------------------------------------------------------------|----------------------------------------------------------------------------------------------------|--|
| 0x10000017 | The specified size (number of devices) is unauthorized.                                                 | <ul><li>Check the number of points specified in the method.</li><li>Exit the program and restart the personal computer.</li></ul>                                                                         |  |
| 0x10000018 | There is no registered device.                                                                          | Exit the program and restart the personal computer.                                                                                                    |  |
| 0x10000019 | Data set not executed                                                                                   | • Exit the program and restart the personal computer.                                                                                                    |  |
| 0x1000001A | Read not executed error                                                                                 | Consult your local Mitsubishi representative.                                                                                                    |  |
| 0x1000001B | Incorrect create flag error                                                                             |                                                                                                    |  |
| 0x1000001C | Operation over access                                                                                   |                                                                                                    |  |
| 0x1000001D | Redundant device error                                                                                  |                                                                                                    |  |
| 0x1000001E | Registry search failed.                                                                                 | <ul> <li>Exit the program and restart the personal computer.</li> <li>Exit other programs and secure free memory area.</li> </ul>                                                                         |  |
| 0x1000001F | File type error                                                                                         | Exit the program and restart the personal computer.                                                                                                    |  |
| 0x10000020 | Device memory type error                                                                                | Consult your local Mitsubishi representative.                                                                                                    |  |
| 0x10000021 | Program range error                                                                                     |                                                                                                    |  |
| 0x10000022 | TEL type error                                                                                          |                                                                                                    |  |
| 0x10000023 | TEL access error                                                                                        |                                                                                                    |  |
| 0x10000024 | Cancel flag type error                                                                                  |                                                                                                    |  |
| 0x10000030 | Multiple device registration error                                                                      |                                                                                                    |  |
| 0x10000031 | Device not registered error                                                                             |                                                                                                    |  |
| 0x10000032 | Specified device error                                                                                  | Review the specified device data.                                                                                                    |  |
| 0x10000033 | Specified device range error                                                                            | <ul> <li>Exit the program and restart the personal computer.</li> <li>Exit other programs and secure free memory area.</li> </ul>                                                                         |  |
| 0x10000034 | File write error                                                                                        | Exit the program and restart the personal computer.                                                                                                    |  |
| 0x10000040 | Failed to start Server.                                                                                 | Consult your local Mitsubishi representative.                                                                                                    |  |
| 0x10000041 | Server stop error<br>Failed to stop Server.                                                             |                                                                                                    |  |
| 0x10000042 | Server started twice error                                                                              |                                                                                                    |  |
| 0x10000043 | Server not started error                                                                                |                                                                                                    |  |
| 0x10000044 | Resource timeout error                                                                                  |                                                                                                    |  |
| 0x10000045 | Server type error                                                                                       |                                                                                                    |  |
| 0x10000046 | Access server failed error                                                                              |                                                                                                    |  |
| 0x10000047 | Server already accessed error                                                                           |                                                                                                    |  |
| 0x10000048 | Failed in simulator startup                                                                             |                                                                                                    |  |
| 0x10000049 | Failed in exiting simulator                                                                             |                                                                                                    |  |
| 0x1000004A | Simulator not started error                                                                             |                                                                                                    |  |
| 0x1000004B | Simulator type error                                                                                    |                                                                                                    |  |
| 0x1000004C | Simulator not supported error                                                                           |                                                                                                    |  |
| 0x1000004D | Simulator started twice error                                                                           |                                                                                                    |  |
| 0x1000004E | Shared memory not started error                                                                         |                                                                                                    |  |
| 0xF0000001 | No-license error<br>The license is not given to the personal computer.                                  | <ul> <li>Using a license key FD, give a license to the personal computer.</li> <li>MELSOFT MX OPC Server UA is used without the license. Install the license of MELSOFT MX OPC Server UA duly.</li> </ul> |  |
| 0xF0000002 | Set data read error<br>Failed in reading set data of the logical station number.                        | <ul> <li>Specify the correct logical station number.</li> <li>Set the logical station number on the communication settings utility.</li> </ul>                                                            |  |
| 0xF0000003 | Already open error<br>The Open method was executed in the open status.                                  | When changing the communication target CPU, execute the Open method after executing Close.                                                                                                    |  |
| 0xF0000004 | Not opened error<br>The Open method is not yet executed.                                                | After executing the Open method, execute the corresponding method.                                                                                                    |  |
| 0xF0000005 | Initialization error<br>Failed in initialization of the object possessed internally in<br>MX Component. | Exit the program and restart the personal computer.                                                                                                    |  |
| 0xF0000006 | Memory securing error<br>Failed to secure MX Component internal memory.                                 | <ul> <li>Exit the program and restart the personal computer.</li> <li>Exit other programs and secure free memory area.</li> </ul>                                                                         |  |
| 0xF0000007 | Function non-support error<br>The method does not support.                                              | Can not use because the corresponding method is not supported.                                                                                                    |  |

| Error code | Description                                                                                                    | Corrective action                                                                                                    |
|------------|----------------------------------------------------------------------------------------------------|----------------------------------------------------------------------------------------------------|
| 0xF1000001 | Character code conversion error<br>Failed to convert character code (UNICODE to ASCII code,<br>or ASCII code to UNICODE).                                                                               | <ul> <li>Check the character string specified in the method.</li> <li>The ASCII character string acquired from the programmable controller CPU is abnormal.</li> <li>Review the system, e.g. programmable controller CPU, module setting, and cable status.</li> <li>Exit the program and restart the personal computer.</li> <li>Retry the GetCpuType method.</li> </ul>        |
| 0xF1000002 | Start I/O number error<br>The specified start I/O number is incorrect.<br>A matching start I/O number does not exist.                                                                                   | <ul> <li>Check the value of the start I/O number specified in the method.</li> <li>Using the GPP function, check the programmable controller parameters (I/O assignment).</li> </ul>                                                                                                    |
| 0xF1000003 | Buffer address error<br>The specified buffer address is incorrect.<br>The buffer address is outside the range.                                                                                          | Check the value of the buffer address specified in the method.                                                                                                    |
| 0xF1000004 | Buffer read size error<br>As a result of buffer read, the specified size could not be<br>acquired.                                                                                                    | <ul> <li>Execute Open again.</li> <li>Review the system, e.g. programmable controller CPU, module setting, and cable status.</li> <li>Retry.</li> <li>Exit the program.</li> </ul>                                                                                                    |
| 0xF1000005 | Size error<br>The size specified in the read/write method is abnormal.<br>The read/write first number plus size exceeds the device or<br>buffer area.                                                   | Check the size specified in the method.                                                                                                    |
| 0xF1000006 | Operation error<br>The operation specified for remote operation is an abnormal<br>value.                                                                                                    | Check the operation specifying value specified in the method.                                                                                                    |
| 0xF1000007 | Clock data error<br>The clock data is abnormal.                                                                                                    | <ul> <li>Check the clock data specified in the method.</li> <li>Set the correct clock data to the clock data of the programmable controller CPU.</li> </ul>                                                                                                    |
| 0xF1000008 | Monitored device registration count excess<br>0 or less device point was registered in the<br>EntryDeviceStatus method.<br>20 or more device points ware registered in the<br>EntryDeviceStatus method. | Register device points between 1 and 20 in the EntryDeviceStatus method.                                                                                                    |
| 0xF1000009 | Monitored device data registration error                                                                                                    | <ul> <li>After cancelling the registration in the FreeDeviceStatus method,<br/>execute the EntryDeviceStatus method again.</li> </ul>                                                                                                    |
| 0xF1000010 | Failed to start device status monitor processing.<br>Failed to end device status monitor processing                                                                                                    | <ul> <li>Start/end the device status monitor processing again in the<br/>EntryDeviceStatus method.</li> </ul>                                                                                                    |
| 0xF1000011 | The VARIANT argument data type is wrong.                                                                                                    | <ul> <li>Review the data type specified for the VARIANT argument.</li> <li>Check whether the array variable size is large enough.</li> <li>Check whether the data type specified in the corresponding method has been set.</li> </ul>                                                                                                    |
| 0xF1000012 | The device status monitoring interval is set outside the range from 1 second to 1 hour (1 to 3600).                                                                                                    | Specify the device status monitoring time between 1 and 3600.                                                                                                    |
| 0xF1000013 | Already connected error<br>After Connect was executed, it was executed again in the<br>same object.                                                                                                    | Execute the Connect method after executing the Disconnect method.                                                                                                    |
| 0xF1000015 | Exclusive control failed error<br>Failed in exclusive control process while executing the<br>Connect and Disconnect.                                                                                    | <ul> <li>When Connect or Disconnect is being executed for any other object, execute the failed method (Connect/Disconnect) again after the completion of the Connect/Disconnect method.</li> <li>If the Connect/Disconnect process is in progress only for the self object, perform the following.</li> <li>Exit the program.</li> <li>Restart the personal computer.</li> </ul> |
| 0xF1000019 | Not closed error<br>Disconnect was executed while in Open state.                                                                                                    | Try Disconnect again after executing Close.                                                                                                    |
| 0xF100001D | Not connected error<br>Open was executed before executing Connect, or<br>Disconnect was executed.                                                                                                    | <ul> <li>Execute Connect once, and execute Open again.</li> <li>Try Disconnect again after executing Connect.</li> </ul>                                                                                                    |
| 0xF100001E | Fatal error                                                                                                    | <ul> <li>Exit the program.</li> <li>Restart the personal computer.</li> <li>Consult your local Mitsubishi representative.</li> </ul>                                                                                                    |
| 0xF2000003 | Invalid data was received.<br>Causes can be the following.<br>• Incorrect data packet received due to noise.                                                                                            | <ul><li>Retry.</li><li>Check the communication device used at the other end.</li></ul>                                                                                                    |

| Error code | Description                                               | Corrective action                                                                                                    |
|------------|-----------------------------------------------------------|----------------------------------------------------------------------------------------------------|
| 0xF200000B | Timeout reached for the call back receive waiting time.   | <ul> <li>Increase the call back receive waiting time<br/>(ActCallbackReceptionWaitingTimeOut) and execute Connect again.</li> </ul> |
| 0xF200000C | The password of QJ71C24/CMO module could not be resolved. | <ul> <li>Set a password to ActPassword property, and then execute the failed<br/>method again.</li> </ul>                           |

\*1 For the method for increasing the minimum working set size of the personal computer, refer to the following manual.

### Error codes in a connection destination device

The following explains the error codes returned from a module or a network board connected to Server.

When an error is detected by the module or network board, any of the error code shown in the following table is returned.

The upper two bytes indicates the module where an error is detected, and the lower two bytes indicates an error code which is returned from the module where an error occurred.

For details on errors, refer to the manual of a module or network board which is indicated in the error code.

| Error code               | Module in which an error occurred                                           |
|--------------------------|-----------------------------------------------------------------------------|
| 0x01010000 to 0x0101FFFF | Motion controller CPU                                                       |
| 0x01070000 to 0x0107FFFF | CC-Link IE Controller Network board, MELSECNET/H board, CC-Link Ver.2 board |
| 0x01090000 to 0x0109FFFF | FXCPU                                                                       |
| 0x010A0000 to 0x010AFFFF | QCPU, QSCPU, RCPU, FX5CPU                                                   |
| 0x010B0000 to 0x010BFFFF | Q series-compatible C24                                                     |
| 0x010C0000 to 0x010CFFFF | Q series-compatible E71                                                     |
| 0x010D0000 to 0x010DFFFF | Personal computer CPU module                                                |
| 0x010F0000 to 0x010FFFFF | GOT                                                                         |

### Precautions

The following shows the considerations for checking error codes returned by programmable controller CPUs, modules, and network boards.

### ■Property setting error

If the actual system configuration and the set property values do not match, the upper two bytes does not indicate an errordetected module.

For example, if FXCPU property value is set to ActCpuType when using QCPU, the upper two bytes may indicate that FXCPU has detected an error.

In this case, verify the actual system configuration and all property values, and establish the communication again.

Additionally, when using ActUtIType control, check the setting contents of the communication settings utility.

### When accessing another station

When accessing another station, the error code of a relay module (CC-Link IE Controller Network, MELSECNET/H, CC-Link, serial communication, or Ethernet module) may be stored to the lower two bytes.

In this case, there is a possibility that the upper two bytes that indicates an error-detected module does not match the module where an error has occurred. Check the system configuration, and then refer to the manual of the CPU, relay network module, and network board used.

# APPENDIX

# Appendix 1 Additions and Changes from Previous Version

This section shows the additions and changes with upgrade.

| Version 3.01B |                                                                                                    |                           |  |
|---------------|----------------------------------------------------------------------------------------------------|---------------------------|--|
| Item          | Description                                                                                                    | Reference                 |  |
| Module        | The following modules are supported.<br>• R00CPU, R01CPU, R02CPU, R08PSFCPU, R16PSFCPU, R32PSFCPU,<br>R120PSFCPU | Page 15 Supported modules |  |

| Version 3.02C             |                                                                                     |                                       |  |
|---------------------------|-------------------------------------------------------------------------------------|---------------------------------------|--|
| Item                      | Description                                                                         | Reference                             |  |
| Interaction with iQ Works | System labels Ver.1 in a workspace can be synchronized by connecting with iQ Works. | Page 182 INTERACTION WITH<br>iQ Works |  |

| Version 3.03D                    |                                                                                                    |                                         |  |
|----------------------------------|----------------------------------------------------------------------------------------------------|-----------------------------------------|--|
| Item                             | Description                                                                                               | Reference                               |  |
| Simulation function of GX Works3 | The simulation function of GX Works3 can be used.                                                         | Page 95 GX Simulator3                   |  |
| Import of CSP+ for machine       | File version 2 of CSP+ for machine can be imported.                                                       | Page 200 IMPORT OF CSP+<br>FOR MACHINE  |  |
| Import/export in a CSV file      | Settings exported from MX OPC Server UA can be used in the same version of MX OPC Server UA by importing. | Page 215 IMPORT/EXPORT IN A<br>CSV FILE |  |

### Version 3.04E

| Item                    | Description                                 | Reference                           |
|-------------------------|---------------------------------------------|-------------------------------------|
| System configuration    | CC-Link IE TSN modules are supported.       | Page 31 SYSTEM<br>CONFIGURATION     |
| Import of global labels | Global labels of GX Works3 can be imported. | Page 206 IMPORT OF GLOBAL<br>LABELS |

### Appendix 2 Version Compatibility

This section explains the considerations when using Configuration Tool, MX OPC UA Server, and a configuration file with different versions.

### Using a configuration file created in Configuration Tool version 2.04 or earlier

### When using it in MX OPC UA Server version 3.0.0 or later

| Operation      | Consideration                                                    |
|----------------|------------------------------------------------------------------|
| Server startup | MX OPC UA Server cannot start because cfg file is not supported. |

### When using it in Configuration Tool version 3.00A or later

| Operation      | Consideration                                                                                        |
|----------------|----------------------------------------------------------------------------------------------------|
| Save (offline) | A message to confirm a file name appears because the extension of the configuration file is changed. |
| Save (online)  | A cfg file is deleted, and new cfg3 file with the same name is created.                              |

### Using a configuration file created in Configuration Tool version 3.00A or later

### When using it in MX OPC UA Server version 2.0.4 or earlier

| Operation      | Consideration                                                     |
|----------------|-------------------------------------------------------------------|
| Server startup | MX OPC UA Server cannot start because cfg3 file is not supported. |

### When using it in Configuration Tool version 2.04 or earlier

| Operation      | Consideration                                              |
|----------------|------------------------------------------------------------|
| Open a file    | A file cannot open because cfg3 file is not supported.     |
| Open Server    | A file cannot open because cfg3 file is not supported.     |
| Save (offline) | A file cannot be saved because cfg3 file is not supported. |
| Save (online)  | A file cannot be saved because cfg3 file is not supported. |

### Using a configuration file created in Configuration Tool version 3.01B or later

### When using it in Configuration Tool version older than one in which the file was created (excluding version 2.04 or earlier)

| Operation   | Consideration                                                                                              |
|-------------|----------------------------------------------------------------------------------------------------|
| Open a file | Data that cannot be used in Configuration Tool may not be displayed properly.                              |
| Open Server | To display data in Configuration Tool properly, the latest Configuration Tool is required to be installed. |

### Using a configuration file created in Configuration Tool version 3.02C or later

### When using it in Configuration Tool version 3.01B or earlier

| Operation   | Consideration                                                  |
|-------------|----------------------------------------------------------------|
| Open a file | Do not open a file. An MX device and a tag cannot be edited.*1 |

\*1 Only configuration files that were open when the iQ Works interaction function was used.

### The versions of MX OPC UA Server and Configuration Tool are different

### When connecting MX OPC UA Server version 2.0.4 or earlier and Configuration Tool version 3.00A or later

| Operation                                       | Consideration                                                                                                    |
|-------------------------------------------------|----------------------------------------------------------------------------------------------------|
| Save settings to Server                         | The settings cannot be saved because cfg3 file is not supported by Server.                                                           |
| Save settings with the property screen (online) | The settings cannot be saved because the version of the setting information in the memory and the version of the sever do not match. |

### When connecting MX OPC UA Server version 3.0.0 or later and Configuration Tool version 2.04 or earlier

| Operation                                       | Consideration                                                                                                    |
|-------------------------------------------------|----------------------------------------------------------------------------------------------------|
| Save settings to Server                         | The settings cannot be saved to a file because the version of the setting information in Sever and Configuration Tool do not match.  |
| Save settings with the property screen (online) | The settings cannot be saved because the version of the setting information in the memory and the version of the sever do not match. |

### When connecting MX OPC UA Server version 3.0.0 or later and Configuration Tool version 3.00A or later

| Operation                                       | Consideration                                                                                                    |
|-------------------------------------------------|----------------------------------------------------------------------------------------------------|
| Save                                            | If the version of Server is older than that of Configuration Tool, a configuration file cannot be saved.<br>Install the latest Server or use Configuration Tool with the same version as Server. |
| Save settings with the property screen (online) | If the version of the setting information in the memory and the version of Server do not match, the settings cannot be saved.                                                                    |

## Appendix 3 Differences from MX OPC Server DA

This section explains the differences of operations between MX OPC Server DA and MX OPC Server UA.

### Saving of server settings

In MX OPC Server UA, the setting of Server is saved in a configuration file. ( Page 55 Configuration File Management) Unlike the MX OPC DA configurator, Configuration Tool does not save changes automatically. Save the changes regularly, whether or not they are connected to Server.

### Import of MX OPC Server DA settings

When using the server settings of MX OPC Server DA in MX OPC Server UA, an active database of MX OPC Server DA can be imported.

For details, refer to the following:

Page 204 IMPORT OF MX OPC Server DA SETTINGS

### Tag monitoring

Unlike the MX OPC DA configurator, Configuration Tool does not have a view for monitoring. (SP Page 162 Monitoring) Instead, values are displayed directly in the list view, and can be written by double-clicking on the value cell. (SP Page 163 Writing Values to Tags)

### TCP/IP connection and security

MX OPC Server UA uses TCP/IP connection for the communication between a personal computer and Server. Connection security is provided using public key encryption; therefore, depending on the setting, creating a certificate for a client application and Server and copying them among personal computers are required.

For details, refer to the following:

Page 26 SECURITY OF MX OPC Server UA

### Creation of structure definitions and structure labels

With Configuration Tool, structure definitions and structure labels can be created.

For details, refer to the following:

Page 176 Setting Structure Definitions

### Entering of REAL/LREAL type values

Enter values for REAL/LREAL type using the format of each region.

For example in the UK, a period '.' is used for a floating point decimal separator, but on the other hand in Germany, a comma ',' is used.
# Appendix 4 Restart of Service

This section shows the procedures to restart service in Windows® for each operating system.

#### Windows Server<sup>®</sup> 2003/2008 R2/2012 R2

#### Operating procedure

**1.** Windows Server<sup>®</sup> 2008 R2: Click the Windows icon, enter 'Services.msc' in the search box, and press the **Enter** key. When the "User Account Control" screen appears, click the [Yes] button.

2. Right-click "MELSOFT MX OPC Server UA" in the list, and click the [Restart] button.

## Windows<sup>®</sup> 7

#### Operating procedure

- **1.** Select the Windows<sup>®</sup> Start, enter 'Services.msc' in the search box, and press the **Enter** key. When the "User Account Control" screen appears, click the [Yes] button.
- 2. Right-click "MELSOFT MX OPC Server UA" in the list, and click the [Restart] button.

#### Windows<sup>®</sup> 8 or 8.1

#### Operating procedure

- 1. Move the mouse pointer on the upper right of the screen to display the Charms bar.
- **2.** Click [Search] in the Charms bar.
- 3. Enter 'Services.msc' in the search box of the search charm, and press the Internet key.

When the "User Account Control" screen appears, click the [Yes] button.

4. Right-click "MELSOFT MX OPC Server UA" in the list, and click the [Restart] button.

#### Windows<sup>®</sup> 10

#### Operating procedure

1. Enter 'Services.msc' in the search box, and press the Enter key.

When the "User Account Control" screen appears, click the [Yes] button.

2. Right-click "MELSOFT MX OPC Server UA" in the list, and click the [Restart] button.

Α

# Appendix 5 USB Driver Installation Procedure

To communicate with a CPU module via USB, installing a USB driver is required. If multiple MELSOFT products are already installed, refer to the installation location of the first product.

## Windows<sup>®</sup> 7 or later

#### Operating procedure

- **1.** Connect a personal computer and a CPU module with a USB cable, and turn the power of the programmable controller ON.
- 2. Select [Control Panel] ⇒ [System and Security] ⇒ [Administrative Tools] ⇒ [Computer Management] ⇒ [Device Manager] from Windows<sup>®</sup> Start<sup>\*1</sup>. Right-click "Unknown device" and click "Update Driver Software".
- Select "Browse my computer for driver software" on the "Update Driver Software" screen, and specify 'Easysocket\USBDrivers' in the folder where MELSOFT MX OPC Server UA Configuration Tool is installed on the next screen.
- \*1 On the Start screen or from the Start menu.

# Appendix 6 Accessible Ranges When Using CC-Link IE TSN

The following shows the accessible ranges when using CC-Link IE TSN.

#### USB communication

#### ■Configuration

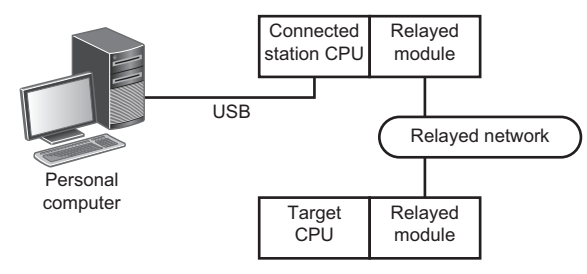

#### ■Accessibility

The following tables show the accessibility to a target CPU.

○: Accessible, ×: Not accessible

| Connected                            | Relayed network | Target CPU       |      |       |      |              |                 |        |       |  |  |
|--------------------------------------|-----------------|------------------|------|-------|------|--------------|-----------------|--------|-------|--|--|
| station CPU                          |                 | RCPU             |      | RCCPU |      | R motion CPU |                 | FX5CPU |       |  |  |
| RCPU <sup>*1</sup>                   | CC IE TSN       | 0                |      | ×     |      | ×            |                 | ×      |       |  |  |
| Connected Relayed network Target CPU |                 |                  |      |       |      |              |                 |        |       |  |  |
| station CPU                          |                 | QCPU<br>(Q mode) | QCCP | U     | LCPU | QSCPU        | Q motion<br>CPU |        | FXCPU |  |  |
| RCPU <sup>*1</sup>                   | CC IE TSN       | ×                | ×    |       | ×    | ×            | ×               |        | ×     |  |  |

\*1 When accessing a target CPU in a single network or co-existence network from a connected station in a multiple CPU configuration, the communication can be established via a network not managed by a connected station CPU.

#### Serial communication

#### ■Configuration

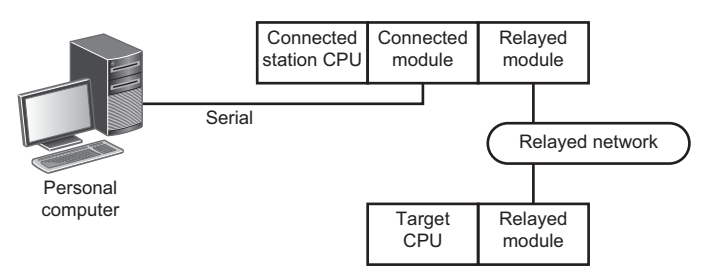

#### ■Accessibility

The following tables show the accessibility to a target CPU.

 $\bigcirc$ : Accessible,  $\times$ : Not accessible

| Connected station        |                            | Relayed network | Target CPU |       |              |        |  |  |  |  |
|--------------------------|----------------------------|-----------------|------------|-------|--------------|--------|--|--|--|--|
| Connected<br>station CPU | Connected module           |                 | RCPU       | RCCPU | R motion CPU | FX5CPU |  |  |  |  |
| RCPU                     | R series-compatible<br>C24 | CC IE TSN       | 0          | ×     | ×            | ×      |  |  |  |  |

| Connected station        |                            | Relayed network | Target CPU       |       |      |       |                 |       |  |  |  |
|--------------------------|----------------------------|-----------------|------------------|-------|------|-------|-----------------|-------|--|--|--|
| Connected<br>station CPU | Connected module           |                 | QCPU<br>(Q mode) | QCCPU | LCPU | QSCPU | Q motion<br>CPU | FXCPU |  |  |  |
| RCPU                     | R series-compatible<br>C24 | CC IE TSN       | ×                | ×     | ×    | ×     | ×               | ×     |  |  |  |

#### Ethernet communication (when using a built-in Ethernet CPU)

#### ■Configuration

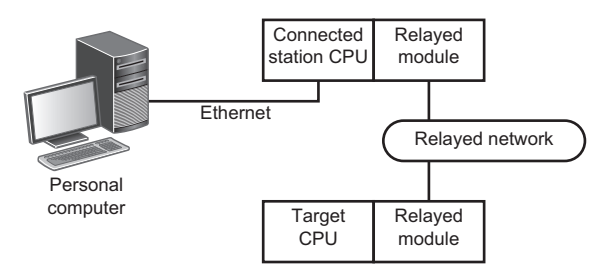

#### ■Accessibility

The following tables show the accessibility to a target CPU.

○: Accessible, ×: Not accessible

| Connected                            | Relayed network | Target CPU       |       |       |      |              |               |        |       |  |
|--------------------------------------|-----------------|------------------|-------|-------|------|--------------|---------------|--------|-------|--|
| station CPU                          |                 | RCPU             |       | RCCPU |      | R motion CPU |               | FX5CPU |       |  |
| RCPU <sup>*1</sup>                   | CC IE TSN       | 0                |       | ×     |      | ×            |               | ×      |       |  |
| Connected Relayed network Target CPU |                 |                  |       |       |      |              |               |        |       |  |
| station CPU                          |                 | QCPU<br>(Q mode) | QCCPI | U     | LCPU | QSCPU        | Q moti<br>CPU | on     | FXCPU |  |
| RCPU <sup>*1</sup>                   | CC IE TSN       | ×                | ×     |       | ×    | ×            | ×             |        | ×     |  |

\*1 When accessing a target CPU in a single network or co-existence network from a connected station in a multiple CPU configuration, the communication can be established via a network not managed by a connected station CPU.

#### Ethernet communication (when using a CC-Link IE TSN module)

#### ■Configuration

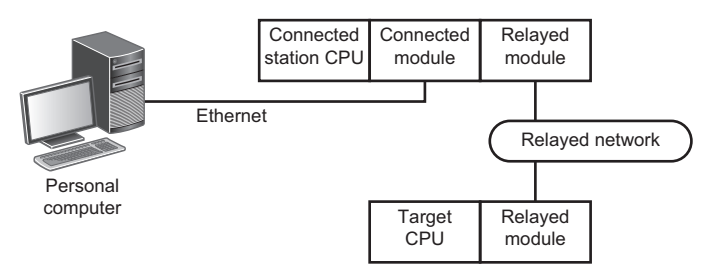

#### ■Accessibility

The following tables show the accessibility to a target CPU.

 $\bigcirc$ : Accessible,  $\times$ : Not accessible

| Connected station        |                                        | Relayed network | Target CPU       |     |       |      |              |             |        |       |  |
|--------------------------|----------------------------------------|-----------------|------------------|-----|-------|------|--------------|-------------|--------|-------|--|
| Connected<br>station CPU | Connected<br>module                    |                 | RCPU             |     | RCCPU |      | R motion CPU |             | FX5CPU |       |  |
| RCPU <sup>*1</sup>       | CC-Link IE TSN                         | CC IE TSN       | 0                |     | ×     |      | ×            |             | ×      |       |  |
| module <sup>~2</sup>     | module <sup>2</sup>                    | C24             | 0                |     | ×     |      | ×            |             | ×      |       |  |
|                          |                                        | CC-Link         | 0                |     | ×     |      | ×            |             | ×      |       |  |
| Connected station        |                                        | Relayed network | Target CPU       |     |       |      |              |             |        |       |  |
| Connected<br>station CPU | Connected<br>module                    |                 | QCPU<br>(Q mode) | QCC | PU    | LCPU | QSCPU        | Q mo<br>CPU | otion  | FXCPU |  |
| RCPU <sup>*1</sup> (     | CC-Link IE TSN<br>module <sup>*2</sup> | CC IE TSN       | ×                | ×   |       | ×    | ×            | ×           |        | ×     |  |
|                          |                                        | C24             | ×                | ×   |       | ×    | ×            | ×           |        | ×     |  |
|                          |                                        | CC-Link         | ×                | ×   |       | ×    | ×            | ×           |        | ×     |  |

\*1 When accessing a target CPU in a single network or co-existence network from a connected station in a multiple CPU configuration, the communication can be established via a network not managed by a connected station CPU.

\*2 Direct connection is not supported to access CC-Link IE TSN modules.

### **CC-Link communication**

#### ■Configuration

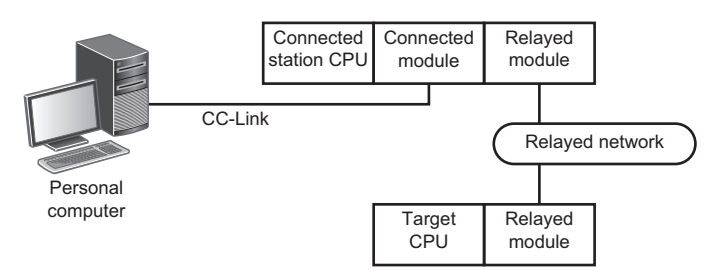

#### ■Accessibility

The following tables show the accessibility to a target CPU.

 $\bigcirc$ : Accessible,  $\times$ : Not accessible

| Connected station     |                     | Relayed network | Target CPU       |      |       |      |              |             |        |       |
|-----------------------|---------------------|-----------------|------------------|------|-------|------|--------------|-------------|--------|-------|
| Connected station CPU | Connected<br>module | •               | RCPU             |      | RCCPU |      | R motion CPU |             | FX5CPU |       |
| RCPU <sup>*1</sup>    | CC-Link module      | CC IE TSN       | 0                |      | ×     |      | ×            |             | ×      |       |
| Connected station     |                     | Relayed network | Target CPU       |      |       |      |              |             |        |       |
| Connected station CPU | Connected<br>module | •               | QCPU<br>(Q mode) | QCCP | טי    | LCPU | QSCPU        | Q mo<br>CPU | tion   | FXCPU |
| RCPU <sup>*1</sup>    | CC-Link module      | CC IE TSN       | ×                | ×    |       | ×    | ×            | ×           |        | ×     |

\*1 When accessing a target CPU in a single network or co-existence network from a connected station in a multiple CPU configuration, the communication can be established via a network not managed by a connected station CPU.

## Appendix 7 Supported Versions of Local Discovery Server

| This section shows the versions of local discovery Server supported by those of this product. |                        |  |  |  |  |
|-----------------------------------------------------------------------------------------------|------------------------|--|--|--|--|
| This product                                                                                  | Local discovery Server |  |  |  |  |
| 3.00A                                                                                         | 1.02.334               |  |  |  |  |
| 3.01B                                                                                         |                        |  |  |  |  |
| 3.02C                                                                                         |                        |  |  |  |  |
| 3.03D                                                                                         |                        |  |  |  |  |
| 3.04E                                                                                         | 1.02.334.5             |  |  |  |  |

# REVISIONS

| Revision date | *Manual number     | Description                                                                                                    |  |  |  |  |
|---------------|--------------------|----------------------------------------------------------------------------------------------------|--|--|--|--|
| October 2017  | SH(NA)-081859ENG-A | First edition                                                                                                    |  |  |  |  |
| December 2017 | SH(NA)-081859ENG-B | ■Added or modified parts<br>TERMS, Chapter 2, Chapter 8, Section 12.1, Chapter 20, Section 21.1, Appendix 1, Appendix 2                                                                                                    |  |  |  |  |
| April 2018    | SH(NA)-081859ENG-C | ■Added or modified parts<br>TERMS, Chapter 18, Chapter 20, Appendix 1, Appendix 2                                                                                                    |  |  |  |  |
| January 2019  | SH(NA)-081859ENG-D | ■Added or modified parts<br>Chapter 2, Chapter 4, Chapter 8, Section 10.3, Section 12.2, Section 13.1, Chapter 20, Chapter 22,<br>Appendix 1                                                                                                    |  |  |  |  |
| August 2019   | SH(NA)-081859ENG-E | ■Added or modified parts<br>TERMS, Chapter 2, Chapter 4, Chapter 6, Section 7.1, Section 7.2, Section 7.3, Section 7.4, Chapter<br>8, Section 10.3, Section 10.5, Section 10.6, Section 11.2, Section 12.2, Section 19.1, Section 19.2,<br>Section 20.1, Chapter 21, Chapter 23, Section 24.1, Appendix 1, Appendix 6, Appendix 7 |  |  |  |  |

\*The manual number is given on the bottom left of the back cover.

#### Japanese manual number: SH-081858-E

This manual confers no industrial property rights of any other kind, nor does it confer any patent licenses. Mitsubishi Electric Corporation cannot be held responsible for any problems involving industrial property rights which may occur as a result of using the contents noted in this manual.

© 2017 MITSUBISHI ELECTRIC CORPORATION

# TRADEMARKS

Microsoft, Windows, and Internet Explorer are either registered trademarks or trademarks of Microsoft Corporation in the United States and/or other countries.

The company names, system names and product names mentioned in this manual are either registered trademarks or trademarks of their respective companies.

In some cases, trademark symbols such as '<sup>™</sup>' or '<sup>®</sup>' are not specified in this manual.

SH(NA)-081859ENG-E(1908) MODEL:SW3DND-OPCUAS-O-E

## MITSUBISHI ELECTRIC CORPORATION

HEAD OFFICE : TOKYO BUILDING, 2-7-3 MARUNOUCHI, CHIYODA-KU, TOKYO 100-8310, JAPAN NAGOYA WORKS : 1-14 , YADA-MINAMI 5-CHOME , HIGASHI-KU, NAGOYA , JAPAN

When exported from Japan, this manual does not require application to the Ministry of Economy, Trade and Industry for service transaction permission.

Specifications subject to change without notice.